# Oracle® FMW Administering Oracle Advanced Authentication and Oracle Adaptive Risk Management

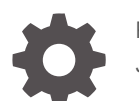

F52013-15 January 2025

ORACLE

Oracle FMW Administering Oracle Advanced Authentication and Oracle Adaptive Risk Management,

F52013-15

Copyright © 2021, 2025, Oracle and/or its affiliates.

Primary Author: Oracle Corporation

This software and related documentation are provided under a license agreement containing restrictions on use and disclosure and are protected by intellectual property laws. Except as expressly permitted in your license agreement or allowed by law, you may not use, copy, reproduce, translate, broadcast, modify, license, transmit, distribute, exhibit, perform, publish, or display any part, in any form, or by any means. Reverse engineering, disassembly, or decompilation of this software, unless required by law for interoperability, is prohibited.

The information contained herein is subject to change without notice and is not warranted to be error-free. If you find any errors, please report them to us in writing.

If this is software, software documentation, data (as defined in the Federal Acquisition Regulation), or related documentation that is delivered to the U.S. Government or anyone licensing it on behalf of the U.S. Government, then the following notice is applicable:

U.S. GOVERNMENT END USERS: Oracle programs (including any operating system, integrated software, any programs embedded, installed, or activated on delivered hardware, and modifications of such programs) and Oracle computer documentation or other Oracle data delivered to or accessed by U.S. Government end users are "commercial computer software," "commercial computer software documentation," or "limited rights data" pursuant to the applicable Federal Acquisition Regulation and agency-specific supplemental regulations. As such, the use, reproduction, duplication, release, display, disclosure, modification, preparation of derivative works, and/or adaptation of i) Oracle programs (including any operating system, integrated software, any programs embedded, installed, or activated on delivered hardware, and modifications of such programs), ii) Oracle computer documentation and/or iii) other Oracle data, is subject to the rights and limitations specified in the license contained in the applicable contract. The terms governing the U.S. Government's use of Oracle cloud services are defined by the applicable contract for such services. No other rights are granted to the U.S. Government.

This software or hardware is developed for general use in a variety of information management applications. It is not developed or intended for use in any inherently dangerous applications, including applications that may create a risk of personal injury. If you use this software or hardware in dangerous applications, then you shall be responsible to take all appropriate fail-safe, backup, redundancy, and other measures to ensure its safe use. Oracle Corporation and its affiliates disclaim any liability for any damages caused by use of this software or hardware in dangerous applications.

Oracle®, Java, MySQL, and NetSuite are registered trademarks of Oracle and/or its affiliates. Other names may be trademarks of their respective owners.

Intel and Intel Inside are trademarks or registered trademarks of Intel Corporation. All SPARC trademarks are used under license and are trademarks or registered trademarks of SPARC International, Inc. AMD, Epyc, and the AMD logo are trademarks or registered trademarks of Advanced Micro Devices. UNIX is a registered trademark of The Open Group.

This software or hardware and documentation may provide access to or information about content, products, and services from third parties. Oracle Corporation and its affiliates are not responsible for and expressly disclaim all warranties of any kind with respect to third-party content, products, and services unless otherwise set forth in an applicable agreement between you and Oracle. Oracle Corporation and its affiliates will not be responsible for any loss, costs, or damages incurred due to your access to or use of third-party content, products, or services, except as set forth in an applicable agreement between you and Oracle.

# Contents

### Preface

| Audience                    | xi  |
|-----------------------------|-----|
| Documentation Accessibility | xi  |
| Related Documents           | xi  |
| Conventions                 | xii |

# Part I Introduction to Oracle Advanced Authentication, Oracle Adaptive Risk Management, and Oracle Universal Authenticator

| 1.1               | About Oracle Advanced Authentication (OAA)                                                                      | 1-1        |
|-------------------|----------------------------------------------------------------------------------------------------|------------|
| 1.2               | Features of Oracle Advanced Authentication (OAA)                                                                | 1-1        |
| 1.3               | System Components                                                                                               | 1-2        |
| 1.4               | Understanding Oracle Advanced Authentication                                                                    | 1-3        |
| Int               | roducing Oracle Adaptive Risk Management                                                                        |            |
| 2.1               | About Oracle Adaptive Risk Management                                                                           | 2-1        |
| 2.2               | Key Features of OARM                                                                                            | 2-1        |
| 2.3               | OARM Architecture                                                                                               | 2-2        |
|                   | Out-of-the-Box User Authentication Rules Supported                                                              | 2-3        |
| 2.4               |                                                                                                    | 2.6        |
| 2.4<br>2.5        | Distinctive Use Cases of OARM                                                                                   | 2-0        |
| 2.4<br>2.5<br>2.6 | Distinctive Use Cases of OARM<br>Understanding Terminologies in OARM                                            | 2-0        |
| 2.4<br>2.5<br>2.6 | Distinctive Use Cases of OARM<br>Understanding Terminologies in OARM<br>roducing Oracle Universal Authenticator | 2-0<br>2-7 |

Part II Installing Oracle Advanced Authentication, Oracle Adaptive Risk Management, and Oracle Universal Authenticator

# 4 Supported Architectures

# 5 Procedure for Installing OAA, OARM, and OUA

| 5.1 | Prere  | quisit | te Configurations for Installing OAA, OARM, and OUA  | 5-1  |
|-----|--------|--------|------------------------------------------------------|------|
|     | 5.1.1  | Kube   | ernetes Cluster Requirements                         | 5-2  |
|     | 5.1.   | .1.1   | Configuring a Kubernetes Cluster                     | 5-2  |
|     | 5.1.   | .1.2   | Configuring NFS Volumes                              | 5-3  |
|     | 5.1.   | .1.3   | Configuration Checkpoint                             | 5-3  |
|     | 5.1.2  | Insta  | allation Host Requirements                           | 5-4  |
|     | 5.1.   | .2.1   | Configuration Checkpoint                             | 5-5  |
|     | 5.1.3  | Obta   | aining the Installation Software                     | 5-6  |
|     | 5.1.4  | Conf   | figuring the Ingress Controller                      | 5-6  |
|     | 5.1.5  | Insta  | alling an Oracle Database                            | 5-8  |
|     | 5.1.   | .5.1   | Configuration Checkpoint                             | 5-8  |
|     | 5.1.6  | Orac   | cle Access Management Requirements                   | 5-9  |
|     | 5.1    | .6.1   | General OAM Requirements                             | 5-9  |
|     | 5.1.   | .6.2   | Configuring OAuth and Oracle HTTP Server             | 5-10 |
|     | 5.1.   | .6.3   | Registering OAM TAP Partners                         | 5-20 |
|     | 5.1.   | .6.4   | Configuration Checkpoint                             | 5-23 |
|     | 5.1.7  | Crea   | ating Users and Groups in the LDAP Store             | 5-24 |
|     | 5.1.   | .7.1   | Configuration Checkpoint                             | 5-25 |
|     | 5.1.8  | Setti  | ng Up a Container Image Registry (CIR)               | 5-25 |
|     | 5.1.   | .8.1   | Configuration Checkpoint                             | 5-26 |
|     | 5.1.9  | Gene   | erating Server Certificates and Trusted Certificates | 5-27 |
|     | 5.1.   | .9.1   | Using a Third Party CA for Generating Certificates   | 5-27 |
|     | 5.1.   | .9.2   | Configuration Checkpoint                             | 5-29 |
|     | 5.1.10 | Vali   | idating the Networking Environment                   | 5-30 |
|     | 5.1.11 | Cre    | eating a Kubernetes Namespace and Secret             | 5-31 |
| 5.2 | About  | t the  | Management Container                                 | 5-32 |
|     | 5.2.1  | Com    | ponents of the Management Container                  | 5-32 |
|     | 5.2.2  | Pres   | et Environment Variables in Management Container     | 5-33 |
|     | 5.2.3  | Mou    | nted Volumes in the Management Container             | 5-34 |
| 5.3 | Prepa  | aring  | the Properties file for Installation                 | 5-35 |
|     | 5.3.1  | Gath   | nering Variables                                     | 5-35 |
|     | 5.3.2  | Editi  | ng the installOAA.properties                         | 5-37 |
| 5.4 | Creat  | ing th | ne Management Container                              | 5-42 |
| 5.5 | Deplo  | bying  | OAA, OARM, and OUA                                   | 5-46 |
| 5.6 | Printi | ng De  | eployment Details                                    | 5-46 |
| 5.7 | Post   | Instal | llation Steps for Oracle Universal Authenticator     | 5-50 |
| 5.8 | Troub  | lesho  | poting the Installation                              | 5-50 |

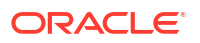

| 5.8.1    | Problems Running installManagementContainer.sh | 5-50 |
|----------|------------------------------------------------|------|
| 5.8.2    | Problems Running OAA.sh                        | 5-53 |
| 5.9 Clea | ning Up Installation                           | 5-57 |

### Part III Upgrading OAA, OARM, and OUA

| Upgrading OAA, OARM, and OUA |                                       | Up  | grading OAA, OARM, and OUA |  |
|------------------------------|---------------------------------------|-----|----------------------------|--|
| 6.1                          | Preparing the Environment for Upgrade | 6-1 |                            |  |
| 6.2                          | Performing the Upgrade                | 6-5 |                            |  |

### 7 Rolling Back the Upgrade

**Part IV** Transitioning from Oracle Adaptive Access Manager (OAAM) to Oracle Adaptive Risk Management (OARM) and Oracle Advanced Authentication (OAA)

### 8 OAAM Features Not Supported or Changed in OARM and OAA

### 9 Procedure for Transitioning from OAAM to OAA and OARM

| 9.1 | Preparing the OAAM Environment for Transition | 9-1 |
|-----|-----------------------------------------------|-----|
| 9.2 | Performing the Transition                     | 9-2 |

### 10 Viewing the Existing OAAM Policies in the OAA, OARM, and OUA Environment

### Part V Administering Oracle Advanced Authentication

### 11 Configuring Oracle Advanced Authentication

| 11.1 | Onboarding Users in OAA                         | 11-1 |
|------|-------------------------------------------------|------|
| 11.2 | Creating Integration Agents in OAA              | 11-2 |
| 11.3 | Creating Assurance Levels in OAA                | 11-4 |
| 11.4 | Configuring Rules for an Assurance Level in OAA | 11-5 |
| 11.5 | Creating Groups in OAA                          | 11-6 |
| 11.6 | Registering Users with Challenge Factors in OAA | 11-7 |
| 11.7 | Managing Factors in the Self-Service Portal     | 11-9 |
|      |                                                 |      |

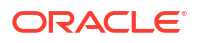

| 11.8 Configurir  | g Oracle UMS Server for Email and SMS                                        | 11-11 |
|------------------|------------------------------------------------------------------------------|-------|
| 11.9 Configura   | tion Properties for OAA                                                      | 11-13 |
| 11.10 Configur   | ing Factor Verification                                                      | 11-25 |
| 11.10.1 Cr       | eating a Verification Integration Agent                                      | 11-25 |
| 11.10.2 Cr       | eating an Assurance Level for the Verification Integration Agent             | 11-26 |
| 11.10.3 Co       | nfiguring Properties for Factor Verification                                 | 11-27 |
| 11.10.4 Te       | sting Factor Verification                                                    | 11-27 |
| 11.11 Configur   | ng Security Questions for Knowledge-Based Authentication                     | 11-28 |
| 11.11.1 Ab       | out KBA Registration                                                         | 11-29 |
| 11.11.2 Co       | nfiguring Registration Logic                                                 | 11-29 |
| 11.11.3 Co       | nfiguring Answer Logic                                                       | 11-30 |
| 11.11.3.1        | Understanding Common Response Errors                                         | 11-31 |
| 11.11.3.2        | Configuring the Levels of Answer Logic                                       | 11-33 |
| 11.11.4 Ab       | out Top Categories                                                           | 11-34 |
| 11.11.5 Ab       | out Top Questions                                                            | 11-35 |
| 11.11.6 Ab       | out Disabling Question and Category Logic                                    | 11-35 |
| 11.11.7 Ab       | out Deleting Question and Category Logic                                     | 11-36 |
| 11.11.8 Co       | nfiguring Validations for Answer Registration                                | 11-36 |
| 11.12 Configur   | ing Push Notification for Oracle Mobile Authenticator                        | 11-37 |
| 11.12.1 Co       | nfiguring Oracle Mobile Authenticator Push Notification for Android          | 11-37 |
| 11.12.1.1        | Installing the Oracle Mobile Authenticator Application                       | 11-37 |
| 11.12.1.2        | Configuring Firebase and OAA                                                 | 11-38 |
| 11.12.1.3        | Registering the User Account with Oracle Mobile Authenticator for<br>Android | 11-42 |
| 11.12.1.4        | Accessing a Protected Application Using Android Push Notification            | 11-43 |
| 11.12.2 Co       | nfiguring Oracle Mobile Authenticator Push Notification for iOS              | 11-43 |
| 11.12.2.1        | Creating an Apple iOS Certificate, App ID, Bundle Identifier, and            |       |
|                  | Keystore                                                                     | 11-44 |
| 11.12.2.2        | Copying the APNS Java Key Store to OAA                                       | 11-44 |
| 11.12.2.3        | Configuring OAA Properties for iOS Push Notification                         | 11-45 |
| 11.12.2.4        | Registering the User Account with Oracle Mobile Authenticator for iOS        | 11-47 |
| 11.12.2.5        | Installing the Oracle Mobile Authenticator                                   | 11-48 |
| 11.12.2.6        | Accessing a Protected Application Using iOS Push Notification                | 11-48 |
| 11.13 Configur   | Ing OAuth JWT for REST APIs                                                  | 11-48 |
| 11.13.1 Co       | nfiguring API Key Security Only                                              | 11-50 |
| 11.13.2 Co       | nfiguring API Key Security and OAuth combined                                | 11-50 |
| 11.13.3 Co       | nfiguring OAuth Only                                                         | 11-51 |
| 11.14 Certificat | e Management and Expiry                                                      | 11-55 |

# 12 Integrating OAA with Other Products

| 12.1 | Integrating OAA with OAM | 12-1 |
|------|--------------------------|------|
| 12.2 | Integrating OAA with ORA | 12-2 |

| 12.3 Integrating OAA with OIM                                             |      |  |  |
|---------------------------------------------------------------------------|------|--|--|
| 12.3.1 Understanding the Forgot Password Flow for OAA and OIM Integration |      |  |  |
| 12.3.2 Configuring the Forgot Password Feature                            | 12-3 |  |  |
| 12.3.2.1 Configuring OAA for OIM Integration                              | 12-3 |  |  |
| 12.3.2.2 Configuring OIM Properties for Integration                       | 12-4 |  |  |
| 12.3.2.3 Configuring OAM Forgot Password Link                             | 12-6 |  |  |
| 12.4 Integrating OAA with other Applications                              | 12-6 |  |  |

### 13 Customizing OAA

| 13.1 Cus | tomizing Email and SMS Messaging Provider                           | 13-1 |
|----------|---------------------------------------------------------------------|------|
| 13.2 Cus | tomizing the OAA User Interface                                     | 13-4 |
| 13.2.1   | Configuration Properties to Customize the Administration Console UI | 13-5 |
| 13.2.2   | Configuration Properties to Customize the Self-Service Portal UI    | 13-6 |
| 13.2.3   | Configuration Properties to Customize the Runtime UI                | 13-7 |
| 13.2.4   | Configuration Values for Generic Font Families                      | 13-9 |

### 14 Understanding Partitioned Schemas

| 14.1 | L Partition Maintenance              |                                                                        |       |
|------|--------------------------------------|------------------------------------------------------------------------|-------|
| 14.2 | 14.2 Viewing Scheduled Jobs and Logs |                                                                        |       |
| 14.3 | Arch                                 | iving and Purging                                                      | 14-2  |
| 14   | 4.3.1                                | Setting Up the Scripts in the Database                                 | 14-4  |
| 14   | 1.3.2                                | Running the Archive and Purge Scripts                                  | 14-5  |
| 14   | 1.3.3                                | Running Partition Maintenance Scripts                                  | 14-7  |
| 14   | 1.3.4                                | Minimum Data Retention Policy for OLTP (Online Transaction Processing) |       |
|      |                                      | Tables                                                                 | 14-7  |
| 14   | 1.3.5                                | Best Practices/Guidelines for Running Purge Scripts                    | 14-8  |
| 14   | 4.3.6                                | Details of Data that is Archived and Purged                            | 14-8  |
| 14   | 1.3.7                                | List of Related Stored Procedures                                      | 14-10 |
|      |                                      |                                                                        |       |

### 15 Accessibility Features and Tip

## Part VI Managing Oracle Adaptive Risk Management

### 16 Key Use Cases of OARM for Enhanced Security and Risk Mitigation

| 16.1 | Configuring a Risky IP Use Case           | 16-1 |
|------|-------------------------------------------|------|
| 16.2 | Configuring a Geo-Velocity Based Use Case | 16-3 |
| 16.3 | Loading Geo-Location Data                 | 16-6 |

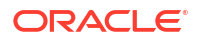

| 16.4 | Understanding the Sequence of User Activity R | untime API Calls |
|------|-----------------------------------------------|------------------|
|      |                                               |                  |

## 17 Device Fingerprinting and Identification

| 17.1 Overview of Device Fingerprinting     | 17-1 |
|--------------------------------------------|------|
| 17.1.1 Fingerprinting Types                | 17-2 |
| 17.1.2 What Makes Up a Device Fingerprint? | 17-2 |

## Part VII Appendices

### A Understanding installOAA.properties Parameters

| A.1  | Common Deployment Configuration                  | A-1  |
|------|--------------------------------------------------|------|
| A.2  | Database Configuration                           | A-8  |
| A.3  | OAM OAuth Configuration                          | A-10 |
| A.4  | Vault configuration                              | A-13 |
| A.5  | Helm Chart Configuration                         | A-15 |
| A.6  | Optional Configuration                           | A-18 |
| A.7  | Ingress Configuration                            | A-21 |
| A.8  | Management Container Configuration               | A-22 |
| A.9  | Oracle Universal Authenticator Configuration     | A-23 |
| A.10 | LDAP Configuration                               | A-25 |
| A.11 | Oracle Advanced Authentication TAP Configuration | A-25 |
|      |                                                  |      |

### B Advanced Configuration with OAA Override File

### C Installing NGINX Ingress Controllers

| C.1 | Installing Ingress Controller During OAA Installation C- |                                                                       | C-1 |
|-----|----------------------------------------------------------|-----------------------------------------------------------------------|-----|
| C.2 | Installing your own Ingress Controller on HTTPS C-3      |                                                                       | C-3 |
| С   | 2.2.1                                                    | Installing the Ingress Controller                                     | C-3 |
| С   | 2.2.2                                                    | Updating the Install Properties File for Installing OAA Using Ingress | C-4 |
| C.3 | Appe                                                     | endix A: Other Considerations                                         | C-5 |

### D Understanding OAA/OARM Schema Reference

| D.1 | View  | ing the Details of Database Tables | D-1 |
|-----|-------|------------------------------------|-----|
| l   | D.1.1 | VCRYPT_USERS                       | D-2 |
|     | D.1.2 | VCRYPT_USER_GROUPS                 | D-2 |
|     | D.1.3 | VCRYPT_TRACKER_USERNODE_LOGS       | D-3 |
|     | D.1.4 | VCRYPT_TRACKER_NODE                | D-6 |
|     |       |                                    |     |

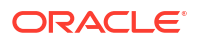

| D.1.5     | VT_USER_DEVICE_MAP                                         | D-7  |
|-----------|------------------------------------------------------------|------|
| D.1.6     | VT_SESSION_ACTION_MAP                                      | D-8  |
| D.1.7     | VT_USER_GROUPS                                             | D-9  |
| D.1.8     | V_FPRINTS                                                  | D-10 |
| D.1.9     | V_FP_NV                                                    | D-10 |
| D.1.10    | V_FP_MAP                                                   | D-11 |
| D.1.11    | VCRYPT_COUNTRY                                             | D-11 |
| D.1.12    | VCRYPT_STATE                                               | D-11 |
| D.1.13    | VCRYPT_CITY                                                | D-12 |
| D.1.14    | VCRYPT_ISP                                                 | D-13 |
| D.1.15    | VCRYPT_IP_LOCATION_MAP                                     | D-13 |
| D.1.16    | VT_TRX_DEF                                                 | D-15 |
| D.1.17    | VT_TRX_INPUT_DEF                                           | D-16 |
| D.1.18    | VT_ENTITY_DEF                                              | D-17 |
| D.1.19    | VT_TRX_ENT_DEFS_MAP                                        | D-19 |
| D.1.20    | VT_ENT_DEFS_MAP                                            | D-20 |
| D.1.21    | VT_DATA_DEF                                                | D-20 |
| D.1.22    | VT_DATA_DEF_ELEM                                           | D-21 |
| D.1.23    | VT_DATA_DEF_MAP                                            | D-23 |
| D.1.24    | VT_DATA_DEF_TRANS                                          | D-24 |
| D.1.25    | VT_ELEM_DEF_TRANS                                          | D-25 |
| D.1.26    | VT_TRANS_SRC_ELEM                                          | D-26 |
| D.1.27    | VT_TRX_LOGS                                                | D-27 |
| D.1.28    | VT_TRX_DATA                                                | D-28 |
| D.1.29    | VR_RULE_LOGS                                               | D-29 |
| D.1.30    | VCRYPT_ALERT                                               | D-30 |
| D.2 Using | g Geo-Location Data                                        | D-31 |
| D.3 Build | ing OAA/OARM Custom User Activity Reports                  | D-32 |
| D.3.1     | Retrieving Entities and Custom User Activities Information | D-32 |
| D.3.2     | Discovering Actor or Entity Data Mapping Information       | D-32 |
| D.3       | .2.1 Overview of Data Types                                | D-33 |
| D.3       | .2.2 Discovering Actor or Entity Data Details              | D-33 |
| D.3       | .2.3 Building Entity Data SQL Queries and Views            | D-34 |
| D.3.3     | Discovering Custom User Activity Data Mapping Information  | D-35 |
| D.4 Crea  | ting Custom Report Example                                 | D-36 |

## E Understanding OAA/OARM Backup and Recovery

| E.1 | Back  | ing Up OAA/OARM                          | E-1 |
|-----|-------|------------------------------------------|-----|
| E   | .1.1  | Backing Up File System Data              | E-1 |
| E   | .1.2  | Backing Up Runtime Data                  | E-2 |
| E   | E.1.3 | Backing Up Policy and Configuration Data | E-2 |

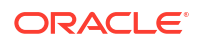

| E.2 Rest | oring OAA/OARM                                   | E-3 |
|----------|--------------------------------------------------|-----|
| E.2.1    | Restoring to an Existing Installation            | E-3 |
| E.2.2    | Restoring to a New Installation                  | E-4 |
| E.2.3    | Cloning an Installation                          | E-5 |
| E.2.4    | Restoring OAA/OARM File System Data              | E-6 |
| E.2.5    | Restoring OAA/OARM Policy and Configuration Data | E-7 |

## F Configuring OMA Push Notifications Using Legacy FCM API's

| F.1 | Creating a Google Firebase Project Enabled for Google Cloud Messaging Using    |     |
|-----|--------------------------------------------------------------------------------|-----|
|     | Legacy FCM APIs                                                                | F-1 |
| F.2 | Configuring OAA Properties for Android Push Notification using Legacy FCM APIs | F-2 |

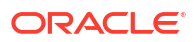

# Preface

Administering Oracle Advanced Authentication (OAA) and Oracle Adaptive Risk Management (OARM) describes how to install Oracle Advanced Authentication and Oracle Adaptive Risk Management, configure and integrate with OAM and ORA to provide multi-factor authentication capabilities, and transition from Oracle Adaptive Access Manager (OAAM) to OARM and OAA.

## Audience

This guide is intended for:

- Administrators responsible for installing and configuring Oracle Advanced Authentication (OAA)
- Administrators responsible for installing and configuring Oracle Adaptive Risk Management (OARM)
- Administrators responsible for installing and configuring Oracle Universal Authenticator (OUA)
- Administrators responsible for integrating Oracle Access Management (OAM) and Oracle RADIUS Agent (ORA) with OAA for multi-factor authentication.

# **Documentation Accessibility**

For information about Oracle's commitment to accessibility, visit the Oracle Accessibility Program website at https://www.oracle.com/pls/topic/lookup?ctx=acc&id=docacc

#### Access to Oracle Support

Oracle customers that have purchased support have access to electronic support through My Oracle Support. For information, visit https://www.oracle.com/pls/topic/lookup?ctx=acc&id=info or visit https://www.oracle.com/pls/topic/lookup?ctx=acc&id=trs if you are hearing impaired.

## **Related Documents**

For more information, refer to the following documents:

- Online Help
- Administering Oracle Access Management
- REST API documentation:
  - OAA Admin API
  - OAA Runtime API
  - REST API for Risk Service

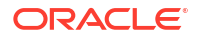

- REST API for Customer Care Service
- Administering Oracle Radius Agent

# Conventions

The following text conventions are used in this document:

| Convention | Meaning                                                                                                    |
|------------|----------------------------------------------------------------------------------------------------|
| boldface   | Boldface type indicates graphical user interface elements associated with an action, or terms defined in text or the glossary.         |
| italic     | Italic type indicates book titles, emphasis, or placeholder variables for which you supply particular values.                          |
| monospace  | Monospace type indicates commands within a paragraph, URLs, code in examples, text that appears on the screen, or text that you enter. |

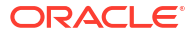

# Part I

Introduction to Oracle Advanced Authentication, Oracle Adaptive Risk Management, and Oracle Universal Authenticator

- Introducing Oracle Advanced Authentication
- Introducing Oracle Adaptive Risk Management
- Introducing Oracle Universal Authenticator

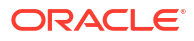

# 1 Introducing Oracle Advanced Authentication

Oracle Advanced Authentication (OAA) is a standalone microservice that can be used by applications to establish and assert the identity of users.

#### Topics

- About Oracle Advanced Authentication (OAA)
- Features of Oracle Advanced Authentication (OAA)
- System Components

# 1.1 About Oracle Advanced Authentication (OAA)

Oracle Advanced Authentication (OAA) is a standalone micro-service that supports establishing and asserting the identity of users. It provides a comprehensive solution that is simple to deploy and use.

OAA provides strong authentication using Multi-Factor Authentication (MFA). A wide range of authentication (challenge) factors are available out-of-the-box for establishing the identity of users.

It supports integration with Oracle Access Management (OAM) and Oracle RADIUS Agent (ORA) to provide MFA capabilities.

It also can be used with Oracle Universal Authenticator for device authentication with MFA.

# 1.2 Features of Oracle Advanced Authentication (OAA)

Oracle Advanced Authentication (OAA) constitutes unique features that facilitate deployment, configuration, and integration with other products.

The following are the features of OAA:

- Runs as a standalone micro-service on a Kubernetes platform and is deployed using Helm charts.
- Supports integration with the following clients to enable Multi-factor Authentication (MFA):
  - Clients providing web-based user login flows, such as Oracle Access Management (OAM). OAA integrates with OAM through Trusted Authentication Protocol (TAP).
  - Clients providing API-based user login flows, such as Oracle RADIUS Agent (ORA).
     OAA integrates with ORA through REST APIs. This type of integration enables clients to manage its own user-flow orchestration.
- Provides the OAAAuthnPlugin for integrating with OAM. The plug-in also enables migration of user data from the identity store on OAM to OAA.
- Provides web UI (OAA Administration console) for administrators to create and manage client registrations, assurance levels and rules. Administrators can also achieve all the administration tasks using REST APIs.

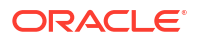

- Provides web UI (Self-Service Portal) for end-users to manage and register their challenge-factors. User self-registration and management can also be performed using REST APIs.
- Web UIs are secured by OAM OAuth and OpenID Connect (OIDC).
- Provides the following challenge-factors out-of-the-box:
  - TOTP (Time-based One Time Passcode) with Oracle Mobile Authenticator (OMA), Google Authenticator, Microsoft Authenticator, and SafeID/Classic.
  - OTP (One Time Passcode) with email and SMS.
  - Yubikey OTP.
  - FIDO2 Biometric support using Windows Hello and Mac Touch ID. Support for Yubikey.
  - Knowledge-Based Authentication (KBA).
  - Push Notifications with Oracle Mobile Authenticator.

## 1.3 System Components

OAA is composed of micro-services, web applications, platform abstractions, and authentication factor providers, along with an RDBMS used for storing user preferences and service data/metadata.

The components of OAA are as follows:

#### OAA Runtime and API

This component is the main processing unit of the system and provides REST APIs for managing user challenge flows and orchestrating the flow using challenge factors.

This runtime component integrates with API-based clients, for example, Oracle RADIUS Agent (ORA).

#### **OAA Runtime UI**

This component provides User Interface (UI) pages for managing the user challenge flow. For the end-user, it provides the user interface for choosing the challenge factor, and going back and forth with challenge factors during the flow.

This runtime component integrates with clients running browser-based flows, for example, Oracle Access Management (OAM), using OAuth and OpenID Connect (OIDC).

It provides the following UI Pages:

**User Challenge Choice Pages**: This renders the available challenges for users to choose from. It also provides an option to remember the choice the next time. After the user chooses the challenge, it redirects to the User Challenge Answer Page.

**User Challenge Answer Pages for factors**: The challenge answer page retrieves the answer from the chosen second factor specified by the user. Based on the type of challenge, the page provides a dialog box to type the answer in, for example, for the email, SMS, TOTP, and Knowledge-Based Authentication factors. If the challenge factor requires an assertion outside the browser, for example FIDO2, Yubikey, or push notifications, the page renders a timed wait. If verification fails it asks for the answer again, or sends the user back to choose another challenge, or times out. If verification succeeds users are redirected back to the agents. For more information about agents, see Understanding Oracle Advanced Authentication.

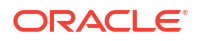

This page also allows the user to abandon the flow, or go back to the challenge choice page. It also gives users the option to remember the challenge choice for future requests, or allows that choice to be reset.

#### OAA Administration UI and API

This component provides REST APIs and Administration UI to manage integration agents, assurance levels, rules and groups. Rules are defined for each assurance level. Administrators can configure required challenge outcomes with the REST APIs or UI.

#### Self-Service Portal UI and API

This component allows the end-user to see and manage their challenge factor registration using the UI or the user-preferences REST APIs.

#### **Challenge Factors**

Challenge factors are realized as services or containers that integrate with OAA runtime using REST API or the UI. Challenge factors can be configured using the UI or configuration API.

#### **Persistent Store**

This component is used for storing user preferences data and policy metadata. OAA supports database installation external to the Kubernetes cluster and provides the database schema to be imported.

#### Monitoring

Data monitoring is enabled for OAA service and policy management API.

# 1.4 Understanding Oracle Advanced Authentication

The following terms are used in OAA:

#### **Integration Agent**

In OAA, the clients that integrate with OAA are referred to as integration agents. The integration can be either REST-API-based, for example, Oracle RADIUS Agent (ORA) or browser-based through TAP, for example, Oracle Access Management (OAM).

Integration agents can be registered with OAA and managed through the Administration Console UI.

#### **Assurance Level**

Assurance Level indicates the level of assurance that is needed by the integration agent. It is a key contract between the integration agent and OAA that enforces the rules to be run for the user-login-flow. OAA runs the linked rules for that flow and determines Multi Factor Authentication (MFA) orchestration.

Assurance Levels can be defined to closely align with the NIST recommendations. However, this is not mandatory and Assurance Levels can be named in a reader-friendly way.

An integration agent can be assigned with multiple Assurance Levels, however, an Assurance Level can be associated with only one integration agent. Following are some examples of Assurance Levels:

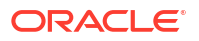

- The RADIUS integration agent can define an Assurance Level named Radius\_DB12\_AL to indicate that the integration agent manages users from DB12 client
- OAM Server can define an Assurance Level named OAM\_AuthLevel6 to indicate that the resources are protected at auth-level 6 with OAM.
- OAM Server can define an Assurance Level named PasswordLess1 to indicate that the resources are protected by a Passwordless scheme.

#### **Challenge Factor**

A Challenge Factor presents a challenge to the user and verifies if the user has correctly provided the expected input.

OAA supports the following factors out-of-the-box: E-Mail, SMS, Time-Based One Time Passcode (TOTP), FIDO2, Yubikey, Knowledge-Based Authentication (KBA), and Push notifications.

#### Rules

Each integration agent can have multiple assurance levels, and each assurance can have multiple rules in it. Each rule can have its own outcome of factors.

**Rule**: A Rule is an expression that contains attributes of user, such as UserID, IP address, and so on combined with conditions. At run time the actual values are substituted in this expression and the rule outcome as a group of actions is calculated.

**Conditions**: Conditions are expressions that compare the attributes with operators like equals, not equals, in group, and so on, based on the context.

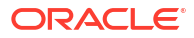

# 2 Introducing Oracle Adaptive Risk Management

Oracle Adaptive Risk Management (OARM) is an integrated system offering comprehensive fraud monitoring, analysis, and tracking based on user location, device, time of day, and other factors, all evaluated against a set of customizable rules.

#### Topics

- About Oracle Adaptive Risk Management
- Key Features of OARM
- OARM Architecture
- Out-of-the-Box User Authentication Rules Supported
- Distinctive Use Cases of OARM
- Understanding Terminologies in OARM

# 2.1 About Oracle Adaptive Risk Management

Managing risk is crucial for every organization. Security and risk professionals face the challenge of developing effective models to assess and mitigate the risks posed by each user activity to the organization.

Oracle Adaptive Risk Management (OARM) is an intelligent containerized microservice that helps organizations prevent fraud and misuse across multiple channels of access. It provides intuitive policy management and risk evaluation that is uniquely flexible and effective to prevent fraud and mitigate risks.

OARM can consume external sources of risk data, analyze, and evaluate aggregated risks posed by users and their anomalous behaviors using machine learning capabilities. OARM paired with Oracle Advanced Authentication (OAA) provides actionable risk evaluation to mitigate authentication and business transactional risks. OARM can also be leveraged as a standalone microservice that works as a risk analytics engine that can be integrated with applications or other identity and access management providers to enhance the intelligence of those systems for risk analysis and remedial actions.

# 2.2 Key Features of OARM

OARM revolves around user activities, which are secured using business friendly rules.

Key differentiating features of OARM include:

 Risk Evaluation: Administrators can seamlessly create, edit, and delete security rules in the user-friendly administration console. You can create both access and transactionbased rules from the library of conditions available. The combination of configurable rules, real-time behavioral profiling, and predictive analysis makes OARM a unique offering. It provides a new level of intelligence especially with seeding of data feeds from external sources.

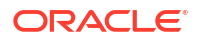

- Auto-Learning Technology: OARM leverages a unique mix of real-time and predictive auto-learning technology to profile behaviors and detect anomalies. This enables OARM to recognize high-risk activities and proactively take actions to help prevent fraud and misuse. In addition, the auto-learning capability of OARM allows to constantly evaluate and learn what constitutes typical behavior for both individual users and users as a whole in real time. These techniques enable the system to fully harness both the human talent in your organization and multiple forms of machine learning to combat fraud and misuse.
- **Device Fingerprinting**: OARM offers proprietary, clientless technologies, and an extensible client integration framework for device fingerprinting. Device information is tracked and profiled to detect elevated levels of risk. The fingerprinting process can be run multiple times within a user session, allowing the detection of mid-session changes that may indicate session hijacking.
- **Multi-Factor Challenge Methods**: OARM in conjunction with OAA offers a comprehensive set of modern multi-factor challenge methods, empowering administrators to effortlessly select the challenge mechanisms that best fits with their business needs.
- **Customizable Rules**: OARM is shipped with an out-of-the-box User Authentication activity, which is baked with a rich set of rules that can be readily deployed to enhance business security. The system also provides the flexibility to Administrators to augment the User Authentication activity by adding new rules, removing rules not applicable to business, or adding new user activities for monitoring. Additionally, OARM supports seeding data feeds with certified external sources that can be used in risk analytics. This, when combined with OARM's profiling capabilities, the integration ensures the right mix of seed data for running analytics. The configuration of rules and the management and monitoring of user activities are achieved with an intuitively designed Administration Console. The console allows Administrators to implement rules tailored to their organization without being concerned about the nuances of the underlying system.

## 2.3 OARM Architecture

OARM with its microservices-based architecture, allows the addition of new capabilities without requiring a costly upgrade process.

OARM integrates with business applications to perform risk analysis and implement remedial actions. Both OARM and OAA are highly extensible due to their microservices-based architecture, enabling seamless integration with REST APIs and the addition of new capabilities without the need for costly upgrades. The intelligent analytics of OARM coupled with the flexible user experience of OAA helps mitigate risk through decision algorithms. When required, modern form factors such as OTP (One Time Passcode), TOTP (Time-based One Time Passcode), YubiKey, and biometric authentication can be leveraged to block, challenge, or allow user activities.

Here's a high-level representation of solution components using OARM and OAA:

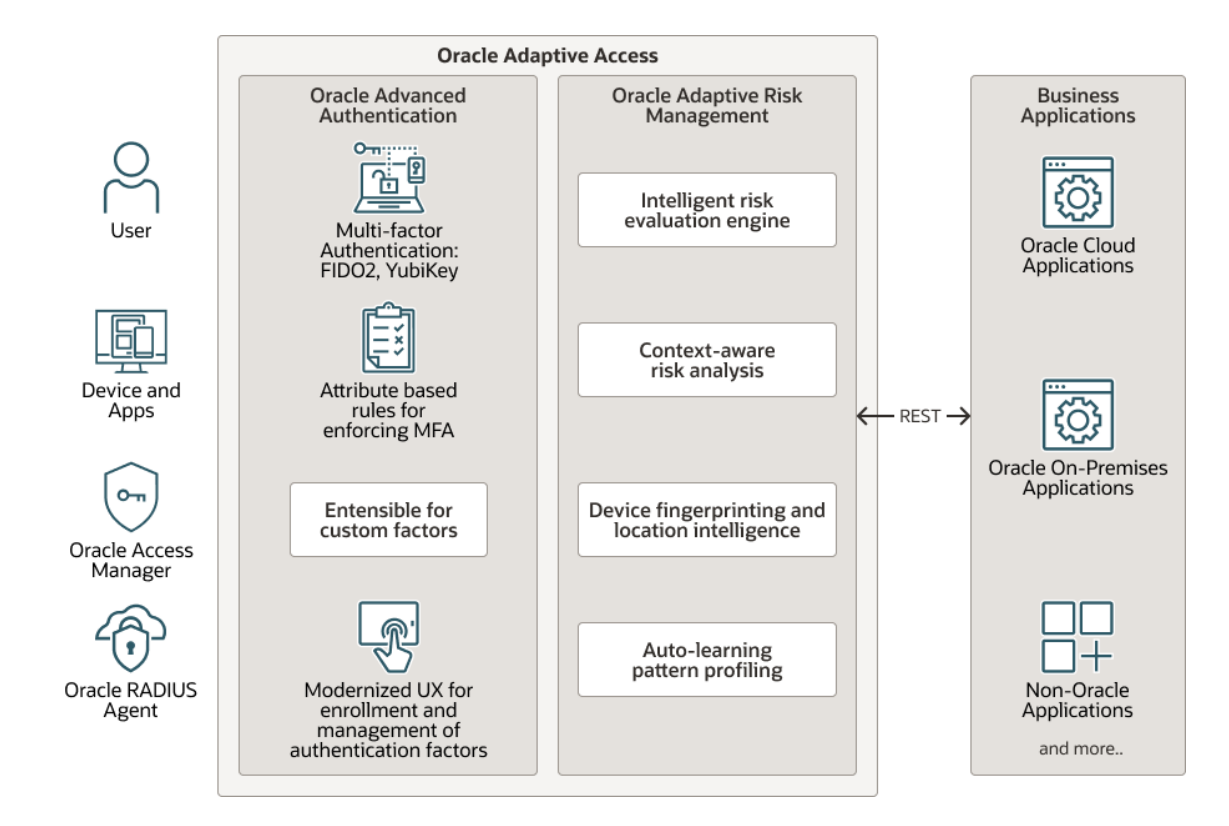

OARM offers flexible deployment options in this release. It can be deployed standalone, or along with OAA, on Kubernetes environments compatible with Cloud Native Computing Foundation (CNCF) Kubernetes in the cloud or on-premises.

# 2.4 Out-of-the-Box User Authentication Rules Supported

OARM provides out-of-the-box (OOTB) authentication rules that alert you to potential attacker so that you can take corrective action.

The following table lists the OOTB user authentication rules supported by OARM.

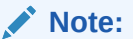

To learn how to create a rule effectively, see Add New Rule.

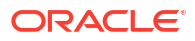

| Rule                                                                      | Description                                                                                                    |
|---------------------------------------------------------------------------|----------------------------------------------------------------------------------------------------|
| Block based on Risky IP                                                   | This rule will be triggered if an IP has previously<br>been marked as a risky IP by the security team.<br>To understand how the rule works, see Configuring<br>a Risky IP Use Case.                                                                                                    |
|                                                                           | See Configuring a Risky IP Use Case in Oracle<br>Adaptive Risk Management tutorial for detailed<br>instructions on using this rule in OARM.                                                                                                    |
|                                                                           | Note:<br>The Block based on<br>Risky IP rule was<br>previously referred to<br>as Challenge based<br>on Risky IP.                                                                                                    |
| Block based on active anonymizer                                          | This rule determines whether the IP address being<br>used has been confirmed as an anonymizer within<br>the last six months by the IP Location data<br>provider.                                                                                                    |
| Challenge based on Suspect Anonymizer                                     | This rule determines whether the IP address being<br>used has been confirmed as an anonymizer in the<br>last two years but not in the last six months by the<br>IP Location data provider.                                                                                                    |
| Challenge based on Risky Device                                           | This rule will be triggered if a device has previously marked as risky by the security team.                                                                                                    |
| Challenge based on Country                                                | This rule will be triggered if a user has logged in less than 20% of the time from this country in the last three months.                                                                                                    |
| Challenge based on Less frequently used<br>Autonomous System Number (ASN) | This rule will be triggered if a user activity occurs<br>from a less frequently used Autonomous System<br>Number (ASN).                                                                                                    |
| Challenge based on Connection type                                        | This rule will be triggered if a user has logged in<br>with this connection type less than 6% of the time<br>in the last month.                                                                                                    |
| Challenge based on Routing type that is not utilized very often           | This rule will be triggered if the user activity occurs via a less commonly used Routing type.                                                                                                    |
| Challenge based on Least frequently used ISP                              | This rule will be triggered if user activity occurs from sparingly used ISPs.                                                                                                    |
| Challenge based on Device                                                 | This rule will be triggered if a user has used this device to log in less than 10% of the time over the past month.                                                                                                    |
| Challenge based on State from which least access happens                  | This rule will be triggered if user activity occurs from states with the least amount of activity.                                                                                                    |
| Challenge based on Indicate Less Visited Time of day                      | This rule will be triggered if the user activity occurs<br>at a rarely used time, such as 1 AM local time,<br>when most users are dormant.<br>This is a pattern-based authentication method in<br>which an entity is a member of the pattern bucket<br>less than a certain percentage of the time with all<br>entities in the picture. |

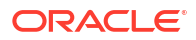

| Rule                                                               | Description                                                                                                    |
|--------------------------------------------------------------------|----------------------------------------------------------------------------------------------------|
| Challenge based on Browser locale from which least access happens  | This rule is triggered if the user activity occurs in a<br>browser locale with the least access.<br>This is a pattern-based authentication method in<br>which an entity is a member of the pattern bucket<br>less than a certain percentage of the time with all<br>entities in the picture.                                     |
| Challenge based on Connection type that is not utilized very often | This rule will be triggered if the user activity occurs<br>via a less commonly used connection type.<br>This is a pattern-based authentication method in<br>which an entity is a member of the pattern bucket<br>less than a certain percentage of the time with all<br>entities in the picture.                                 |
| Challenge based on Country from which least access happens         | This rule will be triggered if the user activity occurs from states with the least amount of activity.                                                                                                    |
| Challenge based on Day of week with the lowest number of visitors  | This rule will be triggered if the user activity if the<br>user activity occurs on the days of the week with<br>the fewest visitors.<br>This is a pattern-based authentication method in<br>which an entity is a member of the pattern bucket<br>less than a certain percentage of the time with all<br>entities in the picture. |
| Challenge based on Risky countries                                 | This rule will be triggered if a country has<br>previously been marked as a risky country by the<br>security team.                                                                                                    |
| Challenge based on Unknown Anonymizer                              | There are currently no positive test results<br>available. The initial anonymizer assignment is<br>based on other sources and has yet to be<br>confirmed by the IP Location data provider. This<br>address is removed from the list if no positive test<br>results are obtained.                                                 |
| Challenge based on Dormant Device                                  | This rule will be triggered if a device has not been<br>used in thirty days and more than two users login<br>from it within twenty-four hours.                                                                                                    |
| Challenge based on Device with many failures                       | This rule will be triggered if a device makes more than four unsuccessful login attempts within eight hours.                                                                                                    |
| Challenge based on Maximum devices per user                        | This rule will be triggered if a user logs in using more than two devices within eight hours.                                                                                                    |
| Challenge based on device maximum velocity                         | This rule will be triggered if a device appears to<br>have traveled faster than jet speed in the last 20<br>hours since its last login.<br>To understand how the rule works, see Configuring<br>a Geo-Velocity Based Use Case.                                                                                                   |
|                                                                    | See Configuring a Geo-Velocity Based Use Case in<br>Oracle Adaptive Risk Management tutorial for<br>detailed instructions on using this rule in OARM.                                                                                                    |
| Challenge based on risky connection type                           | This rule will be triggered if a connection type has<br>previously been marked as a risky connection type<br>by the security team.                                                                                                    |
| Challenge based on limit activity from dormant IPs                 | This rule will be triggered if a dormant IP address is used excessively in a user activity.                                                                                                    |
| Challenge based on based on limit user activity surge from an IP   | This rule will be triggered if there is an increase in user activity from a specific IP address.                                                                                                    |

| Rule                                           | Description                                                                                                    |
|------------------------------------------------|----------------------------------------------------------------------------------------------------|
| Challenge based on based on private anonymizer | This IP address allegedly contains anonymous<br>proxies that are not publicly accessible. As a result,<br>automated tools cannot be used to test them on a<br>regular basis. These addresses are typically<br>associated with commercial ventures that provide<br>anonymity services to the general public.<br>Addresses with this designation are derived from<br>ownership data or obtained from reliable sources. |
| Challenge based on user blocked recently       | This rule will be triggered if a user has been blocked more than twice in the last eight hours.                                                                                                    |
| Challenge based on maximum users per device    | This rule will be triggered if more than four users log in using the same device within thirty days.                                                                                                    |
| Challenge based on day of the week             | This rule will be triggered if the user activity occurs<br>on days of the week with the fewest visitors.                                                                                                    |
| Challenge based on Time of day                 | This rule will be triggered if a user has accessed within the current time range less than 3% of the time in the last month.                                                                                                    |
| Does user have a profile                       | This rule determines whether the pattern auto<br>learning feature is enabled and whether the user<br>has a historical behavior profile.                                                                                                    |
| Is there enough pattern data available?        | This rule determines whether there is enough pattern data available for auto-learning rules to use.                                                                                                    |
| Predict if current session is fraudulent       | This rule checks to see if the current session is predicted to be fraudulent using the Oracle Data Miner fraud classification model.                                                                                                    |
| Predict if current session is anomalous        | This rule predicts whether the current session is anomalous based on the anomaly ODM model.                                                                                                    |

For more details on using rules, see Key Use Cases of OARM for Enhanced Security and Risk Mitigation.

# 2.5 Distinctive Use Cases of OARM

You can use the OARM User Authentication activity, in conjunction with out-of-the-box rules to perform a wide range of tasks.

The out-of-the-box rules listed in Out-of-the-Box User Authentication Rules Supported allow you to configure use cases such as:

- Risky IP use cases where the Administrator wants to configure IP addresses that are considered as risky for the organization. See Configuring a Risky IP Use Case in Oracle Adaptive Risk Management tutorial for detailed instructions on using this rule in OARM.
- Geo-velocity use cases where the Administrator wants to configure access for authentication of a user based on the distance and the time gap between the users current location and where they last logged in from. See Configuring a Geo-Velocity Based Use Case in Oracle Adaptive Risk Management tutorial for detailed instructions on using this rule in OARM.

In addition to the out-of-the-box User Authentication activity, Administrators can create their own custom activities and create rules using the information collected from it. Rules are customized according to business needs. These rules can be transactional in nature, monitoring various aspects of the user activity that the business is interested in. Some examples of custom activities are internet banking or bill paying in a banking application. You

can add rules that use the information, like the amount involved in the payment, user information, and so on to identify a fraudulent money transfer. See Configuring a Custom Activity Use Case in Oracle Adaptive Risk Management tutorial for detailed instructions on configuring a custom activity in OARM.

For more information on these use cases, see Key Use Cases of OARM for Enhanced Security and Risk Mitigation.

# 2.6 Understanding Terminologies in OARM

The following terminologies are used in OARM:

#### **User Activity**

User activity is any operation performed by the user that requires monitoring. For example, logging in, resetting passwords, and so on.

Out-of-the-box, OARM provides a user activity called **User Authentication**, which is built with a rich set of prepacked rules. **User Authentication** evaluates user activities to detect commonly found threats and take remedial actions or raise alerts.

To view the User Activity rule list, see List User Activity.

#### **Custom Activities**

You can create your own custom activity in addition to the out-of-the-box **User Authentication** activity and create rules using the information collected from this custom activity. The rules are customized to the needs of the business. These rules could be transactional in nature, monitoring various aspects of the user activity in which the business is interested. Some examples of custom activities are internet banking or bill payment in a banking application. You can add rules that use information such as the amount of the payment, user information, and so on to identify a fraudulent money transfer.

See Configuring a Custom Activity Use Case in Oracle Adaptive Risk Management tutorial for detailed instructions on configuring a custom activity in OARM.

#### Condition

Conditions are configurable evaluation statements that specifies one or more criteria to be satisfied by the access request in the OARM rule evaluation process and flow. They use datapoints from historical and runtime data to evaluate risk or business logic.

Each authentication rule contains one or more conditions that define whether a user is permitted or denied access to a protected resource by the rule. Conditions are pre-packaged in the system and cannot be created by a user. Conditions may take user inputs when adding them to a rule.

#### Rules

Rules are the main building blocks of decision making in OARM. Rules sum together the outcomes of various conditions that constitute them. Rules can then be used to make decisions to trigger actions or generate alerts.

You can implement new rules or edit existing rules based on new fraud data to fit business needs.

To learn how to create a rule effectively, see Add New Rule.

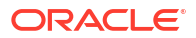

#### Action

An action is triggered based on the outcome of the evaluation of the configured rules. For example, actions can be forcing a user to register a security profile, blocking access, asking for a PIN or password based on a rule checking for Risky IPs. OARM provides several standard actions. The most prominent actions are ALLOW, CHALLENGE, and BLOCK.

#### Alert

Alerts are messages that indicate situations requiring attention based on the outcome of the evaluation of the configured rules. For example an alert is generated when a user logs in from a new country. Once the alert is issued, the Administrator can view the logged instance on the **User Sessions** page.

#### Groups

Groups are collections of similar items to simplify configuration workload. Groups can be used in places such as Rule conditions, Actions, and Alerts. You can choose from the following type of groups: User ID, User Name, Location, Device, Action, and Alert.

For example, to create a rule "Risky IP," you must add a condition to find out if the user IP used for login is in the list of risky IPs configured. The risky IPs are grouped together as Risky IP of type IP and the rule condition uses this group.

To learn how to create a group effectively, see Create New Group.

#### **Profiles**

Profiles record the behavior of the users, device, and locations accessing the system by creating a digest of the access data. The digest or profile information is then stored in a historical data table and used for calculating the current risk using rules.

To learn how to create a profile effectively, see Create New Profile.

#### Session

A session captures user's attributes and lifecycle, from the time of authentication until the resulting outcomes of the configured OARM risk management rules. An OARM session created is bound to both a user and the client with which they have authenticated.

OARM maintains a history of a user's sessions. Each session entry includes the Username, Device ID, IP address, and Session ID. You can view the session information using the **User Sessions** page. To view the **User Sessions** page, see List User Sessions.

The **User Sessions** page displays an overview of the events that transpired during a particular session for fraud analysis. It displays a summary of all the related information regarding the session, such as the session information, device information, location information from where the user logged in, user activities associated with the session, and rules, actions, and alerts triggered for the session. To monitor a specific user session, see Monitor User Sessions.

OARM provides the capability to gather detailed information about the session and to allow you to drill down further into the details involved in the session. For example, you are a member of the security team at Acme Corp. You work with OARM on a regular basis, following up on escalated customer issues and security alerts. You perform a session search every couple hours throughout the day to identify any issues needing your attention.

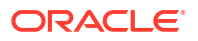

# 3 Introducing Oracle Universal Authenticator

Oracle Universal Authenticator is a unified authentication solution that provides device authentication and cross-platform single-sign on (SSO) to web-based and desktop applications.

#### Topics

About Oracle Universal Authenticator

# 3.1 About Oracle Universal Authenticator

Oracle Universal Authenticator is a unified authentication solution that provides device authentication and cross-platform single-sign on (SSO) to web-based and desktop applications.

Users login to their devices using either passwordless login, or with their Oracle Access Management (OAM) credentials. Users can then access protected applications without the need to enter their single-sign on credentials again.

Oracle Universal Authenticator leverages Oracle Advanced Authentication (OAA) to extend device authentication with multi-factor authentication (MFA), strengthening your organizations security framework, and preventing phishing attacks.

For more information on Oracle Universal Authenticator features and usecases, see Key Oracle Universal Authenticator Features and Use Cases.

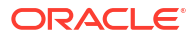

# Part II

# Installing Oracle Advanced Authentication, Oracle Adaptive Risk Management, and Oracle Universal Authenticator

Oracle Advanced Authentication (OAA) and Oracle Adaptive Risk Management (OARM) can be deployed as standalone products or can be deployed together. The following deployment modes are supported:

- OAA-OARM
- OAA only
- OARM only

Oracle Universal Authenticator (OUA) must be deployed with OAA and OARM, hence the only deployment mode supported for OUA is:

OAA-OARM-OUA

#### Note:

OUA requires a client side application to be installed on the device that will be used for device authentication. For more information, see Installing the Oracle Universal Authenticator Client Application.

The procedure to install any of the deployment types is the same, although some prerequisites may differ. The deployment mode is determined by the parameter common.deployment.mode defined in the installOAA.properties.

#### Note:

The installation guide in this documentation is based on deploying using the Oracle recommended sandbox architecture. See, Supported Architectures.

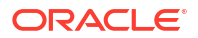

# 4 Supported Architectures

Oracle Advanced Authentication (OAA), Oracle Adaptive Risk Management (OARM), and Oracle Universal Authenticator (OUA) can be deployed in a variety of architectures. For ease of deployment however, Oracle recommends the following based on whether you are deploying a production environment, or a sandbox environment.

#### **Production Deployments**

For production deployments, administrators should follow the installation instructions in the Enterprise Deployment Guide for Oracle Identity and Access Management in a Kubernetes Cluster.

The Enterprise Deployment guide provides topology diagrams and step by step instructions on how to build a Kubernetes cluster and deploy OAA (with or without OARM and OUA), either on it's own, or with other Oracle Identity Management products. It also provides automation scripts that simplify the installation experience. The automation scripts can:

- Automate the creation of a Kubernetes cluster on Oracle Cloud Infrastructure (OCI), ready for the deployment of Oracle Identity Management products.
- Automate the deployment of OAA (with or without OARM and OUA) and other Oracle Identity Management products on any compliant Kubernetes cluster.

#### Sandbox Deployments

For deploying OAA in a sandbox environment, it is assumed you have an existing Oracle Access Management (OAM) environment. The following is a sample OAM environment that can be used for OAA deployment:

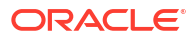

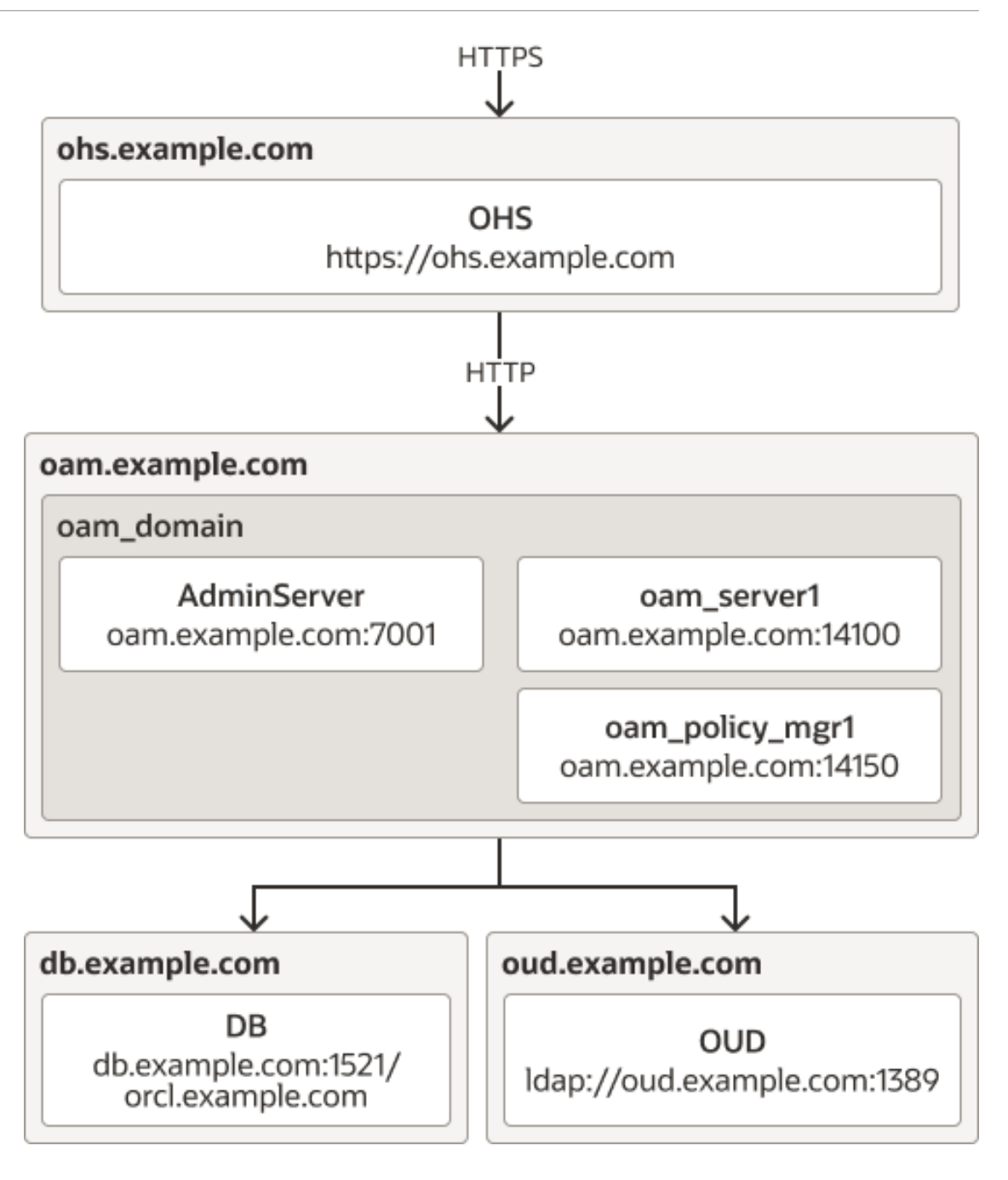

Your OAM environment can be deployed differently to the above, for example you may be terminating SSL at a load balancer in front of OHS, or OUD and the Database are installed on the same server as OAM. However, the following are **mandatory** requirements:

- Oracle HTTP Server (OHS) is deployed on it's own server.
- OHS is used as a proxy to OAM.
- SSL is either terminated at OHS, or at a load balancer in front of OHS.
- Oracle Unified Directory (OUD) is configured with sample users and groups, and extended with OAM Object classes.
- OAM is integrated with OUD and configured to communicate with the OUD LDAP port.

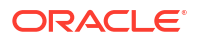

- OAM consoles are protected using an Oracle WebGate and the policies defined in IAMSuiteAgent.
- Both OAM administration and OAM runtime URL's use the same hostname, for example https://ohs.oracle.com.

If you do not have an existing OAM environment for use with a sandbox OAA deployment, you can build one following the Configuring Oracle Access Management 12c Sandbox Environment for Oracle Advanced Authentication series.

When OAA, OARM, OUA is deployed the environment will be as follows:

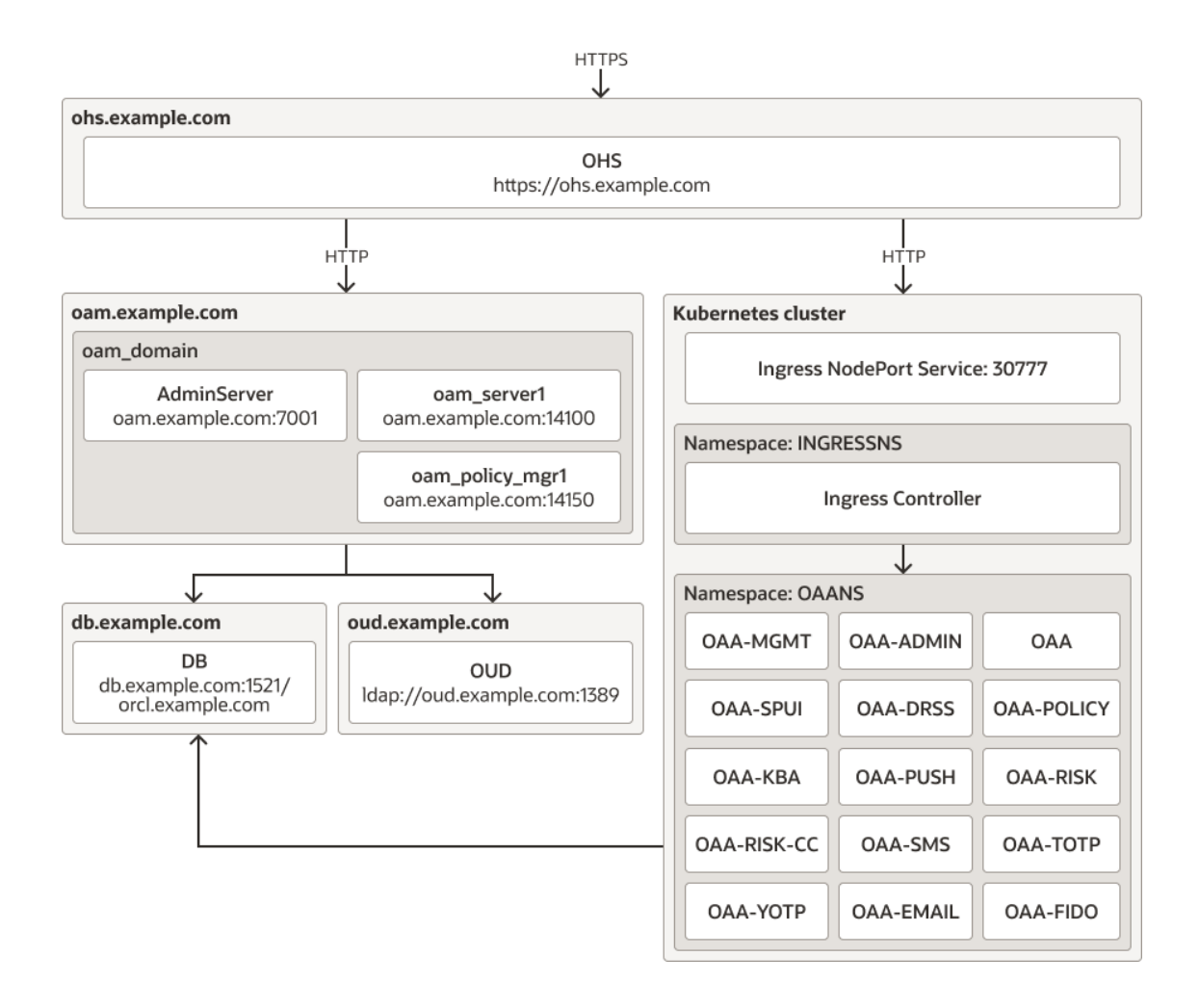

After deployment, all OAA URL's will be accessed via the OHS, for example https://ohs.example.com. If using a load balancer in front of OHS then all OAA URL's will be accessed via the load balancer.

#### Note:

If you intend to use the FIDO2 factor in OAA, administrators should take into consideration that most modern browsers now enforce higher security measures for FIDO2. These browsers will not allow FIDO2 access unless the certificate presented is traceable to a trusted Certificate Authority. Therefore, if you intend to use the FIDO2 factor, the certificate used by OHS (or the load balancer if SSL is terminated there) must be a commerically available certificate, traceable to a trusted Certificate Authority.

Throughout this installation guide, various configuration checkpoints are outlined. These checkpoints take you through basic sanity checks, and gathering variables for the URL's, hostnames, ports, and passwords, that are required later for deployment.

#### Note:

The installation guide in this documentation is based on deploying on the Oracle recommended sandbox architecture.

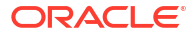

5

# Procedure for Installing OAA, OARM, and OUA

The following sections show the procedure for installing OAA, OARM and OUA in a sandbox environment:

This section contains the following topics:

- Prerequisite Configurations for Installing OAA, OARM, and OUA
- About the Management Container
- Preparing the Properties file for Installation
- Creating the Management Container
- Deploying OAA, OARM, and OUA
- Printing Deployment Details
- Post Installation Steps for Oracle Universal Authenticator
- Troubleshooting the Installation
- Cleaning Up Installation

Throughout this installation guide, various configuration checkpoints are outlined. These checkpoints take you through basic sanity checks, and gathering variables for the URL's, hostnames, ports, and passwords, that are required later in the installOAA.properties file.

#### Note:

The installation guide in this documentation is based on deploying on the Oracle recommended sandbox architecture.

# 5.1 Prerequisite Configurations for Installing OAA, OARM, and OUA

The OAA, OARM, and OUA installation requires a number of prerequisite configurations. Make sure these prerequisites are met before starting the installation.

The following prerequisites are for all installation types:

- Kubernetes Cluster Requirements
- Installation Host Requirements
- Obtaining the Installation Software
- Configuring the Ingress Controller
- Installing an Oracle Database
- Oracle Access Management Requirements

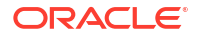

- Creating Users and Groups in the LDAP Store
- Setting Up a Container Image Registry (CIR)
- Generating Server Certificates and Trusted Certificates
- Validating the Networking Environment
- Creating a Kubernetes Namespace and Secret

### 5.1.1 Kubernetes Cluster Requirements

OAA, OARM, and OUA is composed of multiple components that run as microservices in a Kubernetes cluster, managed by Helm charts. Specifically, each component (microservice) is composed as a Kubernetes Pod, which is deployed to a Kubernetes node in the cluster.

#### **Topics:**

- Configuring a Kubernetes Cluster
- Configuring NFS Volumes

### 5.1.1.1 Configuring a Kubernetes Cluster

You must install a Kubernetes cluster that meets the following requirements:

- The Kubernetes cluster must have a minimum of one master (control plane) node and two worker nodes.
- The nodes must meet the following system minimum specification requirements:

| System | Minimum Requirements                                         |
|--------|--------------------------------------------------------------|
| Memory | 64 GB RAM                                                    |
| Disk   | 150 GB                                                       |
| CPU    | 8 x CPU with (Virtualization support. For example, Intel VT) |

- An installation of Helm is required on the Kubernetes cluster. Helm is used to create and deploy the necessary resources.
- A supported container engine must be installed and running on the Kubernetes cluster.
- The Kubernetes cluster and container engine must meet the minimum version requirements outlined in Supported Virtualization and Partitioning Technologies for Oracle Fusion Middleware.
- The nodes in the Kubernetes cluster must have access to a shared volume such as a Network File System (NFS) mount. Ths NFS mounts are used by the Management Container pod during installation, during runtime for the File Based Vault (if not using OCI based vault), and for other post installation tasks such as loading geo-location data.

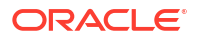

#### Note:

This documentation does not explain how to configure a Kubernetes cluster given the products can be deployed on any compliant Kubernetes vendor. If you need to understand how to configure a Kubernetes cluster ready for an OAA, OARM, and OUA deployment, you can follow the Enterprise Deployment Guide for Oracle Identity and Access Management in a Kubernetes Cluster.

### 5.1.1.2 Configuring NFS Volumes

All nodes in the Kubernetes cluster require access to shared volumes on an NFS server. During the installation, the management container pod stores configuration information, credentials, and logs in the NFS volumes. Once the installation is complete the pods require access to a volume that contains the file based vault (if not using OCI based vault), for storing and accessing runtime credentials.

The following NFS volumes must be created prior to the installation. In all cases the NFS export path must have read/write/execute permission for all. Make sure the NFS volumes are accessible to all nodes in the cluster.

| Volume           | Description                                                                                                    | Path                                |
|------------------|----------------------------------------------------------------------------------------------------|-------------------------------------|
| Configuration    | A NFS volume which stores the<br>OAA configuration such as<br>installOAA.properties.                                                                               | <nfs_config_path></nfs_config_path> |
| Credentials      | A NFS volume which stores OAA<br>credentials such as Kubernetes<br>and Helm configuration, SSH key,<br>PKCS12 files, and the OAA and<br>OUA TAP partner keystores. | <nfs_creds_path></nfs_creds_path>   |
| Logs             | A NFS volume which stores OAA installation logs and status.                                                                                                    | <nfs_logs_path></nfs_logs_path>     |
| File based vault | A NFS volume which stores OAA runtime credentials.                                                                                                    | <nfs_vault_path></nfs_vault_path>   |

### 5.1.1.3 Configuration Checkpoint

1. Before proceeding make sure you have the following information for your Kubernetes cluster:

| Variable                                                                                                    | Your Value | Sample Value                                                              | Description                                                                            |
|----------------------------------------------------------------------------------------------------|------------|---------------------------------------------------------------------------|----------------------------------------------------------------------------------------|
| <k8s_worker_hos<br>T1&gt;,<k8s_worker_<br>HOST2&gt;,<br/><k8s_worker_hos<br>T3&gt;</k8s_worker_hos<br></k8s_worker_<br></k8s_worker_hos<br> |            | <pre>worker1.example.co m,worker2.example. com,worker3.example .com</pre> | The fully qualified hostname of the worker nodes.                                      |
| <nfs_host></nfs_host>                                                                                                    |            | nfs.example.com                                                           | The fuly qualified<br>hostname of the NFS<br>Server used by the<br>Kubernetes Cluster. |

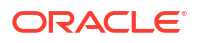

| Variable                            | Your Value | Sample Value                  | Description                                                                        |
|-------------------------------------|------------|-------------------------------|------------------------------------------------------------------------------------|
| <nfs_mount_path></nfs_mount_path>   |            | /nfs/mountOAApv               | The mount path on<br>NFS server that the<br>Kubernetes worker<br>nodes can access. |
| <nfs_config_path></nfs_config_path> |            | /nfs/mountOAApv/<br>OAAConfig | The path on NFS<br>server to the<br>< <i>NFS_CONFIG_PATH&gt;</i>                   |
| <nfs_creds_path></nfs_creds_path>   |            | /nfs/mountOAApv/<br>OAACreds  | The path on NFS server to the                                                      |
| <nfs_logs_path></nfs_logs_path>     |            | /nfs/mountOAApv/<br>OAALogs   | The path on NFS server to the                                                      |
| <nfs_vault_path></nfs_vault_path>   |            | /nfs/mountOAApv/<br>OAAVault  | The path on NFS server to the                                                      |

 Check that Kubernetes is working by running the following command on the bastion node, or master node/control plane:

kubectl get nodes

Make sure all the nodes return a STATUS of Ready, for example:

| NAME         | STATUS | ROLES         | AGE | VERSION       |
|--------------|--------|---------------|-----|---------------|
| worker-nodel | Ready  | <none></none> | 76d | v1.29.3+3.el8 |
| master-node  | Ready  | control-plane | 76d | v1.29.3+3.el8 |
| worker-node2 | Ready  | <none></none> | 76d | v1.29.3+3.el8 |
| worker-node3 | Ready  | <none></none> | 76d | v1.29.3+3.el8 |

 From the bastion node, or master node/control plane, check the permissions on the <NFS\_CONFIG\_PATH>, <NFS\_CREDS\_PATH>, <NFS\_LOGS\_PATH>, and
 <NFS\_VAULT\_PATH>, and make sure they have rwx permissions for all. For example, if the directories are all in <NFS\_MOUNT\_PATH> /nfs/mountOAApv:

ls -1 /nfs/mountOAApv
drwxrwxrwx. 3 opc opc 3 <DATE> OAAConfig
drwxrwxrwx. 2 opc opc 17 <DATE> OAACreds
drwxrwxrwx. 2 opc opc 34 <DATE> OAALogs
drwxrwxrwx. 2 opc opc 0 <DATE> OAAVault

### 5.1.2 Installation Host Requirements

The Management Container installation can take place from any node that has access to deploy to the Kubernetes cluster. This section lists the specific requirements for the node where the installation of the Management Container will take place.

The installation host must meet the following requirements:

- Linux x86\_64.
- A minimum of 2 x CPU's and 16GB RAM.

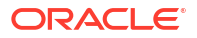

- At least 40GB of free space in the root partition "/".
- The node must have access to deploy to the Kubernetes cluster where the Management Container and OAA/OARM will be installed. The kubectl version requirements are the same as per Configuring a Kubernetes Cluster.
- Podman 3.3.0 or later. (If podman is not an option, Docker 19.03 or later can be used).
- Helm 3.5 or later.
- Openssl.
- If your environment requires proxies to access the internet, you must set the relevant proxies in order to connect to the Oracle Container Registry. For example:

```
export http_proxy=http://proxy.example.com:80
export https_proxy=http://proxy.example.com:80
export HTTPS_PROXY=http://proxy.example.com:80
export HTTP PROXY=http://proxy.example.com:80
```

You must also make sure that no\_proxy is set and includes the nodes referenced in the output under server in kubectl config view. For example if kubectl config view shows:

```
kubectl config view
apiVersion: v1
clusters:
- cluster:
    certificate-authority-data: DATA+OMITTED
    server: https://masternode.example.com:6443
    name: kubernetes
contexts:
etc...
```

#### then set the following:

```
export NO_PROXY=masternode.example.com:$NO_PROXY
export no proxy=masternode.example.com:$no proxy
```

You must create a working directory on this installation host. This directory will store files
required for installation that will be generated in later sections of this document:

mkdir <workdir>

For example:

```
mkdir /workdir
```

### 5.1.2.1 Configuration Checkpoint

1. Before proceeding make sure you have the following information:

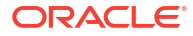
| Variable                      | Your Value | Sample Value            | Description                                              |
|-------------------------------|------------|-------------------------|----------------------------------------------------------|
| <install_host></install_host> |            | install.example.co<br>m | Fully qualified<br>hostname of the<br>installation host. |
| <workdir></workdir>           |            | /workdir                | The working directory created on the installation host.  |

# 5.1.3 Obtaining the Installation Software

This section provides steps for downloading the installation software.

All of the following steps should be performed on the <INSTALL\_HOST>.

- Download the latest OAA installation Image <OAA\_Image>.zip from My Oracle Support by referring to the document ID 2723908.1.
- 2. Create a <WORKDIR>/oaaimages directory and copy across the <OAA Image>.zip:

```
mkdir -p /workdir/oaaimages
cd /workdir/oaaimages
cp <download_location>/<OAA_Image>.zip .
unzip <OAA_Image>.zip
```

3. Navigate to the <WORKDIR>/oaaimages/oaa-install directory and copy the install template file to installOAA.properties:

```
cd /workdir/oaaimages/oaa-install
cp installOAA.properties.template installOAA.properties
```

The installOAA.properties file will be used later Preparing the Properties file for Installation.

# 5.1.4 Configuring the Ingress Controller

You must install and configure an Ingress controller on the Kubernetes cluster. As per the sandbox deployment in Supported Architectures, the ingress controller will listen on HTTP.

Run the following commands on the <INSTALL\_HOST>:

1. Create a namespace for the ingress controller:

kubectl create ns ingressns

2. Add the helm chart repository for NGINX using the following command:

helm repo add stable https://kubernetes.github.io/ingress-nginx

### Note:

As the ingress controller is pulled from https://kubernetes.github.io you must whitelist this site to pull this image.

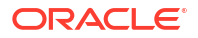

3. Update the repository using the following command:

```
helm repo update
```

4. Run the following command on the Kubernetes cluster to install and configure the ingress controller:

```
helm install nginx-ingress -n ingressns --set
controller.service.type=NodePort \
--set controller.service.nodePorts.http=30777 --set
controller.service.nodePorts.https=30443 \
--set controller.config.use-forwarded-headers=true \
--set controller.config.enable-underscores-in-headers=true \
--set controller.admissionWebhooks.enabled=false stable/ingress-nginx
```

### Note:

This will start the ingress on HTTP (port 30777) and HTTPS (30443), however the OAA installation will use the HTTP port.

5. To validate that the ingress controller has been successfully created, run the following command:

kubectl get all, ingress -n ingressns

The output appears as follows:

```
NAME
                                                          READY
STATUS
       RESTARTS
                   AGE
pod/nginx-ingress-ingress-nginx-controller-85985db585-jxcnl
                                                          1/1
Running
       0
                   1m30s
NAME
                                              TYPE
                                                         CLUSTER-
      EXTERNAL-IP PORT(S)
ΙP
                                              AGE
service/nginx-ingress-ingress-nginx-controller
                                              NodePort
10.97.137.69 <none> 80:30777/TCP,443:30443/TCP
                                                     1m30s
NAME
                                                     READY
                                                           UP-TO-
DATE AVAILABLE
                    AGE
deployment.apps/nginx-ingress-ingress-nginx-controller 1/1
1
           1
                          1m30s
NAME
DESIRED CURRENT READY AGE
replicaset.apps/nginx-ingress-ingress-nginx-controller-85985db585
1
        1
             1
                     1m30s
```

# 5.1.5 Installing an Oracle Database

OAA, OARM, and OUA uses a database schema to store information. You must install and configure an Oracle Database either on OCI or on-premises. The database must support partitioning feature/capabilities.

OAA, OARM, and OUA supports Oracle Database 12c (12.2.0.1+), 18c, and 19c.

Administrators should be aware of the following:

- For full details on supported database versions, see Oracle Fusion Middleware Supported System Configurations.
- Pluggable databases (PDB) are supported.
- The database parameters should be set as per Repository Creation Utility Requirements.
- If using a non ASM database, you must make sure that the database has the parameter DB CREATE FILE DEST set. For example:

| SQL> connect SYS/ <password> as S</password> | YSDBA;   |                         |
|----------------------------------------------|----------|-------------------------|
| Connected.                                   |          |                         |
| SQL> show parameter DB_CREATE_FI             | le_dest; |                         |
| NAME                                         | TYPE     | VALUE                   |
|                                              |          |                         |
| db create file dest                          | string   | /u01/app/oracle/oradata |

If the parameter is not set, run the following:

```
SQL> ALTER SYSTEM SET DB_CREATE_FILE_DEST = '/u01/app/oracle/oradata'
scope=both;
```

where /u01/app/oracle/oradata is the path where your datafiles reside.

• The Kubernetes cluster where OAA, OARM, and OUA is to be installed, must have network connectivity to the database.

## 5.1.5.1 Configuration Checkpoint

1. Before proceeding make sure you have the following information for the database where the OAA schemas will be loaded:

| Variable                  | Your Value | Sample Value     | Description                                          |
|---------------------------|------------|------------------|------------------------------------------------------|
| <db_host></db_host>       |            | db.example.com   | The fully qualified hostname of the database server. |
| <db_port></db_port>       |            | 1521             | The database listener port.                          |
| <db_service></db_service> |            | orcl.example.com | The database service name.                           |
| <db_name></db_name>       |            | orcl             | The database name.                                   |

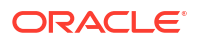

| Variable            | Your Value                      | Sample V       | alue Description                              |
|---------------------|---------------------------------|----------------|-----------------------------------------------|
| <sys_pwd></sys_pwd> |                                 | password       | The password of the SYS user in the database. |
| Make sure the d     | atabase listener is runi        | ning:          |                                               |
| lsnrctl status      |                                 |                |                                               |
| Make sure the d     | atabase is running and          | DB_CREATE_FILE | DEST <b>is set</b> :                          |
| SQL> connect        | SYS/ <password> as S</password> | SYSDBA;        |                                               |
| show parameter      | DB_CREATE_FILE_DES              | ST;            |                                               |
| The output shou     | ld be similar to the follo      | owing:         |                                               |
| NAME                |                                 | TYPE           | VALUE                                         |
| db create file      | dest                            | string         | /u01/app/oracle/oradata                       |

If there above does not return a value, refer back to Installing an Oracle Database before proceeding.

## 5.1.6 Oracle Access Management Requirements

The OAA, OARM, and OUA installation needs access to an Oracle Access Management (OAM) deployment.

**Topics:** 

- General OAM Requirements
- Configuring OAuth and Oracle HTTP Server
- Registering OAM TAP Partners

## 5.1.6.1 General OAM Requirements

This section lists the general requirements for Oracle Access Management.

 An installation of Oracle Access Management (OAM) 12.2.1.4.0 is required. For Oracle Universal Authenticator (OUA) you must have OAM 12.2.1.4.0 installed with the April 24 Bundle Patch or later. Supported Architectures shows the OAM architecture required.

### Note:

If using OUA, and are protecting applications with WebGate(s), it is not supported for those OHS/WebGate(s) to run on the same machine as OAM.

2. The Kubernetes cluster where OAA, OARM, and OUA is to be deployed:

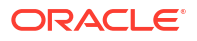

- Must have network connectivity to the OAM deployment.
- Must be time synchronized with the OAM server. It is recommended to use the same time server for both.
- Must be able to resolve the fully qualified hostnames of the OAM server.
- **3.** Take a backup of the existing OAM configuration. See, Performing Backup and Restore and Migration using Snapshot Tool.

## 5.1.6.2 Configuring OAuth and Oracle HTTP Server

OAA, OARM, and OUA need access to an Oracle Access Management (OAM) deployment with the OAuth service enabled. You must configure Oracle HTTP Server with the relevant entries for OAM OAuth and OAA.

The User Interface (UI) components of OAA, OARM, and OUA (the Administration Console and Self-Service Portal) are protected by OAM OAuth. The OAA installation will configure OAM OAuth for you by:

- Enabling OAuth in OAM.
- Creating the required OAuth components (Identity Domain, Resource, Client) for OAA.
- Creating the required OAM resources within the existing IAM Suite application domain.

As per the OAA sandbox deployment architecture in Supported Architectures, OHS is used as a proxy to OAM and OAA. The Oracle HTTP Server (OHS) must be updated with the relevant entries to facilitate the deployment.

#### **Configure Oracle HTTP Server**

The instructions below assume that SSL is terminated at OHS, and hence all entries are updated in the relevant SSL <VirtualHost> section in the ssl.conf. If you have a different architecture, for example SSL is terminated at the load balancer, then update the relevant OHS configuration file for your environment. For more information on updating OHS configuration files, see Working with Oracle HTTP Server.

1. Add the following entries for the RewriteRules for OAuth:

### Note:

OAADomain will be the OAuth domain that gets created in OAM by the OAA installation.

```
<IfModule mod_rewrite.c>
    RewriteEngine on
    RewriteRule ^/oauth2/rest/authorize? /oauth2/rest/authorize?
domain=OAADomain [PT,QSA,L]
    RewriteRule ^/oauth2/rest/token? /oauth2/rest/token?domain=OAADomain
[PT,QSA,L]
    RewriteRule ^/oauth2/rest/token/info? /oauth2/rest/token/info?
domain=OAADomain [PT,QSA,L]
    RewriteRule ^/oauth2/rest/authz? /oauth2/rest/authz?domain=OAADomain
[PT,QSA,L]
    RewriteRule ^/oauth2/rest/userinfo? /oauth2/rest/userinfo?
domain=OAADomain [PT,QSA,L]
    RewriteRule ^/oauth2/rest/userinfo? /oauth2/rest/userinfo?
```

```
domain=OAADomain [PT,QSA,L]
  RewriteRule ^/oauth2/rest/userlogout? /oauth2/rest/userlogout?
domain=OAADomain [PT,QSA,L]
</IfModule>
</fModule mod_headers.c>
  #Add Identity domain header always for OpenID requests
  RequestHeader set X-OAUTH-IDENTITY-DOMAIN-NAME "OAADomain"
</IfModule>
```

2. Ensure the following OAM entries exist in your OHS configuration file:

## Note:

The entries below should already exist given the OAM sandbox deployment architecture prerequisite. They are listed here for completeness.

```
#OAM entries
<Location /oam>
 WLSRequest ON
 DynamicServerList OFF
 WLProxySSL ON
 WLProxySSLPassThrough ON
 WLCookieName OAMJSESSIONID
 WebLogicHost <OAM Managed Server Host>
 WebLogicPort <OAM Managed Server Port>
</Location>
<Location /oam/services/rest/auth>
 WLSRequest ON
  DynamicServerList OFF
 WLProxySSL ON
 WLProxySSLPassThrough ON
 WLCookieName OAMJSESSIONID
 WebLogicHost <OAM Managed Server Host>
 WebLogicPort <OAM Managed Server Port>
</Location>
<Location /oam/services/rest/access>
 WLSRequest ON
  DynamicServerList OFF
 WLProxySSL ON
 WLProxySSLPassThrough ON
 WLCookieName OAMJSESSIONID
 WebLogicHost <OAM Managed Server Host>
 WebLogicPort <OAM Managed Server Port>
</Location>
<Location /oamfed>
  WLSRequest ON
 DynamicServerList OFF
 WLProxySSL ON
 WLProxySSLPassThrough ON
```

```
WLCookieName OAMJSESSIONID
 WebLogicHost <OAM_Managed_Server_Host>
 WebLogicPort <OAM Managed Server Port>
</Location>
# OAM Forgotten Password Page
<Location /otpfp/>
 WLSRequest ON
 DynamicServerList OFF
 WLProxySSL ON
 WLProxySSLPassThrough ON
 WLCookieName OAMJSESSIONID
 WebLogicHost <OAM Managed Server Host>
 WebLogicPort <OAM Managed Server Port>
</Location>
<Location /ms oauth>
 WLSRequest ON
 DynamicServerList OFF
 WLProxySSL ON
 WLProxySSLPassThrough ON
 WLCookieName OAMJSESSIONID
 WebLogicHost <OAM Managed Server Host>
 WebLogicPort <OAM Managed Server Port>
</Location>
<Location /oauth2>
 WLSRequest ON
 DynamicServerList OFF
 WLProxySSL ON
 WLProxySSLPassThrough ON
 WLCookieName OAMJSESSIONID
 WebLogicHost <OAM Managed Server Host>
 WebLogicPort <OAM Managed Server Port>
</Location>
<Location /.well-known/openid-configuration>
 WLSRequest ON
 DynamicServerList OFF
 PathTrim /.well-known
  PathPrepend /oauth2/rest
 WLProxySSL ON
 WLProxySSLPassThrough ON
 WLCookieName OAMJSESSIONID
 WebLogicHost <OAM_Managed_Server_Host>
 WebLogicPort <OAM Managed Server Port>
</Location>
<Location /.well-known/oidc-configuration>
 WLSRequest ON
 DynamicServerList OFF
 PathTrim /.well-known
 PathPrepend /oauth2/rest
 WLProxySSL ON
 WLProxySSLPassThrough ON
```

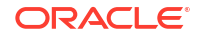

```
WLCookieName OAMJSESSIONID
 WebLogicHost <OAM_Managed_Server_Host>
 WebLogicPort <OAM Managed Server Port>
</Location>
<Location /CustomConsent>
 WLSRequest ON
 DynamicServerList OFF
 WLProxySSL ON
 WLProxySSLPassThrough ON
 WLCookieName OAMJSESSIONID
 WebLogicHost <OAM Managed Server Host>
 WebLogicPort <OAM Managed Server Port>
</Location>
<Location /iam/access>
 WLSRequest ON
 DynamicServerList OFF
 WLProxySSL ON
 WLProxySSLPassThrough ON
 WLCookieName OAMJSESSIONID
 WebLogicHost <OAM Managed Server Host>
 WebLogicPort <OAM Managed Server Port>
</Location>
# WebLogic Console Access
<Location /console>
 WLSRequest ON
 DynamicServerList OFF
 WLProxySSL ON
 WLProxySSLPassThrough ON
 WLCookieName OAMJSESSIONID
 WebLogicHost <OAM AdminServer Host>
 WebLogicPort <OAM AdminServer Port>
</Location>
<Location /management>
 WLSRequest ON
 DynamicServerList OFF
 WLProxySSL ON
 WLProxySSLPassThrough ON
 WLCookieName OAMJSESSIONID
 WebLogicHost <OAM AdminServer Host>
 WebLogicPort <OAM AdminServer Port>
</Location>
<Location /consolehelp>
 WLSRequest ON
  DynamicServerList OFF
 WLProxySSL ON
 WLProxySSLPassThrough ON
 WLCookieName OAMJSESSIONID
 WebLogicHost <OAM AdminServer Host>
 WebLogicPort <OAM_AdminServer_Port>
</Location>
```

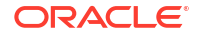

```
<Location /em>
 WLSRequest ON
  DynamicServerList OFF
 WLProxySSL ON
 WLProxySSLPassThrough ON
 WLCookieName OAMJSESSIONID
 WebLogicHost <OAM AdminServer Host>
 WebLogicPort <OAM AdminServer Port>
</Location>
<Location /oamconsole>
  WLSRequest ON
  DynamicServerList OFF
 WLProxySSL ON
 WLProxySSLPassThrough ON
 WLCookieName OAMJSESSIONID
 WebLogicHost <OAM AdminServer Host>
 WebLogicPort <OAM AdminServer Port>
</Location>
<Location /access>
  WLSRequest ON
  DynamicServerList OFF
 WLProxySSL ON
 WLProxySSLPassThrough ON
 WLCookieName OAMJSESSIONID
 WebLogicHost <OAM Policy Managed Server Host>
  WebLogicPort <OAM Policy Managed Server Port>
</Location>
<Location /iam/admin>
  WLSRequest ON
  DynamicServerList OFF
 WLProxySSL ON
 WLProxySSLPassThrough ON
 WLCookieName OAMJSESSIONID
 WebLogicHost <OAM_AdminServer_Host>
  WebLogicPort <OAM_AdminServer_Port>
</Location>
<Location /oam/services/rest/11.1.2.0.0>
  WLSRequest ON
  DynamicServerList OFF
 WLProxySSL ON
 WLProxySSLPassThrough ON
 WLCookieName OAMJSESSIONID
 WebLogicHost <OAM AdminServer Host>
  WebLogicPort <OAM AdminServer Port>
</Location>
<Location /oam/services/rest/ssa>
 WLSRequest ON
  DynamicServerList OFF
  WLProxySSL ON
 WLProxySSLPassThrough ON
  WLCookieName OAMJSESSIONID
```

```
WebLogicHost <OAM AdminServer Host>
 WebLogicPort <OAM AdminServer Port>
</Location>
<Location /oam/services>
 WLSRequest ON
 DynamicServerList OFF
 WLProxySSL ON
 WLProxySSLPassThrough ON
 WLCookieName OAMJSESSIONID
 WebLogicHost <OAM AdminServer Host>
 WebLogicPort <OAM AdminServer Port>
</Location>
<Location /dms>
 WLSRequest ON
 DynamicServerList OFF
 WLProxySSL ON
 WLProxySSLPassThrough ON
 WLCookieName OAMJSESSIONID
 WebLogicHost <OAM_AdminServer_Host>
 WebLogicPort <OAM AdminServer Port>
</Location>
```

3. Add the following OAA entries to the OHS configuration file:

### Note:

Administrators should be aware of the following:

- The following assumes you will be deploying OAA to a Kubernetes cluster with three worker nodes <K8S\_WORKER\_HOST1>, <K8S\_WORKER\_HOST2>, <K8S\_WORKER\_HOST3>. Modify as required and replace these values with the fully qualified hostnames of the relevant worker nodes as per Configuration Checkpoint.
- Port 30777 is the HTTP port of the ingress controller that you will create later in Configuring the Ingress Controller.

```
## OAA entries
<Location /oaa-admin>
WLSRequest ON
WLCookieName OAMJSESSIONID
DynamicServerList OFF
WLProxySSL ON
WLProxySSLPassThrough ON
WLCookieName OAMJSESSIONID
WebLogicCluster <K8S_WORKER_HOST1>:30777, <K8S_WORKER_HOST2>:30777,
<K8S_WORKER_HOST3>:30777
</Location>
```

<Location /admin-ui>

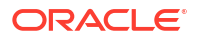

```
WLSRequest ON
 WLCookieName OAMJSESSIONID
 DynamicServerList OFF
 WLProxySSL ON
 WLProxySSLPassThrough ON
 WebLogicCluster
<K8S WORKER HOST1>:30777,<K8S WORKER HOST2>:30777,<K8S WORKER HOST3>:30777
</Location>
<Location /oaa-policy>
 WLSRequest ON
 DynamicServerList OFF
 WLProxySSL ON
 WLProxySSLPassThrough ON
 WLCookieName OAMJSESSIONID
 WebLogicCluster
<K8S WORKER HOST1>:30777,<K8S WORKER HOST2>:30777,<K8S WORKER HOST3>:30777
</Location>
<Location /policy>
 WLSRequest ON
 DynamicServerList OFF
 WLProxySSL ON
 WLProxySSLPassThrough ON
 WLCookieName OAMJSESSIONID
 WebLogicCluster
<K8S WORKER HOST1>:30777,<K8S WORKER HOST2>:30777,<K8S WORKER HOST3>:30777
</Location>
<Location /risk-cc>
 WLSRequest ON
 DynamicServerList OFF
 WLProxySSL ON
 WLProxySSLPassThrough ON
 WebLogicCluster
<K8S WORKER HOST1>:30777,<K8S WORKER HOST2>:30777,<K8S WORKER HOST3>:30777
</Location>
<Location /oua-admin-ui>
 WLSRequest ON
 DynamicServerList OFF
 WLProxySSL ON
 WLProxySSLPassThrough ON
 WLCookieName OAMJSESSIONID
 WebLogicCluster
<K8S WORKER HOST1>:30777,<K8S WORKER HOST2>:30777,<K8S WORKER HOST3>:30777
</Location>
<Location /oaa/runtime>
 WLSRequest ON
 DynamicServerList OFF
 WLProxySSL ON
 WLProxySSLPassThrough ON
 WLCookieName OAMJSESSIONID
 WebLogicCluster
<K8S WORKER HOST1>:30777,<K8S WORKER HOST2>:30777,<K8S WORKER HOST3>:30777
```

```
</Location>
<Location /oaa/rui>
  WLSRequest ON
  DynamicServerList OFF
 WLProxySSL ON
 WLProxySSLPassThrough ON
 WLCookieName OAMJSESSIONID
 WebLogicCluster
<K8S WORKER HOST1>:30777,<K8S WORKER HOST2>:30777,<K8S WORKER HOST3>:30777
</Location>
<Location /oaa/authnui>
 WLSRequest ON
 DynamicServerList OFF
 WLProxySSL ON
 WLProxySSLPassThrough ON
 WebLogicCluster
<K8S WORKER HOST1>:30777,<K8S WORKER HOST2>:30777,<K8S WORKER HOST3>:30777
</Location>
<Location /fido>
 WLSRequest ON
 DynamicServerList OFF
 WLProxySSL ON
 WLProxySSLPassThrough ON
 WLCookieName OAMJSESSIONID
 WebLogicCluster
<K8S_WORKER_HOST1>:30777, <K8S WORKER HOST2>:30777, <K8S WORKER HOST3>:30777
</Location>
<Location /oaa-email-factor>
 WLSRequest ON
  DynamicServerList OFF
 WLProxySSL ON
 WLProxySSLPassThrough ON
 WLCookieName OAMJSESSIONID
 WebLogicCluster
<K8S WORKER HOST1>:30777,<K8S WORKER HOST2>:30777,<K8S WORKER HOST3>:30777
</Location>
<Location /oaa-sms-factor>
 WLSRequest ON
 DynamicServerList OFF
 WLProxySSL ON
 WLProxySSLPassThrough ON
 WLCookieName OAMJSESSIONID
 WebLogicCluster
<K8S WORKER HOST1>:30777,<K8S WORKER HOST2>:30777,<K8S WORKER HOST3>:30777
</Location>
<Location /oaa-totp-factor>
  WLSRequest ON
 DynamicServerList OFF
 WLProxySSL ON
 WLProxySSLPassThrough ON
```

```
WLCookieName OAMJSESSIONID
 WebLogicCluster
<K8S WORKER HOST1>:30777,<K8S WORKER HOST2>:30777,<K8S WORKER HOST3>:30777
</Location>
<Location /oaa-push-factor>
 WLSRequest ON
 DynamicServerList OFF
 WLProxySSL ON
 WLProxySSLPassThrough ON
 WLCookieName OAMJSESSIONID
 WebLogicCluster
<K8S WORKER HOST1>:30777,<K8S WORKER HOST2>:30777,<K8S WORKER HOST3>:30777
</Location>
<Location /oaa-yotp-factor>
 WLSRequest ON
 DynamicServerList OFF
 WLProxySSL ON
 WLProxySSLPassThrough ON
 WLCookieName OAMJSESSIONID
 WebLogicCluster
<K8S WORKER HOST1>:30777,<K8S WORKER HOST2>:30777,<K8S WORKER HOST3>:30777
</Location>
<Location /oaa-kba>
 WLSRequest ON
 DynamicServerList OFF
 WLProxySSL ON
 WLProxySSLPassThrough ON
 WLCookieName OAMJSESSIONID
 WebLogicCluster
<K8S WORKER HOST1>:30777,<K8S WORKER HOST2>:30777,<K8S WORKER HOST3>:30777
</Location>
<Location /risk-analyzer>
 WLSRequest ON
 DynamicServerList OFF
 WLProxySSL ON
 WLProxySSLPassThrough ON
 WLCookieName OAMJSESSIONID
 WebLogicCluster
<k8s_worker_host1>:30777,<k8s_worker_host2>:30777,<k8s_worker_host3>:30777
</Location>
<Location /oua>
 WLSRequest ON
 DynamicServerList OFF
 WLProxySSL ON
 WLProxySSLPassThrough ON
 WLCookieName OAMJSESSIONID
 WebLogicCluster
<K8S WORKER HOST1>:30777,<K8S WORKER HOST2>:30777,<K8S WORKER HOST3>:30777
</Location>
```

<Location /oaa-drss>

```
WLSRequest ON
DynamicServerList OFF
WLProxySSL ON
WLProxySSLPassThrough ON
WLCookieName OAMJSESSIONID
WebLogicCluster
<K8S_WORKER_HOST1>:30777,<K8S_WORKER_HOST2>:30777,<K8S_WORKER_HOST3>:30777
</Location>
```

4. Restart Oracle HTTP Server. See, Restarting Oracle HTTP Server Instances .

#### **OAM Resources in OAM**

As previously mentioned, the OAA installation will create all the required OAM resources and associated policies in the existing IAM Suite application domain.

The following table shows all the resources added by the OAA installation:

| Product | Resourc<br>e Type | Host<br>Identifie<br>r | Resource URL                               | Protecti<br>on<br>Level | Authentication<br>Policy          | Authorizatio<br>n Policy        |
|---------|-------------------|------------------------|--------------------------------------------|-------------------------|-----------------------------------|---------------------------------|
| OAM     | HTTP              | IAMSuite<br>Agent      | /oauth2/rest/**                            | Excluded                |                                   |                                 |
| OAM     | HTTP              | IAMSuite<br>Agent      | /oam/**                                    | Excluded                |                                   |                                 |
| OAM     | HTTP              | IAMSuite<br>Agent      | /.well-known/<br>openid-<br>configuration  | Excluded                |                                   |                                 |
| OAM     | HTTP              | IAMSuite<br>Agent      | /iam/access/<br>binding/api/v10/oap<br>/** | Excluded                |                                   |                                 |
| OAM     | HTTP              | IAMSuite<br>Agent      | /oam/services/<br>rest/**                  | Excluded                |                                   |                                 |
| OAM     | HTTP              | IAMSuite<br>Agent      | /iam/admin/<br>config/api/v1/<br>config/** | Excluded                |                                   |                                 |
| OAM     | HTTP              | IAMSuite<br>Agent      | /oauth2/rest/<br>approval                  | Protecte<br>d           | OAuth<br>Authentication<br>Policy | Protected<br>Resource<br>Policy |
| OAM     | HTTP              | IAMSuite<br>Agent      | /oam/pages/<br>consent.jsp                 | Protecte<br>d           | OAuth<br>Authentication<br>Policy | Protected<br>Resource<br>Policy |
| OAA     | HTTP              | IAMSuite<br>Agent      | /oaa-admin/**                              | Excluded                |                                   |                                 |
| OAA     | HTTP              | IAMSuite<br>Agent      | /admin-ui/**                               | Excluded                |                                   |                                 |
| OAA     | HTTP              | IAMSuite<br>Agent      | /oaa/**                                    | Excluded                |                                   |                                 |
| OAA     | HTTP              | IAMSuite<br>Agent      | /policy/**                                 | Excluded                |                                   |                                 |
| OAA     | HTTP              | IAMSuite<br>Agent      | /oaa-email-<br>factor/**                   | Excluded                |                                   |                                 |
| OAA     | HTTP              | IAMSuite<br>Agent      | /oaa-sms-factor/**                         | Excluded                |                                   |                                 |

| Product | Resourc<br>e Type | Host<br>Identifie<br>r | Resource URL        | Protecti<br>on<br>Level | Authentication<br>Policy | Authorizatio<br>n Policy |
|---------|-------------------|------------------------|---------------------|-------------------------|--------------------------|--------------------------|
| OAA     | HTTP              | IAMSuite<br>Agent      | /oaa-totp-factor/** | Excluded                |                          |                          |
| OAA     | HTTP              | IAMSuite<br>Agent      | /oaa-yotp-factor/** | Excluded                |                          |                          |
| OAA     | HTTP              | IAMSuite<br>Agent      | /fido/**            | Excluded                |                          |                          |
| OAA     | HTTP              | IAMSuite<br>Agent      | /oaa-kba/**         | Excluded                |                          |                          |
| OAA     | HTTP              | IAMSuite<br>Agent      | /oaa-push-factor/** | Excluded                |                          |                          |
| OAA     | HTTP              | IAMSuite<br>Agent      | /risk-analyzer/**   | Excluded                |                          |                          |
| OAA     | HTTP              | IAMSuite<br>Agent      | /risk-cc/**         | Excluded                |                          |                          |
| OAA     | HTTP              | IAMSuite<br>Agent      | /consolehelp/**     | Excluded                |                          |                          |
| OAA     | HTTP              | IAMSuite<br>Agent      | /otpfp/**           | Excluded                |                          |                          |
| OAA     | HTTP              | IAMSuite<br>Agent      | /oua/**             | Excluded                |                          |                          |
| OAA     | HTTP              | IAMSuite<br>Agent      | /oua-admin-ui/**    | Excluded                |                          |                          |
| OAA     | HTTP              | IAMSuite<br>Agent      | /oaa-drss/**        | Excluded                |                          |                          |

### Note:

If you are using something other than IAM Suite and IAMSuiteAgent you will need to create all these resources manually.

## 5.1.6.3 Registering OAM TAP Partners

During installation, two integration agents are created for you in OAA:

- OAM-OAA-TAP
- OAM-OUA-TAP

In order for the installation to create these agents, you must first create TAP partners in OAM.

### **Registering OAA as a TAP Partner in OAM**

The OAM-OAA-TAP OAM integration agent, along with an OAM Authentication Module (OAA-MFA-Auth-Module), Authentication Scheme (OAA-MFA-Scheme), and Policy (OAA\_MFA-Policy) are created during installation. These components allow OAM administrators to protect applications with OAM and OAA multi-factor authentication. For example, a user accesses an application protected with the OAA\_MFA-Policy, and after successful authentication in OAM, is then challenged with a second factor for multi-factor authentication via OAA.

To register OAM-OAA-TAP as a TAP partner:

1. On the OAM server, launch a terminal window and enter the following command:

```
cd $OAM_ORACLE_HOME/oracle_common/common/bin
./wlst.sh
```

#### The output will look similar to the following:

```
Initializing WebLogic Scripting Tool (WLST) ...
Welcome to WebLogic Server Administration Scripting Shell Type help() for
help on available commands
wls:/offline>
```

2. Connect to the OAM Administration Server as follows:

```
connect ('weblogic','<password>','t3://
<OAM AdminServer Host>:<OAM AdminServer Port>')
```

#### The output will look similar to the following:

```
Successfully connected to Admin Server "AdminServer" that belongs to
domain "oam_domain".
Warning: An insecure protocol was used to connect to the server. To ensure
on-the-wire security, the SSL port or Admin port should be used instead.
wls:/oam_domain/serverConfig/>
```

3. Run the following command to register the OAA TAP partner:

```
registerThirdPartyTAPPartner(partnerName="OAM-OAA-TAP",
keystoreLocation="<path_to_keystore>", password="<keystore_password>",
tapTokenVersion="v2.0", tapScheme="TAPScheme",
tapRedirectUrl="<redirect url>")
```

#### where :

- <path to keystore> is the location and file name of the keystore to generate.
- <keystore password> is the password to create for the keystore generated.
- <redirect\_url> is the HTTP or HTTPS URL that you access OAM with at the front end. For example, if you access OAM via https://ohs.example.com, then set tapRedirectUrl to any URL that is reachable under https://ohs.example.com. The URL must be one that returns a 200 OK response when accessed.

#### For example:

```
registerThirdPartyTAPPartner(partnerName="OAM-OAA-TAP",
keystoreLocation="/tmp/OAMOAAKeyStore.jks", password="password",
tapTokenVersion="v2.0", tapScheme="TAPScheme", tapRedirectUrl="https://
ohs.example.com/oam/pages/login.jsp")
```

#### The output will look similar to the following:

```
Registration Successful wls:/oam domain/serverConfig/>
```

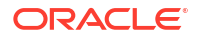

In the example above a keystore /tmp/OAMOAAKeyStore.jks will be generated. .

 Copy the OAMOAAKeyStore.jks to the <WORKDIR> on the <INSTALL\_HOST>. See, Installation Host Requirements.

```
Registering OUA as a TAP Partner in OAM
```

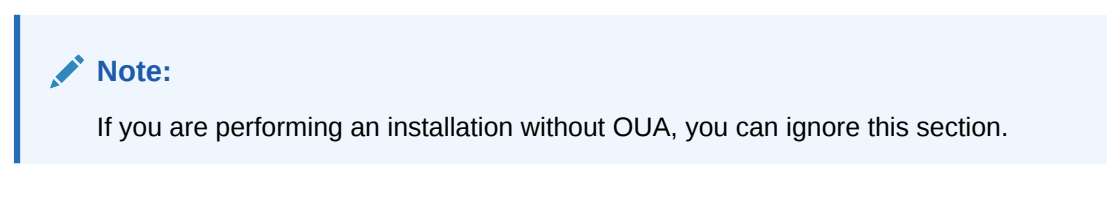

The OAM-OUA-TAP agent, along with OAM OUA Policies also created during installation, is used by Oracle Universal Authenticator so users can login to their devices using OAM and a second factor from OAA.

To register OAM-OUA-TAP as a TAP partner:

 In the same WLST session as above, run the following command to register the OUA TAP partner:

```
registerThirdPartyTAPPartner(partnerName="OAM-OUA-TAP",
keystoreLocation="<path_to_keystore>", password="<keystore_password>",
tapTokenVersion="v2.0", tapScheme="TAPScheme",
tapRedirectUrl="<redirect_url>")
```

#### where :

- <path to keystore> is the location and file name of the keystore to generate.
- <keystore password> is the password to create for the keystore generated.
- <redirect\_url> is the HTTP or HTTPS URL that you access OAM with at the front end. For example, if you access OAM via https://ohs.example.com, then set tapRedirectUrl to any URL that is reachable under https://ohs.example.com. The URL must be one that returns a 200 OK response when accessed.

#### For example:

```
registerThirdPartyTAPPartner(partnerName="OAM-OUA-TAP",
keystoreLocation="/tmp/OAMOUAKeyStore.jks", password="password",
tapTokenVersion="v2.0", tapScheme="TAPScheme", tapRedirectUrl="https://
ohs.example.com/oam/pages/login.jsp")
```

The output will look similar to the following:

```
Registration Successful
wls:/oam_domain/serverConfig/>
```

In the example above a keystore /tmp/OAMOUAKeyStore.jks will be generated.

 Copy the OAMOUAKeyStore.jks to the <WORKDIR> on the <INSTALL\_HOST>. See, Installation Host Requirements.

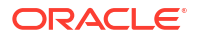

3. Run the following command to exit wlst:

exit()

# 5.1.6.4 Configuration Checkpoint

### **OHS Variables**

**1.** Before proceeding make sure you have the following information:

| Variable                                       | Your Value | Sample Value                 | Description                                                                                                    |
|------------------------------------------------|------------|------------------------------|----------------------------------------------------------------------------------------------------|
| <web_host></web_host>                          |            | https://<br>ohs.oracle.com   | The URL of the OHS<br>server that is used as<br>the entry point to OAM.<br>If you are using a load<br>balancer in front of<br>OHS, also collect the<br>URL of the<br><lbr_host>.</lbr_host>                            |
|                                                |            |                              |                                                                                                    |
| Variable                                       | Your Value | Sample Value                 | Description                                                                                                    |
| <oam_admin_user></oam_admin_user>              |            | oamadmin                     | The username of the OAM administration user who logs into the OAM Administration console (/ oamconsole).                                                                                                    |
| <0AM_ADMIN_PASS<br>WORD>                       |            | password                     | The password for the<br>OAM administration<br>user.                                                                                                    |
| <oam_admin_base6<br>4&gt;</oam_admin_base6<br> |            | b2FtYWRtaW46cGFzc3<br>dvcmQ= | The BASE64 encoded<br>value of<br><oam_admin_user>: &lt;<br/>OAM_ADMIN_PASSWORD<br/>&gt;.<br/>To find the BASE64</oam_admin_user>                                                                                      |
|                                                |            |                              | echo -n<br><oam_admin_user>:<br/><oam_admin_passwo<br>RD&gt;   base64</oam_admin_passwo<br></oam_admin_user>                                                                                                    |
| <idstore></idstore>                            |            | OUDStore                     | The Default User<br>Identity Store used by<br>OAM.<br>This value can be found<br>by logging into the<br>OAM Administration<br>Console and navigating<br>to Configuration ><br>User Identity Stores ><br>Default Store. |

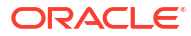

| Variable                                      | Your Value | Sample Value                    | Description                                                                                                    |
|-----------------------------------------------|------------|---------------------------------|----------------------------------------------------------------------------------------------------|
| <oua_tapfile_l<br>TION&gt;</oua_tapfile_l<br> | OCA        | /workdir/<br>OAMOUAKeyStore.jks | The location of the<br><workdir>/<br/>OAMOUAKeyStore.jks<br/>on the<br/><install_host>.</install_host></workdir> |
| <oua_tapfile_f<br>WORD&gt;</oua_tapfile_f<br> | PASS       | cGFzc3dvcmQ=                    | The BASE64 encoded<br>password of the<br>OAMOUAKeyStore.jks.<br>To find the BASE64<br>encoded version run:       |
|                                               |            |                                 | echo -n<br><password>  <br/>base64</password>                                                                    |
| <oaa_tapfile_l<br>TION&gt;</oaa_tapfile_l<br> | OCA        | /workdir/<br>OAMOAAKeyStore.jks | The location of the<br><workdir>/<br/>OAMOAAKeyStore.jks<br/>on the<br/><install_host>.</install_host></workdir> |
| <0AA_TAPFILE_F<br>WORD>                       | ASS        | cGFzc3dvcmQ=                    | The BASE64 encoded<br>password of the<br>OAMOAAKeyStore.jks.<br>To find the BASE64<br>encoded version run:       |
|                                               |            |                                 | echo -n<br><i><password></password></i>  <br>base64                                                              |

# 5.1.7 Creating Users and Groups in the LDAP Store

Oracle Advanced Authentication (OAA) requires two groups to be configured in the LDAP store used by Oracle Access Management (OAM):

- OAA-Admin-Role, which is used to authenticate administrator users who are permitted to access the Administration Console.
- **OAA-App-User**, which contains the list of users who are permitted to access the Self-Service Portal.

These groups, along with the OAA Administration user oaaadmin, are created in your LDAP store during the OAA installation (unless they already exist).

### Note:

As described in Supported Architectures, the LDAP store used by OAM must be extended with OAM Object classes. For more information, see Using Password Policy.

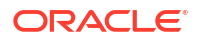

The installation can optionally add all your existing LDAP users (in the defined user search base) to the **OAA-App-User** group, and add the objectid: true attribute for each user.

Note: The obpsftid: true is a requirement for persistent login and Oracle Universal Authenticator.

If you do not want to add all of your defined LDAP user search base to the **OAA-App-User** group, then you must add the users manually, post-installation of OAA. Similarly, if using OUA you must also add the LDAP attribute <code>obpsftid: true</code> to each user manually.

## 5.1.7.1 Configuration Checkpoint

| Variable                                           | Your Value | Sample Value                            | Description                                                    |
|----------------------------------------------------|------------|-----------------------------------------|----------------------------------------------------------------|
| <ldap_host></ldap_host>                            |            | oud.example.com                         | The fully qualified<br>hostname of the LDAP<br>server.         |
| <ldap_server></ldap_server>                        |            | ldap://<br>oud.example.com:13<br>89     | The LDAP server protocol, hostname and port.                   |
| <ldap_admin_user<br>&gt;</ldap_admin_user<br>      |            | cn=oudadmin                             | The user name of the directory administrator.                  |
| <ldap_admin_pwd></ldap_admin_pwd>                  |            | password                                | The password of the directory administrator.                   |
| <ldap_user_searc<br>HBASE&gt;</ldap_user_searc<br> | >          | <pre>cn=Users,dc=exampl e,dc=com</pre>  | The location in the directory where names of users are stored. |
| <ldap_group_sea<br>RCHBASE&gt;</ldap_group_sea<br> |            | <pre>cn=Groups,dc=examp le,dc=com</pre> | The location in the directory where groups/ roles are stored.  |

**1.** Before proceeding make sure you have the following information:

# 5.1.8 Setting Up a Container Image Registry (CIR)

During the management container installation, container images are pushed to a Container Image Registry (CIR). During deployment, images are pulled from the same registry. You must therefore setup a Container Image Registry as a prerequisite. This registry must be accessible from all nodes in the Kubernetes cluster where OAA, OARM, and OUA is to be deployed.

Depending on the CIR you are using, you may have to create the following repository entries in the CIR prior to installation. For example, if using Oracle Container Registry in Oracle Cloud Infrastructure (OCI), you must create these repository entries in advance otherwise the install will fail to push the images:

- oaa-admin
- oaa-factor-email
- oaa-factor-fido
- oaa-factor-kba

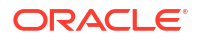

- oaa-factor-push
- oaa-factor-sms
- oaa-factor-totp
- oaa-factor-yotp
- oaa-factor-custom
- oaa-mgmt
- oaa-policy
- oaa-spui
- oaa-svc
- risk-cc
- risk-engine
- oaa-drss

#### **Additional Images**

During installation the following additional images are installed:

 oraclelinux:8-slim and oraclelinux7-instantclient:19 from https://ghcr.io/ oracle

Administrators must whitelist these sites to allow the Kubernetes cluster to pull these images.

If you cannot whitelist these sites, then you must pull the images down manually and store them in your container registry. For example to pull the ghcr.io/oracle images:

```
podman pull ghcr.io/oracle/oraclelinux7-instantclient:19
podman pull ghcr.io/oracle/oraclelinux:8-slim
```

In order for the installation to know about the location of the oraclelinux:8-slim and oraclelinux7-instantclient:19 images, you must edit the installOAA.properties and in the ## 5. Chart configuration# section, set install.global.testrepo to the location of your container registry.

### Note:

This parameter is not shown in the installOAA.properties file by default.

See, Preparing the Properties file for Installation.

## 5.1.8.1 Configuration Checkpoint

1. Before proceeding make sure you have the following information:

| Variable                          | Your Value | Sample Value                       | Description                                                           |
|-----------------------------------|------------|------------------------------------|-----------------------------------------------------------------------|
| <cir_host></cir_host>             |            | cir.example.com                    | The fully qualified<br>hostname of the<br>Container Image<br>Registry |
| <cir_repository></cir_repository> |            | cir.example.com/<br>repository/oaa | The repository where<br>the OAA images will be<br>pushed to.          |

## 5.1.9 Generating Server Certificates and Trusted Certificates

OAA uses SSL for communication. For production environments it is recommended to use a commercially available certificate, traceable to a trusted Certificate Authority. For OAA sandbox environments, the OAA installation can generate self-signed certificates which have a validity period of 6 months.

If you want to use self-signed certificates you can skip this section.

If you want to use a commercial certificate then follow:

Using a Third Party CA for Generating Certificates

### Note:

Administrators should be aware that certificates have expiry dates. The expiry date of commercial certificates vary, and self-signed certificates expire after 6 months. It is recommend to renew the certificates about one month before expiry. For more information, see Certificate Management and Expiry.

## 5.1.9.1 Using a Third Party CA for Generating Certificates

The following steps show how to use a third party Certificate Authority (CA) for generating your certificates:

1. On the <INSTALL\_HOST> create an oaass1 directory in <WORKDIR> and navigate to the folder, for example:

```
mkdir /workdir/oaassl
cd /workdir/oaassl
```

2. Generate a 4096 bit private key (oaa.key) for the server certificate:

openssl genrsa -out oaa.key 4096

3. Create a Certificate Signing Request (oaa.csr):

openssl req -new -key oaa.key -out oaa.csr

When prompted enter details to create your Certificate Signing Request (CSR). For example:

You are about to be asked to enter information that will be incorporated into your certificate request.

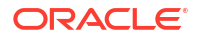

```
What you are about to enter is what is called a Distinguished Name or a DN.
There are quite a few fields but you can leave some blank
For some fields there will be a default value,
If you enter '.', the field will be left blank.
-----
Country Name (2 letter code) [XX]:US
State or Province Name (full name) []:California
Locality Name (eg, city) [Default City]:Redwood City
Organization Name (eg, company) [Default Company Ltd]:Example Company
Organizational Unit Name (eg, section) []:Security
Common Name (eg, your name or your server's hostname) []:oaa.example.com
Email Address []:
Please enter the following 'extra' attributes
```

```
to be sent with your certificate request
A challenge password []:
An optional company name []:
```

- 4. Send the CSR (oaa.csr) to the third party CA.
- 5. Once you receive the certificate from the CA, rename the file to oaa.pem and copy it to the <WORKDIR>/oaa ssl directory.

### Note:

The certificate oaa.pem needs to be in PEM format. If not in PEM format convert it to PEM using openssl. For example, to convert from DER format to PEM:

```
openssl x509 -inform der -in oaa.der -out oaa.pem
```

- 6. Copy the Trusted Root CA certificate (rootca.pem), and any other CA certificates in the chain (rootcal.pem, rootca2.pem, etc) that signed the oaa.pem to the <WORKDIR>/oaa\_ssl directory. As per above, the CA certificates must be in PEM format, so convert if necessary.
- 7. If your CA has multiple certificates in a chain, create a bundle.pem that contains all the CA certificates:

cat rootca.pem rootca1.pem rootca2.pem >>bundle.pem

8. Create a Trusted Certificate PKCS12 file (trust.p12) from the CA file(s). If your CA does not have a certificate chain, replace bundle.pem with rootca.pem:

openssl pkcs12 -export -out trust.p12 -nokeys -in bundle.pem

When prompted enter and verify the Export Password.

#### Note:

Setting an export password is mandatory.

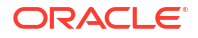

9. Create a Server Certificate PKCS12 file (cert.p12). If your CA does not have a certificate chain, replace bundle.pem with rootca.pem in the following command :

```
openssl pkcs12 -export -out cert.p12 -inkey oaa.key -in oaa.pem -chain - CAfile bundle.pem
```

When prompted enter and verify the Export Password.

## Note:

Setting an export password is mandatory.

**10.** Copy the cert.p12 and trust.p12 to the <WORKDIR>, for example:

```
cp /workdir/oaassl/*.p12 /workdir/
```

### Note:

In releases prior to December 24 you also had to import the OAM certificates to the trust.pl2. From December 24 onwards, this action is no longer required as the installation will download the correct certificates from OAM and import them for you.

## 5.1.9.2 Configuration Checkpoint

1. Before proceeding make sure you have the following information:

### Note:

If you intend to use self-signed certificates created by the installation, you can ignore this section.

| Variable                                        | Your Value | Sample Value      | Description                                                                                                    |
|-------------------------------------------------|------------|-------------------|----------------------------------------------------------------------------------------------------|
| <user_cert_p12></user_cert_p12>                 |            | /workdir/cert.p12 | The location of the<br><workdir>/<br/>cert.p12 on the<br/><install_host>.<br/>This is only required if<br/>you generated third<br/>party certificates.</install_host></workdir> |
| <user_cert_p12_p<br>WD&gt;</user_cert_p12_p<br> |            | password          | The password for the cert.p12. This is only required if you generated third party certificates.                                                                                 |

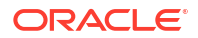

| Variable                                         | Your Value | Sample Value       | Description                                                                                                    |
|--------------------------------------------------|------------|--------------------|----------------------------------------------------------------------------------------------------|
| <trust_cert_p12></trust_cert_p12>                |            | /workdir/trust.p12 | The location of the<br><workdir>/<br/>trust.p12 on the<br/><install_host>.<br/>This is only required if<br/>you generated third<br/>party certificates.</install_host></workdir> |
| <trust_cert_p12_<br>PWD&gt;</trust_cert_p12_<br> |            | password           | The password for the<br>trust.p12. This is<br>only required if you<br>generated third party<br>certificates.                                                                     |

## 5.1.10 Validating the Networking Environment

Perform the checks described in this section to ensure that your environment is ready for a deployment. If any of the checks fail, then you must resolve before proceeding.

### Note:

The variables used in this section are based on the values collected in the earlier Configuration Checkpoint sections

#### **Bastion or Master/Control Plane**

- 1. From the Kubernetes bastion, or master/control plane node, run the following:
  - nc -zv <WEB\_HOST> <PORT>

#### Note:

In this case <WEB\_HOST> is the fully qualified hostname of the OHS (or load balancer if one is used in front of OHS), and <PORT> is the configured SSL port.

- nc -zv <*DB HOST*> <DB PORT>
- nc -zv <LDAP\_HOST> <LDAP\_PORT>

For all of the above you should receive the following:

```
Ncat: Connected to <IP_ADDRESS>:<PORT>.
Ncat: 0 bytes sent, 0 bytes received in 0.01 seconds.
```

- 2. Most containers do not have built in networking tools to allow you to check that DNS resolution is working correctly. The easiest way to validate the changes is to use a lightweight container with the network tools installed, such as alpine:
  - a. Run the following command to run an alpine container:

```
kubectl run -i --tty --rm debug --image=docker.io/library/alpine:latest
--restart=Never -- sh
```

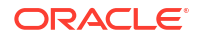

Note:

The above assumes your Kubernetes cluster has access to the internet to access docker.io.

This will take you inside a bash shell in the container.

b. Inside the container you can then run nslookup against the <DB\_HOST>, <LDAP\_HOST>, <WEB\_HOST> (and <LBR\_HOST> if using a load balancer), and <CIR\_HOST>. For example:

nslookup ohs.example.com

Make sure the hostnames resolve correctly. If you have problems resolving any of the hostnames, contact the Kubernetes administrator to resolve before proceeding.

#### Web Tier (OHS)

From the *<WEB\_HOST>*, run the following to check you can connect to the ingress controller port:

- nc -zv <K8S\_WORKER\_HOST1> 30777
- nc -zv <K8S WORKER HOST2> 30777
- nc -zv <K8S\_WORKER\_HOST3> 30777

For all of the above you should receive the following: :

Ncat: Connected to <IP\_ADDRESS>:30777. Ncat: 0 bytes sent, 0 bytes received in 0.01 seconds.

#### **OAA Installation Host**

From the *<INSTALL\_HOST>*, run the following:

- ping <CIR HOST>
- kubectl get nodes
- curl -k -I https://container-registry.oracle.com

Note:

You should receive HTTP/1.0 200 Connection Established

# 5.1.11 Creating a Kubernetes Namespace and Secret

Create a Kubernetes namespace and secret for the deployment.

 Run the following command on the <INSTALL\_HOST> to create a Kubernetes namespace oaans for the deployment:

kubectl create namespace oaans

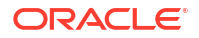

 Create a Kubernetes secret called dockersecret for your Container Image Registry (CIR) in the OAA namespace. This is required so the management container pod can push images to your CIR and so the OAA/OARM/OUA deployment can pull images from your CIR.

```
kubectl create secret docker-registry dockersecret --docker-
server=<CONTAINER_REGISTRY> \
--docker-username='<USER_NAME>' \
--docker-password='<PASSWORD>' \
--docker-email='<EMAIL_ADDRESS>' \
--namespace=<namespace>
```

#### For example:

```
kubectl create secret docker-registry dockersecret --docker-
server=container-registry.example.com \
--docker-username="user@example.com" \
--docker-password=<PASSWORD> \
--docker-email=user@example.com \
--namespace=oaans
```

# 5.2 About the Management Container

The **Management Container** is a container that includes all the required scripts and tools needed to install OAA, OARM, and OUA on a new or existing Kubernetes cluster.

This container runs as a pod in the Kubernetes cluster. It is not part of the deployment itself, but facilitates deploying OAA, OARM, and OUA to the Kubernetes cluster.

The Management Container pod has the following binaries installed based on oraclelinux, along with the standard linux utilities such as zip, iputils, net-tools, and vim:

- kubectl
- helm
- sqlplus: instantclient\_19\_10
- openssl

For more information about the Management Container, see the following topics:

- Components of the Management Container
- Preset Environment Variables in Management Container
- Mounted Volumes in the Management Container

# 5.2.1 Components of the Management Container

This section provides an overview of important files and folders in the management container pod.

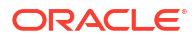

| Files and Folders | Description                                                                                                    |
|-------------------|----------------------------------------------------------------------------------------------------|
| OAA.sh            | This script file is used to install OAA, OARM, and OUA. The installOAA.properties file must be given as an argument to the script for installing OAA, OAA-OARM, OARM, and OAA-OARM-OUA.                                                                                                    |
| installsettings   | This folder contains the oaaoverride.yaml that can be customized to set the replicaCount for some of the services in OAA, OARM, and OUA.<br>To enable this you must set the common.deployment.overridefile property in the installOAA.properties.                                                                                                    |
| helmcharts        | This folder contains helm charts and values.yaml for all OAA, OARM, and OUA services.                                                                                                    |
| libs              | <ul> <li>This folder contains the following files:</li> <li>OAAAuthnPlugin.jar: this plugin is used for integrating OAM with OAA.</li> <li>messagingprovider-interface-install-oaa-<release-<br>version&gt;.jar: This file can be used to customize the SMS and email<br/>factors in OAA. For more information, see Customizing Email and SMS<br/>Messaging Provider</release-<br></li> </ul> |
| logs              | This folder maps to the NFS volume <i><nfs_log_path></nfs_log_path></i> and stores logs and status of the OAA, OARM, and OUA installation.                                                                                                    |
| oaa_cli           | This folder contains files that can be customized and used to install geo-location data for OARM. For more information, see Loading Geo-Location Data                                                                                                    |
| scripts/creds     | <pre>This folder maps to the NFS volume <nfs_creds_path> and contains the<br/>following files that get copied, created, and used during installation:<br/>trust.pl2<br/>cert.pl2<br/>k8sconfig<br/>helmconfig<br/>OAMOUAKeyStore.jks<br/>OAMOAAKeyStore.jks</nfs_creds_path></pre>                                                                                                    |
| scripts/settings  | This folder maps to the NFS volume < <i>NFS_CONFIG_PATH</i> > and stores installOAA.properties, and oaaoverride.yaml configuration files required for installation.                                                                                                    |
| service/store/oaa | This folder maps to the NFS volume <i><nfs_vault_path></nfs_vault_path></i> that is shared between management container and the OAA, OARM, and OUA deployment. It stores the file based vault (if not using OCI based vault).                                                                                                    |

#### Table 5-1 Management Container Files and Folder Reference

# 5.2.2 Preset Environment Variables in Management Container

The Management Container pod is configured with a predefined set of environment variables.

### **Preset Environment Variables**

| Environment Variable | Description                                                                                                    |
|----------------------|----------------------------------------------------------------------------------------------------|
| HELM_CONFIG          | This is set to /u01/oracle/scripts/creds/helmconfig.                                                                                                    |
| KUBECONFIG           | This is set to /u01/oracle/scripts/creds/k8sconfig.                                                                                                    |
| SCRIPT_PATH          | This is set to /u01/oracle/scripts. This contains the installation scripts.                                                                                                    |
| CONFIG_DIR           | This is a NFS volume <i><nfs_config_path></nfs_config_path></i> used to store the configuration externally.<br>It is mounted to the path /u01/oracle/scripts/settings in the container. |

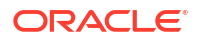

| Environment Variable | Description                                                                                                    |
|----------------------|----------------------------------------------------------------------------------------------------|
| CREDS_DIR            | This is a NFS volume <i><nfs_creds_path></nfs_creds_path></i> used to store credentials, such as helmconfig, kubeconfig, tap partner keystores, and login private keys. It is mounted to the path /u01/oracle/scripts/creds in the container. |
| LOGS_DIR             | This is a NFS volume <i><nfs_logs_path></nfs_logs_path></i> used to store installation logs and status.<br>It is mounted to path /u01/oracle/logs in the container.                                                                           |
| HELM_CHARTS_PATH     | This is the path where all the helm charts related to the installation exist.                                                                                                    |
| LD_LIBRARY_PATH      | Sets the instantclient folder. The variable is required to run the sqlplus and DB-related commands from instantclient present in the container.                                                                                               |
| LIBS_DIR             | This exists in the path /u01/oracle/libs.<br>It contains the jar file required for customizing email and SMS providers and<br>the OAM Authentication plugin.                                                                                  |
|                      | This contains the interroguited for file based yoult to tup properly                                                                                                    |
| JAKPATH              | This contains the jars required for the based valit to run property.                                                                                                    |

# 5.2.3 Mounted Volumes in the Management Container

This section provides details about the mounted volumes in the Management Container pod.

#### Mounted Volumes in Management Container

The information in this section releates to the NFS volumes you created in Configuring NFS Volumes.

| Mount Folder                                                               | Description                                                                                                    | Permissions to be Set                                                                                                    |
|----------------------------------------------------------------------------|----------------------------------------------------------------------------------------------------|----------------------------------------------------------------------------------------------------|
| /u01/oracle/logs                                                           | Path not configurable.<br>This is used to store installation<br>logs and status.                                                                                                    | <b>Read-Write-Execute</b><br>The NFS volume<br>< <i>NFS_LOG_PATH&gt;</i> must have                                                 |
| This maps to NFS volume Read-Write-Ex<br>< <i>NFS_LOG_PATH</i> >. for all. |                                                                                                    | Read-Write-Execute permissions for all.                                                                                            |
| /u01/oracle/scripts/<br>settings                                           | <b>Path not configurable.</b><br>This is used to store the<br>customized configuration file for<br>installing OAA and OARM.                                                                      | <b>Read-Write-Execute</b><br>The NFS volume<br>< <i>NFS_CONFIG_PATH</i> > must<br>have Read-Write-Execute                          |
|                                                                            | This maps to NFS volume<br>< <i>NFS_CONFIG_PATH</i> >.                                                                                                    | permissions for all.                                                                                                    |
| /u01/oracle/scripts/creds                                                  | Path not configurable.<br>This is used to store credential<br>files such as Kubernetes and<br>Helm configuration files, SSH<br>keys, PKCS12 files, and the OAA<br>and OUA TAP partner keystores. | <b>Read-Write-Execute</b><br>The NFS volume<br>< <i>NFS_CREDS_PATH&gt;</i> must<br>have Read-Write-Execute<br>permissions for all. |
|                                                                            | This maps to NFS volume                                                                                                    |                                                                                                    |
| /u01/oracle/service/<br>store/oaa                                          | Path is configurable.<br>This is used to store the vault<br>artifacts for file-based vault.                                                                                                    | <b>Read-Write-Execute</b><br>The NFS volume<br>< <i>NFS_VAULT_PATH&gt;</i> must have                                               |
|                                                                            | This maps to NFS volume<br>< <i>NFS_VAULT_PATH&gt;</i>                                                                                                    | Read-Write-Execute permissions for all.                                                                                            |

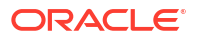

# 5.3 Preparing the Properties file for Installation

You can customize the OAA, OARM, and OUA installation by setting properties in the installOAA.properties file. The installOAA.properties is used by the Management Container installation script and is copied to the *<NFS\_CONFIG\_PATH>* during the installation of the Management Container pod. The installOAA.properties file is later passed as an argument to the OAA.sh script when deploying OAA, OARM, and OUA.

The following sections show how to prepare the installOAA.properties file based on deploying using the Oracle recommended sandbox architecture in Supported Architectures:

- Gathering Variables
- Editing the installOAA.properties

# 5.3.1 Gathering Variables

#### **List of Variables**

Throughout the Prerequisite Configurations for Installing OAA, OARM, and OUA chapter, you should have gathered variables during the **Configuration Checkpoints** sections. These variables will be used to populate the parameters in the installOAA.properties. The variables required for the installOAA.properties are shown below for completeness:

### Note:

The variables are listed in the order they were collected in the **Configuration Checkpoints** sections.

| Variable                                   | Your Value | Sample Value                      | Description                                                                    |
|--------------------------------------------|------------|-----------------------------------|--------------------------------------------------------------------------------|
| <nfs_host></nfs_host>                      |            | nfs.example.com                   | The fully qualified hostname of the NFS Server used by the Kubernetes Cluster. |
| <nfs_config_p<br>ATH&gt;</nfs_config_p<br> |            | /nfs/<br>mountOAApv/<br>OAAConfig | The path on NFS server to the<br>< <i>NFS_CONFIG_PATH</i> >                    |
| <nfs_creds_pa<br>TH&gt;</nfs_creds_pa<br>  |            | /nfs/<br>mountOAApv/<br>OAACreds  | The path on NFS server to the<br>< <i>NFS_CREDS_PATH</i> >                     |
| <nfs_logs_pat<br>H&gt;</nfs_logs_pat<br>   |            | /nfs/<br>mountOAApv/<br>OAALogs   | The path on NFS server to the<br>< <i>NFS_LOGS_PATH</i> >                      |
| <nfs_vault_pat<br>H&gt;</nfs_vault_pat<br> |            | /nfs/<br>mountOAApv/<br>OAAVault  | The path on NFS server to the<br>< <i>NFS_VAULT_PATH</i> >                     |
| <install_host></install_host>              |            | <pre>install.example .com</pre>   | Fully qualified hostname of the installation host.                             |
| <workdir></workdir>                        |            | /workdir                          | The working directory created on the installation host.                        |

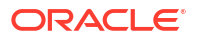

| Variable                                         | Your Value | Sample Value                            | Description                                                                                                    |
|--------------------------------------------------|------------|-----------------------------------------|----------------------------------------------------------------------------------------------------|
| <db_host></db_host>                              |            | db.example.com                          | The fully qualified hostname of the database server.                                                                                             |
| <db_port></db_port>                              |            | 1521                                    | The database listener port.                                                                                                    |
| <db_service></db_service>                        |            | orcl.example.co<br>m                    | The database service name.                                                                                                    |
| <db_name></db_name>                              |            | orcl                                    | The database name.                                                                                                    |
| <sys_pwd></sys_pwd>                              |            | password                                | The password of the SYS user in the database.                                                                                                    |
| <web_host></web_host>                            |            | https://<br>ohs.oracle.com              | The fully qualified hostname of the OHS server that is used as the entry point to OAM.                                                           |
|                                                  |            |                                         | If you are using a load balancer in front<br>of OHS, also collect the fully qualified<br>hostname of the load balancer<br><lbr_host>.</lbr_host> |
| <oam_admin_us<br>ER&gt;</oam_admin_us<br>        |            | oamadmin                                | The username of the OAM<br>administration user who logs into the<br>OAM Administration console (/<br>oamconsole).                                |
| <oam_admin_pa<br>SSWORD&gt;</oam_admin_pa<br>    |            | password                                | The password for the OAM administration user.                                                                                                    |
| <oam_admin_ba<br>SE64&gt;</oam_admin_ba<br>      |            | b2FtYWRtaW46cGF<br>zc3dvcmQ=            | The BASE64 encoded value<br>of <oam_admin_user>: <oam_admin_pa<br>SSWORD&gt;</oam_admin_pa<br></oam_admin_user>                                  |
| <idstore></idstore>                              |            | OUDStore                                | The Default User Identity Store used by OAM.                                                                                                    |
| <oua_tapfile_l<br>OCATION&gt;</oua_tapfile_l<br> |            | /workdir/<br>OAMOUAKeyStore.<br>jks     | The location of the <workdir>/<br/>OAMOUAKeyStore.jks on the<br/><install_host>.</install_host></workdir>                                        |
| <oua_tapfile_p<br>ASSWORD&gt;</oua_tapfile_p<br> |            | cGFzc3dvcmQ=                            | The BASE64 encoded password of the OAMOUAKeyStore.jks.                                                                                           |
| <oaa_tapfile_l<br>OCATION&gt;</oaa_tapfile_l<br> |            | /workdir/<br>OAMOAAKeyStore.<br>jks     | The location of the <workdir>/<br/>OAMOAAKeyStore.jks on the<br/><install_host>.</install_host></workdir>                                        |
| <oaa_tapfile_p<br>ASSWORD&gt;</oaa_tapfile_p<br> |            | cGFzc3dvcmQ=                            | The BASE64 encoded password of the OAMOAAKeyStore.jks.                                                                                           |
| <ldap_server></ldap_server>                      |            | ldap://<br>oud.example.com<br>:1389     | The LDAP server protocol, hostname and port.                                                                                                    |
| <ldap_admin_u<br>SER&gt;</ldap_admin_u<br>       |            | cn=oudadmin                             | The user name of the directory administrator.                                                                                                    |
| <ldap_admin_p<br>WD&gt;</ldap_admin_p<br>        |            | password                                | The password of the directory administrator.                                                                                                    |
| <ldap_user_se<br>ARCHBASE&gt;</ldap_user_se<br>  |            | cn=Users,dc=exa<br>mple,dc=com          | The location in the directory where names of users are stored.                                                                                   |
| <ldap_group_s<br>EARCHBASE&gt;</ldap_group_s<br> |            | <pre>cn=Groups,dc=ex ample,dc=com</pre> | The location in the directory where groups/roles are stored.                                                                                     |
| <cir_host></cir_host>                            |            | cir.example.com                         | The fully qualified hostname of the<br>Container Image Registry                                                                                  |

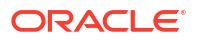

| Variable                                      | Your Value | Sample Value                       | Description                                                                                                    |
|-----------------------------------------------|------------|------------------------------------|----------------------------------------------------------------------------------------------------|
| <cir_repositor<br>Y&gt;</cir_repositor<br>    |            | cir.example.com<br>/repository/oaa | The repository where the OAA images will be pushed to.                                                                                                    |
| <user_cert_p1<br>2&gt;</user_cert_p1<br>      |            | /workdir/<br>cert.p12              | The location of the <workdir>/<br/>cert.p12 on the .<br/>This is only required if you generated<br/>third party certificates.</workdir>                             |
| <user_cert_p1<br>2_PWD&gt;</user_cert_p1<br>  |            | password                           | The password for the cert.p12. This is<br>only required if you generated third party<br>certificates.                                                               |
| <trust_cert_p<br>12&gt;</trust_cert_p<br>     |            | /workdir/<br>trust.p12             | The location of the <workdir>/<br/>trust.p12 on the &lt;<i>INSTALL_HOST</i>&gt;.<br/>This is only required if you generated<br/>third party certificates.</workdir> |
| <trust_cert_p<br>12_PWD&gt;</trust_cert_p<br> |            | password                           | The password for the trust.p12. This is only required if you generated third party certificates.                                                                    |

# 5.3.2 Editing the installOAA.properties

The following are the properties that must be changed in the installOAA.properties based on installing as per the Oracle recommended sandbox architecture in Supported Architectures. Properties not listed below should not be changed from their default values. Where variables are referenced, replace with your corresponding value.

### Note:

If you are not using the Oracle recommended sandbox architecture Supported Architectures, you will need to refer to Understanding installOAA.properties Parameters, as the parameters to change may differ.

### **Common Deployment Configuration**

| Variable                                                                                 | Sample Value | Description                                                                                                    |
|------------------------------------------------------------------------------------------|--------------|----------------------------------------------------------------------------------------------------|
| <pre>common.deployment.keystorepassp hrase=<user_cert_p12_pwd></user_cert_p12_pwd></pre> | password     | If using your own certificates, you must set this to <user_cert_p12_pwd>.</user_cert_p12_pwd>                                              |
|                                                                                          |              | If you are going to use the self-signed<br>certificates generated by OAA during<br>installation, then set to a password of<br>your choice. |
| <pre>common.deployment.truststorepas sphrase=<trust cert="" p12="" pwd=""></trust></pre> | password     | If using your own certificates, you must set this to <trust_cert_p12_pwd>.</trust_cert_p12_pwd>                                            |
|                                                                                          |              | If you are going to use the self-signed<br>certificates generated by OAA during<br>installation, then set to a password of<br>your choice. |

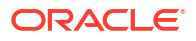

| Variable                              | Sample Value | Description                                                                                                    |
|---------------------------------------|--------------|----------------------------------------------------------------------------------------------------|
| common.deployment.mode= <type></type> | Both         | Determines the installation type. Set<br><type> to the value based on the<br/>components you wish to install:<br/>• Both - install OAA and OARM.<br/>• OUA - install OAA, OARM, and OUA.<br/>• OAA - install OAA only.</type> |

### **Database Configuration**

| Variable                                                   | Sample Value    | Description                                                                                   |
|------------------------------------------------------------|-----------------|-----------------------------------------------------------------------------------------------|
| database.host= <db_host></db_host>                         | db.example.com  | The fully qualified hostname of the database server where you want to store your OAA schemas. |
| database.port= <db_port></db_port>                         | 1521            | The database listener port.                                                                   |
| database.syspassword= <sys_pwd></sys_pwd>                  | password        | The password of the SYS user in the database.                                                 |
| <pre>database.schemapassword=<passwo rd=""></passwo></pre> | password        | The password you want to set for the OAA schema in the database                               |
| database.svc= <db_service></db_service>                    | orcl.example.co | The database service name.                                                                    |
|                                                            | m               |                                                                                               |
| database.name= <db_name></db_name>                         | orcl            | The database name.                                                                            |

### **OAUTH Configuration**

| Variable                                                   | Sample Value                    | Description                                                                                                    |
|------------------------------------------------------------|---------------------------------|----------------------------------------------------------------------------------------------------|
| <pre>oauth.identityprovider=<ids tore=""></ids></pre>      | OUDStore                        | The Default User Identity Store used by OAM.                                                                                                    |
| <pre>oauth.redirecturl=<web_host></web_host></pre>         | https://<br>ohs.example.com     | The OHS URL used as the entry point to OAM.                                                                                                    |
|                                                            |                                 | If a load balancer front ends the OHS then this value is the load balancer <i><lbr_host></lbr_host></i> .                                       |
| oauth.applicationid=default                                | default                         | Application ID for OAA. Can be set to any value.                                                                                                |
| oauth.adminurl= <web_host></web_host>                      | https://<br>ohs.example.com     | The OHS URL used as the entry point to OAM.                                                                                                    |
|                                                            |                                 | If a load balancer front ends the OHS then this value is the load balancer <i><lbr_host></lbr_host></i> .                                       |
| oauth.basicauthzheader= <oam<br>_ADMIN_BASE64&gt;</oam<br> | b2FtYWRtaW46cGFzc3d<br>vcmQ=    | The BASE64 encoded value for<br><oam_admin_user>:<oam_admin_pas<br>SWORD&gt;</oam_admin_pas<br></oam_admin_user>                                |
| <pre>oauth.identityuri=<web_host></web_host></pre>         | https://<br>ohs.example.com:443 | The OHS URL used as the entry point to OAM. If a load balancer front ends the OHS then this value is the load balancer URL < <i>LBR_HOST</i> >. |
|                                                            |                                 | For this value only, if the port is the default SSL port (443), you must append the port to the URL.                                            |

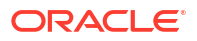

| Variable                                           | Sample Value | Description                                                                                                    |
|----------------------------------------------------|--------------|----------------------------------------------------------------------------------------------------|
| oauth.clientpassword= <passw<br>ord&gt;</passw<br> | password     | Set to a password of your choice. This will be the password for the OAuth client created during OAA installation. |

### Vault Configuration

| Variable                                                      | Sample Value                 | Description                                                                                                    |
|---------------------------------------------------------------|------------------------------|----------------------------------------------------------------------------------------------------|
| vault.fks.server= <nfs_host></nfs_host>                       | nfs.example.com              | The fully qualified hostname of the NFS Server used by the Kubernetes cluster.                                                                                                    |
| <pre>vault.fks.path=<nfs_vault_p ath=""></nfs_vault_p></pre>  | /nfs/mountOAApv/<br>OAAVault | The path on the NFS server to the <pre></pre> <pre></pre> <pre></pre> <pre></pre> <pre></pre> <pre>Output</pre> <pre></pre> <pre></pre> |
| <pre>vault.fks.key=<base64_passw ord=""></base64_passw></pre> | cGFzc3dvcmQ=                 | Set to a password of your choice. The password must be BASE64 encoded.                                                                                                    |
|                                                               |                              | To find the BASE64 encoded version run:                                                                                                    |
|                                                               |                              | echo -n <i><password></password></i>   base64                                                                                                    |

### **Chart Configuration**

| Variable                                                       | Sample Value                       | Description                                                                                                   |
|----------------------------------------------------------------|------------------------------------|----------------------------------------------------------------------------------------------------|
| <pre>install.global.repo=<cir_re pository=""></cir_re></pre>   | cir.example.com/<br>repository/oaa | The repository where the OAA images will be pushed to.                                                        |
| <pre>install.global.uasapikey=</pre>                           | password                           | Set to a password of your choice.                                                                             |
| <pre>install.global.policyapikey =<password></password></pre>  | password                           | Set to a password of your choice.                                                                             |
| <pre>install.global.factorsapike y=<password></password></pre> | password                           | Set to a password of your choice.                                                                             |
| <pre>install.global.riskapikey=&lt; password&gt;</pre>         | password                           | Set to a password of your choice.                                                                             |
| <pre>install.global.drssapikey=&lt; password&gt;</pre>         | password                           | Set to a password of your choice. This<br>only needs to be set if you have set<br>common.deployment.mode=OUA. |

## **Optional Configuration**

| Variable                                              | Sample Value                | Description                                                                                                   |
|-------------------------------------------------------|-----------------------------|----------------------------------------------------------------------------------------------------|
| <pre>install.global.ingress.enab led=true</pre>       | true                        | Must be set to true when using your own ingress controller.                                                   |
| <pre>install.global.serviceurl=&lt; WEBHOST&gt;</pre> | https://<br>ohs.example.com | The OHS URL used as the entry point to OAM.                                                                   |
|                                                       |                             | If a load balancer front ends the OHS then this value is the load balancer URL <i><lbr_host></lbr_host></i> . |
|                                                       |                             | This parameter is used for the OAA runtime URL's.                                                             |

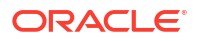

| Variable                                                 | Sample Value                | Description                                                                    |
|----------------------------------------------------------|-----------------------------|--------------------------------------------------------------------------------|
| install.oaa-admin-<br>ui.serviceurl= <web host=""></web> | https://<br>ohs.example.com | The OHS URL used as the entry point to OAM.                                    |
| _                                                        |                             | If a load balancer front ends the OHS then this value is the load balancer URL |
|                                                          |                             | This parameter is used for the OAA Administration URL's.                       |

### OAA Management Configuration

| Variable                                                          | Sample Value                  | Description                                                                                                    |
|-------------------------------------------------------------------|-------------------------------|----------------------------------------------------------------------------------------------------|
| <pre>install.mount.config.path=<nfs_ config_path=""></nfs_></pre> | /nfs/mountOAApv/<br>OAAConfig | The path on NFS server to the <pre></pre> <pre></pre> <pre></pre> <pre></pre> <pre></pre> <pre>ONFIG_PATH&gt;</pre> <pre></pre> <pre></pre>     |
| <pre>install.mount.config.server=<nf s_host=""></nf></pre>        | nfs.example.com               | The fully qualified hostname of the<br>NFS Server used by the<br>Kubernetes cluster.                                                                                                    |
| <pre>install.mount.creds.path=<nfs_c reds_path=""></nfs_c></pre>  | /nfs/mountOAApv/<br>OAACreds  | The path on NFS server to the <pre></pre> <pre></pre> <pre></pre> <pre></pre> <pre></pre> <pre>OF</pre> <pre></pre> <pre>&lt;</pre> |
| <pre>install.mount.creds.server=<nfs _host=""></nfs></pre>        | nfs.example.com               | The fully qualified hostname of the NFS Server used by the Kubernetes cluster.                                                                                                    |
| <pre>install.mount.logs.path=<nfs_lo gs_path=""></nfs_lo></pre>   | /nfs/mountOAApv/<br>OAALogs   | The path on NFS server to the <pre></pre> <pre></pre> <pre></pre> <pre></pre> <pre></pre> <pre>OFS_LOGS_PATH&gt;.</pre>                                                                                                    |
| <pre>install.mount.logs.server=<nfs_ host=""></nfs_></pre>        | nfs.example.com               | The fully qualified hostname of the NFS Server used by the Kubernetes cluster.                                                                                                    |
| <pre>common.local.sslcert=<workdir>/ cert.p12</workdir></pre>     | /workdir/cert.p12             | The location of the <workdir>/<br/>cert.p12 on the<br/>. This parameter<br/>is only required if you generated<br/>third party certificates in<br/>Generating Server Certificates and<br/>Trusted Certificates.</workdir>                                                                                                    |
| <pre>common.local.trustcert=<workdir>/trust.p12</workdir></pre>   | /workdir/trust.p12            | The location of the <workdir>/<br/>trust.p12 on the<br/>&lt;<i>INSTALL_HOST</i>&gt;. This parameter<br/>is only required if you generated<br/>third party certificates in<br/>Generating Server Certificates and<br/>Trusted Certificates.</workdir>                                                                                                    |

### **OUA** Configuration

The parameters in this section only have to be set if you are deploying OUA.

| Variable                                                               | Sample Value                    | Description                                                                  |
|------------------------------------------------------------------------|---------------------------------|------------------------------------------------------------------------------|
| <pre>oua.tapAgentFilePass=<oua_tapfi le_password=""></oua_tapfi></pre> | cGFzc3dvcmQ=                    | The BASE64 encoded password of the OAMOUAKeyStore.jks.                       |
| <pre>oua.tapAgentFileLocation=<oua_t apfile_location=""></oua_t></pre> | /workdir/<br>OAMOUAKeyStore.jks | The location of the <workdir>/<br/>OAMOUAKeyStore.jks on the<br/>.</workdir> |

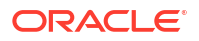

| Variable                                                   | Sample Value                | Description                                                                                         |
|------------------------------------------------------------|-----------------------------|----------------------------------------------------------------------------------------------------|
| <pre>oua.oamRuntimeEndpoint=<web_hos t=""></web_hos></pre> | https://<br>ohs.example.com | The OHS URL used as the entry point to OAM.                                                         |
|                                                            |                             | If a load balancer front ends the OHS then this value is the load balancer URL < <i>LBR_HOST</i> >. |

## LDAP Configuration

| Variable                                                                                         | Sample Value                                                            | Description                                                                                                    |
|--------------------------------------------------------------------------------------------------|-------------------------------------------------------------------------|----------------------------------------------------------------------------------------------------|
| ldap.server= <ldap_server></ldap_server>                                                         | <pre>ldap:// oud.example.com :1389</pre>                                | The LDAP server protocol, hostname and port.                                                                                                    |
| ldap.username= <ldap_admin_user></ldap_admin_user>                                               | cn=oudadmin                                                             | The user name of the directory administrator.                                                                                                    |
| ldap.password= <ldap_admin_pwd></ldap_admin_pwd>                                                 | password                                                                | The password of the directory administrator.                                                                                                    |
| <pre>ldap.oaaAdminUser=cn=oaaadmin, &lt; LDAP_USER_SEARCHBASE&gt;</pre>                          | <pre>cn=oaaadmin,cn=<br/>Users,dc=exampl<br/>e,dc=com</pre>             | The OAA administration user to be created in the LDAP user search base.                                                                                                    |
| ldap.adminRole=cn=OAA-Admin-<br>Role,< <i>LDAP_GROUP_SEARCHBASE&gt;</i>                          | <pre>cn=OAA-Admin-<br/>Role,cn=Groups,<br/>dc=example,dc=c<br/>om</pre> | The OAA-Admin-Role group to be created in the LDAP group search base.                                                                                                    |
| <pre>ldap.userRole=cn=OAA-App-<br/>User,cn=<ldap_group_searchbase></ldap_group_searchbase></pre> | <pre>cn=OAA-App-<br/>User,cn=Groups,<br/>dc=example,dc=c<br/>om</pre>   | The OAA-App-User group to be created in the LDAP group search base.                                                                                                    |
| ldap.oaaAdminUserPwd= <password></password>                                                      | password                                                                | Set to a password of your choice. This will be the password for the oaaadmin user.                                                                                                    |
| <pre>ldap.addExistingUsers=<yes no=""></yes></pre>                                               | yes                                                                     | Set this value to yes if you want the<br>OAA installation to add all your existing<br>users in your<br><i><ldap_user_searchbase></ldap_user_searchbase></i> to the<br>OAA-App-User group. |
|                                                                                                  |                                                                         | See Creating Users and Groups in the LDAP Store for more details.                                                                                                    |

### **OAA** Configuration

| Variable                                                               | Sample Value                        | Description                                                                                               |
|------------------------------------------------------------------------|-------------------------------------|----------------------------------------------------------------------------------------------------|
| <pre>oaa.tapAgentFilePass=<oaa_tapfi le_password=""></oaa_tapfi></pre> | cGFzc3dvcmQ=                        | The BASE64 encoded password of the OAMOAAKeyStore.jks.                                                    |
| <pre>oaa.tapAgentFileLocation=<oaa_t apfile_location=""></oaa_t></pre> | /workdir/<br>OAMOAAKeyStore.<br>jks | The location of the <workdir>/<br/>OAMOAAKeyStore.jks on the<br/><install_host>.</install_host></workdir> |

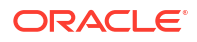
#### **Additional Considerations**

If you have pushed the additional images (oraclelinux:8-slim and oraclelinux7instantclient:19) referenced in Setting Up a Container Image Registry (CIR) to a repository, you must add the following parameter to the **## 5. Chart configuration#** section:

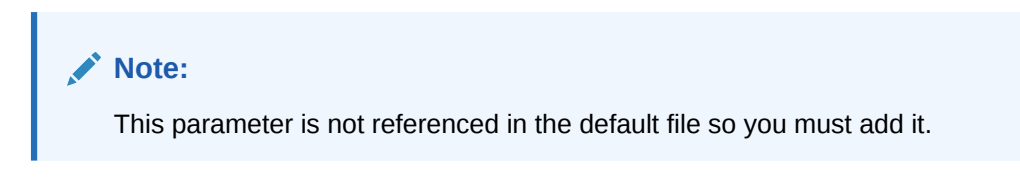

install.global.testrepo=<CIR\_REPOSITORY>

Next Steps: Creating the Management Container

### 5.4 Creating the Management Container

Run the installManagementContainer.sh script to create the Management Container.

 On the <INSTALL\_HOST>, navigate to the <WORKDIR>/oaaimages/oaa-install directory. For example:

cd /workdir/oaaimages/oaa-install

2. Run the installManagementContainer.sh script. For example:

./installManagementContainer.sh -t ./<oaa-image>.tar

A full list of arguments for installManagementContainer.sh is shown in the table below:

| Command line argument | Mandatory | Description                                                                                                    |
|-----------------------|-----------|----------------------------------------------------------------------------------------------------|
| -t                    | No        | <ul> <li>Path to the OAA image tar file. Usage:</li> <li>If not provided pull, tag, and push to the Container Image Registry will not be performed.</li> <li>If pull, tag, and push is required the path to the image <oaa-image.tar> must be provided, for example: -t ./oaa-latest.tar.</oaa-image.tar></li> </ul> |
|                       |           | • The install script will first<br>attempt to use podman to<br>perform this task, and if not<br>found will use Docker if<br>available. If neither podman<br>nor Docker are available<br>the script will exit.                                                                                                    |

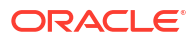

| Command line argument | Mandatory | Description                                                                                                    |
|-----------------------|-----------|----------------------------------------------------------------------------------------------------|
| -c                    | No        | Path to OAA management helm<br>chart.<br>If not provided the script will<br>use ./charts/oaa-mgmt as<br>the path.                                                                                                    |
| -d                    | No        | Perform a helm dry-run of the installation.                                                                                                    |
| -f                    | No        | Path to<br>installOAA.properties.<br>If not provided ./<br>installOAA.properties will<br>be used.                                                                                                    |
| -v                    | No        | Runs the script in verbose mode.                                                                                                    |
| -p                    | No        | Set http/https proxies in the<br>OAA management container's<br>environment.<br>By default the proxies will not be<br>set. If specified the script will<br>use the http_proxy, https_proxy<br>variables set in the environment<br>to find the proxy configuration to<br>use.                                                                                                    |
| -e                    | No        | Add entries to OAA<br>management container's /etc/<br>hosts.<br>By default entries are not<br>added. If specified the script will<br>prompt for the information.                                                                                                    |
| -n                    | No        | Do not prompt<br>By default the script will prompt<br>for the information it needs to<br>install the OAA management<br>chart and before proceeding<br>from one stage to the next of<br>the install.<br>If this option is set the script will<br>not prompt for missing<br>information or between stages.<br>If required information is<br>missing it will exit in error<br>instead. |
| -u                    | No        | Perform an update instead of an<br>install.<br>By default the script will<br>determine whether to perform<br>and install or an upgrade by<br>looking for the helm chart<br>previously installed.                                                                                                    |

As the install progresses you will be prompted to answer various questions and perform certain tasks. The table below outlines some of the questions or tasks you may be asked to answer or perform:

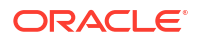

| Output                                                                                                    | Action                                                                                                    |  |
|----------------------------------------------------------------------------------------------------|----------------------------------------------------------------------------------------------------|--|
| Use 'podman login' to login into your<br>private registry if you have not done<br>so previously.Login successful? [Y/N]: | If your private Container Image Registry (CIR)<br>where you store images requires a login, use<br>podman login or docker login to log into the<br>CIR and enter your credentials when prompted.<br>For example:<br>podman login container-<br>registry.example.com           |  |
| Note:<br>If using Docker the above will show<br>docker login.                                                            |                                                                                                    |  |
|                                                                                                    | or:                                                                                                    |  |
|                                                                                                    | docker login container-<br>registry.example.com                                                                                                    |  |
| Would you like to specify a kube<br>context (otherwise 'kubernetes-<br>admin@kubernetes' will be used)?<br>[Y/N]:        | If you have multiple kube contexts in your cluster<br>you can choose which context to use. If you<br>select "Y" you must type the context you wish to<br>use. If you wish to use the default context<br>chosen, or only have one context in your kube<br>config. choose "N". |  |

The table above does not include an exhaustive list of all the prompts you will see during the install as most are self explanatory.

Once the Management Container installation is complete you will see output similar to the following:

```
NAME: oaamgmt
LAST DEPLOYED: <DATE>
NAMESPACE: oaans
STATUS: deployed
REVISION: 1
TEST SUITE: None
Waiting 15 secs for OAA mgmt deployment to start...
Executing 'kubectl get pods oaamgmt-oaa-mgmt-84955fdf8f-x22k4 -n oaans'...
                                           STATUS
                                    READY
NAME
                                                                RESTARTS
AGE
oaamgmt-oaa-mgmt-84955fdf8f-x22k4
                                    0/1
                                            ContainerCreating
                                                                0
15s
Waiting 15 secs for OAA mgmt deployment to run...
Executing 'kubectl get pods oaamgmt-oaa-mgmt-84955fdf8f-x22k4 -n oaans'...
NAME
                                    READY
                                           STATUS
                                                                RESTARTS
AGE
oaamgmt-oaa-mgmt-84955fdf8f-x22k4
                                    0/1
                                            ContainerCreating
                                                                0
30s
Waiting 15 secs for OAA mgmt deployment to run...
Executing 'kubectl get pods oaamgmt-oaa-mgmt-84955fdf8f-x22k4 -n oaans'...
NAME
                                    READY
                                            STATUS
                                                                RESTARTS
AGE
```

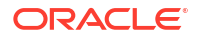

```
oaamgmt-oaa-mgmt-84955fdf8f-x22k4
                                    0/1
                                            ContainerCreating
                                                                0
45s
Waiting 15 secs for OAA mgmt deployment to run...
Executing 'kubectl get pods oaamgmt-oaa-mgmt-84955fdf8f-x22k4 -n oaans'...
NAME
                                    READY
                                                                RESTARTS
                                            STATUS
AGE
oaamgmt-oaa-mgmt-84955fdf8f-x22k4
                                    0/1
                                            ContainerCreating
                                                                0
60s
Waiting 15 secs for OAA mgmt deployment to run...
Copying the OUA Agent jks file: /u01/oracle/scripts/creds/
OAMOUAKeyStore.jks
Copying the OAA Agent jks file to: /u01/oracle/scripts/creds/
OAMOAAKevStore.jks
Copying OAA properties file to oaans/oaamgmt-oaa-mgmt-84955fdf8f-
x22k4:/u01/oracle/scripts/settings
Generating kube config for OAA mgmt pod 'oaans/oaamgmt-oaa-mgmt'.
Using service account 'oaans/oaamgmt-oaa-mgmt'.
Using cluster URL 'https://<URL>'.
Cluster "oaa-cluster" set.
User "oaa-service-account" set.
Context "kubernetes-admin@kubernetes" created.
Switched to context "kubernetes-admin@kubernetes".
Copying OAA kube config files to oaans/oaamgmt-oaa-mgmt-84955fdf8f-
x22k4:/u01/oracle/scripts/creds...
Using helm config '/home/opc/.config/helm/repositories.yaml'.
Copying helm config to oaans/oaamgmt-oaa-mgmt-84955fdf8f-x22k4:/u01/oracle/
scripts/creds/helmconfig
Use command 'kubectl exec -n oaans -ti oaamgmt-oaa-mgmt-84955fdf8f-x22k4
-- /bin/bash' to get a shell to the OAA mgmt pod.
From pod shell, use command 'kubectl get pods' to verify communication
with the cluster.
Continue OAA installation from the OAA mgmt pod.
OAA management installation complete.
```

#### 3. As per the output connect to the OAA management pod, for example:

kubectl exec -n oaans -ti oaamgmt-oaa-mgmt-84955fdf8f-x22k4 -- /bin/bash

This will take you into a bash shell inside the OAA management pod:

[oracle@oaamgmt-oaa-mgmt-84955fdf8f-x22k4 /]\$

#### Note:

If you encounter problems creating the Management Container, see Troubleshooting the Installation.

Next Steps: Deploying OAA, OARM, and OUA

### 5.5 Deploying OAA, OARM, and OUA

Before deploying OAA, OARM, and OUA, make sure you have followed Creating the Management Container.

Deploying OAA, OARM, and OUA

1. Enter a bash shell for the OAA management pod if not already inside one:

kubectl exec -n <namespace> -ti <oaamgmt-pod> -- /bin/bash

For example:

kubectl exec -n oaans -ti oaamgmt-oaa-mgmt-84955fdf8f-x22k4 -- /bin/bash

2. Inside the OAA management pod bash shell, deploy the installation by running the OAA.sh script:

```
cd ~
./OAA.sh -f installOAA.properties
```

Note:

This will use the installOAA.properties in the <NFS CONFIG PATH>.

During installation the deployment progress is shown on the screen. If you need more detailed information, you can view the install.log. The log is accessible from within the management container at /u01/oracle/logs, or outside the container at <*NFS\_LOGS\_PATH*>.

**Next Steps**: If the install is successful you will see output similar to Printing Deployment Details.

#### Note:

If you encounter problems deploying, see Troubleshooting the Installation.

### 5.6 Printing Deployment Details

After the deployment completes, the following information is printed on the console.

#### Note:

Assuming the sandbox environment, the URL's will use the *<WEB\_HOST>*. If using a load balancer in front of OHS, it will use the *<LBR\_HOST>*.

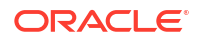

OAAService=https://ohs.example.com/oaa/runtime AdminUrl=https://ohs.example.com/oaa-admin/index.html PolicyUrl=https://ohs.example.com/oaa-policy SpuiUrl=https://ohs.example.com/oaa/rui Email=https://ohs.example.com/oaa-email-factor Push=https://ohs.example.com/oaa-push-factor Fido=https://ohs.example.com/fido SMS=https://ohs.example.com/oaa-sms-factor TOTP=https://ohs.example.com/oaa-totp-factor YOTP=https://ohs.example.com/oaa-yotp-factor KBA=https://ohs.example.com/oaa-kba RELEASENAME=oaainstall # Key below is Base64 encoded API key oaaapikey=cGFzc3dvcmQ= # Key below is Base64 encoded Policy API key oaapolicyapikey=cGFzc3dvcmQ= # Key below is Base64 encoded Factor API key oaafactorapikey=cGFzc3dvcmQ= 

For OAA-OARM, OARM, and OUA installations, the Risk Deployment Details are also printed on the console:

For OUA installations, the DRSS Deployment Details are also printed on the console:

If you ever need to reprint the deployment information:

1. Enter a bash shell for the OAA management pod if not already inside one:

```
kubectl exec -n <namespace> -ti <oaamgmt-pod> -- /bin/bash
```

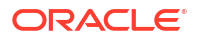

#### For example:

kubectl exec -n oaans -ti oaamgmt-oaa-mgmt-7d7597c694-vn4ds -- /bin/bash

2. Run printOAADetails.sh to print the deployment details:

```
cd ~/scripts
./printOAADetails.sh -f settings/installOAA.properties
```

#### Note:

This will use the installOAA.properties in the <NFS\_CONFIG\_PATH>.

Based on the information printed for the deployment, the consoles can be accessed as follows:

| Console                   | Print<br>Details<br>Referen<br>ce * | URL                                                                                         | Username                                                                                                    | Password                                                          |
|---------------------------|-------------------------------------|---------------------------------------------------------------------------------------------|----------------------------------------------------------------------------------------------------|-------------------------------------------------------------------|
| Administration<br>Console | AdminUr<br>l                        | <pre>https:// <hostname.domain>:&lt; port&gt;/oaa-admin/ index.html</hostname.domain></pre> | The administrator<br>username, oaaadmin.                                                                                          | <pre><password> set in OAM OAuth identity store.</password></pre> |
| Self-Service<br>Portal    | SpuiUrl                             | https://<br><hostname.domain>:&lt;</hostname.domain>                                        | Username from OAM<br>OAuth identity store.                                                                                        | <pre><password> set in OAM OAuth identity store.</password></pre> |
|                           |                                     | port>/oaa/rui                                                                               | The username must<br>exist in the <b>OAA-App-</b><br><b>User</b> group. See<br>Creating Users and<br>Groups in the LDAP<br>Store. |                                                                   |

\* Throughout this documentation the value in the **Print Details Reference** column is used to denote the URL to use. For example: "Launch a browser and access the <AdminURL>", refers to accessing the corresponding URL https://<hostname.domain>:<port>/oaa-admin/ index.html Shown.

Based on the information printed for the deployment, the REST API endpoint information is as follows:

| REST API              | Print<br>Details<br>Reference<br>** | URL                                                                              | Username **                                                                                          | Password **                                                     |
|-----------------------|-------------------------------------|----------------------------------------------------------------------------------|----------------------------------------------------------------------------------------------------|-----------------------------------------------------------------|
| OAA/<br>OARM<br>Admin | PolicyUrl                           | <pre>https:// <hostname.domain>:&lt; port&gt;/oaa-policy</hostname.domain></pre> | <releasename>-oaa-<br/>policy<br/><releasename> can be<br/>in lowercase.</releasename></releasename> | <base64decoded(oaap<br>olicyapikey)&gt;</base64decoded(oaap<br> |
| OAA<br>Runtime        | OAAServic<br>e                      | https://<br><hostname.domain>:&lt;<br/>port&gt;/oaa/runtime</hostname.domain>    | <releasename>-oaa<br/><releasename> can be<br/>in lowercase.</releasename></releasename>             | <base64decoded(oaaa<br>pikey)&gt;</base64decoded(oaaa<br>       |

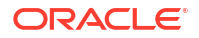

| REST API                 | Print<br>Details<br>Reference<br>** | URL                                                                                 | Username **                                                                                                    | Password **                                                      |
|--------------------------|-------------------------------------|-------------------------------------------------------------------------------------|----------------------------------------------------------------------------------------------------|------------------------------------------------------------------|
| Risk                     | RISK                                | <pre>https:// <hostname.domain>:&lt; port&gt;/risk-analyzer</hostname.domain></pre> | <releasename>-risk<br/><releasename> can be<br/>in lowercase.</releasename></releasename>                                                                                                    | <base64decoded(risk<br>factorapikey)&gt;</base64decoded(risk<br> |
| Risk<br>Customer<br>Care | RISKCC                              | https://<br><hostname.domain>:&lt;<br/>port&gt;/risk-cc</hostname.domain>           | <releasename>-risk-<br/>cc<br/><releasename> can be<br/>in lowercase.</releasename></releasename>                                                                                                    | <base64decoded(risk<br>factorapikey)&gt;</base64decoded(risk<br> |
| КВА                      | KBA                                 | https://<br><hostname.domain>:&lt;<br/>port&gt;/oaa-kba</hostname.domain>           | <releasename>_OAA_K<br/>BA<br/>The <releasename><br/>must be all uppercase.<br/>If <releasename><br/>contains "-", then replace<br/>with "_".<br/>For example oaa-<br/>install translates to :<br/>OAA_INSTALL_OAA_KBA</releasename></releasename></releasename> | <base64decoded{oaaf<br>actorsapikey}&gt;</base64decoded{oaaf<br> |
| DRSS                     | DRSS                                | https://<br><hostname.domain>:&lt;<br/>port&gt;/oaa-drss</hostname.domain>          | <pre><releasename>_OAA_D RSS The <releasename> must be all uppercase. If <releasename> contains "-", then replace with "_". For example oaa-install translates to : OAA_INSTALL_OAA_DRS S</releasename></releasename></releasename></pre>                        | <base64decoded(drss<br>apikey)&gt;</base64decoded(drss<br>       |

\*\* Throughout this documentation, when REST API examples are given, the value in the **Print Details Reference** column is used to denote the URL to use, and the values in the **Username** and **Password** columns represent the username and password to use.

For example:

```
curl --location -g --request POST '<OAAService>/preferences/v1' \
--header 'Content-Type: application/json' \
--header 'Authorization: Basic <Base64Encoded(<username>:<password>)>'
etc...
```

<OAAService> refers to accessing the corresponding URL https://
<hostname.domain>:<port>/oaa/runtime, and <username> refers to <RELEASENAME>-oaa, for
example oaainstall-oaa, and <password> refers to <Base64Decoded(oaaapikey)>.

For more information about using the above details to access REST APIs, see:

- OAA Admin API
- OAA RuntimeAPI

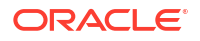

- OARM Risk API
- OARM Risk Customer Care API

Next Steps: Post Installation Steps for Oracle Universal Authenticator

### 5.7 Post Installation Steps for Oracle Universal Authenticator

Follow these post installation steps if you installed OAA with Oracle Universal Authenticator (OUA).

- 1. Login to the Oracle Access Management Administration console.
- 2. In the Application Security Launchpad, click Application Domains.
- 3. In the Search Application Domains screen, click Search.
- 4. In the Search Results, click IAM Suite.
- 5. In the IAM Suite screen, click the Authorization Policies tab.
- 6. In the Authorization Policies tab, click Protected Resource Policy.
- 7. In the Protected Resource Policy screen, click the Responses tab.
- 8. Click Add to add a new response.
- 9. In the Add Response screen select the following values and click Add:
  - **Type**: Session
  - Name: allowPersistentLogin
  - Value: true
- 10. Click Apply.

### 5.8 Troubleshooting the Installation

This section provides troubleshooting tips for installing OAA, OARM, and OUA.

- Problems Running installManagementContainer.sh
- Problems Running OAA.sh

### 5.8.1 Problems Running installManagementContainer.sh

This section provides troubleshooting tips for problems while running installManagementContainer.sh.

#### Podman issues during OAA Management Container installation

 Podman fails to load the OAA images in the tar file due to image or file format errors. For example:

```
Storing signatures
Getting image source signatures
Copying blob 01092b6ac97d skipped: already exists
Copying blob dba9a6800748 skipped: already exists
Copying blob bae273a35c58 skipped: already exists
Copying blob 7f4b55b885b0 skipped: already exists
Copying blob 93e8a0807a49 skipped: already exists
```

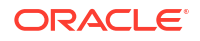

This may happen because of lack of free space in the root partition of the installation host (podman stores temporary files under /var/tmp), or because the podman version is not 3.3.0 or later. If this error occurs, remove all files under /var/tmp before retrying the installation once the issues have been addressed.

 Podman fails to load the OAA images in the tar file due to permissions issues. For example:

```
Using image release files ./releaseimages.txt and ./nonreleaseimages.txt...
tee: ./oaainstall-tmp/run.log: Permission denied
Using install settings from ./installOAA.properties.
tee: ./oaainstall-tmp/run.log: Permission denied
Checking kubectl client version...
WARNING: version difference between client (1.23) and server (1.21) exceeds
the supported minor version skew of +/-1
tee: ./oaainstall-tmp/run.log: Permission denied
kubectl version required major:1 minor:18, version detected major:1
minor:23
tee: ./oaainstall-tmp/run.log: Permission denied
```

This may happen if you extract the zip file as one user and run installManagementContainer.sh as a different user who doesn't have permissions. In this situation remove the \$WORKDIR/oaaimages/oaa-install/oaainstall-tmp directory and retry the install with the same user who extracted the zip file.

 Podman failed to load the OAA images in the previous attempt to install and now it won't pull/tag/push of all required images. In this situation remove the \$WORKDIR/oaaimages/oaainstall/oaainstall-tmp directory and retry.

#### OAA Management chart installation failure

If the OAA management chart installation fails with the following:

```
Executing 'helm install ... oaamgmt charts/oaa-mgmt'.
Continue? [Y/N]:
y
Error: unable to build kubernetes objects from release manifest: error
validating "": error validating data:
ValidationError(Deployment.spec.template.spec.containers[0]): unknown field
"volumMounts" in io.k8s.api.core.v1.Container
```

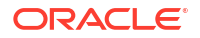

it is likely that the manifest files for the OAA management chart got corrupted. Copy installOAA.properties, cert.pl2, and trust.pl2 to a safe location, remove the install directory \$WORKDIR/oaaimages/oaa-install, extract the <OAA\_Image>.zip and restart the installation.

#### Installation script times out waiting for OAA Management Container pod to start

If you see the following error:

NAME READY STATUS RESTARTS AGE ContainerCreating oaamgmt-oaa-mgmt-74c9ff789d-wg82h 0/1 0 2m3s Waiting 15 secs for OAA mgmt deployment to run... Executing 'kubectl get pods oaamgmt-oaa-mgmt-74c9ff789d-wg82h -n oaans'... NAME READY STATUS RESTARTS AGE oaamgmt-oaa-mgmt-74c9ff789d-wq82h 0/1 ContainerCreating 0 2m18s Waiting 15 secs for OAA mgmt deployment to run... . . . OAA mgmt pod is not running after 450 secs, cannot proceed with install. Critical error, exiting. Check ./oaainstall-tmp/run.log for additional information.

#### then run the following commands to get additional information:

```
$ kubectl get pods -n oaans
$ kubectl describe pod oaamgmt-<pod> -n oaans
```

• In case of NFS errors, verify that the NFS volume information in installOAA.properties is correct. In this situation kubectl describe will show the following:

Output: mount.nfs: mounting <ipaddress>:/scratch/oaa/scripts-creds failed, reason given by server: No such file or directory Warning FailedMount 15s kubelet, <ipaddress> Unable to attach or mount volumes: unmounted volumes=[oaamgmt-oaa-mgmt-configpv oaamgmt-oaamgmt-credpv oaamgmt-oaa-mgmt-logpv], unattached volumes=[oaamgmt-oaa-mgmtconfigpv oaamgmt-oaa-mgmt-credpv oaamgmt-oaa-mgmt-logpv oaamgmt-oaa-mgmtvaultpv default-token-rsh62]: timed out waiting for the condition

• In case of image pull errors verify that the image pull secret (dockersecret) was created correctly, and that the properties install.global.repo, install.global.image.tag, and install.global.imagePullSecrets\[0\].name in installOAA.properties are correct. In this situation kubectl describe pod will show the following:

```
Warning Failed 21s (x3 over 61s) kubelet, <ipaddress> Error:
ErrImagePull
Normal BackOff 7s (x3 over 60s) kubelet, <ipaddress> Back-off
pulling image "container-registry.example.com/oracle/shared/oaa-mgmt:<tag>"
Warning Failed 7s (x3 over 60s) kubelet, <ipaddress> Error:
ImagePullBackOff
```

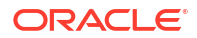

 In case of timeouts with no apparent error it may be possible that the cluster took too long to download the OAA management image. In this case the management pod will eventually start but the installation will abort. If this happens, delete the OAA management helm release using helm delete oaamgmt -n oaans and rerun the installation script.

### 5.8.2 Problems Running OAA.sh

This section provides troubleshooting tips for problems while running OAA.sh.

#### General failures during OAA.sh

If the OAA.sh deployment fails at any stage, you can generally fix the underlying issue and then rerun OAA.sh. Any configuration tasks already performed by the installation will be skipped when OAA.sh is rerun.

#### Log information

If the deployment fails while running OAA.sh and you need more detailed information, you can view the install.log. The log is accessible from within the management container at /u01/ oracle/logs, or outside the container at <*NFS\_LOGS\_PATH*>.

If the install.log references another component log file, this log can also be found in the same location.

#### **Trust and Cert Store Configuration failed**

If you receive the following message:

```
Configuring Trust and Cert Store for OAA.
Trust and Cert Store Configuration failed. Check log /u01/oracle/logs/
install.log for details.
```

#### and the install.log shows:

```
Configuring Trust and Cert Store for OAA.

Checking oauth.identityuri mentioned in /u01/oracle/scripts/settings/

installOAA.properties

Property oauth.identityuri is https, will proceed to download certificate

for https://ohs.example.com

Checking url connectivity for https://ohs.example.com -

139784391608128:error:02002071:system library:connect:No route to

host:crypto/bio/b

_sock2.c:110: 139784391608128:error:2008A067:BIO routines:BIO_connect:connect

error:crypto/bio/b_sock2.c:111: connect:errno=113

Failed
```

This means that either:

- The URL being accessed, for example https://ohs.oracle.com, is not accessible; or
- The OHS (or load balancer) being accessed is using the default 443 port, and the oauth.identityuri parameter in installOAA.properties does not have :443 appended. See, Editing the installOAA.properties.

Resolve the problem by editing the <nFS\_CONFIG>/installOAA.properties and run OAA.sh again.

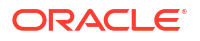

#### OAuth creation fails during OAA.sh

During the installation, the OAuth domain, client, and resource server are created. If they fail, check if the parameters for OAuth are correct. See Configuring OAuth and Oracle HTTP Server.

#### OAuth check fails during OAA.sh

This occurs if the httpd.conf and mod\_wl\_ohs.conf files are not updated. To update the values, see Configuring OAuth and Oracle HTTP Server.

#### Configuring OAM for OAA. OAM for OAA setup failed

If you receive the following message:

Configuring OAM for OAA. OAM for OAA setup failed. Check log /u01/oracle/logs/ install.log for details.

The install.log may refer you to the /u01/oracle/logs/add\_resources.log. In the add resources.log you may see:

```
curl -sk --connect-timeout 30 -X POST 'https://ohs.example.com/oam/services/
rest/11.1.2.0.0/ssa/policyadmin/resource' -H 'Content-Type: application/
json' -H 'Authorization: Basic <Base64EncodedUser:Password>' -d
'{"queryString":null,"applicationDomainName":"IAM
Suite","hostIdentifierName":"IAMSuiteAgent","resourceURL":"/oauth2/rest/
**","protectionLevel":"EXCLUDED","QueryParameters":null,"resourceTypeName":"HT
TP","Operations":null,"description":"/oauth2/rest/**","name":"/oauth2/rest/
**","id":"1"}'
```

If no error is referenced, then run the command from inside the management container. You will need to substitute <Base64EncodedUser:Password> with the value set for the parameter oauth.basicauthzheader in the installOAA.properties. If you receive the error Error 401---Unauthorized, then this means the value set for oauth.basicauthzheader is incorrect. Edit the <*NFS\_CONFIG*>/installOAA.properties and set the parameter to the correct value. Then rerun OAA.sh. See, Editing the installOAA.properties for more details.

#### **Problems starting pods**

During OAA.sh, when it gets to the Installing OAA section displayed in the output, you can check the status of the pods by running:

kubectl get pods -n oaans

If any of the pods fail or do not start, you can run the following commands to get more details:

```
kubectl logs -f <pod> -n oaans
kubectl describe pod <pod> -n oaans
```

#### During OAA.sh pods fail to start and show CrashLoopBackOff

Run the kubectl logs <pod> -n <namespace> command against the pods showing the error. The following may be one of the reasons for the error:

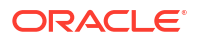

Pods were not able to connect to https://ohs.example.com/.well-known/openidconfiguration because the PathTrim and PathPrepend in the mod\_wl\_ohs.conf for that entry were not updated. See Configuring OAuth and Oracle HTTP Server.

#### OAA.sh installation timed out but pods show as running

If the OAA installation timed out but the OAA pods show no errors and eventually end up in running state, it is possible that the cluster took too long to download the OAA images. In this case the OAA pods will eventually start but the installation will not complete. If this happens, clean up the installation and rerun the installation script.

#### Kubectl reports "Unable to connect to the server: net/http: TLS handshake timeout"

Possible causes are:

- Proxies are defined in the environment and the no\_proxy" environment variable does not include the cluster nodes. To resolve the issue the cluster node IPs or hostnames must be added to the no\_proxy environment variable.
- The kube config file ~/.kube/config or /etc/kubernetes/admin.conf is not valid.

#### Failed to import snapshot

If you receive the following message during installation:

```
Importing the snapshot file : /u01/oracle/scripts/oarm-12.2.1.4.1-base-
snapshot.zip
Executing CURL : curl --silent -k --location --request POST 'https://
ohs.example.com/policy/risk/v1/snapshots'
      --header 'Authorization: Basic
b2FhaW5zdGFsbC1vYWEtcG9saWN50ldlbGNvbWUx'
                                               --header 'Content-type: ap
plication/octet-stream' --data-binary `@/u01/oracle/scripts/
oarm-12.2.1.4.1-base-snapshot.zip'
Import status : {"status":"201","message":"Snapshot created successfully.
","snapshot":{"name":"OARM Snapshot","description":"OARM Snapshot",
"snapshotId":"1","createTime":"10-10-2024 16:32:45"}}
Upload status : 201
Snapshot ID : 1
Applying snapshot : curl --silent -k --location --request POST 'https://
ohs.example.com/policy/risk/v1/snapshots/1/apply' --header
'Authorization: Basic b2FhaW5zdGFsbC1vYWEtcG9saWN5OldlbGNvbWUx'
Apply result : <html>
<head><title>504 Gateway Time-out</title></head>
<body>
<center><h1>504 Gateway Time-out</h1></center>
<hr><center>nginx</center>
</body>
</html>
parse error: Invalid numeric literal at line 1, column 7
Fail to apply the snapshot: 1
Failed to import snapshot.
```

Then it is possible the ingress controller is timing out before it has had a chance to complete the snapshot import. One possible solution to this is update the ingress controller as follows:

kubectl annotate ingress -n oaans nginx.ingress.kubernetes.io/proxy-readtimeout=3600

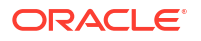

```
nginx.ingress.kubernetes.io/proxy-connect-timeout=3600
nginx.ingress.kubernetes.io/proxy-send-timeout=3600 --all
```

#### Error 'jq: error: Invalid escape at line 1, column 6` Creating tap partner in OAA

If you see the following error running OAA.sh then the oua.tapAgentFilePass value was not was not set in base64:

```
jq: error: Invalid escape at line 1, column 6 (while parsing '"\�"') at
<top-level>, line 1:
.agentName |= if . == "" then "MFAOAAPartner17ohsapr9" else . end
| .privateKey |= if . == "" then
"CECECECE000000020000001..etc..
jq: 1 compile error
Creating tap partner in OAA
```

To solve this problem, set the value to the base64 version of the password and run the OAA.sh again. See, Preparing the Properties file for Installation.

#### Bad Oracle Access Manager Request in DRSS Logs

If you see the following error in the DRSS pod logs:

```
<DATE> Thread[http-thread-34,5,server]: INFO
oracle.security.am.drss.handler.oam.OAMHandler parseOAMResponse Exception
during parseOAMResponse Unexpected character ('<' (code 60)): expected a
valid value (JSON String, Number, Array, Object or token 'null', 'true' or
'false')
at [Source: (String)"<html><head><title>Bad Oracle Access Manager Request</
title><META HTTP-EQUIV="Content-Type" CONTENT="text/html; charset=utf-8"></
head><body><h1>Bad Oracle Access Manager Request</h1>body><h1>Bad Oracle Access Manager Request the process the
request due to unexpected error.
```

Then the oua.oamRuntimeEndpoint was either set incorrectly in the installOAA.properties, not set to the fully qualified hostname of the OAM server, or the OAM server is not functioning correctly.

#### Unable to delete the OAA domain from OAuth during cleanup

List all clients and resources within the domain and delete each one of them before deleting the domain:

**1.** Encode the OAM administrator user and its password by using the command:

```
echo -n <username>:<password> | base64
```

For example:

```
echo -n oamadmin:<password> | base64
```

This value should be used for <ENCODED OAMADMIN> in the example below.

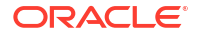

#### 2. Run the following:

```
$ curl --location --request DELETE 'http://<OAuth_Host>:<OAuth_port>/oam/
services/rest/ssa/api/v1/oauthpolicyadmin/oauthidentitydomain?
name=OAADomain' \
--header 'Authorization: Basic <ENCODED_OAMADMIN>'
OAuth Identity Domain is not empty. Kindly remove (resource/client)
entities from identity domain
$ curl --location --request GET 'http://<OAuth_Host>:<OAuth_port>/oam/
services/rest/ssa/api/v1/oauthpolicyadmin/client?
identityDomainName=OAADomain' --header 'Content-Type: application/json' --
header 'Authorization: Basic <ENCODED_OAMADMIN>'
$ curl --location --request GET 'http://<OAuth_Host>:<OAuth_port>/oam/
services/rest/ssa/api/v1/oauthpolicyadmin/application?
identityDomainName=OAADomain' --header 'Content-Type: application/json' --
header 'Authorization: Basic <ENCODED_OAMADMIN>'
```

### 5.9 Cleaning Up Installation

Perform the following steps to clean up an OAA, OARM, and OUA installation completely.

1. From the installation host, connect to the management container and delete the file based vault and the logs from their respective NFS mounts:

```
kubectl exec -n <namespace> -ti oaamgmt-oaa-mgmt-7d7597c694-tzzdz -- /bin/
bash
$ rm -rf /u01/oracle/logs/*
$ rm -rf /u01/oracle/service/store/oaa/.*
$ exit
```

2. Run the following to find the helm charts installed:

helm ls -n <namespace>

For example:

helm ls -n oaans

The output will look similar to the following:

| NAME                   | NAMESE      | PACE       | REVISION | UPDATED       | STATUS   |
|------------------------|-------------|------------|----------|---------------|----------|
| CHART                  |             | APP VERSIC | DN       |               |          |
| oaainstall             | oaans       |            | 1        | <date></date> | deployed |
| oaa-1.0.0- <tag></tag> |             | 0.1.0      |          |               |          |
| oaamgmt                | oaans       |            | 1        | <date></date> | deployed |
| oaa-mgmt-1.0.0-<       | <tag></tag> | 0.1.0      |          |               |          |

#### Delete the OAA charts:

helm delete oaainstall -n oaans helm delete oaamgmt -n oaans

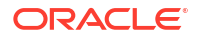

3. Outside the container, run:

kubectl get pods -n oaans

If any pods remain then run:

kubectl delete <pod name> -n <namespace>

- 4. Delete the OAuth client and resources:
  - a. Encode the OAM administrator user and its password by using the command:

echo -n <username>:<password> | base64

For example:

echo -n oamadmin:<password> | base64

This value should be used for <ENCODED OAMADMIN> in the examples below.

b. Delete the OAuth Client. For example:

```
curl --location --request DELETE 'http://<OAuth_Host>:<OAuth_port>/oam/
services/rest/ssa/api/v1/oauthpolicyadmin/client?
name=OAAClient&identityDomainName=OAADomain' \
--header 'Authorization: Basic <ENCODED OAMADMIN>'
```

c. Delete the OAuth Resource Server. For example:

```
curl --location --request DELETE 'http://<OAuth_Host>:<OAuth_port>/oam/
services/rest/ssa/api/v1/oauthpolicyadmin/application?
name=OAAResource&identityDomainName=OAADomain' \
--header 'Authorization: Basic <ENCODED_OAMADMIN>'
```

d. Delete the OAuth Domain. For example:

```
curl --location --request DELETE 'http://<OAuth_Host>:<OAuth_port>/oam/
services/rest/ssa/api/v1/oauthpolicyadmin/oauthidentitydomain?
name=OAADomain' \
--header 'Authorization: Basic <ENCODED OAMADMIN>'
```

- Login to the Oracle Access Management Administration console and perform the following tasks:
  - a. In the Application Security Launchpad, click Application Domains.
  - b. In the Search Application Domains screen, click Search.
  - c. In the Search Results, click IAM Suite.
  - d. Click Resources and Search
  - e. For any resources that use the OAA\_MFA-Policy, edit the resource and choose a different policy. Click Apply.
  - f. Click on the Authentication Policies tab and delete the OAA\_MFA-Policy. Click Delete to confirm.

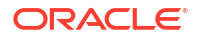

- g. In the Application Security Launchpad, click Authentication Schemes. Click Search. Delete the OAA-MFA-Scheme and click Delete to confirm.
- h. In the Application Security Launchpad, click Authentication Modules. Click Search. Delete the OAA-MFA-Authn-Module and click Delete to confirm.
- 6. Drop the database schemas as follows, Replace <OAA\_RCU\_PREFIX> with your OAA schema. You can find the schema name used for the installation in the installOAA.properties, for example database.schema=DEV OAA:

```
sqlplus sys/<password> as SYSDBA
alter session set "_oracle_script"=TRUE; ** Required for PDB's only **
drop user <OAA_RCU_PREFIX>_OAA cascade;
delete from SCHEMA_VERSION_REGISTRY where comp_name='Oracle Advanced
Authentication' and OWNER=UPPER('<OAA_RCU_PREFIX>_OAA');
commit;
set pages 0
set feedback off
error dimentanics error
```

```
spool /tmp/drop_directories.sql
select 'drop directory '||directory_name||';' from all_directories where
directory_name like 'EXPORT%'
/
spool off
```

@/tmp/drop directories

7. In order to repeat the pull/tag/push of the OAA images, remove the directory \$WORKDIR/ oaaimages/oaa-install/oaainstall-tmp before rerunning the installManagementContainer.sh script.

# Part III Upgrading OAA, OARM, and OUA

- Upgrading OAA, OARM, and OUA
- Rolling Back the Upgrade

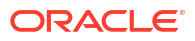

## 6 Upgrading OAA, OARM, and OUA

Upgrade OAA, OARM, and OUA to the latest release.

To upgrade to the latest release follow the sections below:

- Preparing the Environment for Upgrade
- Performing the Upgrade

### 6.1 Preparing the Environment for Upgrade

Before starting an upgrade, you must prepare your existing environment.

#### **General Prerequisites**

The following must be met before performing the upgrade:

- The Kubernetes cluster must be upgraded to meet the minimum version requirements outlined in Document ID 2723908.1 on My Oracle Support.
- The OAA and OARM deployment must be up and running.
- Make sure the installation host prerequisites are met as per Installation Host Requirements.
- The installation host must have access to the NFS volumes for the existing deployment. See Configuring NFS Volumes.
- Backup file system data, runtime data, and policy and configuration data. See, Backing Up OAA/OARM.

#### Upgrading To Include Oracle Universal Authenticator

If you haven't previously configured Oracle Universal Authenticator (OUA) and want to upgrade OAA to include OUA, you must perform the following steps:

- 1. Upgrade Oracle Access Management (OAM) to April 24 Bundle Patch or later.
- 2. Follow Oracle Access Management Requirements and perform any prerequisite steps that are required for OUA, for example missing OHS entries, and OUA TAP partner.
- 3. Add an additional image registry, oaa-drss, to your repository. See Setting Up a Container Image Registry (CIR).
- 4. Add the LDAP attribute *obpsftid: true* to any user who is to use OUA. See Creating Users and Groups in the LDAP Store.

#### **Push Notification for Android Devices**

The following section is only relevant if you are upgrading from any release prior to June 24 and are already using Push Notifications. If you are already using the June 24 release or not using Push Notifications, you can ignore this section.

From June 2024 Google are removing deprecated FCM legacy APIs, see Migrate from legacy FCM APIs to HTTP v1. As a result, if you have push notifications for Android configured in your existing deployment, you need to perform some changes to your existing configuration:

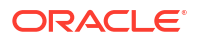

- 1. Login to Google Firebase console at https://console.firebase.google.com/.
- 2. Click on your existing Firebase project, for example OAAAndroidPUSH.

If you no longer have access to the account that created the project, you will need to create a new project using the instructions in Creating a Google Firebase Project Enabled for Google Cloud Messaging and then update the senderId parameter as per Configuring OAA Properties for Android Push Notification.

- In the left navigation pane of the project window, click the Settings icon, and then select Project settings.
- 4. Go to the Service Accounts tab and click Generate new private key. In the Generate new private key window, click Generate key. This will generate a service account json file. Download and save the file, for example service-account.json, and keep it secure.
- 5. Create a directory in the NFS volume <NFS\_VAULT\_PATH> and copy the json file across:

```
cd <NFS_VAULT_PATH>
$ mkdir -p ChallengeOMAPUSH/gcm
$ cp service-account.json <NFS_VAULT_PATH>/ChallengeOMAPUSH/gcm
$ sudo chmod 444 <NFS_VAULT_PATH>/ChallengeOMAPUSH/gcm/service-account.json
```

6. Edit the <NFS\_LOG\_PATH>/status.info and set the following vault parameters to false, then save the file:

VAULTINSTALL=false VAULTCHECK=false

#### Preparing the Environment for Upgrade

 Take a backup of the existing installOAA.properties in case you need to rollback the upgrade:

```
cd <NFS_CONFIG_PATH>
cp installOAA.properties installOAA.properties.<release-date>
```

2. In the <NFS LOG PATH>/status.info make sure SNAPSHOTIMPORT=true.

#### Note:

This is a very important step. If this value is false make sure you change it to true, otherwise your OAA snapshot will be overwritten during the upgrade!

 Download and extract the latest OAA installation files to the installation host as per Obtaining the Installation Software.

When you unzip the file it will create the oaa-install directory, for example \$UPGRADE\_WORKDIR/oaa-install. This directory will be used in the steps that follow.

4. Find the name of the existing OAA Management container:

kubectl get pods -n <namespace> | grep oaamgmt

#### For example:

kubectl get pods -n oaans | grep oaamgmt

#### The output will look similar to the following:

oaamgmt-oaa-mgmt-bf6d5c88-291rn 1/1 Running 0 64d

 Copy the installOAA.properties for the current deployment to the \$UPGRADE\_WORKDIR/ oaa-install directory:

kubectl cp <namespace>/<oaamgmt-pod>:/u01/oracle/scripts/settings/ installOAA.properties \$UPGRADE WORKDIR/oaa-install/installOAA.properties

#### For example:

kubectl cp oaans/oaamgmt-oaa-mgmt-bf6d5c88-29lrn:/u01/oracle/scripts/ settings/installOAA.properties \$UPGRADE\_WORKDIR/oaa-install/ installOAA.properties

6. Edit the \$UPGRADE\_WORKDIR/oaa-install/installOAA.properties and change the install.global.image.tag to the image tag for the latest release.

#### Note:

You can find the correct value for install.global.image.tag in the \$UPGRADE WORKDIR/oaa-install/installOAA.properties.template.

- 7. If you haven't previously installed OUA and want to upgrade your installation to include OUA, you must edit the \$UPGRADE\_WORKDIR/oaa-install/installOAA.properties and change the following:
  - common.deployment.mode=OUA
  - install.global.drssapikey=drssapikeytobesetduringinstallation

#### Note:

Change drssapikeytobesetduringinstallation to a value of your choice.

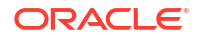

- Set the following parameters:
  - oua.tapAgentName=OAM-OUA-TAP
  - oua.tapAgentFilePass=<OUA TAPFILE PASSWORD>
  - oua.tapAgentFileLocation=<OUA\_TAPFILE\_LOCATION>
  - oua.oamRuntimeEndpoint=<WEB\_HOST>

See Configuration Checkpoint for more details.

8. Add the following new section:

Administrators should be aware of the following:

- If you have previously integrated OAM with OAA as per Integrate Oracle Access Management with Oracle Advanced Authentication, then:
  - oaa.tapAgentName must be set to the name of the OAA TAP Partner for your existing deployment. The name can be found by referencing the tutorial above.
  - If the OAA TAP Partner is found during the upgrade then the oaa.tapAgentFilePass, oaa.tapAgentFileLocation, and oaa.authFactors are ignored. However, they must be set to either the default values listed above, or you can copy your TAP Partner keystore to a local directory on the *<INSTALL\_HOST>* and set the parameters correctly.
- If you have not previously integrated OAM with OAA you should follow the Registering OAA as a TAP Partner in OAM section in Registering OAM TAP Partners, and set the parameters accordingly.
- 9. If you are upgrading from a release prior to June 24 and have Push notifications for Android configured, you must edit the \$UPGRADE\_WORKDIR/oaa-install/ installOAA.properties file and update the common.deployment.push.gcmjsonfile parameter to point at the service-account.json file downloaded earlier:

common.deployment.push.gcmjsonfile=/u01/oracle/service/store/oaa/ ChallengeOMAPUSH/gcm/service-account.json

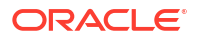

Note: /u01/oracle/service/store/oaa/ChallengeOMAPUSH/gcm/serviceaccount.json is the internal mapping to <NFS\_VAULT\_PATH>/ ChallengeOMAPUSH/gcm/service-account.json.

**10.** Add the following new section to the installOAA.properties. For details on these parameters see Creating Users and Groups in the LDAP Store:

 Ensure that the OAA Management helm chart (oaamgmt) is visible by running the following command:

helm ls -n <namespace> | grep oaamgmt

For example:

helm ls -n oaans | grep oaamgmt

The output should look similar to the following:

oaamgmt oaans 1 <DATE> <TIME> +0000 UTC deployed oaamgmt-1.0.0-12.2.1.4.1-<TAG> 0.1.0

### 6.2 Performing the Upgrade

Upgrade the existing OAA installation to the latest version.

 On the installation host where you downloaded the installation files, navigate to the \$UPGRADE WORKDIR/oaa-install directory:

cd \$UPGRADE WORKDIR/oaa-install

2. Run the installManagementContainer.sh script as follows:

```
./installManagementContainer.sh -t ./<oaa-image>.tar
```

This will upgrade the installed oaamgmt chart. As the upgrade progresses you will be prompted to answer various questions and perform certain tasks. The table below outlines some of the questions or tasks you may be asked to answer or perform:

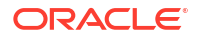

| Output                                                                                                    | Action                                                                                                    |
|----------------------------------------------------------------------------------------------------|----------------------------------------------------------------------------------------------------|
| Version check failed for podman, would you like to use docker instead? [Y/N]:                                                                                                    | This message will appear if the installation host does not have podman installed as per the Installation Host Requirements. If you do not have podman at the required version then choose to use Docker by answering "Y".                                                                                                    |
| Login into container-<br>registry.oracle.com from browser and<br>navigate to the location of each of<br>the supporting images. On the right-<br>hand side, select the Language from<br>the drop-down menu and click Continue.<br>Read the Oracle Standard Terms and<br>Restrictions and click Accept to<br>agree.<br>Finally, use 'podman login' to store<br>the credentials locally. Login<br>successful? [Y/N]: | <ul> <li>Launch a browser and visit https://container-registry.oracle.com. Sign in with your credentials. Navigate to Database and then instantclient. On the right-hand side, select the Language from the drop-down menu and click Continue. Read the Oracle Standard Terms and Restrictions and click Accept to agree.</li> <li>Depending on whether you are using podman or Docker use podman login or docker login to log into container-registry.oracle.com and enter your credentials when prompted:</li> </ul> |
| Note:<br>If using Docker the above will say<br>docker login.                                                                                                    | podman login container-<br>registry.oracle.com<br><b>or</b> :                                                                                                    |
|                                                                                                    | docker login container-<br>registry.oracle.com                                                                                                    |
| Use 'podman login' to login into your private registry if you have not done so previously.Login successful? [Y/N]:                                                                                                    | If your private Container Image Registry (CIR)<br>where you store images requires a login, use<br>podman login or docker login to log into the<br>CIR and enter your credentials when prompted:                                                                                                    |
| Note:<br>If using Docker the above will show<br>docker login                                                                                                    | <pre>podman login <container-<br>registry.example.com&gt;<br/>Or:</container-<br></pre>                                                                                                    |
|                                                                                                    | <pre>docker login <container-<br>registry.example.com&gt;</container-<br></pre>                                                                                                    |

The table above does not include an exhaustive list of all prompts you will see during the upgrade as most are self explanatory.

- 3. When asked Would you like to perform an upgrade? [Y/N], enter Y.
- 4. Once the Management Container installation is complete you will see output similar to the following:

```
...
Copying OAA properties file to oaans/oaamgmt-oaa-mgmt-7dbfbd87dc-
```

```
r7v29:/u01/oracle/scripts/settings
Use command 'kubectl exec -n oaans -ti oaamgmt-oaa-mgmt-7dbfbd87dc-r7v29
-- /bin/bash' to get a shell to the OAA mgmt pod.
From pod shell, use command 'kubectl get pods' to verify communication
with the cluster.
Continue OAA installation from the OAA mgmt pod.
OAA management installation complete.
```

If there are any problems during upgrade, refer to Troubleshooting the Installation.

5. As per the output connect to the new OAA management pod, for example:

kubectl exec -n oaans -ti oaamgmt-oaa-mgmt-7dbfbd87dc-r7v29 -- /bin/bash

This will take you into a bash shell inside the OAA management pod:

[oracle@oaamgmt-oaa-mgmt-7dbfbd87dc-r7v29 /]\$

6. Inside the OAA management pod perform the upgrade:

```
[oracle@oaamgmt-oaa-mgmt-7dbfbd87dc-r7v29 /]$ cd ~
[oracle@7dbfbd87dc-r7v29 ~]$ ./OAA.sh -f installOAA.properties
```

During installation the deployment progress is shown on the screen. If you need more detailed information, you can view the install.log. The log is accessible from within the management container at /u01/oracle/logs, or outside the container at <*NFS\_LOGS\_PATH*>.

- Once the upgrade is complete you should see the upgrade is successful and the deployment details are printed to the screen. See, Printing Deployment Details. If there are any problems during the upgrade, refer to Troubleshooting the Installation.
- 8. Run the following command to make sure all the pods are running:

kubectl get pods -n <namespace>

For example:

kubectl get pods -n oaans

The output should look similar to the following:

| NAME        |                               | READY | STATUS  |
|-------------|-------------------------------|-------|---------|
| RESTARTS    | AGE                           |       |         |
| oaainstall- | customfactor-b5cf55778-rwg51  | 1/1   | Running |
| 0           | 6m29s                         |       |         |
| oaainstall- | email-65dc5f679-6xtmd         | 1/1   | Running |
| 0           | 6m29s                         |       |         |
| oaainstall- | fido-5b46884c68-q9dxp         | 1/1   | Running |
| 0           | 6m29s                         |       |         |
| oaainstall- | oaa-65779f845b-b9g6c          | 1/1   | Running |
| 0           | 6m29s                         |       |         |
| oaainstall- | oaa-admin-ui-6689c9d4cd-jhfzx | 1/1   | Running |

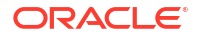

| 0          | 6m29s                        |     |         |
|------------|------------------------------|-----|---------|
| oaainstall | -oaa-drss-9f68f4856-849x4    | 1/1 | Running |
| 0          | 6m29s                        |     |         |
| oaainstall | -oaa-kba-6b8c4cfb-x2xsm      | 1/1 | Running |
| 0          | 6m28s                        |     |         |
| oaainstall | -oaa-policy-7997547c98-8jl4n | 1/1 | Running |
| 0          | 6m28s                        |     |         |
| oaainstall | -push-58b478c4f9-fx95n       | 1/1 | Running |
| 0          | 6m28s                        |     |         |
| oaainstall | -risk-68bf8b75b7-gg99q       | 1/1 | Running |
| 0          | 6m28s                        |     |         |
| oaainstall | -risk-cc-6f669d5c5c-sfhfx    | 1/1 | Running |
| 0          | 6m28s                        |     |         |
| oaainstall | -sms-786d684994-lktfz        | 1/1 | Running |
| 0          | 6m28s                        |     |         |
| oaainstall | -spui-94f6f5f9b-pmhc2        | 1/1 | Running |
| 0          | 6m28s                        |     |         |
| oaainstall | -totp-7759f4598d-8rqwv       | 1/1 | Running |
| 0          | 6m27s                        |     |         |
| oaainstall | -yotp-5f865df96-c5x52        | 1/1 | Running |
| 0          | 6m27s                        |     |         |
| oaamgmt-oa | a-mgmt-7dbfbd87dc-r7v29      | 1/1 | Running |
| 0          | 16m                          |     |         |

- If you have Push Notifications for Android configured and are upgrading from a release prior to June 24, check that push notifications work successfully. See Accessing a Protected Application Using Android Push Notification.
- **10.** If you previously have used Archiving and Purging, then you must run /u01/oracle/ db purge/archive/create oaam rebuild index.sql inside the management container.
  - a. Enter a bash shell for the OAA management container:

kubectl exec -n <namespace> -ti <oaamgmt-pod> -- /bin/bash

For example:

kubectl exec -n oaans -ti oaamgmt-oaa-mgmt-7dfccb7cb7-lj6sv -- /bin/bash

b. Inside the management container, navigate to the /u01/oracle/db\_purge/archive directory and login to the OAA database as the OAA schema user, for example DEV\_OAA:

sqlplus <schema name>/<password>@//db.example.com:1521/orcl.example.com

c. Run the create\_oaam\_rebuild\_index.sql script to update the rebuild index procedure:

SQL> @create oaam rebuild index.sql

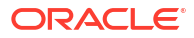

# 7 Rolling Back the Upgrade

If the upgrade fails, you can rollback the failed upgrade, fix the issue, and then retry the upgrade. You can also rollback if the upgrade was successful but you subsequently have functional issues.

To rollback the OAA installation perform the following steps:

1. Check the history of the OAA management container chart using the following command:

helm history oaamgmt -n <namespace>

For example:

helm history oaamgmt -n oaans

The output will look similar to the following:

| REVISION                        | UPDATED       | STATUS     |        |             |               |
|---------------------------------|---------------|------------|--------|-------------|---------------|
| CHART                           |               |            | APP    | VERSION     | DESCRIPTION   |
| 1                               | <date></date> | superseded | oa     | a-mgmt-1.0. | 0-12.2.1.4.1- |
| <release-date></release-date>   | 0.1.0         | Install    | comple | ete         |               |
| 2                               | <date></date> | superseded | oa     | a-mgmt-1.0. | 0-12.2.1.4.1- |
| <relase-date+1></relase-date+1> | 0.1.0         | Upgrade    | comple | ete         |               |

2. Rollback the management container using the following command:

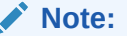

This command must be run outside the management container.

helm rollback oaamgmt -n <namespace>

#### For example:

helm rollback oaamgmt -n oaans

3. Check the history of the OAA management charts to show the rollback has occurred:

helm history oaamgmt -n <namespace>

#### For example:

helm history oaamgmt -n oaans

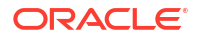

The output will look similar to the following:

| REVISION                                                                                               | UPDATED       | STATUS     |             |                 |
|----------------------------------------------------------------------------------------------------|---------------|------------|-------------|-----------------|
| CHART                                                                                                  |               |            | APP VERSION | DESCRIPTION     |
| 1                                                                                                    | <date></date> | superseded | oaa-mgmt-1. | 0.0-12.2.1.4.1- |
| <release-date></release-date>                                                                          | 0.1.0         | Install    | complete    |                 |
| 2                                                                                                    | <date></date> | superseded | oaa-mgmt-1. | 0.0-12.2.1.4.1- |
| <release-date+1< td=""><td>&gt; 0.1.0</td><td>Upgrade</td><td>complete</td><td></td></release-date+1<> | > 0.1.0       | Upgrade    | complete    |                 |
| 3                                                                                                    | <date></date> | deployed   | oaa-mgmt1.0 | .0-12.2.1.4.1-  |
| <release-date></release-date>                                                                          | 0.1.0         | Rollbac    | ck to 1     |                 |

4. Revert the installOAA.properties file to the version used before the upgrade took place:

```
cd <NFS_CONFIG_PATH>
cp installOAA.properties installOAA.properties.<release-date+1>
cp installOAA.properties.<release-date> installOAA.properties
```

5. Connect to the OAA management pod, for example:

kubectl exec -n oaans -ti oaamgmt-oaa-mgmt-6f4c9cd56f-std6l -- /bin/bash

This will take you into a bash shell inside the OAA management pod:

[oracle@oaamgmt-oaa-mgmt-6f4c9cd56f-std61 /]\$

- 6. Edit the /u01/oracle/logs/status.info file and update any properties that will affect the downgrade. For example, if the vault needs to be updated or recreated, set VAULTINSTALL=false. The properties you need to update will depend on what changes were made during that upgrade. If you are unsure contact Oracle Support for advice.
- 7. Run the following command inside the management container to update the OAA install:

```
[oracle@oaamgmt-oaa-mgmt-6f4c9cd56f-std61 /]$ cd ~
[oracle@oaamgmt-oaa-mgmt-6f4c9cd56f-std61 ~]$ ./OAA.sh -f
installOAA.properties
```

8. Run the following command to confirm the installation was successfully downgraded:

helm history <deployment-name> -n <namespace>

Where <deployment-name> is the value of the common.deployment.name in your installOAA.properties. For example:

helm history oaainstall -n oaans

The output will look similar to the following:

```
REVISION UPDATED STATUS CHART APP
VERSION DESCRIPTION
2 <date> superseded oaa-1.0.0-12.2.1.4.1-<release-date>
0.1.0 Upgrade complete
3 <date> superseded oaa-1.0.0-12.2.1.4.1-<release-date+1>
0.1.0 Upgrade complete
```

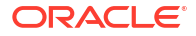

4 <date> deployed oaa-1.0.0-12.2.1.4.1-<release-date> 0.1.0 Upgrade complete

9. Run the following command to check the pods are now using the previous image:

kubectl get deploy -o wide -n <namespace> |awk '{print \$7}'

#### For example:

kubectl get deploy -o wide -n oaans |awk '{print \$7}'

#### The output will look similar to the following:

```
IMAGES
      container-registry.example.com/repository/oaa-factor-
email:12.2.1.4.1-<release-date>
     container-registry.example.com/repository/oaa-factor-fido:12.2.1.4.1-
<release-date>
     container-registry.example.com/repository/oaa-svc:12.2.1.4.1-
<release-date>
     container-registry.example.com/repository/oaa-admin:12.2.1.4.1-
<release-date>
      container-registry.example.com/repository/oaa-drss:12.2.1.4.1-
<release-date>
      container-registry.example.com/repository/oaa-factor-kba:12.2.1.4.1-
<release-date>
     container-registry.example.com/repository/oaa-policy:12.2.1.4.1-
<release-date>
      container-registry.example.com/repository/oaa-factor-push:12.2.1.4.1-
<release-date>
      container-registry.example.com/repository/risk-engine:12.2.1.4.1-
<release-date>
      container-registry.example.com/repository/risk-cc:12.2.1.4.1-
<release-date>
     container-registry.example.com/repository/oaa-factor-sms:12.2.1.4.1-
<release-date>
      container-registry.example.com/repository/oaa-spui:12.2.1.4.1-
<release-date>
     container-registry.example.com/repository/oaa-factor-totp:12.2.1.4.1-
<release-date>
      container-registry.example.com/repository/oaa-factor-yotp:12.2.1.4.1-
<release-date>
     container-registry.example.com/repository/oaa-mgmt:12.2.1.4.1-
<release-date>
```

# Part IV

### Transitioning from Oracle Adaptive Access Manager (OAAM) to Oracle Adaptive Risk Management (OARM) and Oracle Advanced Authentication (OAA)

OAAM runtime is composed of two functional components:

- Risk Evaluation Engine
- User interaction with built-in support for data capture, and login support

With the introduction of microservices, Oracle Adaptive Risk Management (OARM) fills the role of the Risk Evaluation Engine, while Oracle Advanced Authentication (OAA) provides the support for data capture and login.

Therefore, the evolution for the existing users of OAAM is a modern service composed of OARM and OAA that leverages the existing data as-is.

OARM is designed to work off your existing data from OAAM. This means that you can wire OAA and OARM to your existing database. However, it is strongly recommended that you clone your existing database and wire OAA and OARM to the cloned DB.

OARM policy model is simplified and easier to use and it is recommended to switch to the new policy model. However, the existing policies continue to work after transitioning to OARM.

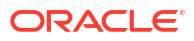

#### Features from OAAM that are not Supported in OARM and OAA

The following table lists the features from OAAM that are not supported in OARM and OAA:

| Features                                                   | Resolution                                                                                                    | Additional Note                                                                                                    |
|------------------------------------------------------------|----------------------------------------------------------------------------------------------------|----------------------------------------------------------------------------------------------------|
| Challenge Policies                                         | Configure the challenge methods<br>in OAA. All the data is preserved<br>for existing challenge methods.<br>End users do not have to re-<br>register. | OAA offers modern challenge<br>methods like Passwordless<br>authentication, FIDO2, Yubikey,<br>and so on.                                                                           |
| Authentication Pads                                        | Use modern strong<br>authentication capabilities that<br>are available in OAA.                                                                       | Authentication pads are used to<br>mitigate capturing passwords,<br>which can be achieved using<br>Multi-Factor Authentication (MFA)<br>and passwordless authentications<br>in OAA. |
| OAAM Offline                                               | None                                                                                                    | OAAM offline is used to evaluate<br>the effectiveness of policies. This<br>can be better accomplished by<br>creating policies online targeted<br>at test users or no actions.       |
| Customer Service Representative<br>(CSR) / Case Management | Use REST APIs to integrate with external Customer Care Services.                                                                                     | Modern customer care CSR<br>services provide vastly superior<br>capabilities.                                                                                                    |
| Investigation Management                                   | None                                                                                                    | None                                                                                                    |
| SOAP API                                                   | Use modern REST APIs in place of SOAP APIs                                                                                                    | Eliminates the need for client-side SDKs.                                                                                                    |
| Support for Registration Flows                             | Switch to modern User self-<br>service-based registration                                                                                            | OAA supports a modern User<br>self-service-based registration<br>through Self-Service Portal.                                                                                       |
| Linked Entities                                            | None                                                                                                    | None                                                                                                    |

#### Additional Changes in OARM and OAA

The following are some additional changes that you find after transitioning to OAA and OARM.

- Browsing legacy OAAM policy is supported through **OAAM Policy Explorer** in the OAA Administration UI Console.
- Built in support for Device Identification policies.
- Out-of-the-box policies no longer include non-business critical policies (Authentication, mobile and social, pre-authentication, create transaction, update transaction, and so on).
- Business Transactions use cases can be accomplished using Custom User Activity flows.
- OAM integration use cases continue to work with OAA and OARM replacing OAAM.

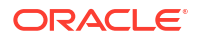

- Policies associated with Post Auth Policy checkpoint in OAAM will be associated with User Authentication Activity.
- End-user's email, SMS and KBA questions are picked up by OAA. No changes are required.
- Factor registration is supported by OAA.
- Policies/CheckPoints: No migration required for any custom policies that administrators have authored in OAAM.

# Procedure for Transitioning from OAAM to OAA and OARM

This section provides the procedure for transitioning from OAAM to OAA and OARM.

#### Topics

Transitioning from OAAM to OAA and OARM involves the following steps:

- 1. Preparing the OAAM Environment for Transition
- 2. Prerequisite Configurations for Installing OAA, OARM, and OUA

#### Note:

The OAA and OARM installation does not require a new database as it uses the database in the cloned OAAM installation.

- 3. Obtaining the Installation Software
- 4. Performing the Transition

### 9.1 Preparing the OAAM Environment for Transition

To transition an Oracle Adaptive Access Management (OAAM) environment to OAA, OARM, and OUA, the OAAM environment must meet the following criteria:

- OAAM must be at 11gR2PS3 with the latest Bundle Patch applied.
- If OAAM 11gR2PS3 is integrated with Oracle Access Management (OAM) and/or Oracle Identity Manager (OIM), then OAM/OIM must be 12cPS4. This involves first upgrading to 12cPS3 (12.2.1.3.0), and then upgrading to 12cPS4 (12.2.1.4.0).
  - For details on performing an OAM 11gR2PS3 upgrade to 12cPS3, refer to Introduction to Upgrading Oracle Access Manager to 12c (12.2.1.3.0)

For details on performing an OIG 11gR2PS3 upgrade to 12cPS3, refer to Introduction to Upgrading Oracle Identity Manager to 12c (12.2.1.3.0)

Details on performing an integrated OIG/OAM 11gR2PS3 upgrade to 12cPS3 can also be found in the above documentation.

 Once the environment is upgraded to 12cPS3 then the environment must be upgraded to 12cPS4.

For details on performing an OAM 11gR2PS3 upgrade to 12cPS4, refer to Introduction to Upgrading Oracle Access Manager to 12c (12.2.1.4.0)

If you intend to install Oracle Universal Authenticator (OUA) when you transition, you must be on the 12.2.1.4 April 24 Bundle Patch or later.

For details on performing an OIG 11gR2PS3 upgrade to 12cPS4, refer to Introduction to Upgrading Oracle Identity Manager to 12c (12.2.1.4.0)

Details on performing an integrated OIG/OAM 11gR2PS3 upgrade to 12cPS4 can also be found in the above documentation.

• The database used for OAAM must be at a version supported by OAA: 12c (12.2.0.1+), 18c, or 19c. If the OAAM database is not at this version then the database must be upgraded before proceeding with the OAA, OARM, and OUA installation.

#### Note:

If upgrading the database from 12.1 to a supported version, after upgrading the database you must set the compatible database parameter to the version you have upgraded to. See your database version specific documentation to determine the required compatible value. Failure to do this will cause the OAA transition to fail.

 In order to prevent any issues and mitigate any risk to the production OAAM environment, it is recommended that you either clone the entire OAAM environment, or clone the OAAM database prior to transition The OAA, OARM, and OUA installation will connect to the OAAM schema in the cloned database, which allows the OAAM environment to operate as normal while the transition occurs, and mitigates any risk to your production OAAM environment. For details on creating a cloned environment, see Cloning Oracle Access Manager Environment

### 9.2 Performing the Transition

**Prerequisites**: Ensure you have followed the prerequisites before starting the transition. For details, see Prerequisite Configurations for Installing OAA, OARM, and OUA.

Perform the following steps to transition from OAAM to OAA, OARM, and OUA.

- 1. Obtain the bharosa.uio.default.user.group property value from the OAAM Administration console.
  - a. Login to the OAAM Administration console. For example: http://oaam.example.com:14200/oaam admin.
  - **b.** In the left hand navigation menu select **Properties** and search for the property bharosa.uio.default.user.group.
  - c. In the Search Results make note of the value returned. This value will be set later for oauth.applicationid in installOAA.properties.
- 2. Obtain the OAAM schema details. You must have the following information prior to performing the transition
  - The hostname and listener port of the cloned OAAM database

- The name of the OAAM schema (for example, DEV\_OAAM) and the schema password
- The SYS schema password
- 3. Export OAAM Config Keys from Oracle Fusion Middleware Enterprise Manager 11g.
  - a. Login to the Oracle Fusion Middleware Enterprise Manager 11g for OAAM. For example, http://oaam.example.com:7001/em
  - **b.** In the left hand navigation menu expand **WebLogic Domain**. Right click on the domain and select **Security** and then **Credentials**.
  - c. In the Credentials pane expand oaam and make sure the keys DESede\_db\_key\_alias and DESede\_config\_key\_alias exist.
  - d. Select DESede\_db\_key\_alias key and click Edit. Make note of the value under "Credential."
  - e. Select DESede\_config\_key\_alias key and click Edit. Make note of the value under "Credential".
- 4. Set the following properties in the installOAA.properties. For details about the instalOAA.properties file, see Preparing the Properties file for Installation
  - a. Set oauth.applicationid to the value returned earlier for bharosa.uio.default.user.group.
  - **b.** The following database parameters must be set to the cloned OAAM database and schemas:

```
database.createschema=false
database.host=<OAAM_DB_HOST>
database.port=<OAAM_DB_PORT>
database.sysuser=sys
database.syspassword=<SYS_PASSWORD>
database.schema=<OAAM_SCHEMA>
database.schemapassword=<OAM_SCHEMA_PASSWORD>
database.svc=<OAAM_DB_SERVICE_NAME>
database.name=<OAAM_DB_NAME>
```

#### For example,

```
database.createschema=false
database.host=oaamdb.example.com
database.port=1521
database.sysuser=sys
database.syspassword=<password>
database.schema=DEV_OAAM
database.schemapassword=<password>
database.svc=oaamdb.example.com
database.name=oaamdb
```

#### Note:

database.tablespace=DEV\_OAA\_TBS is not required because database.createschema=false.

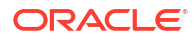
c. Set the deployment mode based on the install type. Possible values are OAA, Both, or OUA. Default mode is Both, which installs OAA integrated with OARM. For example:

common.deployment.mode=Both

- d. Set the OAAM configuration keys:
  - Base64 encoded config key from the migrating system:common.migration.configkey=
     If enabled, the value is placed in the vault and used for migration of legacy data.

Set the parameter common.migration.configkey to the value returned for DESede\_config\_key\_alias in Oracle Fusion Middleware Enterprise Manager 11. For example:

common.migration.configkey=Z147tibEm2iDoV5o5kwV0BUIvCo0Auxu

• Base64 encoded db key from the migrating system: common.migration.dbkey= If enabled, the value is placed in the vault and used for migration of DB data.

Set the parameter common.migration.dbkey to the value returned for DESede\_db\_key\_alias in Oracle Fusion Middleware Enterprise Manager 11. For example:

common.migration.dbkey=8b/3zUb0Bz3qIz5uwg0jUW77W3oZtVtK

e. If the OAAM environment is integrated with OIM 12cPS4 then set the following parameter:

common.oim.integration=true

This also enables the forgot password functionality.

- 5. If you intend to install OUA, you must change the following in the installOAA.properties:
  - common.deployment.mode=OUA
  - install.global.drssapikey=drssapikeytobesetduringinstallation.

#### Note:

Change drssapikeytobesetduringinstallation to a value of your choice.

- Edit the **OUA Configuration** section as per Oracle Universal Authenticator Configuration.
- 6. Deploy OAA, OARM, and OUA. For details, see Deploying OAA, OARM, and OUA.
- Set the vcryptuser.groupid.lowercase configuration property so that OAA and OAAM use the same groupid convention. Use the <PolicyUrl>/policy/config/property/v1 REST API as shown in the following sample request.

```
curl --location -g --request PUT '<PolicyUrl>/policy/config/property/v1' \
--header 'Content-Type: application/json' \
--header 'Authorization: Basic <Base64Encoded(<username>:<password>)>' \
--data '[
```

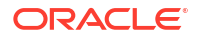

```
{
"name": "vcryptuser.groupid.lowercase",
    "value": "false"
}
]'
```

#### Note:

In this case remove /oaa-policy from the <PolicyUrl>, for example use
https://<host>:<port>/policy/config/property/v1 not https://
<host>:<port>/oaa-policy/policy/config/property/v1

For details about finding the PolicyUrl and authenticating, see OAA Admin API.

For details about the REST API, see Configuration Properties REST Endpoints

- 8. If you installed OUA, follow Post Installation Steps for Oracle Universal Authenticator.
- 9. If you were previously using an OAM-OAAM integrated environment then OAM 12cPS4 must be rewired to use OAA. For details see, Integrate Oracle Access Management with Oracle Advanced Authentication.

#### Note:

In the section Update the WebGate to use the OAA MFA Scheme for the protected application, update your protected applications to use the new Authentication Policy: OAA\_MFA-Policy.

## 10

# Viewing the Existing OAAM Policies in the OAA, OARM, and OUA Environment

After transitioning to the OAA, OARM, and OUA environment, you can view all your existing OAAM policies on the **OAAM Policy Explorer** 

OAAM Policy Explorer is integrated within the Admin UI Console. For more details about accessing the Admin Console, see Printing Deployment Details.

To view your OAAM policies in the OAAM Policy Explorer:

 Login to the OAA Administration console https://<AdminUrl>. You are redirected to the OAM login page, as the console is protected by OAM OAuth. Specify your credentials and login.

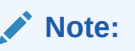

For details on finding the <AdminURL>, see Printing Deployment Details.

- In the OAA Administration UI console, click the Application Navigation hamburger menu on the top left.
- From the menu, click OAAM Policy Explorer. The OAAM Policies windows opens. This
  page shows a list of all your OAAM policies that are transitioned.
- 4. Click on the required policy.
- 5. You can activate or deactivate the policy by clicking on the **Activate** or **Deactive** button.

You can also update the transitioned OAAM policies using the Policy Browser REST APIs. For details, see Policy Browser REST Endpoints.

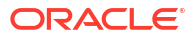

## Part V Administering Oracle Advanced Authentication

Configuring Oracle Advanced Authentication Integrating OAA with Other Products Customizing OAA Understanding Partitioned Schemas Accessibility Features and Tip

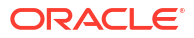

# 11 Configuring Oracle Advanced Authentication

#### Topics

- Onboarding Users in OAA
- Creating Integration Agents in OAA
- Creating Assurance Levels in OAA
- Configuring Rules for an Assurance Level in OAA
- Creating Groups in OAA
- Registering Users with Challenge Factors in OAA
- Managing Factors in the Self-Service Portal
- Configuring Oracle UMS Server for Email and SMS
- Configuration Properties for OAA
- Configuring Factor Verification
- Configuring Security Questions for Knowledge-Based Authentication
- Configuring Push Notification for Oracle Mobile Authenticator
- Configuring OAuth JWT for REST APIs
- Certificate Management and Expiry

### 11.1 Onboarding Users in OAA

For end users to be able to access and use the Self-Service Portal, the user must be created in OAA.

Administrators have the following options to create users in OAA:

- Auto-create users using the Self-Service Portal.
- Use REST API's to create users and their factors.
- Use the OAAAuthnPlugin to migrate users from OAM.

The sections below outline the steps for each option.

#### Auto-create Users Using the Self-Service Portal

When an end user logs into the Self-Service Portal for the first time, the user will be created automatically in OAA. Once logged in to the Self-Service Portal, the end user can create their authentication factors manually.

If you have installed using the December 24 release or later, auto-creation of users is enabled out of the box.

If you have installed a release prior to OAA December 24 you need to configure this manually using the oaa.default.spui.pref.runtime.autoCreateUser=true property:

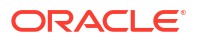

1. Set the property oaa.default.spui.pref.runtime.autoCreateUser=true using the
 <PolicyUrl>/policy/config/property/v1 REST API endpoint.

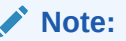

In this case remove /oaa-policy from the <PolicyUrl>, for example use
https://<host>:<port>/policy/config/property/v1 not https://
<host>:<port>/oaa-policy/policy/config/property/v1

For details about finding the PolicyUrl and authenticating, see OAA Admin API.

For details about the Configuration Properties REST Endpoint, see Configuration Properties REST Endpoints.

#### Use REST API's To Create Users and Their Factors

Administrators can create users and their factors using REST API's. Once the user is created via REST API's, they can log in to the Self-Service Portal and see all their authentication factors. Users can then manage their factors as they choose.

For more details, see Registering Users with Challenge Factors in OAA.

#### Use the OAAAuthnPlugin To Migrate Users From OAM

Administrators can use the OAAAuthnPlugin to migrate users and configured factors from Oracle Access Management (OAM). Once the OAAAuthnPlugin is configured, when a user accesses an OAM protected application, that user will atomically be migrated to OAA along with any factors configured, based on defined LDAP attributes.

#### Note:

Only Email, SMS, and Oracle Mobile Authenticator TOTP are supported for migration.

Once the user is migrated, the user can access the Self-Service Portal and view and manage their configured factors.

If you have installed using the December 24 release or later, then this integration is automatically configured for you.

If you have installed prior to December 24, then this is configured manually.

For details on how to configure the OAAAuthnPlugin manually, or for more information on how migrating users works, see Integrate Oracle Access Management with Oracle Advanced Authentication .

### 11.2 Creating Integration Agents in OAA

You must create integration agents to integrate client applications with OAA.

The following integration agents can be created in OAA:

- OAM Integration Agents
- REST API Integration Agents

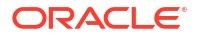

Oracle RADIUS Integration Agents

You can create integration agents using either REST APIs, or the OAA Administration Console.

For details about creating integration agents using REST APIs, see REST API for Administration in Oracle Advanced Authentication.

#### **OAM Integration Agents**

An OAM integration agent is created and configured for you during installation (assuming December 24 release or later).

For releases prior to December 24, you can create an OAM integration agent in the OAA Administration UI console:

#### Note:

For full details on integrating OAM with OAA, see Integrate Oracle Access Management with Oracle Advanced Authentication

- Login to the OAA Administration console https://<AdminUrl>. You are redirected to the OAM login page as the console is protected by OAM OAuth. Specify your credentials and login.
- 2. Under Quick Actions select Create OAM Integration Agent.
- 3. In the Create Integration Agent window, specify the following:
  - a. Name: For OAM integration, the value must be the same as the partner name created while registering OAA as TAP partner. For more information, see Register OAA as a TAP Partner in OAM.
  - b. Description: Add a description about the integration agent.
  - c. Integration Agent Type: Oracle Access Management is selected by default.
  - d. Client ID: Click Re-Generate to create a Client ID and then click Copy to copy the generated Client ID.

#### Note:

The Client ID needs to be provided when configuring OAM for integration with OAA using the **OAAAuthnPlugin**. For more information, see Install and configure the OAA Plugin in OAM.

e. Client Secret: Click Re-Generate to create a Client Secret and then Click Copy to copy the generated Client Secret.

#### Note:

The Client Secret needs to be provided when configuring OAM for integration with OAA using the **OAAAuthnPlugin** 

f. **Private Key File**: Drag and Drop the Java KeyStore file (.jks) that was created after registering OAM as a TAP partner of OAA. For example, **OAMOAAKeyStore.jks**. For more information, see Register OAA as a TAP Partner in OAM .

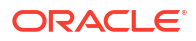

- g. **Private key Password**: Specify the password that you had provided while registering OAM as a TAP partner of OAA.
- 4. Click Save

#### **REST API Integration Agents**

To create an integration agent for use with your own REST API client applications:

- Login to the OAA Administration console https://<AdminUrl>. You are redirected to the OAM login page as the console is protected by OAM OAuth. Specify your credentials and login.
- 2. Under Quick Actions select Create Other Integration Agent.
- 3. In the Create Integration Agent window, specify the following:
  - a. Name: Enter a name for your integration agent.
  - **b. Description**: Add a description about the integration agent.
  - c. Integration Agent Type: API is selected by default.
  - d. Client ID: Click Re-Generate to create a Client ID and then click Copy to copy the generated Client ID.

#### Note:

The Client ID needs to be provided when configuring your application.

e. Client Secret: Click Re-Generate to create a Client Secret and then Click Copy to copy the generated Client Secret.

#### Note:

The Client Secret needs to be provided when configuring your application.

Click Save.

#### **Oracle RADIUS Integration Agents**

To create an Oracle RADIUS Integration Agent, see: Use Oracle RADIUS Agent with Oracle Advanced Authentication for Multi-Factor Authentication.

### 11.3 Creating Assurance Levels in OAA

You can create assurance levels for an integration agent either using REST APIs or the OAA Administration UI console. For more details about using REST APIs, see Create an Assurance Level.

The following steps provide instructions to create an assurance level for an integration agent on the OAA Administration UI console:

 Login to the OAA Administration console https://<AdminUrl>. You are redirected to the OAM login page as the console is protected by OAM OAuth. Specify your credentials and login.

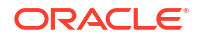

- If the integration agent has been recently created, it is shown under Recent Activity. However, if the integration agent does not appear under Recent Activity, do one of the following:
  - Click Show more agents
  - Click the Application Navigation icon on the top-left of the page and select Manage
     Integration Agents
- 3. In the **Integration Agents** window, select the integration agent for which you need to create the assurance level.
- 4. Under the Assurance Levels tab, click Create.
- 5. Specify the required details:
  - Name: Specify the name for this assurance level
  - **Description**: Provide the description for the assurance level.
- 6. Click Create.

### 11.4 Configuring Rules for an Assurance Level in OAA

You can manage rules for an assurance level using the OAA Administration UI console or REST APIs. If you create rules for an assurance level in the OAA Administration UI console, a policy for those rules is automatically created for you. If using REST API's to create rules then you must create the policy first using the REST API. For more details about using REST APIs to create a policy and associated rules, see Create Policy.

The following steps provide instructions to create rules for an assurance level on the OAA Administration UI console:

- Login to the OAA Administration console https://<AdminUrl>. You are redirected to the OAM login page as the console is protected by OAM OAuth. Specify your credentials and login.
- If the integration agent has been recently created, it is shown under Recent Activity. However, if the integration agent does not appear under Recent Activity, do one of the following:
  - Click Show more agents
  - Click the Application Navigation icon on the top-left of the page and select Manage
     Integration Agents
- 3. In the Integration Agents window, select the required integration agent.
- 4. Under the **Assurance Levels** tab, select the required assurance level for which you are required to define rules
- 5. Under Uses select the required factors to assign to the assurance level. For example, select Oracle Mobile Authenticator, Email Challenge and SMS Challenge.
- 6. Under If the following condition(s) are met, select the Attribute Name, Operator, and Values to create rules. Based on the Attribute Name selected, corresponding options appear in the Operator drop-down and Values fields. For example, for User In Group with operator Contains Any specify the value in the Values field. For User In Group with operator In Group, the values field changes to Group, and you can select a group name from the drop-down.

The following options are supported in Attribute Name:

• User in Group

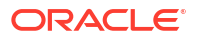

- User's Group
- User Login
- User Attributes
- Current Authentication Level
- IP Address
- Application ID
- Parameter
- Resource URL
- New Authentication Level
- Agent
- IP Address X-Forwarded-For
- 7. Click Validate Rule.
- 8. Click Save.
- 9. Create additional rules, if necessary, by clicking the + icon.

### 11.5 Creating Groups in OAA

#### **Type Value Reference for Groups**

You can create groups for an integration agent in OAA either using REST APIs or OAA Administration UI console. For more details about using REST APIs, see Create Groups.

The following steps provide instructions to create a group for an integration agent in the OAA Administration UI console:

- Login to the OAA Administration console https://<AdminUrl>. You are redirected to the OAM login page as the console is protected by OAM OAuth. Specify your credentials and login.
- If the integration agent has been recently created, it is shown under Recent Activity. However, if the integration agent does not appear under Recent Activity, do one of the following:
  - Click Show more agents
  - Click the Application Navigation icon on the top-left of the page and select Manage Integration Agents
- 3. In the **Integration Agents** window, select the integration agent, for which you are required to create a group.
- 4. Under the Groups tab, click Create.
- 5. Specify the required details:
  - a. Name: Specify the name of the group.
  - b. Description: Specify a description for the group.
  - c. **Type**: From the drop-down, select the required type.
  - d. Click Create .

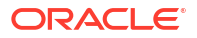

- e. Under Values tab, click Add. Add the corresponding value for the type selected in the previous step. See the following table for details.
- 6. Click Save.

| Туре             | Description and Values                                                                 |  |
|------------------|----------------------------------------------------------------------------------------|--|
| User ID          | Select this to create a group based on the user id.                                    |  |
| IP Address       | Select this to create a group based on the IP address.                                 |  |
|                  | Specify the IP address in the values field.                                            |  |
| IP Address Range | Select this to create a group based on the value lying between the specified IP Range: |  |
|                  | <b>1.</b> Name: Specify a name.                                                        |  |
|                  | 2. Description: Specify a description.                                                 |  |
|                  | <ol> <li>From: Specify the starting IP address of the range.</li> </ol>                |  |
|                  | <ol> <li>To: Specify the ending IP address of the range.</li> </ol>                    |  |
| String           | Select this to create a group based on any specify value required.                     |  |
|                  | Specify the string in the values field.                                                |  |

### 11.6 Registering Users with Challenge Factors in OAA

OAA provides REST APIs for registering users with specific challenge factors.

Use the <OAAService>/preferences/v1 REST API to register the necessary challenge factors for users.

For details about finding the <OAAService> URL and authenticating, see OAA Runtime API.

For details about the Preferences REST Endpoint, see REST API for OAA Runtime. These factors can be further managed by users in the Self-Service Portal. For more information, see Managing Factors in the Self-Service Portal.

Example 1: Sample Request to Register User with Oracle Mobile Authenticator (OMA)

The following sample request shows how to register a user testuser1 with groupID UserGroup1 with OMA:

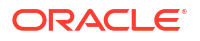

```
{
                 "value": "omasecretvalue1",
                 "name": "Device1",
                 "isEnabled": true
               }
            ],
            "factorAttributeName": "omatotpsecretkey"
          }
        ],
        "factorKey": "ChallengeOMATOTP",
        "isPreferred": false,
        "isValidated": true
      }
    ]
  } '
Note:
```

The value for factorAttribueValue supports alphanumerics only.

#### Example 2: Sample Request to Register User with Email

The following sample request shows how to register a user testuser1 with groupID UserGroup1 with Email:

```
curl --location -g --request POST '<OAAService>/preferences/v1' \
--header 'Content-Type: application/json' \
--header 'Authorization: Basic <Base64Encoded(<username>:<password>)>' \
--data '{
    "userId": "testUser1",
    "groupId": "UserGroup1",
  "factorsRegistered": [
            {
              "factorAttributes": [
                {
                  "factorAttributeValue": [
                    {
                      "value": "test.user@example.com",
                      "name": "Device1",
                      "isEnabled": true
                    }
                  ],
                  "factorAttributeName": "email"
                }
              ],
              "factorKey": "ChallengeEmail",
              "isPreferred": false,
              "isValidated": true
            },
```

Once a user is registered they can manage their factors using the Self-Service Portal. See, Managing Factors in the Self-Service Portal.

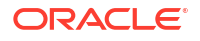

#### Note:

The parameter isValidated is true by default. If using factor verification as per Configuring Factor Verification, if isValidated is true then the user will be registered as verified, whereas if the value is set to false, the user will be registered as unverified.

### 11.7 Managing Factors in the Self-Service Portal

OAA provides users with a Self-Service Portal for managing factors.

Access the Self-Service Portal by launching a browser and accessing https://<SpuiURL>. The user logs in to the console using their username (e.g. testuser1) and their password set in the OAM OAuth identity store.

#### Note:

For details on finding the <SpuiUrl>, see Printing Deployment Details.

On the **My Authenticators** page, for each of the factors registered, a corresponding challenge factor tile is displayed. For example, if the user is registered with Oracle Mobile Authenticator (OMA) and Email challenge factors, the corresponding tiles named **Oracle Mobile Authenticator** and **Email Challenge** are displayed.

On the factor tiles you can choose to **Disable**, **Enable**, or **Delete** a factor, or set your default authentication factor. To do this, click the ellipsis button on the factor tile and select one of the following options:

- **Disable**: The factor is disabled, and will not be displayed during the second-factor authentication.
- Set As Default: The factor is set as the default challenge factor and is displayed automatically during the second-factor authentication. A green dot appears on the default factor in the Self-Service Portal.
- Delete: The factor is deleted.
- **Enable**: If the factor is disabled, you can choose to enable it by selecting this option.

In addition to the registered factors, you can also add more factors for second-factor authentication. Click **Add Authentication Factor** and choose the required factor from the displayed list. Based on the factors registered for the user, the following factors can be displayed:

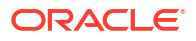

| Factors                         | Values                                                                                                    |
|---------------------------------|----------------------------------------------------------------------------------------------------|
| Oracle Mobile Authenticator     | Friendly Name: Specify a name.                                                                                                    |
|                                 | Key: A key is generated by OAA.                                                                                                    |
|                                 | <b>QR Code</b> : Scan the QR code using the Oracle Mobile Authenticator, Google Authenticator, or Microsoft Authenticator application.                                                                                                    |
|                                 | Note:<br>It is not possible to<br>configure SafeID<br>using Oracle Mobile<br>Authenticator in the<br>Self-Service Portal.<br>SafeID configuration<br>must be performed by<br>an Administrator. See<br>Configuring SafeID<br>Challenge in Oracle<br>Advanced<br>Authentication. |
| Email Challenge                 | Friendly Name: Specify a name.                                                                                                    |
|                                 | <b>Email:</b> Specify the required email.                                                                                                    |
| FIDO2 Challenge                 | Friendly Name: Specify a name.                                                                                                    |
|                                 | Click Register and then perform the required active<br>for your FIDO2 device. For example if using<br>Yubikey touch your Yubikey, or if using Windows<br>Hello using fingerprint for example, touch your<br>fingerprint.                                                       |
|                                 | Note:<br>Depending on your<br>FIDO2<br>implementation you<br>may be asked to<br>setup a security<br>passkey before<br>performing the<br>specific action for<br>your FIDO2 device.                                                                                              |
| OMA Push Notification Challenge | Scan the QR code, or manually register your device. In the OMA application enter the userid a PIN displayed here.                                                                                                    |
| Security Question Challenge     | Question 1: Select a question to answer.                                                                                                    |
| -                               | Answer 1: Provide an answer the question.                                                                                                    |
|                                 | Repeat for the remaining Question and Answers.                                                                                                    |
|                                 |                                                                                                    |
| SMS Challenge                   | Friendly Name: Specify a name.                                                                                                    |

| Factors              | Values                                                                                                    |  |
|----------------------|----------------------------------------------------------------------------------------------------|--|
| Yubico OTP Challenge | Friendly Name: Specify a name.                                                                                                    |  |
|                      | <b>Public ID</b> : Type the Public ID. It must be the same<br>as the Public ID (or serial) specified while<br>configuring the Yubico OTP for your YubiKey<br>device. |  |
|                      | <b>Secret Key</b> : Type the Secret Key. It must be the same as the Secret Key generated while configuring the Yubico OTP for your YubiKey device.                   |  |
|                      | <b>Private ID</b> : Type the Private ID. It must be the same as the Private ID generated while configuring the Yubico OTP for your YubiKey device.                   |  |

For more details on configuring these factors, see the following tutorials:

- Configuring SMS Challenge in the Oracle Advanced Authentication Self-Service Portal
- Configuring Email Challenge in the Oracle Advanced Authentication Self-Service Portal
- Configuring Mobile Authenticator Challenge in the Oracle Advanced Authentication Self-Service Portal
- Configuring Security Questions Challenge in the Oracle Advanced Authentication Self-Service Portal.
- Configuring FIDO2 Challenge in the Oracle Advanced Authentication Self-Service Portal.
- Configuring YubiKey Challenge in the Oracle Advanced Authentication Self-Service Portal.
- Configuring Push Notification Challenge with Oracle Mobile Authenticator in the Oracle Advanced Authentication Self-Service Portal
- Configuring SafeID Challenge in Oracle Advanced Authentication

### 11.8 Configuring Oracle UMS Server for Email and SMS

OAA supports Oracle UMS out-of-the-box for providing email and SMS challenges

To integrate Oracle UMS with OAA for providing email and SMS challenge factors, use the <PolicyUrl>/policy/config/property/v1 REST API as shown in the following sample request.

### Note: In this case remove /oaa-policy from the <PolicyUrl>, for example use https:// <host>:<port>/policy/config/property/v1 not https://<host>:<port>/oaapolicy/policy/config/property/v1

For details about finding the PolicyUrl and authenticating, see OAA Admin API.

For details about the Configuration Properties REST API, see Configuration Properties REST Endpoints.

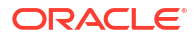

#### Sample Request

```
curl --location -g --request PUT '<PolicyUrl>/policy/config/property/v1' \
--header 'Content-Type: application/json' \
--header 'Authorization: Basic <Base64Encoded(<username>:<password>)>' \--
data '[
        "name":
"bharosa.uio.default.challenge.type.enum.ChallengeEmail.umsClientURL",
        "value": "<UMS SERVER URL>"
},
{
        "name":
"bharosa.uio.default.challenge.type.enum.ChallengeEmail.umsClientName",
        "value": "<UMS ADMIN USER>"
},
{
        "name":
"bharosa.uio.default.challenge.type.enum.ChallengeEmail.umsClientPass",
        "value": "<UMS ADMIN PASSWORD>"
},
         "name":
{
"bharosa.uio.default.challenge.type.enum.ChallengeEmail.fromAddress",
        "value": "<fromAddress>"
},
{
        "name":
"bharosa.uio.default.challenge.type.enum.ChallengeSMS.umsClientURL",
        "value": "<UMS SERVER URL>"
},
{
        "name":
"bharosa.uio.default.challenge.type.enum.ChallengeSMS.umsClientName",
        "value": "<UMS ADMIN USER>"
},
{
        "name":
"bharosa.uio.default.challenge.type.enum.ChallengeSMS.umsClientPass",
        "value": "<UMS ADMIN PASSWORD>"
}
1'
```

#### where:

- <UMS\_SERVER\_URL> is the UMS server URL, for example: http:// ums.example.com:8001/ucs/messaging/webservice.
- <UMS ADMIN USER> is the username for the UMS service.
- <UMS ADMIN PASSWORD> is the corresponding password for <ums username>.
- <fromAddress> is the email address from which end users will receive the One Time Passcode (OTP), for example oaa@example.com

For implementing your own email and SMS servers, see Customizing Email and SMS Messaging Provider.

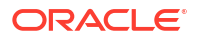

### **11.9 Configuration Properties for OAA**

OAA provides REST APIs for configuring properties for challenge factors and other settings.

#### **Configuration Properties for OAA**

Use the <PolicyUrl>/policy/config/property/v1 REST API to configure properties.

#### Note:

In this case remove /oaa-policy from the <PolicyUrl>, for example use https://
<host>:<port>/policy/config/property/v1 not https://<host>:<port>/oaapolicy/policy/config/property/v1

For details about finding the PolicyUrl and authenticating, see OAA Admin API.

For details about the Configuration Properties REST Endpoint, see Configuration Properties REST Endpoints.

| Property Name                                                                     | Default Value                                                           | Description                                                                                                    |
|-----------------------------------------------------------------------------------|-------------------------------------------------------------------------|----------------------------------------------------------------------------------------------------|
| bharosa.uio.default.all.fa<br>ctor.challengecounter.expi<br>ryTime                | 1800000                                                                 | Expiry time of the challenge<br>counter lock for the factors. This<br>is the time duration for which the<br>challenge remains unavailable for<br>users, after challenge is locked<br>due to maximum number of<br>unsuccessful retries. |
| bharosa.uio.default.all.fa<br>ctor.retry.count                                    | 10                                                                      | Maximum number of<br>unsuccessful retries of the<br>challenge for the factors. Beyond<br>this count the challenge is locked.                                                                                                    |
| <pre>bharosa.uio.default.challe nge.type.enum.ChallengeEma il.appName</pre>       | OAA                                                                     | Name of the application.                                                                                                    |
| <pre>bharosa.uio.default.challe nge.type.enum.ChallengeEma il.challengeText</pre> | Enter OTP sent to {0}.                                                  | Prompt message to enter One<br>Time Pin (OTP) on the end-user<br>challenge page.                                                                                                    |
| <pre>bharosa.uio.default.challe nge.type.enum.ChallengeEma il.fromAddress</pre>   | oaa@oracle.com                                                          | Email address of the email sending entity.                                                                                                    |
| <pre>bharosa.uio.default.challe nge.type.enum.ChallengeEma il.fromName</pre>      | OAA                                                                     | Name of the From email sending entity.                                                                                                    |
| <pre>bharosa.uio.default.challe nge.type.enum.ChallengeEma il.msgIPTemplate</pre> | IP Address:                                                             | Part of the email template to display message IP addres.s                                                                                                    |
| bharosa.uio.default.challe<br>nge.type.enum.ChallengeEma<br>il.msgPinTemplate     | Please use following one<br>time pin to login to<br>protected resource: | Part of the email template to display One Time Pin (OTP).                                                                                                    |

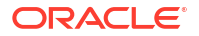

| Property Name                                                                                 | Default Value                                                  | Description                                                                                                    |
|-----------------------------------------------------------------------------------------------|----------------------------------------------------------------|----------------------------------------------------------------------------------------------------|
| bharosa.uio.default.challe<br>nge.type.enum.ChallengeEma<br>il.msgResourceURLTemplate         | Resource URL Access:                                           | Part of the email template to display message resource URL.                                                                                                    |
| bharosa.uio.default.challe<br>nge.type.enum.ChallengeEma<br>il.msgSubject                     | One Time Pin: OAA                                              | Subject title of the email template.                                                                                                    |
| bharosa.uio.default.challe<br>nge.type.enum.ChallengeEma<br>il.challengeCounterExpiryT<br>ime | 1800000                                                        | Expiry time of the challenge<br>counter lock. This is the time<br>duration for which the challenge<br>remains unavailable for users,<br>after challenge is locked due to<br>maximum number of<br>unsuccessful retries.<br>If the value is not provided then<br>the value for<br>bharosa.uio.default.all.fa<br>ctor.challengecounter.expi<br>ryTime is used (default is<br>1800000 milliseconds) |
| bharosa.uio.default.challe<br>nge.type.enum.ChallengeEma<br>il.retrycount                     |                                                                | Maximum number of<br>unsuccessful retries of the<br>challenge. Beyond this count the<br>challenge is locked.<br>If the value is not provided then<br>the value for<br>bharosa.uio.default.all.fa<br>ctor.retry.count is used<br>(default is 10).                                                                                                    |
| bharosa.uio.default.challe<br>nge.type.enum.ChallengeEma<br>il.msgTimeTemplate                | Time of Access:                                                | Part of the email template to display message time.                                                                                                    |
| bharosa.uio.default.challe<br>nge.type.enum.ChallengeEma<br>il.promptmessage                  | Send OTP to {0}                                                | Prompt message to send One<br>Time Pin (OTP) through email<br>used on end-user challenge<br>page.                                                                                                    |
| bharosa.uio.default.challe<br>nge.type.enum.ChallengeEma<br>il.promptselectmessage            | Please select one of<br>following addresses to<br>receive OTP. | Prompt message to select<br>addresses to send One Time Pin<br>(OTP) to user on end-user<br>challenge page.                                                                                                    |
| bharosa.uio.default.challe<br>nge.type.enum.ChallengeOMA<br>TOTP.challengeText                | Enter OTP from device {1}                                      | Prompt message to enter time-<br>based One Time Pin (OTP) on<br>end-user challenge page.                                                                                                    |
| bharosa.uio.default.challe<br>nge.type.enum.ChallengeOMA<br>TOTP.promptselectmessage          | Please select one of following channels                        | Prompt message to select<br>channels to send time-based One<br>Time Pin (OTP) to user on end-<br>user challenge page.                                                                                                    |

| Property Name                                                                                       | Default Value | Description                                                                                                    |
|----------------------------------------------------------------------------------------------------|---------------|----------------------------------------------------------------------------------------------------|
| bharosa.uio.default.challe<br>nge.type.enum.ChallengeOMA<br>TOTP.challengeCounterExpir<br>yTime     | 1800000       | Expiry time of the challenge<br>counter lock. This is the time<br>duration for which the challenge<br>remains unavailable for users,<br>after challenge is locked due to<br>maximum number of<br>unsuccessful retries.<br>If the value is not provided then<br>the value for<br>bharosa.uio.default.all.fa<br>ctor.challengecounter.expi<br>ryTime is used (default is<br>1800000 milliseconds). |
| bharosa.uio.default.challe<br>nge.type.enum.ChallengeOMA<br>TOTP.retrycount                         |               | Maximum number of<br>unsuccessful retries of the<br>challenge. Beyond this count the<br>challenge is locked.<br>If the value is not provided then<br>the value specified for<br>bharosa.uio.default.all.fa<br>ctor.retry.count is used<br>(default is 10).                                                                                                    |
| bharosa.uio.default.challe<br>nge.type.enum.ChallengeOMA<br>TOTP.registration.showSecr<br>etKeyText | true          | Displays a secret key in the Self-<br>Service Portal, for use with<br>Oracle Mobile Authenticator,<br>Google Authenticator, or<br>Microsoft Authenticator. If the<br>value is set to false, the secret<br>key isn't displayed.                                                                                                    |
| bharosa.uio.default.challe<br>nge.type.enum.ChallengeOMA<br>TOTP.registration.showQrco<br>de        | true          | Displays a QR code in the Self-<br>Service Portal, for use with<br>Oracle Mobile Authenticator,<br>Google Authenticator, or<br>Microsoft Authenticator. If the<br>value is set to false, the QR<br>code isn't displayed.                                                                                                    |
| bharosa.uio.default.challe<br>nge.type.enum.ChallengeOMA<br>TOTP.keyExpiryEnabled                   | false         | A boolean value that indicates<br>whether or not secret key<br>expiration is enabled. When<br>enabled, the Time-based One<br>Time Passcode (TOTP) secret<br>key expiration time is checked<br>during the challenge flow. If the<br>key has expired, the challenge<br>flow fails and the key is deleted. If<br>the key has not expired, the<br>challenge flow will continue as<br>usual.          |
| bharosa.uio.default.challe<br>nge.type.enum.ChallengeOMA<br>TOTP.keyExpiryTimeMinutes               | 60            | Specifies the key's expiration time<br>in minutes. This must be a<br>positive whole number.                                                                                                    |
| bharosa.uio.default.challe<br>nge.type.enum.ChallengeOMA<br>TOTP.registration.otpexpir<br>ytimeMs   | 300000        | Specifies the timeout in<br>millisecond for the Time-based<br>One Time Passcode (TOTP)<br>generated registration URL.                                                                                                    |

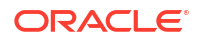

| Property Name                                                                                | Default Value                                                                                                    | Description                                                                                                    |
|----------------------------------------------------------------------------------------------|----------------------------------------------------------------------------------------------------|----------------------------------------------------------------------------------------------------|
| bharosa.uio.default.challe<br>nge.type.enum.ChallengeOMA<br>TOTP.registration.oma.conf<br>ig | <pre>oraclemobileauthenticator:<br/>//settings?<br/>ServiceName::=%deviceName%<br/>&amp;ServiceType::=SharedSecre<br/>t&amp;SharedSecretAuthServerTy<br/>pe::=HTTPBasicAuthenticati<br/>on&amp;LoginURL::=%totpRegistr<br/>ationEndpoint%/oaa/rui/<br/>totpPreferences/v1<br/>Note: If the value of<br/>totpRegistrationEndpoint is<br/>not provided, then it's value is<br/>computed based on the<br/>kubernetes cluster/pod setup.</pre> |                                                                                                    |
| database.cache.type.enum.f<br>actor.expiryTime                                               | Value must be greater than equal<br>to<br>bharosa.uio.default.challe<br>nge.type.enum.ChallengeOMA<br>TOTP.registration.otpexpir<br>ytimeMs.<br>If not specified default value is<br>600 seconds.                                                                                                    | Specifies the cache timeout in seconds.                                                                                                    |
| bharosa.uio.default.challe<br>nge.type.enum.ChallengeSMS<br>.challengeCounterExpiryTim<br>e  | 1800000                                                                                                    | Expiry time of the challenge<br>counter lock. This is the time<br>duration for which the challenge<br>remains unavailable for users,<br>after challenge is locked due to<br>maximum number of<br>unsuccessful retries.<br>If the value is not provided then<br>the value for<br>bharosa.uio.default.all.fa<br>ctor.challengecounter.expi<br>ryTime is used (default is<br>1800000 milliseconds). |
| bharosa.uio.default.challe<br>nge.type.enum.ChallengeSMS<br>.retrycount                      |                                                                                                    | Maximum number of<br>unsuccessful retries of the<br>challenge. Beyond this count the<br>challenge is locked.<br>If the value is not provided then<br>the value specified for<br>bharosa.uio.default.all.fa<br>ctor.retry.count is used<br>(default is 10).                                                                                                    |
| bharosa.uio.default.challe<br>nge.type.enum.ChallengeSMS<br>.appName                         | OAA                                                                                                    | Name of the application.                                                                                                    |
| bharosa.uio.default.challe<br>nge.type.enum.ChallengeSMS<br>.challengeText                   | Enter OTP sent to {0}.                                                                                                    | Prompt message to enter One<br>Time Pin (OTP) on end-user<br>challenge page.                                                                                                    |
| bharosa.uio.default.challe<br>nge.type.enum.ChallengeSMS<br>.fromAddress                     | oaa@oracle.com                                                                                                    | Mobile number of the SMS sending entity.                                                                                                    |

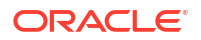

| Property Name                                                                                     | Default Value                                                           | Description                                                                                                    |
|---------------------------------------------------------------------------------------------------|-------------------------------------------------------------------------|----------------------------------------------------------------------------------------------------|
| <pre>bharosa.uio.default.challe nge.type.enum.ChallengeSMS .fromName</pre>                        | OAA                                                                     | Name of the From SMS sending entity.                                                                                                    |
| <pre>bharosa.uio.default.challe nge.type.enum.ChallengeSMS .msgIPTemplate</pre>                   | IP Address:                                                             | Part of the SMS template to display message IP address.                                                                                                    |
| <pre>bharosa.uio.default.challe nge.type.enum.ChallengeSMS .msgPinTemplate</pre>                  | Please use following one<br>time pin to login to<br>protected resource: | Part of the SMS template to display One Time Pin (OTP).                                                                                                    |
| <pre>bharosa.uio.default.challe nge.type.enum.ChallengeSMS .msgResourceURLTemplate</pre>          | Resource URL Access:                                                    | Part of the SMS template to display message resource URL.                                                                                                    |
| <pre>bharosa.uio.default.challe nge.type.enum.ChallengeSMS .msgSubject</pre>                      | One Time Pin: OAA                                                       | Subject title of the SMS template.                                                                                                    |
| bharosa.uio.default.challe<br>nge.type.enum.ChallengeSMS<br>.msgTimeTemplate                      | Time of Access:                                                         | Part of the SMS template to display message time.                                                                                                    |
| bharosa.uio.default.challe<br>nge.type.enum.ChallengeSMS<br>.promptmessage                        | Send OTP to phone {0}                                                   | Prompt message to send One<br>Time Pin (OTP) through SMS<br>used on end-user challenge<br>page.                                                                                                    |
| <pre>bharosa.uio.default.challe nge.type.enum.ChallengeSMS .promptselectmessage</pre>             | Please select one of following numbers to receive OTP.                  | Prompt message to select<br>addresses to send One Time Pin<br>(OTP) to user on end-user<br>challenge page.                                                                                                    |
| bharosa.uio.default.challe<br>nge.type.enum.ChallengeTOT<br>P.promptmessage                       | Enter OTP from registered phone                                         | Prompt message to send time-<br>based One Time Pin (OTP) used<br>on end-user challenge page.                                                                                                    |
| bharosa.uio.default.challe<br>nge.type.enum.ChallengeYub<br>icoOTP.challengeCounterExp<br>iryTime | 1800000                                                                 | Expiry time of the challenge<br>counter lock. This is the time<br>duration for which the challenge<br>remains unavailable for users,<br>after challenge is locked due to<br>maximum number of<br>unsuccessful retries.<br>If the value is not provided then<br>the value for<br>bharosa.uio.default.all.fa<br>ctor.challengecounter.expi<br>ryTime is used (default is<br>1800000 milliseconds). |
| bharosa.uio.default.challe<br>nge.type.enum.ChallengeYub<br>icoOTP.retrycount                     |                                                                         | Maximum number of<br>unsuccessful retries of the<br>challenge. Beyond this count the<br>challenge is locked.<br>If the value is not provided then<br>the value specified for<br>bharosa.uio.default.all.fa<br>ctor.retry.count is used<br>(default is 10).                                                                                                    |

| Property Name                                                                                 | Default Value | Description                                                                                                    |
|-----------------------------------------------------------------------------------------------|---------------|----------------------------------------------------------------------------------------------------|
| bharosa.uio.default.challe<br>nge.type.enum.ChallengeFID<br>O2.challengeCounterExpiryT<br>ime | 1800000       | Expiry time of the challenge<br>counter lock. This is the time<br>duration for which the challenge<br>remains unavailable for users,<br>after challenge is locked due to<br>maximum number of<br>unsuccessful retries.<br>If the value is not provided then<br>the value for<br>bharosa.uio.default.all.fa<br>ctor.challengecounter.expi<br>ryTime is used (default is<br>1800000 milliseconds). |
| bharosa.uio.default.challe<br>nge.type.enum.ChallengeFID<br>02.retrycount                     |               | Maximum number of<br>unsuccessful retries of the<br>challenge. Beyond this count the<br>challenge is locked.<br>If the value is not provided then<br>the value specified for<br>bharosa.uio.default.all.fa<br>ctor.retry.count is used<br>(default is 10).                                                                                                    |
| oracle.security.oaa.kba.ch<br>allenge.number                                                  | 1             | Number of security questions that<br>the user will be asked to answer<br>during the challenge flow. This<br>should be set to a value no larger<br>than the maximum number of<br>active questions answered by the<br>user during security question<br>registration.                                                                                                    |
|                                                                                               |               | Note: This property should be<br>used in conjunction with the<br>oracle.security.oaa.kba.ch<br>allenge.separator property<br>described in the row below.                                                                                                    |

| Property Name                                    | Default Value | Description                                                                                                    |
|--------------------------------------------------|---------------|----------------------------------------------------------------------------------------------------|
| oracle.security.oaa.kba.ch<br>allenge.separator  |               | If<br>oracle.security.oaa.kba.ch<br>allenge.number is set to a<br>value greater than 1, the<br>generated challenge will contain<br>the multiple challenges as a<br>string, separated by the value of<br>oracle.security.oaa.kba.ch<br>allenge.separator. For<br>example: What is your<br>name? What is your age? <br>What is your birthplace?.<br>When the response to the<br>challenge is presented to the<br>OAA server, the response is also<br>expected to be seperated by the<br>same separator. |
|                                                  |               | By default the value is " ".<br>If you anticipate any of the<br>questions or answers could<br>contain the value " " then you<br>must change this parameter to<br>use a seperator that is is not<br>contained in the question or<br>answer                                                                                                    |
|                                                  |               | To override this value set<br>oracle.security.oaa.kba.ch<br>allenge.separator to a<br>character or combination of<br>characters of your choice.                                                                                                    |
|                                                  |               | <b>Note</b> : Changing the separator<br>may impact in flight KBA<br>authentications, Hence, perform<br>updates to this configuration<br>when the KBA service is offline.                                                                                                    |
| oaa.user.auth.question.aut<br>hn.counter.enabled | true          | If this property is true, the risk counters are incremented.                                                                                                    |
| oaa.user.auth.question.nex<br>t.seq              | false         | If this property is false,<br>oaam.kba.questions.randomo<br>rder is true, and<br>oracle.security.oaa.kba.ch<br>allenge.number is 1, the<br>questions selected from picklist<br>are at random. Else, the user is<br>challenged by questions from the<br>picklist in sequential order.                                                                                                    |
| oaam.kba.questions.randomo<br>rder               | false         | If this property is true,<br>oaa.user.auth.question.nex<br>t.seq is false, and<br>oracle.security.oaa.kba.ch<br>allenge.number is 1, questions<br>selected from picklist are at<br>random. Else, the user is<br>challenged by questions from the<br>picklist in sequential order.                                                                                                    |

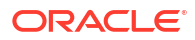

| Property Name                                                                | Default Value | Description                                                                                                    |
|------------------------------------------------------------------------------|---------------|----------------------------------------------------------------------------------------------------|
| bharosa.kba.questions.trim<br>.answers.for.matching                          | true          | If this property is set to true, the answer and the matched value are trimmed before matching.                                                                                                    |
| oaa.browser.cookie.domain                                                    |               | In case of an OAA-OARM install<br>this must be set to the OAA host<br>domain to collect the device<br>cookie properly. For example, if<br>the OAA is accessible on<br>https://oaa.example.com,<br>then set the value to<br>oaa.example.com. |
| oaa.risk.integration.posta<br>uth.cp                                         | postauth      | Defines the default risk<br>assurance level for OAA<br>assurance level. The default<br>value is postauth and should<br>not be changed.                                                                                                    |
|                                                                              |               | <b>Note:</b> This property is related to OAA-OARM integration.                                                                                                    |
| <pre>oaa.policy.assurance.level .default.action</pre>                        | Challenge     | Defines the default action<br>associated with the OAA<br>assurance level.                                                                                                    |
|                                                                              |               | <b>Note:</b> This property is related to OAA-OARM integration.                                                                                                    |
| profile.type.enum. <assuran<br>ceLevelKey&gt;.riskcheckpoint</assuran<br>    |               | Checkpoint associated with the existing assurance level.                                                                                                    |
|                                                                              |               | <b>Note:</b> This property is related to OAA-OARM integration.                                                                                                    |
| <pre>profile.type.enum.<assuran celevelkey="">.defaultaction</assuran></pre> |               | Default action associated with the<br>existing assurance level.<br>Acceptable values are Allow,<br>Block, and Challenge. For<br>instance:                                                                                                   |
|                                                                              |               | <pre>[ {     "name":     "profile.type.enum.Chall engeMFA.defaultaction",     "value":     "<allow block="" challenge="">",     "source":     "database"     } ] Note: This property is related to</allow></pre>                            |
|                                                                              |               | OAA-OARM integration.                                                                                                    |

| Property Name                                                | Default Value | Description                                                                                                    |
|--------------------------------------------------------------|---------------|----------------------------------------------------------------------------------------------------|
| rule.action.enum. <actionna<br>me&gt;.priority</actionna<br> |               | Defines the priority of the action.<br>It can be a integer value or string<br>"max" to identify the highest<br>priority. For instance:                                                        |
|                                                              |               | <pre>[</pre>                                                                                                    |
|                                                              |               | <b>Note:</b> This property is related to OAA-OARM integration.                                                                                                    |
| default.all.factor.bypass(<br>hallenge.durationInMinutes     | 5             | Specifies the duration for which<br>the user is no longer challenged<br>after a successful login.<br><b>Note:</b> You can set the property to<br>a negative value to disable this<br>feature. |

#### **Configuration Properties for OUA**

#### All the properties below, except

bharosa.uio.default.challenge.type.enum.ChallengeOMAPUSH.retrycount (which uses the <PolicyUrl> endpoint), should be set using the <DRSS>/oaa-drss/oua/property/v1 REST API endpoint.

#### Note:

For details on the <DRSS> endpoint and the username and password, see Printing Deployment Details.

| Property Name                   | Default Value | Description                                                                                                    |
|---------------------------------|---------------|----------------------------------------------------------------------------------------------------|
| General Parameters              |               |                                                                                                    |
| echo.elapsed.time               | 2             | This property is required to determine<br>the count for an unreachable device.<br>The default value '2' means that if a<br>device does not send an echo/heartbeat<br>for 2 hours it will be recognized as an<br>unreachable device. |
| oua.drss.lcm.heartbeatFrequency | 1800000       | Specifies the time frequency between device heartbeat calls in milliseconds.                                                                                                    |

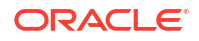

| Property Name                                                               | Default Value            | Description                                                                                                    |
|-----------------------------------------------------------------------------|--------------------------|----------------------------------------------------------------------------------------------------|
| oua.drss.lcm.pollingFrequency                                               | 43200000                 | Specifies the time frequency between<br>checking for new Oracle Universal<br>Authenticator client software versions in<br>milliseconds.                                                                                                    |
| oua.drss.lcm.monitoringFrequenc<br>Y                                        | 10000                    | Specifies the time frequency in<br>milliseconds used by the monitoring<br>agent to check and restart (if required)<br>OUADesktopHelper and<br>OUAUpgradeAgent processes.                                                                                                    |
| oua.drss.ssoLoginUrl                                                        |                          | <pre>Specifies the value of the OAM endpoint. By default this value is not set and should only be set if the OAM login URL is different to the value specified for oua.oamRuntimeEndpoint in the installOAA.properties. See, Oracle Universal Authenticator Configuration. A sample value is <http(s)>:// <loginurl_host>:<port>.</port></loginurl_host></http(s)></pre> |
| oua.drss.cookieParameter                                                    | path=/; secure; HttpOnly | Specifies the cookie parameters for the<br>OAM_ID cookie set by the OUA client<br>and SSO Browser extension. This value<br>can be changed based on your<br>organization's security and privacy<br>policies. For example,<br>secure; partitioned. See Set-Cookie<br>for options.                                                                                          |
| bharosa.uio.default.challenge.t<br>ype.enum.ChallengeOMAPUSH.retry<br>count | 10                       | Specifies the maximum number of<br>unsuccessful retries of the challenge.<br>Beyond this count the challenge is<br>locked. This value must be set to 50 if<br>using OMA Push Notification Challenge<br>with Oracle Universal Authenticator.                                                                                                    |
| Password Management Parameters                                              |                          |                                                                                                    |
| oua.drss.password.reset.forgotu<br>rl                                       |                          | Specifies the URL where users can<br>initiate the "Forgot Password" process.<br>Through this URL, users will be guided<br>to reset their password by answering<br>security questions or utilizing other<br>recovery mechanisms configured for<br>their account. See Password<br>Management.                                                                              |
| oua.drss.password.reset.url                                                 |                          | Defines the URL where users can reset<br>their password. Accessing this URL<br>allows users to verify their identity,<br>through such actions as answering<br>security questions, and proceed to<br>create a new password for their<br>account. See Password Management.                                                                                                 |

| Property Name                                           | Default Value             | Description                                                                                                    |
|---------------------------------------------------------|---------------------------|----------------------------------------------------------------------------------------------------|
| oua.drss.password.reset.support<br>edBrowsers           | chrome, firefox           | Outlines the browsers supported by the<br>system. When a forgot URL or reset<br>URL is called from within OUA, a<br>browser is opened.                                                                                                    |
|                                                         |                           | Note:<br>In this<br>release,<br>only<br>Google<br>Chrome<br>and<br>Mozilla<br>Firefox are<br>supported.                                                                                                    |
|                                                         |                           | If both browsers are installed, the<br>system will prioritize using Chrome for<br>optimal functionality. These browsers<br>are required for the proper execution of<br>this feature.<br>See Password Management.                                                                                                    |
| Configurable Challenges Parameters                      |                           |                                                                                                    |
| oua.drss.skipPrimaryAuthDuratio<br>nWithLastFullAuth    | 1800 seconds (30 minutes) | Specifies the time duration from the last<br>full OAM login. If the last full OAM login<br>is within this time duration, the user will<br>not be prompted for their OAM<br>password, and will be allowed to<br>authenticate using only the second<br>factor. Once the duration elapses, the<br>user will be prompted to enter their full<br>OAM credentials, followed by a second<br>factor.                                      |
| oua.drss.skipPrimaryAuthDuratio<br>nWithLastMFAOnlyAuth | 600 seconds (10 minutes)  | Specifies the time duration from the last<br>successful second factor only login time.<br>If the user performed a second factor<br>only login within this time duration, the<br>user will not be prompted for their OAM<br>password, and will be allowed to<br>authenticate using only the second<br>factor. When their duration elapses, the<br>user will be prompted for their OAM<br>credentials, followed by a second factor. |

| Property Name                                                                   | Default Value | Description                                                                                                    |
|---------------------------------------------------------------------------------|---------------|----------------------------------------------------------------------------------------------------|
| oua.drss.skipPrimaryAuthFactorT<br>rustLevel                                    | 3             | Specifies the trust level value for skip password rule evaluation.                                                                                                    |
|                                                                                 |               | The trust level determines which factors<br>are allowed to perform a passwordless<br>login within the<br>oua.drss.skipPrimaryAuthDuratio<br>nWithLastFullAuth and<br>oua.drss.skipPrimaryAuthDuratio<br>nWithLastMFAOnlvAuth time periods. |
|                                                                                 |               | <ul> <li>The default trust levels are as follows:</li> <li>Trust Level 1 = SMS Challenge</li> <li>Trust Level 2 = Yubico Yubikey<br/>TOTP, OMA TOTP</li> </ul>                                                                             |
|                                                                                 |               | <ul> <li>Trust Level 3 = Email Challenge</li> <li>Trust Level 4 = Push Notification<br/>Challenge</li> </ul>                                                                                                    |
|                                                                                 |               | For example, if TrustLevel=3, then all<br>those factor assigned level 3 or higher<br>are allowed to perform passwordless<br>login.                                                                                                    |
|                                                                                 |               | Administrators can change the trust<br>level for individual factors using the<br>bharosa.uio.default.challenge.t<br>ype.enum.<br>{FACTOR_KEY}.oua.trustLevel<br>parameters outlined in the rows below.                                     |
|                                                                                 |               | ✓ Note:<br>FIDO2<br>and<br>Security<br>Question<br>challenge<br>is not<br>currently<br>supported<br>with<br>Oracle<br>Universal<br>Authentica<br>tor.                                                                                      |
| bharosa.uio.default.challenge.t<br>ype.enum.ChallengeSMS.oua.trust<br>Level     | 1             | Sets the trust level for the SMS Challenge.                                                                                                    |
| bharosa.uio.default.challenge.t<br>ype.enum.ChallengeOMATOTP.oua.t<br>rustLevel | 2             | Sets the trust level for the OMA TOTP Challenge.                                                                                                    |
| here we defende telle                                                           | 2             | Coto the truct level for the Muhilum                                                                                                    |

bharosa.uio.default.challenge.t 2 ype.enum.ChallengeYubicoOTP.oua .trustLevel Sets the trust level for the Yubikey Yubico OTP Challenge.

| Property Name                                                                   | Default Value | Description                                                                                                    |
|---------------------------------------------------------------------------------|---------------|----------------------------------------------------------------------------------------------------|
| bharosa.uio.default.challenge.t<br>ype.enum.ChallengeEmail.oua.tru<br>stLevel   | 3             | Sets the trust level for the Email Challenge.                                                                                |
| bharosa.uio.default.challenge.t<br>ype.enum.ChallengeOMAPUSH.oua.t<br>rustLevel | 4             | Sets the trust level for the OMA Push Challenge.                                                                             |
| oua.drss.allowPrimaryAuthDuring<br>MFAOnly                                      | true          | Determines whether the user is given<br>the option to login with their OAM<br>password during a second factor only<br>login. |

#### **Configuration Properties For Customizing the User Interfaces**

To configure properties to customize the user interface (UI) for the OAA Administration Console, Self-Service Portal, and Runtime UI, see Customizing the OAA User Interface.

#### **Configuration Properties For Factor Verification**

To configure properties for Factor Verification, see Configuring Factor Verification.

### 11.10 Configuring Factor Verification

OAA allows you to configure factor verification. Factor verification allows users to verify a factor in the Self-Service Portal after the factor has been added. This allows a user to check the factor is working before it is used in a user challenge. By default, factor verification is disabled.

#### **Topics**

The following topics describe how to configure factor verification:

- Creating a Verification Integration Agent
- Creating an Assurance Level for the Verification Integration Agent
- Configuring Properties for Factor Verification
- Testing Factor Verification

### 11.10.1 Creating a Verification Integration Agent

To enable factor verification, you must create a verification integration agent.

You can create integration agents either using REST APIs or OAA Administration UI console. For details about creating integration agents using REST APIs, see REST API for Administration in Oracle Advanced Authentication.

To create a verification integration agent:

- Login to the OAA Administration console https://<AdminUrl>. You are redirected to the OAM login page as the console is protected by OAM OAuth. Specify your credentials and login.
- 2. Under Quick Actions select Create Other Integration Agent.
- 3. In the Create Integration Agent window, specify the following:
  - a. Name: Enter a name for your integration agent, for example VerificationFlowAgent.

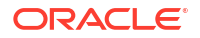

#### Note:

The property oaa.default.spui.pref.runtime.verification.agentId is set to VerificationFlowAgent by default. If you choose to give your agent a different name then you must configure the property to match. See Configuring Properties for Factor Verification.

- **b. Description**: Add a description for the integration agent.
- c. Integration Agent Type: API is selected by default.
- d. Click Save.

Next steps: Creating an Assurance Level for the Verification Integration Agent.

### 11.10.2 Creating an Assurance Level for the Verification Integration Agent

Create an assurance level for the verification integration agent.

You can create assurance levels either using REST APIs or OAA Administration UI console. For details about creating integration agents using REST APIs, see REST API for Administration in Oracle Advanced Authentication.

To create an assurance level for the verification integration agent:

- 1. In the **Integration Agents** window, select the verification integration agent for which you need to create the assurance level.
- 2. Under the Assurance Levels tab, click Create.
- 3. Specify the required details:
  - a. Name: Specify the name for this assurance level, for example FactorVerificationAL.

#### Note:

The property

oaa.default.spui.pref.runtime.verification.assuranceLevel is set to FactorVerificationAL by default. If you choose to give your assurance level a different name then you must configure the property to match. See Configuring Properties for Factor Verification

- b. Description: Provide the description for the assurance level.
- c. Click Create.
- d. Click the Assurance Level created.
- e. Under **Uses** select the factors for which you want to configure factor verification.

#### Note:

Factor verification is only supported for Oracle Mobile Authenticator, OMA Push Notification Challenge, Email Challenge, Yubico OTP Challenge, and SMS Challenge.

4. Click Save.

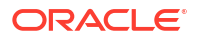

Next steps: Configuring Properties for Factor Verification.

### 11.10.3 Configuring Properties for Factor Verification

To enable factor verification you must set configuration properties.

#### **Factor Verification Properties**

The following table lists the OAA properties that you must configure to enable factor verification.

| Property Name                                                     | Description                                                                                                    | Default Value         |
|-------------------------------------------------------------------|----------------------------------------------------------------------------------------------------|-----------------------|
| oaa.default.spui.pref.runt<br>ime.verification.enabled            | This property determines if factor<br>verification is enabled or disabled.<br>To enable factor verification set<br>this value to true                                                                                                 | false                 |
| oaa.default.spui.pref.runt<br>ime.verification.agentId            | The name of the verification<br>integration agent. If you create a<br>verification agent with a name<br>other than the default<br>VerificationFlowAgent, you<br>must set this property to the<br>name of the agent created.           | VerificationFlowAgent |
| oaa.default.spui.pref.runt<br>ime.verification.assurance<br>Level | The name of the assurance level<br>for the verification agent. If you<br>create an assurance level with a<br>name other than the default<br>FactorVerificationAL, you<br>must set this property to the<br>name of the assurance level | FactorVerificationAL  |
|                                                                   | created.                                                                                                    |                       |

Use the <PolicyUrl>/policy/config/property/v1 REST API to configure properties.

#### Note:

In this case remove /oaa-policy from the <PolicyUrl>, for example use https://
<host>:<port>/policy/config/property/v1 not https://<host>:<port>/oaapolicy/policy/config/property/v1

For details about finding the PolicyUrl and authenticating, see OAA Admin API.

For details about the Configuration Properties REST Endpoint, see Configuration Properties REST Endpoints.

Next steps: Testing Factor Verification.

### 11.10.4 Testing Factor Verification

To test factor verification:

 Access the Self-Service Portal by launching a browser and accessing https://<SpuiURL>. The user logs in to the console using their username and password set in the OAM OAuth identity store.

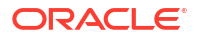

#### Note:

For details on finding the <SpuiUrl>, see Printing Deployment Details.

- 2. Under Authentication Factors select Add Authentication Factor and select an authentication factor. In this example Email Challenge is selected.
- 3. In the Setup Security Code via Email page, enter a Friendly Name and Email address. As factor verification is enabled, two new options are shown: Verify Now and Verify Later.

If you select **Verify Now** you will be asked to enter the verification code. In this example the verification code will be sent to the email address. Enter the verification code from the email and select **Verify and Save**. If verification is successful you will be returned to the **Authentication Factors** screen and the authentication factor will show as **Enabled**.

If you select **Verify Later** you will be returned to the **Authentication Factors** screen. The factor added will show as **Unverified**.

#### Note:

If **Verify Later** is selected, the factor added will not be presented in a user challenge until it is verified.

If **Verify Later** is selected, the factor is saved as **Unverified**. It can verified by selecting **Verify** from the factor drop down menu on the **Authentication Factors** screen. Once the factor is verified it will show as **Enabled**.

#### Note:

Any factors added prior to enabling factor verification will show either **Enabled** or **Disabled** and will not need to go through verification.

#### Important Note for Upgrades

If you are upgrading from a previous release where factor verification wasn't supported, all previously registered factors for a user will automatically be verified after upgrade. This is true for all previously enabled and disabled factors for a user. Any new factors registered for the user after upgrade, will use factor verification.

# 11.11 Configuring Security Questions for Knowledge-Based Authentication

Knowledge-based authentication (KBA) is an authentication method which is used to challenge the user to prove identity based on the user's answers substantiated by a real-time interactive question and answer process.

The KBA feature provides a rich set of challenge questions, logic behind presenting these challenge questions to users, and validations to control the answers that users can provide.

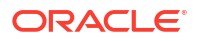

KBA is a secondary authentication feature, which is presented to the user after successful primary authentication (for example, a user entering user name and password) to enhance the security.

KBA provides an infrastructure for:

- **Questions:** Users to select challenge questions and provide answers which are used to challenge them later on.
- Categories: Manages the question categories in the system.
- **Registration Logic:** Manages the level of algorithm logic used for the registration for challenge questions and answers.
- **Answer Logic:** To intelligently detect the correct answers in the challenge response process.
- **Validations:** Manages the validation for the answers given by a user at the time of registration.

This chapter introduces you to the key concepts behind KBA. It contains the following topics:

- About KBA Registration
- Configuring Registration Logic
- Configuring Answer Logic
- About Top Categories
- About Top Questions
- About Disabling Question and Category Logic
- About Deleting Question and Category Logic
- Configuring Validations for Answer Registration

### 11.11.1 About KBA Registration

During registration, which could be enrollment, opening a new account, or other events such as a reset, the user is asked to select questions and provide answers. The order of questions that are presented to a user during the registration phase is random using configurable parameters.

The challenge questions selected at registration or during a reset are then used for authenticating users using a challenge/response process where users are challenged with one or more questions to provide identity before they are allowed to proceed with high risk log ins or access transactions.

### 11.11.2 Configuring Registration Logic

Registration Logic manages the registration of challenge questions and answers.

The KBA feature offers a large framework of questions for obtaining answers from the user during registration or reset. During KBA registration the user is presented with a Question Set, which is a subset of the challenge questions library. The Question Set allotted to the user is generated based on the settings configured in the Registration Logic. This Question Set prevents an imposter from harvesting questions for use in a phishing exercise.

The Question Set is broken down into several drop-down lists that contain questions to select from. The drop-down lists with questions is called a "menu."

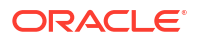

To configure the Registration Logic, you specify the settings for Question Set generation as follows:

- The number of questions to be registered
- The number of questions per menu
- The number of categories per menu

You can configure the number of questions that a user must register, the number of questions that appear in each menu, and the number of categories per menu. As standard, questions are grouped into categories. The user is allowed to select one question from each menu and enter answers for them. Only one question from each question menu can be registered.

Let us consider the following example to see how the Registration Logic settings affect the Question Set of a customer.

| Question/Menu | Categories/Menu | Questions/Category in a Menu |
|---------------|-----------------|------------------------------|
| 7             | 4               | 2+2+2+1                      |

The example results in registration menus containing 2 questions from category A, and 2 questions from category B, and 2 questions from category C, and 1 question from category D. This continues in a round robin fashion as needed. If there are any categories with an insufficient number of questions or an insufficient number of categories duplicate questions can result.

For example to generate a Question Set with:

- 3 menus
- 5 questions per menu
- 5 categories per menu

The algorithm tries to pick one question each from 15 categories if 15 categories are available. The minimum number of questions per category should be equal to the number of questions in the Question Set divided by the total number of categories.

#### Pre-requisite for Configuring Registration Logic for Locales

The Administrator must ensure that there are enough questions in the database for each of the supported locale as configured in OAA Admin during deployment; otherwise, the application displays only the English language questions during registration.

The number of locale-specific questions must be equal to or greater than the "Questions User Will Register" multiplied by the "Questions per Menu" multiplied by the "Categories per Menu."

### 11.11.3 Configuring Answer Logic

Answer Logic validates if the answer provided by the user matches with what was provided during registration.

Answer Logic, a feature of KBA, increases the usability of challenge questions. Administrators can adjust how exact the challenge answers given by end users must match the answers they gave at the time of registration. If the answer given by a user is fundamentally correct but there are minor variations such as typos, misspellings, and abbreviations they should pass. The increased usability of KBA reduces or eliminates the need for unnecessary call center involvement in moderate risk situations and self service flows.

Answer Logic consists of advanced algorithms selected by the system to configure the level of tolerance of the erroneous answer. The algorithms are divided into three categories: Common Abbreviations, Keyboard Fat Fingering (accidentally pressing the nearest neighbor on the keyboard), and Phonetics.

| Algorithm              | Description                                                                                                    | Reason                                                                            |
|------------------------|----------------------------------------------------------------------------------------------------|-----------------------------------------------------------------------------------|
| Common Abbreviations   | This algorithm handles common<br>abbreviations, common<br>nicknames, common acronyms,<br>and date format. Looks at file for<br>allowed matches. | If the file contains Mrs=Misses,<br>the match can be made in either<br>direction. |
| Keyboard Fat Fingering | This algorithm handles answers<br>with typos due to the proximity of<br>keys on a standard keyboard.                                            | "u" is directly to the left of "i" so it is allowed.                              |
| Phonetics              | This algorithm handles answers<br>that "sound like" the registered<br>answer, regional spelling<br>differences, and common<br>misspellings.     | Smiith sounds like Smith.                                                         |

#### Table 11-1 Answer Logic Algorithm Example

You can enable or disable the Answer Logic algorithms. You can also configure the strength of some algorithms, such as Keyboard Fat Fingering and Phonetics for evaluating answers given for challenge questions.

This section contains the following topics:

- Understanding Common Response Errors
- Configuring the Levels of Answer Logic

#### 11.11.3.1 Understanding Common Response Errors

This section highlights the most common response errors and shows how Answer Logic algorithms are used for the system to intelligently detect the correct answers in the challenge response process.

Examples of abbreviations, phonetics, and keyboard fat fingering are also provided.

This section contains the following topics:

- About Abbreviations
- About Phonetics
- About Keyboard Fat Fingering

#### 11.11.3.1.1 About Abbreviations

This algorithm handles common abbreviations, common nicknames, common acronyms, and date format.

#### **Common Abbreviations**

The algorithm matches the words in the following pairs as equivalent. OAA Admin has predefined list of word-pairs that cover common abbreviations, common nicknames, and common acronyms.

- Street St.
- Drive Dr.
- California CA

#### **Common Nicknames**

Oracle has a predefined list of the most common nicknames that is used in the challenge response process. For example:

- Timothy Tim
- Matthew Matt

#### **Date Format**

The questions that require date as the answer specify the format in which the user should enter the answer. The format is either YYYY or MMDD, but not both. However, from experience, users still use other formats during the challenge response process. The abbreviation logic for date format sees the following as the same:

- 0713
- 713
- July 13th
- July 13
- July 13, 1970

#### 11.11.3.1.2 About Phonetics

This algorithm handles answers that "sound like" the registered answer, regional spelling differences, and common misspellings.

The phonetics algorithm is only supported in English.

#### **Common Misspellings**

Oracle's Phonetic Answer Logic algorithm accounts for misspellings.

- ph f
- Correct word: elephant Spelling mistake: elefant

#### 11.11.3.1.3 About Keyboard Fat Fingering

This algorithm accounts for typos due to the proximity of keys on a standard keyboard and transposed letters. Answers with typos due to the proximity of keys on a standard keyboard are handled by this algorithm.

The number of fat fingering characters allowed depends on the length of the original word and the level set. The algorithm returns a percentage score associated with the characters that have an exact match. The intensity determines the minimum score required to match the answer with the registered answer.

The fat fingering algorithm is only supported in English.

#### **Common Typos**

• Switching "w" and "e"

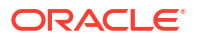
- Switching "u" and "i"
- Switching "t" and "r"

#### **Examples of Fat Fingering**

Correct word: signature - Fat finger: signatire

### 11.11.3.2 Configuring the Levels of Answer Logic

The level of Answer Logic, the intensity or strength of algorithms, used to evaluate answers given for challenge questions is adjustable.

You can enable or disable each algorithm and you can also specify the following levels for the algorithms used:

- **Off:** No Answer Logic is used. Answers must exactly match those provided at the time of registration.
- **Low:** Low level of Answer Logic is used. Answers provided by the user must be a match or near-match to the answers that were provided at the time of registration.
- **Medium:** More Answer Logic is used. You are given some freedom for the answers that are provided. For instance, St. is acceptable for Street.
- **High:** Highest level of Answer Logic is used. The constraints are not strict for matching.

#### Note:

The lower the setting the higher the degree of exactness required for acceptance of answers.

For example, high risk transactions such as wire transfers may require a high degree of certainty (i.e. exact match) whereas accessing personal, non-sensitive information may require a lower degree of response certainty. The following example demonstrates how the answer logic algorithm works:

Question: Who was your favorite teacher in high school?

Registered answer: Mrs. Smith

Given answer: Misses Smuth

Logic level: If set to High, the answer is accepted.

Each algorithm generates a score that represents how close the given answer is to the registered answer. You can configure OAA Admin to accept different threshold score ranges for each algorithm individually. Separate threshold values for each algorithm (low/medium/high) are set in a properties file. The default thresholds are described as follows.

#### Abbreviation

The values are as follows:

- Return values: 0 or 100 (no-match OR match)
- Levels: On or Off
- Logic:
  - If an abbreviation entry exists linking the given strings, score is 100.

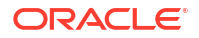

Else score is 0.

#### **Fat Fingering**

The values are as follows:

- Return values: range 0 to 100
- Levels: Off, Low (90+), Medium (75+), High (60+)
- Logic:
  - If the string lengths do not match, score is 0.
  - If a position does not have the expected character or its neighbor, score is 0.
  - Else compute the number of positions that have the neighboring characters.
  - Score = (StringLength NeighborPositionCount) \* 100 /StringLength.

#### **Phonetics**

The values are as follows:

- Return values: 0, 60, 75, 90
- Levels: Off, Low (90), Medium (75), High (60)
- Logic:
  - Compute primary and alternative phonetic keys for the given strings, using DoubleMetaphone algorithm.
  - If primary keys of both strings match, score is **High**.
  - Else if a primary key of one of the strings and alternate key of the other string match, score is **Medium**.
  - Else if the alternate keys of both string match, score is **Low**.
  - Else the score is 0.

# 11.11.4 About Top Categories

The questions are grouped into several categories and the user can select questions from these categories. The Top Categories panel lists the top five categories based on the number of questions linked with a category in descending order.

The standard categories that questions can be grouped into are listed as follows:

- Childhood
- Sports
- Your Birth
- Parents, Grandparents, Siblings
- Children
- Your Employment
- Significant Other
- Pets
- Automobile
- Education
- Miscellaneous

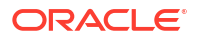

The KBA functionality enables you to manage categories. It allows you to create, edit, delete, and view the categories. If the standard categories that questions can be grouped into do not meet your requirements, then you can create categories that can hold the relevant questions you plan to create. See Create New Category.

# 11.11.5 About Top Questions

The Top Questions panel lists the five most used challenge questions based on user and validation statistics.

The customer can configure a set of challenge questions that are used to authenticate users. During registration, users are presented with several question menus based on the settings configured in the Registration Logic. For example, the user may be presented with three question menus. A user must select one question from each menu and enter answers for them during registration. Only one question from each question menu can be registered. These questions become the user's "registered questions."

The KBA functionality enables you to manage challenge questions. It allows you to create, edit, delete, view, and export and import the challenge questions. If the standard challenge questions do not meet your requirements, then you can create questions as needed. You can also add a validation to the system, if needed. Validations are used to validate the answers given by a user at the time of registration. See Create New Question.

# 11.11.6 About Disabling Question and Category Logic

The KBA functionality enables you to disable questions and categories.

This section describes the logic to handle disabled questions and categories.

#### **Disabling Logic**

The disabling logic is as follows for KBA:

- If you disable the last remaining question in a category, the category is automatically disabled as well.
- The number of active categories must be equal to or greater than the maximum number of categories in the question menu. An error message results when you try to disable a category and this requirement is not met.

#### Consequences

The following table summarizes the disable results.

| Disable Question or<br>Category | New Customers                                                                    | User with Disabled<br>Question in their<br>Question Set                                                                                               | Users with Question<br>Registered                                                                                                    |
|---------------------------------|----------------------------------------------------------------------------------|----------------------------------------------------------------------------------------------------|----------------------------------------------------------------------------------------------------|
| Question                        | The disabled question is<br>not used to generate<br>new users' question<br>sets. | At re-registration or<br>when a user changes his<br>preference: Disabled<br>question are replaced<br>with another question<br>from the same category. | The disabled question<br>continues to be active.<br>If the user is re-<br>registering or changing<br>user preference, the<br>disabled question is<br>replaced with another<br>question from the same<br>category. |

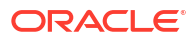

| Disable Question or<br>Category | New Customers                                                                    | User with Disabled<br>Question in their<br>Question Set                                                                                                    | Users with Question<br>Registered                                                                                                    |
|---------------------------------|----------------------------------------------------------------------------------|----------------------------------------------------------------------------------------------------|----------------------------------------------------------------------------------------------------|
| Category                        | The disabled category is<br>not used to generate<br>new users' question<br>sets. | At re-registration or<br>when a user changes his<br>preference: All questions<br>in the disabled category<br>are replaced with<br>questions from a new<br>category that has not<br>been used to generate<br>current question set. | Questions from the<br>disabled category<br>continue to be active.<br>If the user is re-<br>registering or changing<br>user preference, all<br>questions in the disabled<br>category are replaced<br>with questions from a<br>new category that has<br>not been used to<br>generate the current<br>question set. |

# 11.11.7 About Deleting Question and Category Logic

The KBA functionality enables you to delete questions and categories.

This section describes the logic to handle deleted questions and categories.

#### **Delete Logic**

The logic to delete is as follows for KBA:

- You cannot delete a question that is in use by a registered user.
- Deleted questions are not available for new registrations but the user currently registered for these questions can continue to use them.
- You can delete a category if it is not referenced by questions in use.

# 11.11.8 Configuring Validations for Answer Registration

You can configure validations that you can use to control the answers a user is allowed to register for all questions at the time of registration.

Validations are used to validate the answers given by a user at the time of registration. For answers, you can restrict the users to alphanumeric and a few specific special characters by adding a Regular Expression validation. For example, if the question, "What year did you start junior high school," is assigned the Month-Day-Year (MMDDYY) validation, a user registering for this question is not allowed to provide "April 1st 1920" for the answer.

You can assign unique validations to each question to control the answers a user is allowed to register. While creating or editing questions, you can assign a validation, by selecting validation type from the **Registration Validation** list. You can also import and export validations.

To learn about validation types, see Create New Validation.

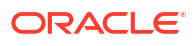

# 11.12 Configuring Push Notification for Oracle Mobile Authenticator

OAA allows you to configure push notifications for the Oracle Mobile Authenticator (OMA) application.

#### Topics

- Configuring Oracle Mobile Authenticator Push Notification for Android
- Configuring Oracle Mobile Authenticator Push Notification for iOS

# 11.12.1 Configuring Oracle Mobile Authenticator Push Notification for Android

The Oracle Mobile Authenticator (OMA) is a mobile device application that uses Time-Based One-Time Passcode (TOTP) or push notifications to authenticate users with a two-factor authentication scheme. OAA allows you to configure push notifications for the OMA application.

When you are asked to authenticate using a push notification for OMA, then a push notification is delivered to an Android device where you have to either allow or deny the login attempt. The push notification is delivered to the OMA application, which then communicates with the OAA server to grant or deny you access to the protected resource.

#### Note:

Push notifications require factor verification to be configured as a prerequisite. Make sure factor verification is configured before proceeding. See Configuring Factor Verification.

#### Topics

The following topics describe how to configure push notification on Android:

- Installing the Oracle Mobile Authenticator Application
- Configuring Firebase and OAA
- Registering the User Account with Oracle Mobile Authenticator for Android
- Accessing a Protected Application Using Android Push Notification

### 11.12.1.1 Installing the Oracle Mobile Authenticator Application

You can download the Oracle Mobile Authenticator (OMA) application for Android devices from the Google Play Store.

Any end user who is to use OMA Push Notifications must install the application on their Android device.

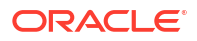

## 11.12.1.2 Configuring Firebase and OAA

The following configuration steps show how to configure push notifications for Android devices with OAA.

#### Note:

Administrators should be aware of the following:

- Google is deprecating Legacy FCM API's in June 2024 and migrating to HTTP v1 API's. For all new configurations it is recommended to use HTTP v1 API's. The steps in this section configure push notifications using HTTP v1 API's.
- In order to use HTTPv1 API's you must be using the OAA June 24 refresh release or later.
- If you have configured push notifications for Android in releases prior to OAA June 24 refresh, you will be using Legacy FCM API's. Administrators should migrate to HTTP v1 API's by upgrading to OAA June 24 refresh or later. The steps to upgrade and migrate to HTTP v1 API's can be found in Upgrading OAA, OARM, and OUA.
- For reference purposes, the configuration steps using Legacy FCM API's have been moved to Configuring OMA Push Notifications Using Legacy FCM API's.

#### Topics:

- Creating a Google Firebase Project Enabled for Google Cloud Messaging
- Configuring OAA Properties for Android Push Notification
- Copying the Service Account JSON File to OAA

#### 11.12.1.2.1 Creating a Google Firebase Project Enabled for Google Cloud Messaging

To send push notifications to Android devices, you must ensure a project is enabled with an Android push notification service. The push notification service that you can use for Android is Google Cloud Messaging (GCM), which requires you to create a Google Firebase project.

Perform the following steps to create a Google Firebase project:

- 1. Login to Google Firebase console at https://console.firebase.google.com/.
- 2. Click Add project.
- 3. In the Project name field, enter a name for your project. For example, OAAAndroidPUSH.
- On the Google Analytics for your Firebase project page, deselect Enable Google Analytics for this project, and then click Create project.
- 5. Click **Continue** when your new project is ready.
- 6. In the left navigation pane of the project window, click the **Settings** icon, and then select **Project settings**.
- 7. On the **Project settings** page, click **Cloud Messaging**.
- 8. Under Firebase Cloud Messaging API (V1), click on the ellipsis and select Manage the API in Google Cloud Console.

- 9. In the new tab that appears, under **Cloud Messaging** click **ENABLE** if not already enabled.
- 10. Return to the original tab where you clicked **Firebase Cloud Messaging API (V1)** and refresh the page.
- **11.** Note the value present in the **Sender ID** field. This value is required later in Configuring OAA Properties for Android Push Notification.
- 12. Go to the Service Accounts tab and click Generate new private key. In the Generate new private key window, click Generate key. This will generate a service account json file. Download and save the file, for example service-account.json. Keep the file secure as it is required later in Copying the Service Account JSON File to OAA.

#### 11.12.1.2.2 Configuring OAA Properties for Android Push Notification

You must set up some OAA properties that are required for configuring push notifications for Android devices.

The following table lists the OAA properties that you can configure for push notification for Android.

| Property Name                                                                            | Description                                                                                                    | Sample Value       |
|------------------------------------------------------------------------------------------|----------------------------------------------------------------------------------------------------|--------------------|
| bharosa.uio.default.challenge.typ<br>e.enum.ChallengeOMAPUSH.pro<br>xyProtocol           | The protocol of the proxy server.                                                                                                    | http or https      |
| bharosa.uio.default.challenge.typ<br>e.enum.ChallengeOMAPUSH.pro<br>xyHost               | The host name or IP address of the proxy server.                                                                                                    | proxy.example.com  |
| bharosa.uio.default.challenge.typ<br>e.enum.ChallengeOMAPUSH.pro<br>xyPort               | The port of the proxy server.                                                                                                    | 80                 |
| bharosa.uio.default.challenge.typ<br>e.enum.ChallengeOMAPUSH.pu<br>shPreferencesEndpoint | The host and port used for push<br>factor registration. This host and<br>port should be accessible from<br>the device. This corresponds to<br>the host and port referenced in<br>the SpuiUrl (SpuiUrl=https://<br><host:port>/oaa/rui) in<br/>Printing Deployment Details.</host:port>       | https://oaainstall |
| bharosa.uio.default.challenge.typ<br>e.enum.ChallengeOMAPUSH.ch<br>allengeAnswerEndpoint | The host and port used for push<br>factor runtime. This host and port<br>should be accessible from the<br>device. This corresponds to the<br>host and port referenced in the<br>Push URL (Push=https://<br><host:port>/oaa-push-<br/>factor) in Printing Deployment<br/>Details.</host:port> | https://oaainstall |

#### Table 11-2 OAA Properties

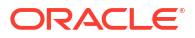

| Property Name                                                                             | Description                                                                                                    | Sample Value |
|-------------------------------------------------------------------------------------------|----------------------------------------------------------------------------------------------------|--------------|
| bharosa.uio.default.challenge.typ<br>e.enum.ChallengeOMAPUSH.retr<br>ycount               | Maximum number of<br>unsuccessful retries of the<br>challenge. Beyond this count the<br>challenge is locked. The default<br>value is 10. If you are using push<br>notifications with Oracle Universal<br>Authenticator you must set this<br>value to 50. | 50           |
| bharosa.uio.default.challenge.typ<br>e.enum.ChallengeOMAPUSH.go<br>ogle.firebase.senderId | The Firebase <b>Sender ID</b> . See<br>Creating a Google Firebase<br>Project Enabled for Google Cloud<br>Messaging.                                                                                                    | 58213467743  |

#### Table 11-2 (Cont.) OAA Properties

```
Note:
```

The proxyProtocol, proxyHost, and proxyPort properties are only required if internet access is available through a proxy server. If OAA has direct access to the internet these properties do not need to be set.

You can configure the OAA properties using the following REST API:

```
PUT <PolicyUrl>/policy/config/property/v1
```

#### Note:

In this case remove /oaa-policy from the <PolicyUrl>, for example use https://
<host>:<port>/policy/config/property/v1 not https://<host>:<port>/oaapolicy/policy/config/property/v1

Consider the following example of configuring an OAA property using the CURL command. The example below assumes OAA accesses the internet through a proxy server:

```
curl --location -g --request PUT 'https://<PolicyUrl>/policy/config/
property/v1' \
--header 'Content-Type: application/json' \
--header 'Authorization: Basic <Base64Encoded(<username>:<password>)>' \
--data '[
{
    "name":
    "bharosa.uio.default.challenge.type.enum.ChallengeOMAPUSH.proxyProtocol",
    "value": "https"
},
{
    "name": "bharosa.uio.default.challenge.type.enum.ChallengeOMAPUSH.proxyHost",
    "value": "proxy.example.com"
},
```

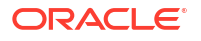

```
"name": "bharosa.uio.default.challenge.type.enum.ChallengeOMAPUSH.proxyPort",
"value": "80"
},
{
"name":
"bharosa.uio.default.challenge.type.enum.ChallengeOMAPUSH.pushPreferencesEndpo
int",
"value": "https://oaainstall"
},
{
"name":
"bharosa.uio.default.challenge.type.enum.ChallengeOMAPUSH.challengeAnswerEndpo
int",
"value": "https://oaainstall"
},
{
"name": "bharosa.uio.default.challenge.type.enum.ChallengeOMAPUSH.retrycount",
"value": "50"
},
{
"name":
"bharosa.uio.default.challenge.type.enum.ChallengeOMAPUSH.google.firebase.send
erId",
"value": "58213467743"
}
1'
```

For details about finding the PolicyUrl and authenticating, see OAA Admin API.

For details about the REST API, see Configuration Properties REST Endpoints.

#### 11.12.1.2.3 Copying the Service Account JSON File to OAA

This section provides information on how to store the service account json file in OAA.

The service account json file downloaded in Creating a Google Firebase Project Enabled for Google Cloud Messaging must be copied to the <NFS\_VAULT\_PATH> which maps to /u01/ oracle/service/store/oaa.

To copy the file to a file based vault, perform the following steps:

1. Create a directory in the NFS volume <NFS VAULT PATH>:

```
cd <NFS_VAULT_PATH>
$ mkdir -p ChallengeOMAPUSH/gcm
$ cp service-account.json <NFS_VAULT_PATH>/ChallengeOMAPUSH/gcm
$ sudo chmod 444 <NFS_VAULT_PATH>/ChallengeOMAPUSH/gcm/service-account.json
```

2. Edit the <NFS\_CONFIG\_PATH>/installOAA.properties file and update the common.deployment.push.gcmjsonfile as follows and save the file:

```
common.deployment.push.gcmjsonfile=/u01/oracle/service/store/oaa/
ChallengeOMAPUSH/gcm/service-account.json
```

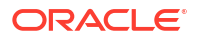

Note: /u01/oracle/service/store/oaa/ChallengeOMAPUSH/gcm/serviceaccount.json is the internal mapping to <NFS\_VAULT\_PATH>/ ChallengeOMAPUSH/gcm/service-account.json.

3. Edit the <NFS\_LOG\_PATH>/status.info and set the following vault parameters to false and save the file:

```
VAULTINSTALL=false
VAULTCHECK=false
```

4. Enter the OAA management container, for example:

```
kubectl exec -n oaans -ti oaamgmt-oaa-mgmt-7dfccb7cb7-lj6sv9 --
    /bin/bash
```

This will take you into a bash shell inside the OAA management pod:

oracle@oaamgmt-oaa-mgmt-7dfccb7cb7-lj6sv /]\$

5. Inside the OAA management pod bash shell, run the OAA.sh script to pick up the common.deployment.push.gcmjsonfile configuration:

```
cd ~
./OAA.sh -f installOAA.properties
```

6. Once the update to the deployment is successful, see Registering the User Account with Oracle Mobile Authenticator for Android.

### 11.12.1.3 Registering the User Account with Oracle Mobile Authenticator for Android

This section provides information about how to register the user account within the OMA application.

Perform the following steps:

#### Note:

The steps below can also be found in Configuring Push Notification Challenge with Oracle Mobile Authenticator in the Oracle Advanced Authentication Self-Service Portal.

- 1. Log in to the Self-Service Portal at https://<SpuiUrl>.
- 2. Under Authentication Factors, select Add Authentication Factor, and then OMA Push Notification Challenge.

The Add Mobile Device screen appears.

- 3. Open the signed OMA app on the Android device.
- 4. Click Add Account +.

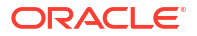

This will launch the camera on your Android device.

5. Use the camera to scan the QR code on the screen.

The Login Required screen appears.

- 6. Do the following:
  - a. In the **Username** field, enter the user name displayed on the **Self-Service Portal** screen as the user name is case sensitive.
  - b. In the PIN code field, enter the PIN code displayed on the Self-Service Portal screen.
- 7. Click **Sign in** and accept the certificate if prompted.

The account is successfully added in OMA.

8. On the Self-Service Portal screen, click Done.

The OMA Push Notification Challenge for the registered device appears in the Self-Service Portal.

Next Steps: Accessing a Protected Application Using Android Push Notification.

### 11.12.1.4 Accessing a Protected Application Using Android Push Notification

To test the push notification you must access a protected application.

Perform the following steps to access a protected application:

- Access the protected application. For example, https://www.example.com/application.
   The OAA challenge choice screen appears.
- Under OMA Push Notification Challenge, select Approve login on device <DeviceID>.
   You are redirected to the PUSH screen where a notification should appear on your Android device.
- 3. Select Allow on the device to login.

If authentication is successful, you are redirected to the protected page.

# 11.12.2 Configuring Oracle Mobile Authenticator Push Notification for iOS

OAA now allows you to configure push notification for the OMA app for iOS.

When you are asked to authenticate using a push notification for OMA, then a push notification is delivered to an iOS device where you have to either allow or deny the login attempt. The push notification is delivered to the OMA app, which then communicates with the OAA server to grant or deny you access to the protected resource.

Push notifications are sent to the iOS device through Apple's Push Notification service (APNS). This requires an Apple Push notification certificate, which is only generated from the Apple Developer's Console.

The standard OMA application installed directly from the Apple App Store do not support push notifications for OAA login attempts. The push notification certificate generated from the Apple Developer Console is tied directly to the OMA application. Therefore, a custom OMA application must be built and signed by the same certificate to receive push notifications.

When you register the iOS device with OAA, a device ID is stored for the user (visible from Self-Service Portal) and this is used to identify the desired recipient.

Apple push notification certificates are built/signed by Apple specifically for their production or development servers. A development certificate cannot be used to send push notifications to

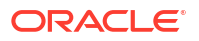

the production APNS server and vice-versa. If using an APNS production certificate, you must request this from Apple and use it in the APNSCertificate.jks. This certificate is then used to sign the custom built OMA application. Likewise, if you are using an APNS development certificate, then you must request this from Apple and use it in the APNsCertificate.jks, which is then used to sign the custom built OMA application.

#### Note:

Push notifications require factor verification to be configured as a prerequisite. Make sure factor verification is configured before proceeding. See Configuring Factor Verification.

#### Topics

The following topics describe how to configure push notification on iOS:

- Creating an Apple iOS Certificate, App ID, Bundle Identifier, and Keystore
- Copying the APNS Java Key Store to OAA
- Configuring OAA Properties for iOS Push Notification
- Registering the User Account with Oracle Mobile Authenticator for iOS
- Installing the Oracle Mobile Authenticator
- Accessing a Protected Application Using iOS Push Notification

### 11.12.2.1 Creating an Apple iOS Certificate, App ID, Bundle Identifier, and Keystore

Learn to create an Apple iOS Certificate, App ID, Bundle Identifier, and Keystore.

See document ID 2319759.1 in My Oracle Support for instructions to create an Apple iOS Certificate, App ID, Bundle Identifier, and Keystore. After completing the steps mentioned in document ID 2319759.1, you must return to this documentation for further instructions.

## 11.12.2.2 Copying the APNS Java Key Store to OAA

After creating the APNSCertificate.jks file, you must copy this file to the <NFS\_VAULT\_PATH> which maps to /u01/oracle/service/store/oaa.

To copy the file to a file based vault, perform the following steps:

- 1. Create a directory in the NFS volume <NFS\_VAULT\_PATH>:
  - \$ cd <NFS\_VAULT\_PATH>
  - \$ mkdir -p ChallengeOMAPUSH/apns
  - \$ cp APNSCertificate.jks <NFS\_PATH>/ChallengeOMAPUSH/apns
  - \$ sudo chmod 444 <NFS VAULT PATH>/ChallengeOMAPUSH/apns/APNSCertificate.jks

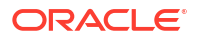

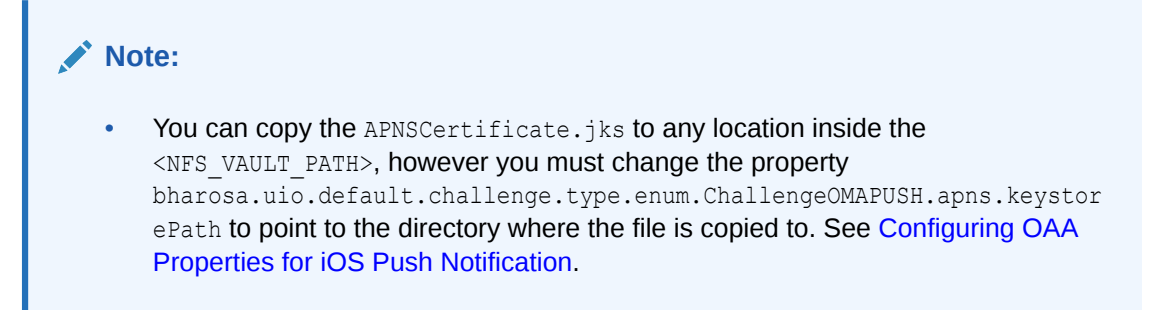

## 11.12.2.3 Configuring OAA Properties for iOS Push Notification

You must set up some OAA properties that are required for configuring push notification for iOS devices.

The following table lists the OAA properties that you can configure for push notification for iOS.

| Property Name                                                                            | Description                                                                                                    | Sample Value       |
|------------------------------------------------------------------------------------------|----------------------------------------------------------------------------------------------------|--------------------|
| bharosa.uio.default.challenge.typ<br>e.enum.ChallengeOMAPUSH.pro<br>xyProtocol           | The protocol of the proxy server.                                                                                                    | http or https      |
| bharosa.uio.default.challenge.typ<br>e.enum.ChallengeOMAPUSH.pro<br>xyHost               | The host name or IP address of the proxy server.                                                                                                    | proxy.example.com  |
| bharosa.uio.default.challenge.typ<br>e.enum.ChallengeOMAPUSH.pro<br>xyPort               | The port of the proxy server.                                                                                                    | 80                 |
| bharosa.uio.default.challenge.typ<br>e.enum.ChallengeOMAPUSH.pu<br>shPreferencesEndpoint | The host and port used for push<br>factor registration. This host and<br>port should be accessible from<br>the device. This corresponds to<br>the host and port referenced in<br>the SpuiUrl (SpuiUrl=https://<br><host:port>/oaa/rui) in<br/>Printing Deployment Details.</host:port>       | https://oaainstall |
| bharosa.uio.default.challenge.typ<br>e.enum.ChallengeOMAPUSH.ch<br>allengeAnswerEndpoint | The host and port used for push<br>factor runtime. This host and port<br>should be accessible from the<br>device. This corresponds to the<br>host and port referenced in the<br>Push URL (Push=https://<br><host:port>/oaa-push-<br/>factor) in Printing Deployment<br/>Details.</host:port> | https://oaainstall |
| bharosa.uio.default.challenge.typ<br>e.enum.ChallengeOMAPUSH.retr<br>ycount              | Maximum number of<br>unsuccessful retries of the<br>challenge. Beyond this count the<br>challenge is locked. The default<br>value is 10. If you are using push<br>notifications with Oracle Universal<br>Authenticator you must set this<br>value to 50.                                     | 50                 |

Table 11-3 OAA Properties

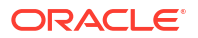

#### Table 11-3 (Cont.) OAA Properties

| Property Name                                                                      | Description                                             | Sample Value                                                                    |
|------------------------------------------------------------------------------------|---------------------------------------------------------|---------------------------------------------------------------------------------|
| bharosa.uio.default.challenge.typ<br>e.enum.ChallengeOMAPUSH.ap<br>ns.keystorePath | The location of the APNSCertificate.jks keystore.       | /u01/oracle/service/store/oaa/<br>ChallengeOMAPUSH/apns/<br>APNSCertificate.jks |
| bharosa.uio.default.challenge.typ<br>e.enum.ChallengeOMAPUSH.ap<br>ns.keystorePass | The keystore password.                                  | <password></password>                                                           |
| bharosa.uio.default.challenge.typ<br>e.enum.ChallengeOMAPUSH.ap<br>ns.h2Topic      | The APNS App ID created on the Apple Developer console. | com.example.MyApp                                                               |

#### Note:

The proxyProtocol, proxyHost, and proxyPort properties are only required if internet access is available through a proxy server. If OAA has direct access to the internet these properties do not need to be set

You can configure the OAA properties using the following REST API:

PUT <PolicyUrl>/policy/config/property/v1

#### Note:

In this case remove /oaa-policy from the <PolicyUrl>, for example use https://
<host>:<port>/policy/config/property/v1 not https://<host>:<port>/oaapolicy/policy/config/property/v1.

Consider the following example of configuring an OAA property using the CURL command. The example below assumes OAA accesses the internet through a proxy server:

```
curl --location -g --request PUT 'https://<PolicyUrl>/policy/config/
property/v1' \
--header 'Content-Type: application/json' \
--header 'Authorization: Basic <Base64Encoded (<username>:<password>)>' \
--data '[
{
"name":
"bharosa.uio.default.challenge.type.enum.ChallengeOMAPUSH.proxyProtocol",
"value": "https"
},
"name": "bharosa.uio.default.challenge.type.enum.ChallengeOMAPUSH.proxyHost",
"value": "proxy.example.com"
},
{
"name": "bharosa.uio.default.challenge.type.enum.ChallengeOMAPUSH.proxyPort",
"value": "80"
```

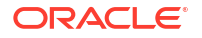

```
},
{
"name":
"bharosa.uio.default.challenge.type.enum.ChallengeOMAPUSH.pushPreferencesEndpo
int",
"value": "https://oaainstall"
},
{
"name":
"bharosa.uio.default.challenge.type.enum.ChallengeOMAPUSH.challengeAnswerEndpo
int",
"value": "https://oaainstall"
},
{
"name": "bharosa.uio.default.challenge.type.enum.ChallengeOMAPUSH.retrycount",
"value": "50"
},
{
"name":
"bharosa.uio.default.challenge.type.enum.ChallengeOMAPUSH.apns.keystorePath",
"value": "/u01/oracle/service/store/oaa/ChallengeOMAPUSH/apns/
APNsCertificate.jks"
},
{
"name":
"bharosa.uio.default.challenge.type.enum.ChallengeOMAPUSH.apns.keystorePass",
"value": "<password>"
},
{"name":
"bharosa.uio.default.challenge.type.enum.ChallengeOMAPUSH.apns.h2Topic",
"value": "com.example.MyApp"}
1'
```

For details about the REST API, see Configuration Properties REST Endpoints.

### 11.12.2.4 Registering the User Account with Oracle Mobile Authenticator for iOS

This section provides information about how to register the user account within the OMA application.

Perform the following steps:

- 1. Log in to the Self-Service Portal at https://<SpuiUrl>.
- 2. Under Authentication Factors, select Add Authentication Factor, and then OMA Push Notification Challenge.

The Add Mobile Device screen appears.

- 3. Open the signed OMA app on the iOS device.
- 4. Click Add Account +.

This will launch the camera on your iOS device.

5. Use the camera to scan the QR code on the screen.

The Login Required screen appears.

6. Do the following:

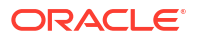

- a. In the **Username** field, enter the user name displayed on the **Self-Service Portal** screen as the user name is case sensitive.
- **b.** In the **PIN code** field, enter the PIN code displayed on the **Self-Service Portal** screen.
- 7. Click Sign in and accept the certificate if prompted.

The account is successfully added in OMA.

8. On the Self-Service Portal screen, click Done.

The OMA Push Notification Challenge for the registered device appears in the Self-Service Portal.

### 11.12.2.5 Installing the Oracle Mobile Authenticator

The standard OMA application installed directly from the Apple App Store does not support push notifications for OAA login attempts.

The push notification certificate generated from the Apple Developer Console is tied directly to the OMA application. Therefore, you must build a custom OMA application and get it signed by the same certificate to receive push notifications.

See document ID 2319759.1 in My Oracle Support for instructions on how to create this custom OMA application.

### 11.12.2.6 Accessing a Protected Application Using iOS Push Notification

To test the push notification you must access a protected application.

Perform the following steps to access a protected application:

1. Access the protected application. For example, https://www.example.com/application.

The OAA challenge choice screen appears.

- Under OMA Push Notification Challenge, select Approve login on device <DeviceID>.
   You are redirected to the PUSH screen where a notification should appear on your iOS device.
- 3. Select Allow on the device to login.

If authentication is successful, you are redirected to the protected page.

# 11.13 Configuring OAuth JWT for REST APIs

OAA is configured to use API Key Security for REST API's by default. Administrators can enable OAuth JSON Web Tokens (JWT) to access REST APIs, which provides improved security using short-lived access tokens.

#### Note:

Administrators should use **API Key Security only** mode during initial installation. Once the installation is complete and all the use-cases are verified, if you require OAuth JWT security, you should upgrade to **API Key Security and OAuth combined** mode, and verify the use-cases again. If all the use-cases are successful then, if required, you can upgrade to use **OAuth only**.

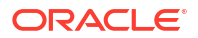

REST API's are used in OAA in the following circumstances:

- Internal communication between OAA pods and services.
- Performing tasks in the OAA Administration Console.
- External applications that use REST API's to communicate with OAA. The REST API's available are:
  - OAA Admin API
  - OAA Runtime API
  - OARM Risk Service API
  - OARM Customer Care Service API

Administrators can configure OAA to use one of the following modes for REST API's:

- API Key Security only
- API Key Security and OAuth combined
- OAuth only

#### Note:

If you are using OAA with Oracle Universal Authenticator (OUA) and you want to use OAuth JWT, you must use **API Key Security and OAuth combined** mode.

#### **API Key Security Only**

API Key Security mode is the default configuration and should be used during initial installation. When API Key Security mode is configured, internal communication, OAA Administration console tasks, and external REST API access is performed using API Key Security.

To configure API Key Security only mode, see Configuring API Key Security Only.

When accessing a REST API using an external application, the username and password is passed using Basic Authorization. The example below shows using the OAA Admin API to perform a GET request:

curl -i -X GET -H Authorization:Basic <Base64Encoded(<username>:<password>)> H <request-header>:<value> <PolicyUrl>/<resource-path>

#### **API Key Security and OAuth combined**

When both API Key Security and OAuth is configured, the following is true:

- Internal communication and OAA Administration console tasks uses API Key Security.
- External REST API access is available using either API Key Security or OAuth JWT.

To configure API Key Security and OAuth combined mode, see Configuring API Key Security and OAuth combined.

When accessing a REST API using an external application, you can pass an access token for OAuth using Authorization:Bearer <Token>, or for API Key Security pass the username and password using Authorization:Basic <Base64Encoded(<username>:<password>)>.

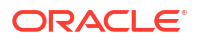

#### OAuth Only

When OAuth only mode is used, internal OAA communication, OAA Administration console tasks, and external REST API access is performed using OAuth JWT tokens only.

To configure OAuth only mode, see Configuring OAuth Only.

When accessing a REST API using an external application, the access token for OAuth is passed using Authorization:Bearer <Token>. The example below shows using the OAA Admin API to perform a GET request:

```
curl -i -X GET -H Authorization:Bearer <Token> -H <request-header>:<value>
<PolicyUrl>/<resource-path>
```

# 11.13.1 Configuring API Key Security Only

The following steps show how to configure API Key Security only:

#### Note:

This is the default installation method configured in the installOAA.properties.

 Set the following parameters under ##3. OAUTH configuration## in the installOAA.properties file:

install.global.service.security.basic.enabled=true
install.global.service.security.oauth.enabled=false

For more information on the installOAA.properties file, see Preparing the Properties file for Installation.

# 11.13.2 Configuring API Key Security and OAuth combined

The following sections show how to configure API Key Security and OAuth combined mode.

#### Preparing the installOAA.properties File

 Set the following parameters under ##3. OAUTH configuration## in the installOAA.properties file:

install.global.service.security.basic.enabled=true
install.global.service.security.oauth.enabled=true

For more information on the installOAA.properties file, see Preparing the Properties file for Installation.

#### Updating OAA Using OAA.sh

After updating the installOAA.properties file you must run OAA.sh to update OAA with the configuration:

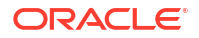

**1.** Connect to the OAA management pod, for example:

kubectl exec -n oaans -ti oaamgmt-oaa-mgmt-6f4c9cd56f-std6l -- /bin/bash

This will take you into a bash shell inside the OAA management pod:

```
[oracle@oaamgmt-oaa-mgmt-6f4c9cd56f-std61 /]$
```

2. Inside the OAA management pod run the following to update OAA with the configuration:

```
[oracle@oaamgmt-oaa-mgmt-6f4c9cd56f-std61 /]$ cd ~
[oracle@oaamgmt-oaa-mgmt-6f4c9cd56f-std61 ~]$ ./OAA.sh -f
installOAA.properties
```

#### Note:

This will use the <NFS CONFIG PATH>/installOAA.properties file.

# 11.13.3 Configuring OAuth Only

The following sections show how to configure OAuth only mode.

#### Preparing the installOAA.properties File

 Set the following parameters under ##3. OAUTH configuration## in the installOAA.properties file:

```
install.global.service.security.basic.enabled=false
install.global.service.security.oauth.enabled=true
oauth.tokenexpiry=3600
api.oauth.tokenexpiry=3600
oauth.adminname=<adminuser>
oauth.adminpassword=<adminuserpwd>
oauth.appusername=<appuser>
oauth.appuserpassword=<appuserpwd>
```

#### where:

- oauth.tokenexpiry is the expiry time for the UI token in seconds. The UI token is used when tasks are performed using the OAA Administration Console. The default value is 3600 seconds (1 hour).
- api.oauth.tokenexpiry is the expiry time for the API OAuth token in seconds. The API OAuth token is used for internal communications. The default value is 3600 seconds (1 hour).
- oauth.adminname should be set to an Administration user that is a member of the OAA-Admin-Role group. For more information, see Creating Users and Groups in the LDAP Store.
- oauth.adminpassword is the base64 encoded password for the user defined in oauth.adminname.

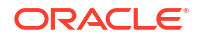

 oauth.appusername should be set any user that is a member of the OAA-App-User group. For more information, see Creating Users and Groups in the LDAP Store.

#### Note:

This user can be the same user as oauth.adminname as long as that user exists in both the OAA-Admin-Role and OAA-App-User groups.

• oauth.appuserpassword is the base64 encoded password for the user defined in oauth.appusername.

#### For example:

```
install.global.service.security.basic.enabled=false
install.global.service.security.oauth.enabled=true
oauth.tokenexpiry=3600
oauth.adminname=oaaadmin
oauth.adminpassword=bXlvYWFhZG1pbnB3ZA==
oauth.appusername=testuser
oauth.appuserpassword=bXl0ZXN0dXN1cnB3ZA==
```

For more information on the installOAA.properties file, see Preparing the Properties file for Installation.

#### Updating OAA Using OAA.sh

After updating the installOAA.properties file you must run OAA.sh to update OAA with the configuration:

**1**. Connect to the OAA management pod, for example:

```
kubectl exec -n oaans -ti oaamgmt-oaa-mgmt-6f4c9cd56f-std6l -- /bin/bash
```

This will take you into a bash shell inside the OAA management pod:

```
[oracle@oaamgmt-oaa-mgmt-6f4c9cd56f-std61 /]$
```

Inside the OAA management pod run the following to update OAA with the OAuth JWT configuration:

```
[oracle@oaamgmt-oaa-mgmt-6f4c9cd56f-std6l /]$ cd ~
[oracle@oaamgmt-oaa-mgmt-6f4c9cd56f-std6l ~]$ ./OAA.sh -f
installOAA.properties
```

#### Note:

This will use the <NFS CONFIG PATH>/installOAA.properties file.

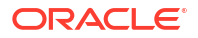

#### **Configuring the Token Refresh Cronjob**

OAuth JWT access tokens are short-lived and need to be renewed prior to expiration. OAA provides a Kubernetes cronjob which automates token refresh from OAM. If preferred, Administrators can write their own automation instead of using this cronjob. To enable the cronjob perform the following steps:

 Inside the OAA management pod run the following script to create a cronjob to renew the tokens automatically:

```
[oracle@oaamgmt-oaa-mgmt-6f4c9cd56f-std6l /]$ cd ~/scripts
[oracle@oaamgmt-oaa-mgmt-6f4c9cd56f-std6l ~]$ ./tokenRefresh.sh -f
{CONFIG DIR}/installOAA.properties -c "<Your Cronjob Schedule>"
```

where "<Your\_Cronjob\_Schedule> is in the format defined at CronJob. For example, the cronjob schedule below will renew tokens every 45 minutes:

```
./tokenRefresh.sh -f /u01/oracle/scripts/settings/installOAA.properties -c
"*/45 * * * *"
```

#### Note:

You should set your token renewal interval such that tokens are renewed well in advance of api.oauth.tokenexpiry to ensure no downtime.

To view the status of the cronjob run:

kubectl get cronjob -n oaans

The output will look similar to the following:

| NAME       | SCHEDULE | SU     | SPEND | ACTIVE | LAST | SCHEDULE | AGE |    |
|------------|----------|--------|-------|--------|------|----------|-----|----|
| oaamgmt-oa | a-mgmt-r | */45 * | * * * | False  | 0    | 3m48s    | S   | 1h |

#### Note:

Tokens that need to be retired should be revoked by invoking the appropriate OAM API. For more details, see Revoke Tokens REST Endpoints.

#### **Troubleshooting the Token Refresh Cronjob**

- The cronjob will fail under the following product conditions:
  - OAuth is not enabled in OAA, for example install.global.service.security.oauth.enabled=false
  - The job is not able get the token from the OAM Server

The above conditions will result in cronjob pods moving to **Error** status. If the cronjob pod errors, the job is retried a configurable number of times with increasing back-off intervals. The retry attempts are stopped once <code>backoffLimit</code> is reached. When the jobs have

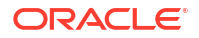

stopped due to errors, deleting the failed jobs will restart the cronjob. See Pod backoff failure policy .

- To view the status of the cronjob jobs and pods run the following commands:
  - **1.** Inside the management container get the name of the cronjob:

kubectl get cronjob -n oaans

The output will look similar to the following:

NAME SCHEDULE SUSPEND ACTIVE LAST SCHEDULE AGE oaamgmt-oaa-mgmt-r \*/45 \* \* \* False 0 3m48s 1h

2. Run the following command to get the list of jobs associated with the cronjob :

kubectl get jobs -l cronjob=oaamgmt-oaa-mgmt-r

The output will look similar to the following:

| NAME                        | COMPLETIONS | DURATION | AGE  |
|-----------------------------|-------------|----------|------|
| oaamgmt-oaa-mgmt-r-28646612 | 1/1         | 5s       | 3m9s |

3. Run the following command to get the name of the pods associated with the job:

kubectl get pods -l cronjob=oaamgmt-oaa-mgmt-r

The output will look similar to the following if the job pod(s) completed successfully:

| NAME                              | READY | STATUS    | RESTARTS | AGE   |
|-----------------------------------|-------|-----------|----------|-------|
| oaamgmt-oaa-mgmt-r-28646620-brnk5 | 0/1   | Completed | 0        | 2m42s |

If there are problems with the job pod(s) you will see an Error status, for example:

| NAME                              | READY | STATUS | RESTARTS | AGE   |
|-----------------------------------|-------|--------|----------|-------|
| oaamgmt-oaa-mgmt-r-28646620-brnk5 | 0/1   | Error  | 0        | 2m42s |
| oaamgmt-oaa-mgmt-r-28646620-5495n | 0/1   | Error  | 0        | 15s   |
| oaamgmt-oaa-mgmt-r-28646620-ftndp | 0/1   | Error  | 0        | 3s    |

4. If the pod(s) status is Error you can diagnose the problem by viewing the logs of the most recent pod that ran. For example:

kubectl logs oaamgmt-oaa-mgmt-r-28646620-ftndp

#### Accessing REST API's Using OAuth JWT from OAM

The instructions below relate only to external applications that use REST API's to communicate with OAA.

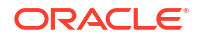

#### Note:

Internal communications and tasks performed in the OAA Administration console use the tokens configured in OAA and are refreshed by the cronjob.

- 1. In order to use REST API's with OAuth JWT, you need to get an access token from OAM using either a 2-legged or 3-legged flow. See Runtime REST APIs for OAuth 12c.
- 2. This access token should be passed using Authorization:Bearer <Token>. The example below shows using the OAA Admin API to perform a GET request:

```
curl -i -X GET -H Authorization:Bearer <Token> -H <request-header>:<value>
<PolicyUrl>/<resource-path>
```

# 11.14 Certificate Management and Expiry

This section explains how to manage SSL certificates that are due to expire.

The certificates used by the OAA installation are stored in PKCS files in the <*NFS\_CREDS\_PATH*>. These files are:

- cert.p12 contains the server certificate and key
- trust.p12 contains the trusted certificate authority certificate(s)

These files were generated either by yourself if using a commercial certificate authority, or by the installation if using self-signed certificates. See, Generating Server Certificates and Trusted Certificates.

#### Note:

Administrators should be aware of the following:

- Self-signed certificates are only generated automatically by installations performed using the January 25 release or later. If you installed prior to January 25 you will have generated the self signed certificates, and cert.p12 and trust.p12 manually.
- Self-signed certificates generated by the installation, using January 25 release or later, have a validity of 6 months.

The trust.p12 also contains the certificates used by OAM. This includes the server certificate used by OAM, and it's full chain of trust. If you installed OAA from January 25 onwards, the original installation retrieved these certificates for you and imported them into the trust.p12. Prior to January 25 this was manual task and Administrators had to import them prior to installation.

Administrators should be aware of the following:

 If you are renewing third party certificates that were originally generated following Using a Third Party CA for Generating Certificates, you must recreate the cert.pl2 and trust.pl2 with the new certificate. The same instructions can be followed but you must rename your existing files before proceeding.

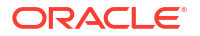

- If you were using self-signed certificates and now want to generate your own third party certificates, you must follow Using a Third Party CA for Generating Certificates to create a cert.p12 and trust.p12.
- If you are renewing self-signed certificates, the cert.p12 and trust.p12 will be automatically regenerated with new certificates during the deployment update.
- If you are renewing OAM certificates, the certificate must first be renewed on the OAM server. During the deployment update, the OAM certificates will be retrieved automatically and added to the trust.pl2.

#### Updating the Deployment

To update the deployment with new certificates:

**1**. Enter the management pod, for example:

```
kubectl exec -n oaans -ti oaamgmt-oaa-mgmt-84955fdf8f-x22k4 -- /bin/bash
```

- 2. If using third party certificates and have generated your own cert.p12 and trust.p12 files, you must do the following:
  - a. Navigate to the /u01/oracle/scripts/creds directory and rename the existing files:

```
cd /u01/oracle/scripts/creds
mv trust.p12 trust.p12.old
mv cert.p12 cert.p12.old
```

**b.** Outside the container, on the *<INSTALL\_HOST>*, navigate to the *<WORKDIR>* where the new trust.p12 and cert.p12 files are located. For example:

cd /workdir

c. Run the following commands to copy the new files to the /u01/oracle/scripts/ creds/ which maps to the <NFS\_CREDS\_PATH>:

```
kubectl cp <WORKDIR>/cert.p12 <NAMESPACE>/<OAAMGMTPOD>:/u01/oracle/
scripts/creds/cert.p12
kubectl cp <WORKDIR>/trust.p12 <NAMESPACE>/<OAAMGMTPOD>:/u01/oracle/
scripts/creds/trust.p12
```

#### For example:

```
kubectl cp /workdir/cert.p12 oaans/oaamgmt-oaa-mgmt-84955fdf8f-
x22k4:/u01/oracle/scripts/creds/cert.p12
kubectl cp /workdir/trust.p12 oaans/oaamgmt-oaa-mgmt-84955fdf8f-
x22k4:/u01/oracle/scripts/creds/trust.p12
```

3. Inside the management container, edit the /u01/oracle/scripts/settings/ installOAA.properties and ensure the following parameters are set:

#### Note:

These parameters should be already set from the original installation, unless you are moving from self-signed certificates to third party certificates.

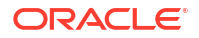

| Variable                                                                                     | Sample Value | Description                                                                                                    |
|----------------------------------------------------------------------------------------------|--------------|----------------------------------------------------------------------------------------------------|
| <pre>common.deployment.keystorepass phrase=<user_cert_p12_pwd></user_cert_p12_pwd></pre>     | password     | If using your own certificates, you must set this to <user_cert_p12_pwd>.</user_cert_p12_pwd>                                              |
|                                                                                              |              | If you are going to use the self-signed<br>certificates generated by OAA during<br>installation, then set to a password of<br>your choice. |
| <pre>common.deployment.truststorepa ssphrase=<trust_cert_p12_pwd></trust_cert_p12_pwd></pre> | password     | If using your own certificates, you must set this to < <i>TRUST_CERT_P12_PWD</i> >.                                                        |
|                                                                                              |              | If you are going to use the self-signed<br>certificates generated by OAA during<br>installation, then set to a password of<br>your choice. |

 Edit the /u01/oracle/logs/status.info and change the following two parameters to FALSE

CERTIFICATEINSTALL=false VAULTINSTALL=false

5. Run the following command to update the deployment:

```
cd ~
./OAA.sh -f installOAA.properties
```

This command will update the deployment with the new certificates.

During the deployment update, progress is shown on the screen. If you need more detailed information, you can view the install.log. The log is accessible from within the management container at /u01/oracle/logs, or outside the container at <*NFS\_LOGS\_PATH>*.

If the deployment update is successful you will see output similar to Printing Deployment Details.

#### Note:

If you encounter problems with the deployment update, see Troubleshooting the Installation.

# 12 Integrating OAA with Other Products

OAA allows integration with other products to support Multi-factor Authentication (MFA) either through REST APIs or browser-based flows.

OAA can be integrated with clients supporting browser-based user flows, for example Oracle Access Management (OAM) and Oracle Identity Manager (OIM), or REST API based user flows such as Oracle RADIUS Agent (ORA) or custom developed applications using REST API's.

- Integrating OAA with OAM
- Integrating OAA with ORA
- Integrating OAA with OIM
- Integrating OAA with other Applications

# 12.1 Integrating OAA with OAM

OAA can be integrated with OAM using the OAAAuthnPlugin and registering OAA as a TAP partner.

If you are installing OAA December 24 or later, this is installed and configured for you. For releases prior to December 24, this must be configured manually.

#### OAA Interaction with OAM to Provide Multi-Factor Authentication

The following provides an overview of the user interaction flow for OAA-OAM integration through a browser-based flow.

- 1. The user accesses the OAM (WebGate) protected resource through the browser.
- 2. The user is redirected to OAM for authentication.
- 3. OAM presents the Login Screen to the user and after authentication redirects the flow to OAA with the TAP Token for multi-factor authentication.

#### Note:

OAA integrates with OAM using the **OAAAuthnPlugin** and by registering OAA as a TAP partner.

- 4. OAA presents the user with the additional challenge pages with factors for authentication.
- After the challenge flow is complete, user is redirected back to OAM with success or failure messages.
- 6. User is granted access to the resource if the multi-factor authentication was successful.

#### **Configuring OAM with OAA**

If you installed using December 24 release or later, this is configured for you during installation. For releases prior to December 24, to configure OAM with OAA, or if you want to know more

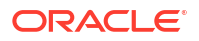

about how this OAM and OAA integration works, see the tutorial Integrate Oracle Access Management with Oracle Advanced Authentication .

# 12.2 Integrating OAA with ORA

OAA can be integrated with Oracle RADIUS Agent (ORA) using REST APIs.

#### OAA Interaction with ORA to Provide Multi Factor Authentication

In the example below an Oracle Database is integrated with ORA and OAA.

- User logs in into the Database with a database client (sqlplus) and the user credentials (username/password) are verified.
- 2. After authentication, the database invokes ORA for the second factor authentication.
- ORA invokes an API to determine the user challenge and presents a challenge prompt for the user:
  - a. OAA provides the challenge prompt information.
  - b. User is shown a prompt and is asked for an answer by ORA.
- ORA redirects to OAA and it validates the answer provided by ORA.
- 5. ORA redirects back for resuming the database login session.
- 6. User is granted access to the database if the challenge validation was successful.

#### **Configuring ORA with OAA**

To configure ORA with OAA, see the tutorial Use Oracle RADIUS Agent with Oracle Advanced Authentication for Multi-Factor Authentication.

# 12.3 Integrating OAA with OIM

You can implement the password management feature for OAA-protected applications by integrating OAA with Oracle Identity Manager (OIM).

The **Forgot Password** feature allows the user to request a password reset. Oracle Identity Management (OIM) exposes REST APIs for password management. OAA uses these REST APIs to reset the user password.

The following topics provides an overview of the user interaction flow for OAA-OIM integration through OIM REST APIs.

#### Topics

- Understanding the Forgot Password Flow for OAA and OIM Integration
- Configuring the Forgot Password Feature

# 12.3.1 Understanding the Forgot Password Flow for OAA and OIM Integration

The Forgot Password flow allows the users to reset their password after successfully answering all challenge questions.

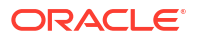

#### Note:

You must ensure that OIM is integrated with OAM prior to following these steps.

Consider a scenario where the user is at the OAM Login page and clicks the "Forgot Password" link. The Forgot Password feature is implemented as part of OAA. OAM redirects the user to the OAA "Forgot Password" URL, and passes the destination URL to which OAA must redirect upon a successful password change as a query parameter (backURL).

The flow of interactions between the components is as follows:

- **1**. A user tries to access a resource protected by OAM.
- 2. The OAM Webgate (SSO Agent) intercepts the request and redirects the user to the Oracle Access Manager Login Page.
- 3. The user clicks on the **Forgot Password** link on the Oracle Access Manager Login page, which sends the user to the OAA Forgot Password URL.
- 4. The user enters the username, which is redirected to KBA for authentication to proceed further to reset the password.
- 5. OAA interacts with the user to enable the user to reset the password.
- 6. Navigate to the application URL to which access was attempted in step 1. Specify your credentials to log in.

# 12.3.2 Configuring the Forgot Password Feature

You can integrate OAA with OIM using the OIM REST APIs to configure the forgot password feature.

**Prerequisite:** You must ensure that OIM is integrated with OAM prior to following these steps.

There are three configurations that you must perform to implement the Forgot Password feature:

- 1. Configuring the OAA Admin Console. See Configuring OAA for OIM Integration.
- 2. Establishing a connection between OAA and OIM. See Configuring OIM Properties for Integration.
- 3. Configuring OAM and OIM integration. See Configuring OAM Forgot Password Link.

### 12.3.2.1 Configuring OAA for OIM Integration

You must create an integration agent to integrate client applications with OAA. Then, you must create assurance levels for an integration agent and define rules for an assurance level. You can perform these tasks using the OAA Administration UI console.

Perform the following steps in the OAA Administration UI console:

- Login to the OAA Administration console https://<AdminUrl>. You are redirected to the OAM login page, as the console is protected by OAM OAuth. Specify your credentials and login.
- 2. Under Quick Actions select Create Other Integration Agent.
- 3. Click Manage Integration Agents.
- 4. In the **Create Integration Agent** window, specify the following:

- a. Name: Enter a name for the integration agent, for instance, ForgotPasswordFlowAgent.
- b. Description: Add a description about the integration agent.
- c. Integration Agent Type: From the list, select API.
- d. Click Save.
- 5. In the Integration Agents window, click the integration agent for which you need to create the assurance level, for instance ForgotPasswordFlowAgent link.
- 6. Under the Assurance Levels tab, click Create.
- 7. Specify the required details:
  - a. Name: Specify the name for this assurance level, for instance, ForgotPasswordAL.
  - b. **Description:** Provide the description for the assurance level.
- 8. Click Create.
- 9. Under the **Assurance Levels** tab, click the required assurance level for which you are required to define rules, for instance **ForgotPasswordAL** link.
- **10.** Under **Uses** select the required factors to assign to the assurance level. In this scenario, select **Security Question Challenge** *only*.
- 11. Click Save.

### 12.3.2.2 Configuring OIM Properties for Integration

OAA uses the REST APIs to communicate with OIM for all the user operations. Therefore, you need to establish a connection between OAA and OIM so that the integration happens seamlessly.

Use the <PolicyUrl>/policy/config/property/v1 REST API to configure properties.

#### Note:

In this case remove /oaa-policy from the <PolicyUrl>, for example use https://
<host>:<port>/policy/config/property/v1 not https://<host>:<port>/oaapolicy/policy/config/property/v1

For details about finding the PolicyUrl and authenticating, see OAA Admin API.

For details about the Configuration Properties REST Endpoint, see Configuration Properties REST Endpoints

You need to set the following OIM properties as per your environment, for example:

```
curl --location -g --request PUT 'https://<PolicyUrl>/policy/config/
property/v1' \
--header 'Content-Type: application/json' \
--header 'Authorization: Basic <Base64Encoded(<username>:<password>)>' \
--data '[
{
    "name": "oaa.default.user.management.provider.enum.oim.url",
    "value": "https://<OIM Managed Server>:<OIM Managed Port>"
},
```

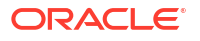

```
"name": "oaa.default.user.management.provider.enum.oim.admin.username",
"value": "<Username of Oracle Identity Manager Administrator>"
},
{
"name": "oaa.default.user.management.provider.enum.oim.admin.password",
"value": "<Password of Oracle Identity Manager Administrator>"
},
{
"name": "oaa.default.user.management.provider.enum.oim.oaaDefaultGroup",
"value": "<Default Group Name of User>"
}
```

#### Note:

- The *<username>* and *<password>* in the preceding command should be related to oaa-policy as they are policy and oaa-related users. Here, *<username>* refers to *<*RELEASENAME>-oaa, and *<password>* refers to *<*Base64Decoded(oaaapikey)>. For instance, idmenv0025-oaa-policy could be used as a user name.
   You must note that when you make a PUT call from https://<host>:port>/
- policy/config/property/v1 and then a GET call from https://
  <host>:port>/oaa/runtime/config/property/v1?
  propertyName=oaa.default.user.management.provider.enum.oim, this property
  requires a few seconds (typically 30 seconds) to retrieve the details from the
  OAA service config API.

#### **Optional OIM Properties**

There are some optional OIM properties that you can configure using the REST APIs.

| Property                                                                                                    | Description                                                                                                    |
|----------------------------------------------------------------------------------------------------|----------------------------------------------------------------------------------------------------|
| oaa.default.user.management.provider.en<br>um.oim.forgotPassword.queryParamNameFor<br>SuccessRedirectUrl=backUrl | The value of the parameter is the query parameter<br>name. It refers to the value that you provide for the<br>redirect URL where the user is redirected after<br>successful password change.<br>Note: You must ensure that the value of backUrl<br>begins with http:// or https://as follows:<br>https:// <host>:<port>/oaa/usermgmt?<br/>ojr=forgotpasswordusername&amp;backUrl=http<br/>s://example.com/</port></host> |
| oaa.default.user.management.provider.en<br>um.oim.forgotPassword.successRedirectUr<br>l                          | It refers to the redirect URL to which the user is<br>redirected after successful password change.<br>Note: If the successRedirectUrl property is<br>present along with<br>queryParamNameForSuccessRedirectUrl<br>property, then the successRedirectUrl takes<br>precedence.                                                                                                    |

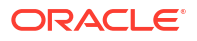

| Property                                                                                         | Description                                                                                                    |  |
|--------------------------------------------------------------------------------------------------|----------------------------------------------------------------------------------------------------|--|
| <pre>oaa.default.user.management.provider.en um.oim.forgotPassword.ui.configErrorMes sage</pre>  | It refers to the error that is thrown if there is an OIM configuration issue. It is as follows: "There is an error, please check with your system administrator." |  |
| oaa.default.user.management.provider.en<br>um.oim.forgotPassword.ui.heading                      | It refers to the heading that you provide for the Forgot password screen.                                                                                         |  |
| <pre>oaa.default.user.management.provider.en um.oim.forgotPassword.ui.userNotFoundMe ssage</pre> | It refers to the error message, which is thrown if the user account is not found.                                                                                 |  |
| <pre>oaa.default.user.management.provider.en um.oim.forgotPassword.ui.factorNotConfi gured</pre> | It refers to challenge questions not configured.                                                                                                    |  |

### 12.3.2.3 Configuring OAM Forgot Password Link

You must configure the OAM and OIM integrated environment so that the Forgot Password link points to OAA instead of OIM for password reset.

Use the following CURL command to update OAM to point to OAA for resetting the password:

```
curl --user weblogic_idm:<password> -i -H "Content-Type:application/json" -H
"Accept: */*" \
-X PUT -d '{"forgotPasswordURL":"https://<SpuiUrl>/oaa/usermgmt"}' \
http://<OAM host>:<OAM port>/oam/admin/api/v1/configurationService/
forgotPassword
```

For detail on how to find the <SpuiUrl>, see Printing Deployment Details

# 12.4 Integrating OAA with other Applications

OAA can be intergrated with other applications using REST API's.

The Oracle Advanced Authentication REST APIs provide a way to integrate Oracle Advanced Authentication with REST clients so developers can create applications that can use Oracle Advanced Authentication. For example, application developers can use REST API's to create applications for OAA administration, allow end users to set their factor preferences, or challenge and validate end users for second factor authentication with OAA.

For examples of common REST API calls, see Use Oracle Advanced Authentication REST APIs with Postman.

For a full list of REST API's, see:

OAA Admin API

Note:

OAA Runtime API

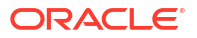

# 13 Customizing OAA

- Customizing Email and SMS Messaging Provider
- Customizing the OAA User Interface

# 13.1 Customizing Email and SMS Messaging Provider

You can customize email and SMS message provider by implementing the MessagingProvider interface.

#### Prerequisites

Ensure you have the following prerequisites before proceeding:

- Oracle Linux 7.x environment
- JDK 1.8.x for compilation
- Apache Maven 3.6.2 or later
- Any third-party jars necessary for your implementation

Perform the following to customize email and SMS Messaging Provider:

- 1. Implement Custom Logic and Create Jar files
- 2. Integrate the Implementation with OAA
- 3. Make the Implementation Available at Runtime

#### Implement Custom Logic and Create Jar files

- 1. Download the project zip file from the following location in the management container: /u01/oracle/libs/messagingprovider-interface-12.2.1.4.1-<date>.jar and extract it to your working directory.
- 2. Create an implementation of your custom logic for email and SMS. For more information about the interface and methods, see the Javadoc reference.

#### Note:

E-mail and SMS must have separate implementation classes.

In the implementation class that implements the sender interface, make sure that @Service declaration is created with necessary imports. This declaration helps the framework to load the custom implementation at runtime.

- 3. Make changes to the pom file for compiling and generating a jar file that includes this implementation. Ensure the following:
  - The jersey-hk2 dependency must be declared as dependency in the pom file for the build.

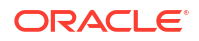

- The MessagingProvider interface must be used and declared as dependency in the pom file for the build.
- The implementation must generate one jar and additional third-party jars. You can choose to implement the send method using one or more classes and package them into this jar file.
- 4. Test the implementation to make sure that it works as necessary.

#### Integrate the Implementation with OAA

- 1. Configure the custom implementation class in OAA.
  - For e-mail:

Update the customProvider property of the ChallengeEmail enum with fully qualified class name of the implementation class.

For example, if the name of the implementation class is

com.company.MyCustomEmailMessagingSender, update the ChallengeEmail enum
property as

bharosa.uio.default.challenge.type.enum.ChallengeEmail.customizedProvider= com.company.MyCustomEmailMessagingSender

To do this, use the configuration property REST API as shown in the following sample request:

```
curl --request PUT 'https://<PolicyUrl>/policy/config/property/v1' \
--header 'Content-Type: application/json' \
--header 'Authorization: Basic <Base64Encoded(<username>:<password>)>' \
--data '[
{
    "name":
    "bharosa.uio.default.challenge.type.enum.ChallengeEmail.customizedProvid
er"
    "value": "com.company.MyCustomEmailMessagingSender"
}
```

#### Note:

In this case, and elsewhere in this section, remove /oaa-policy from the
<PolicyUrl>, for example use https://<host>:<port>/policy/config/property/v1
not https://<host>:<port>/oaa-policy/policy/config/property/v1

For details about finding the PolicyUrl and authenticating, see OAA Admin API.

For details about the Configuration Properties REST Endpoint, see Configuration Properties REST Endpoints

For SMS:

Update the customProvider property of the ChallengeSMS enum with fully qualified class name of the implementation class.

For example, if the name of the implementation class is

com.company.MyCustomSMSMessagingSender, update the ChallengeSMS enum property
as

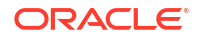

bharosa.uio.default.challenge.type.enum.ChallengeSMS.customizedProvider=co
m.company.MyCustomSMSMessagingSender

To do this, use the configuration property REST API as shown in the following sample request:

```
curl --request PUT 'http://<PolicyUrl>/policy/config/property/v1' \
--header 'Content-Type: application/json' \
--header 'Authorization: Basic <Base64Encoded(<username>:<password>)>' \
--data '[
{
    "name":
    "bharosa.uio.default.challenge.type.enum.ChallengeSMS.customizedProvider
    "
    "value": "com.company.MyCustomSMSMessagingSender"
}
]'
```

#### Make the Implementation Available at Runtime

When the e-mail or SMS service pods are configured/started, shared volume information is made part of that configuration. It appears in the deployment.yaml file of that chart.

Create a persistent NFS volume and provide that information in the values.yaml for the email chart as shown in the following sample.

Do not change the mountPathPrefix value

Note:

```
# volume to store customized email sending implementation
customizedFactorImplVolume:
  # name of the volume
 name: "nfsvolume"
  # server where the volume is located
  server: <NFS IP ADDRESS>
  # path on the server where the volume is located
 path: <NFS PATH>/FactorProviderImpls
  # prefix of volume's mounted path in email container
  mountPathPrefix: /u01/oracle/
  # relative path of mounted volume, relative to the above prefix
 mountRelativePath: <NFS VOLUME>/customprovider
  # indicate whether the volume should be readOnly
  readOnly: false
  # names of customizedJars expected in mounted volume, separated by comma
  customizedJars: "OAACustomMessaging-Provider.jar"
```

If the external volume is not NFS then perform the following:

1. Edit the deployment.yaml file in the email chart as shown:

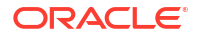

```
server: {{.Values.customizedFactorImplVolume.server}}
path: {{.Values.customizedFactorImplVolume.path}}
{{- end }}
```

2. Copy the custom implementation and third party dependency jar files to the following folder: <mountPathPrefix><mountRelativePath>/.

Stop and start the nodes in the pod to start loading your custom implementation.

# 13.2 Customizing the OAA User Interface

You can customize certain features of the OAA user interface (UI), such as the Administration Console UI, Self-Service Portal UI, and the Runtime UI, using the configuration properties.

You can customize the UI by setting configuration properties using the REST API:

PUT <PolicyUrl>/policy/config/property/v1

#### Note:

In this case remove /oaa-policy from the <PolicyUrl>, for example use https://
<host>:<port>/policy/config/property/v1 not https://<host>:<port>/oaapolicy/policy/config/property/v1.

For details about finding the PolicyUrl and authenticating, see OAA Admin API.

For details about the Configuration Properties REST Endpoint, see Configuration Properties REST Endpoints

You must keep in mind the following while setting the configuration property:

- Image type must be png, jpg, or jpeg.
- Image values must be set to an existing image available on an external URL.
- When updating the footer parameters, ensure that you update all the footer-specific parameters in one go for the changes to be visible in the UI.
- The default out-of-the box values are internal only and are not displayed when fetched. For example, GET <PolicyUrl>/policy/config/property/v1?propertyName=<property> returns [] as the default value. Only when a property is custom defined, the value is returned with GET.
- To reset a property to the out-of-the-box default value, use DELETE <PolicyUrl>/policy/ config/property/v1?propertyName=<property>.

The following sections describe how to customize the various UI's by setting their configuration properties.

- Configuration Properties to Customize the Administration Console UI
- Configuration Properties to Customize the Self-Service Portal UI
- Configuration Properties to Customize the Runtime UI
- Configuration Values for Generic Font Families

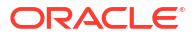

# 13.2.1 Configuration Properties to Customize the Administration Console UI

Learn about the configuration properties that you can set to customize the Administration Console UI.

Configuration Properties to Customize the Administration Console UI

| Property Name                                               | Description                                                                                                    | Sample Value                                                  |
|-------------------------------------------------------------|----------------------------------------------------------------------------------------------------|---------------------------------------------------------------|
| oaa.admin.ui.theme.default.image<br>.path.logo              | Logo image path                                                                                                    | https://www.example.com/<br>content/images/logo.jpg           |
| oaa.admin.ui.theme.default.image<br>.path.logo.useMaxSpace  | Size for custom logos. By default<br>custom logos render to 50x42<br>pixels (px), regardless of size. For<br>example, if the logo is 40x40 px,<br>the logo will stretch to 50x42 px.<br>If you set useMaxSpace to true,<br>the dimensions of the 40x40px<br>logo will remain intact. This is true<br>as long as the logo width is <<br>200px and logo height is <42 px.<br>Anything over this limit will resize<br>to 200x42px. | true                                                          |
| oaa.admin.ui.theme.default.image<br>.path.background        | Background image path                                                                                                    | https://www.example.com/<br>content/images/background.jpg     |
| oaa.admin.ui.theme.default.image<br>.path.favicon           | Favicon image path                                                                                                    | https://www.example.com/<br>content/images/favicon.jpg        |
| oaa.admin.ui.theme.default.font.t<br>ext.header             | Application header text                                                                                                    | Example Company Advanced<br>Authentication                    |
| oaa.admin.ui.theme.default.font.c<br>olor.header            | Application header color                                                                                                    | #ffffff                                                       |
| oaa.admin.ui.theme.default.font.t<br>ext.title              | Application title text                                                                                                    | Example Company Advanced<br>Authentication                    |
| oaa.admin.ui.theme.default.footer<br>.color                 | Footer text color                                                                                                    | #00688c                                                       |
| oaa.admin.ui.theme.default.footer<br>.color.copyrightNotice | "copyrightNotice" text color                                                                                                    | rgba(22, 21, 19, .6)                                          |
| oaa.admin.ui.theme.default.footer<br>.text.about            | Footer text for "about"                                                                                                    | About Example Company                                         |
| oaa.admin.ui.theme.default.footer<br>.text.contactus        | Footer text for "contactus"                                                                                                    | Contact us                                                    |
| oaa.admin.ui.theme.default.footer<br>.text.legalnotice      | Footer text for "legalnotice"                                                                                                    | Legal Notice                                                  |
| oaa.admin.ui.theme.default.footer<br>.text.termsofuse       | Footer text for "termsofuse"                                                                                                    | Terms of use                                                  |
| oaa.admin.ui.theme.default.footer<br>.text.privacyright     | Footer text for" privacyright"                                                                                                    | Privacyright                                                  |
| oaa.admin.ui.theme.default.footer<br>.link.about            | Footer "about" link                                                                                                    | http://www.example.com/us/<br>corporate/index.html#menu-about |
| oaa.admin.ui.theme.default.footer<br>.link.contactus        | Footer "contactus" link                                                                                                    | http://www.example.com/us/<br>corporate/contact/index.html    |
| oaa.admin.ui.theme.default.footer<br>.link.legalnotice      | Footer "legalnotice" link                                                                                                    | http://www.example.com/us/legal/<br>index.html                |
| oaa.admin.ui.theme.default.footer<br>.link.termsofuse       | Footer termsofuse link                                                                                                    | http://www.example.com/us/legal/<br>terms/index.html          |

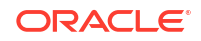
| Property Name                                              | Description                                                                                                | Sample Value                                                                        |
|------------------------------------------------------------|----------------------------------------------------------------------------------------------------|-------------------------------------------------------------------------------------|
| oaa.admin.ui.theme.default.footer<br>.link.privacyright    | Footer privacyright link                                                                                   | http://www.example.com/us/legal/<br>privacy/index.html                              |
| oaa.admin.ui.theme.default.footer<br>.text.copyrightNotice | Footer text for copyright                                                                                  | Copyright © 2021, Example<br>Company and/or its affiliates. All<br>rights reserved. |
| oaa.admin.ui.theme.default.image<br>.tiled.background      | If specified as true, background<br>image will appear in a tiled<br>manner                                 | FALSE                                                                               |
| oaa.admin.ui.theme.default.font.fa<br>mily                 | If specified, custom font family<br>name will be used. Refer to<br><generic families="" font=""></generic> | Oracle Sans                                                                         |

## 13.2.2 Configuration Properties to Customize the Self-Service Portal UI

Learn about the configuration properties that you can set to customize the Self-Service Portal UI.

| Property Name                                               | Description                                                                                                    | Sample Value                                              |
|-------------------------------------------------------------|----------------------------------------------------------------------------------------------------|-----------------------------------------------------------|
| oaa.prefs.ui.theme.default.image.<br>path.logo              | Logo image path                                                                                                    | https://www.example.com/<br>content/images/logo.jpg       |
| oaa.prefs.ui.theme.default.image.<br>path.logo.useMaxSpace  | Size for custom logos. By default<br>custom logos render to 50x42<br>pixels (px), regardless of size. For<br>example, if the logo is 40x40 px,<br>the logo will stretch to 50x42 px.<br>If you set useMaxSpace to true,<br>the dimensions of the 40x40px<br>logo will remain intact. This is true<br>as long as the logo width is <<br>200px and logo height is <42 px.<br>Anything over this limit will resize<br>to 200x42px. | true                                                      |
| oaa.prefs.ui.theme.default.image.<br>path.background        | Background image path                                                                                                    | https://www.example.com/<br>content/images/background.jpg |
| oaa.prefs.ui.theme.default.image.<br>path.favicon           | Favicon image path                                                                                                    | https://www.example.com/<br>content/images/favicon.jpg    |
| oaa.prefs.ui.theme.default.font.tex t.header                | Application header text                                                                                                    | Example Company Advanced<br>Authentication                |
| oaa.prefs.ui.theme.default.font.col or.header               | Application header color                                                                                                    | #ffffff                                                   |
| oaa.prefs.ui.theme.default.font.tex t.title                 | Application title text                                                                                                    | Example Company Advanced<br>Authentication                |
| oaa.prefs.ui.theme.default.footer.<br>color                 | Footer text color                                                                                                    | #00688c                                                   |
| oaa.prefs.ui.theme.default.footer.<br>color.copyrightNotice | "copyrightNotice" text color                                                                                                    | rgba(22, 21, 19, .6)                                      |
| oaa.prefs.ui.theme.default.footer.t ext.about               | Footer text for "about"                                                                                                    | About Example Company                                     |
| oaa.prefs.ui.theme.default.footer.t ext.contactus           | Footer text for "contactus"                                                                                                    | Contact us                                                |

## Configuration Properties to Customize the Self-Service Portal UI

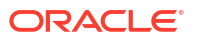

| Property Name                                              | Description                                                                                                | Sample Value                                                                        |
|------------------------------------------------------------|----------------------------------------------------------------------------------------------------|-------------------------------------------------------------------------------------|
| oaa.prefs.ui.theme.default.footer.t<br>ext.legalnotice     | Footer text for "legalnotice"                                                                              | Legal Notice                                                                        |
| oaa.prefs.ui.theme.default.footer.t ext.termsofuse         | Footer text for "termsofuse"                                                                               | Terms of use                                                                        |
| oaa.prefs.ui.theme.default.footer.t<br>ext.privacyright    | Footer text for" privacyright"                                                                             | Privacyright                                                                        |
| oaa.prefs.ui.theme.default.footer.li<br>nk.about           | Footer "about" link                                                                                        | http://www.example.com/us/<br>corporate/index.html#menu-about                       |
| oaa.prefs.ui.theme.default.footer.li<br>nk.contactus       | Footer "contactus" link                                                                                    | http://www.example.com/us/<br>corporate/contact/index.html                          |
| oaa.prefs.ui.theme.default.footer.li<br>nk.legalnotice     | Footer "legalnotice" link                                                                                  | http://www.example.com/us/legal/<br>index.html                                      |
| oaa.prefs.ui.theme.default.footer.li<br>nk.termsofuse      | Footer termsofuse link                                                                                     | http://www.example.com/us/legal/<br>terms/index.html                                |
| oaa.prefs.ui.theme.default.footer.li<br>nk.privacyright    | Footer privacyright link                                                                                   | http://www.example.com/us/legal/<br>privacy/index.html                              |
| oaa.prefs.ui.theme.default.footer.t<br>ext.copyrightNotice | Footer text for copyright                                                                                  | Copyright © 2021, Example<br>Company and/or its affiliates. All<br>rights reserved. |
| oaa.prefs.ui.theme.default.image.<br>tiled.background      | If specified as true, background<br>image will appear in a tiled<br>manner                                 | false                                                                               |
| oaa.prefs.ui.theme.default.font.fa<br>mily                 | If specified, custom font family<br>name will be used. Refer to<br><generic families="" font=""></generic> | Oracle Sans                                                                         |
| oaa.prefs.ui.theme.default.menu.<br>button.color           | To change the color of the menu button                                                                     | rgb(31,92,255)                                                                      |
| oaa.prefs.ui.theme.default.primar<br>y.button.color.focus  | To change the color of the submit button                                                                   | rgb(31,92,255)                                                                      |
| oaa.prefs.ui.theme.default.primar<br>y.button.color.hover  | To change the color of the submit button                                                                   | rgb(31,92,255)                                                                      |
| oaa.prefs.ui.theme.default.primar<br>y.button.color.active | To change the color of the submit button                                                                   | rgb(31,92,255)                                                                      |
| oaa.prefs.ui.theme.default.header<br>.bar.color            | To change the color of the header bar                                                                      | rgb(99,99,0)                                                                        |
| oaa.prefs.ui.theme.default.footer.<br>bar.color            | To change the color of the footer bar                                                                      | rgb(99,99,0)                                                                        |

## 13.2.3 Configuration Properties to Customize the Runtime UI

Learn about the configuration properties that you can set to customize the Runtime UI.

## Configuration Properties to Customize the Runtime UI

| Property Name                                | Description     | Sample Value                                        |
|----------------------------------------------|-----------------|-----------------------------------------------------|
| oaa.rui.ui.theme.default.image.pa<br>th.logo | Logo image path | https://www.example.com/<br>content/images/logo.jpg |

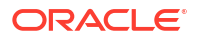

| Property Name                                             | Description                                                                                                    | Sample Value                                                                        |
|-----------------------------------------------------------|----------------------------------------------------------------------------------------------------|-------------------------------------------------------------------------------------|
| oaa.rui.ui.theme.default.image.pa<br>th.logo.useMaxSpace  | Size for custom logos. By default<br>custom logos render to 50x42<br>pixels (px), regardless of size. For<br>example, if the logo is 40x40 px,<br>the logo will stretch to 50x42 px.<br>If you set useMaxSpace to true,<br>the dimensions of the 40x40px<br>logo will remain intact. This is true<br>as long as the logo width is <<br>200px and logo height is <42 px.<br>Anything over this limit will resize<br>to 200x42px. | true                                                                                |
| oaa.rui.ui.theme.default.image.pa<br>th.background        | Background image path                                                                                                    | https://www.example.com/<br>content/images/background.jpg                           |
| oaa.rui.ui.theme.default.image.pa<br>th.favicon           | Favicon image path                                                                                                    | https://www.example.com/<br>content/images/favicon.jpg                              |
| oaa.rui.ui.theme.default.font.text.ti<br>tle              | Application title text                                                                                                    | Example Company Advanced<br>Authentication                                          |
| oaa.rui.ui.theme.default.footer.col<br>or                 | Footer text color                                                                                                    | #00688c                                                                             |
| oaa.rui.ui.theme.default.footer.col<br>or.copyrightNotice | "copyrightNotice" text color                                                                                                    | rgba(22, 21, 19, .6)                                                                |
| oaa.rui.ui.theme.default.footer.tex<br>t.about            | Footer text for "about"                                                                                                    | About Example Company                                                               |
| oaa.rui.ui.theme.default.footer.tex<br>t.contactus        | Footer text for "contactus"                                                                                                    | Contact us                                                                          |
| oaa.rui.ui.theme.default.footer.tex<br>t.legalnotice      | Footer text for "legalnotice"                                                                                                    | Legal Notice                                                                        |
| oaa.rui.ui.theme.default.footer.tex<br>t.termsofuse       | Footer text for "termsofuse"                                                                                                    | Terms of use                                                                        |
| oaa.rui.ui.theme.default.footer.tex<br>t.privacyright     | Footer text for" privacyright"                                                                                                    | Privacyright                                                                        |
| oaa.rui.ui.theme.default.footer.link<br>.about            | Footer "about" link                                                                                                    | http://www.example.com/us/<br>corporate/index.html#menu-about                       |
| oaa.rui.ui.theme.default.footer.link<br>.contactus        | Footer "contactus" link                                                                                                    | http://www.example.com/us/<br>corporate/contact/index.html                          |
| oaa.rui.ui.theme.default.footer.link<br>.legalnotice      | Footer "legalnotice" link                                                                                                    | http://www.example.com/us/legal/<br>index.html                                      |
| oaa.rui.ui.theme.default.footer.link<br>.termsofuse       | Footer termsofuse link                                                                                                    | http://www.example.com/us/legal/<br>terms/index.html                                |
| oaa.rui.ui.theme.default.footer.link<br>.privacyright     | Footer privacyright link                                                                                                    | http://www.example.com/us/legal/<br>privacy/index.html                              |
| oaa.rui.ui.theme.default.footer.tex<br>t.copyrightNotice  | Footer text for copyright                                                                                                    | Copyright © 2021, Example<br>Company and/or its affiliates. All<br>rights reserved. |
| oaa.rui.ui.theme.default.image.tile<br>d.background       | If specified as true, background<br>image will appear in a tiled<br>manner                                                                                                    | false                                                                               |
| oaa.rui.ui.theme.default.font.famil<br>y                  | If specified, custom font family<br>name will be used. Refer to<br><generic families="" font=""></generic>                                                                                                    | Oracle Sans                                                                         |
| oaa.rui.ui.theme.default.button.col<br>or.active          | Active button color                                                                                                    | rgb(79, 105, 63)                                                                    |

| Property Name                                      | Description          | Sample Value         |
|----------------------------------------------------|----------------------|----------------------|
| oaa.rui.ui.theme.default.button.col<br>or.hover    | Hovered button color | rgb(87, 115, 70)     |
| oaa.rui.ui.theme.default.button.col<br>or.focus    | Focused button color | rgb(95, 125, 79)     |
| oaa.rui.ui.theme.default.font.color.<br>factor     | Text color           | rgb(22, 21, 19)      |
| oaa.rui.ui.theme.default.font.color.<br>factorlink | Link color           | #00688c              |
| oaa.rui.ui.theme.default.font.color.<br>label      | Label color          | rgba(22, 21, 19, .6) |
| oaa.rui.ui.theme.default.font.color.<br>header     | Factor header color  | rgb(22, 21, 19)      |

## 13.2.4 Configuration Values for Generic Font Families

Learn about the possible configuration values that you can set for the generic font families.

## **Configuration Values for Generic Font Families**

| Font family                               | Possible Values        |
|-------------------------------------------|------------------------|
| 'sans-serif': normal fonts without serifs | Arial                  |
|                                           | Helvetica              |
|                                           | Verdana                |
|                                           | Trebuchet MS           |
|                                           | Gill Sans              |
|                                           | Noto Sans              |
|                                           | Avantgarde             |
|                                           | TeX Gyre Adventor      |
|                                           | URW Gothic L           |
|                                           | Optima                 |
|                                           | Arial Narrow           |
| 'serif': normal fonts with serifs         | Times                  |
|                                           | Times New Roman        |
|                                           | Didot                  |
|                                           | Georgia                |
|                                           | Palatino               |
|                                           | URW Palladio L         |
|                                           | Bookman                |
|                                           | URW Bookman L          |
|                                           | New Century Schoolbook |
|                                           | TeX Gyre Schola        |
|                                           | American Typewriter    |

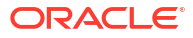

| Font family                                   | Possible Values  |
|-----------------------------------------------|------------------|
| 'monospace': fixed-width fonts                | Andale Mono      |
|                                               | Courier New      |
|                                               | Courier          |
|                                               | FreeMono         |
|                                               | OCR A Std        |
|                                               | DejaVu Sans Mono |
| 'cursive': fonts that emulate handwriting     | Comic Sans MS    |
|                                               | Comic Sans       |
|                                               | Apple Chancery   |
|                                               | Bradley Hand     |
|                                               | Brush Script MT  |
|                                               | Brush Script Std |
|                                               | Snell Roundhand  |
|                                               | URW Chancery L   |
| 'fantasy': decorative fonts, for titles, etc. | Impact           |
|                                               | Luminari         |
|                                               | Chalkduster      |
|                                               | Jazz LET         |
|                                               | Blippo           |
|                                               | Stencil Std      |
|                                               | Marker Felt      |
|                                               | Trattatello      |

## 14 Understanding Partitioned Schemas

From OAA122141-20221019 onwards, OAA uses a partitioned schema to allow for maintenance of transaction data. Each month, a large amount of data is entered into the transaction tables. As a result, it is necessary to clean up old data entries periodically. Administrators can also purge and archive data to release data that is no longer required

## **Topics:**

- Partition Maintenance
- Viewing Scheduled Jobs and Logs
- Archiving and Purging

## 14.1 Partition Maintenance

Partition Maintenance is performed using three database stored procedures.

The procedures used for partition maintenance are as follows:

- SP OAA ADD MONTHLY PARTITION
- SP OAA ADD WEEKLY PARTITION
- SP OAA DROP PARTITION

The DBMS\_SCHEDULER package runs preconfigured jobs, which in turn execute the procedures SP\_OAA\_ADD\_MONTHLY\_PARTITION and SP\_OAA\_ADD\_WEEKLY\_PARTITION against the relevant tables in order to create partitions for new data entries.

The scheduler runs both of these procedures periodically to add table partitions. Each table partition will store data whose creation\_time are lower than the high value of the table partition. The high value of the table partition is the maximum value allowed for the creation\_time column in one data entry.

The SP\_OAA\_ADD\_MONTHLY\_PARTITION stored procedure adds partitions for tables with a monthly frequency. The script runs at the end of each month to create partitions for the following month.

The SP\_OAA\_ADD\_WEEKLY\_PARTITION stored procedure adds partitions for tables with a weekly frequency. The script runs at the end of each week to create partitions for the following week.

The SP\_OAA\_DROP\_PARTITION procedure is run manually by the Adminstrator to drop the table partitions for tables whose high value is smaller than current\_date-retention\_days. This procedure is usually run after old data is purged and archived. See Archiving and Purging.

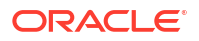

## 14.2 Viewing Scheduled Jobs and Logs

View the status of scheduled jobs and view logs for troubleshooting.

#### **Viewing Scheduled Jobs**

To view details and status of the scheduled jobs, connect in SQL\*Plus as the OAA schema owner, for example DEV\_OAA and run:

```
SQL> select * from ALL SCHEDULER JOBS
```

This will give details such as the job name, last run time, time to execute, and next run time.

#### Vieweing Scheduler Logs

To view the logs from previous jobs, connect in SQL\*Plus as the OAA schema owner, for example DEV\_OAA and run:

```
SQL> select * USER SCHEDULER JOB LOG
```

## 14.3 Archiving and Purging

The archive and purge process allows the releasing of data that is not required anymore for rules evaluation or fraud investigation.

#### **Tables Without Data Growth Images Not Purged**

Archiving is the process of moving data from main transactional tables to the archive tables.

**Purging** is the process of deleting obsolete data that is not required by the system from tables because of data growth. Not all the tables are purged since many of them do not have data growth.

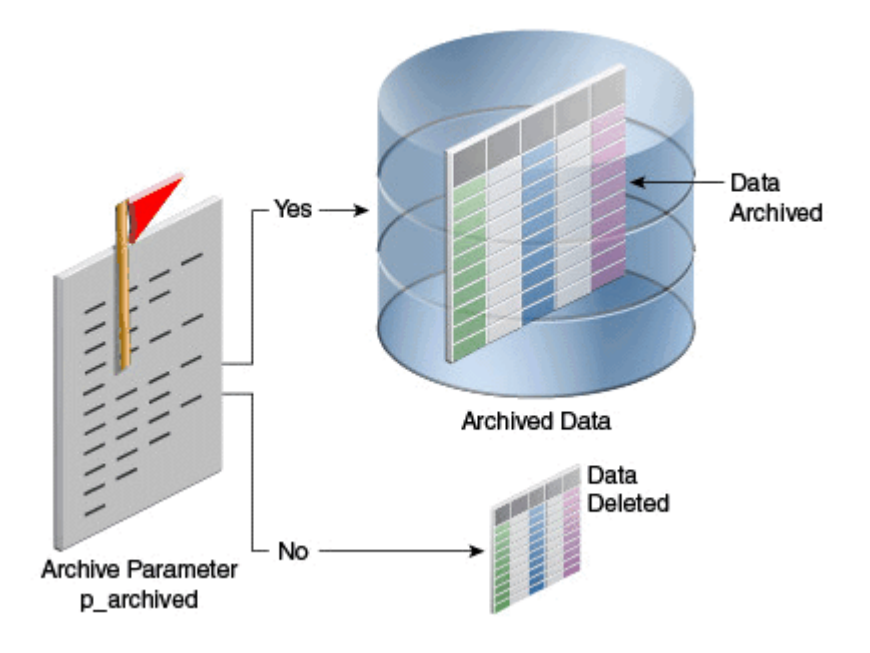

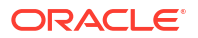

"Purging" is different from "backing up data". A data backup is for the recovery of data if loss occurs; purges are for keeping the runtime tables free of old data. Regardless, to protect your data, database backups should be performed on a regular basis with the help of a database administrator.

The following data can be archived or purged using the scripts provided in a zip file inside the management container in the /u01/oracle/db purge directory:

- Login and devices data
- Rule Logs data
- Auto Learning data
- Transactions and Entities data
- Profile data

Archive and purge criteria is based on the create/update timestamp of the records. This is specified using the retention period described using number of days.

The following describes an overview of the archive and purge process:

1. Determine the retention period (usually 180 days; that is 6 months).

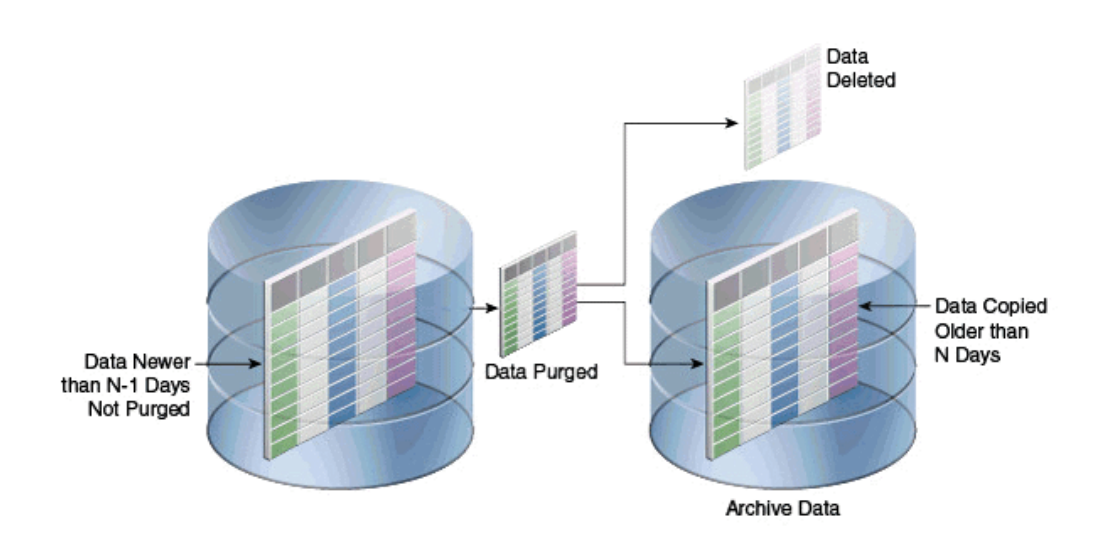

2. Determine whether to purge or archive.

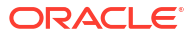

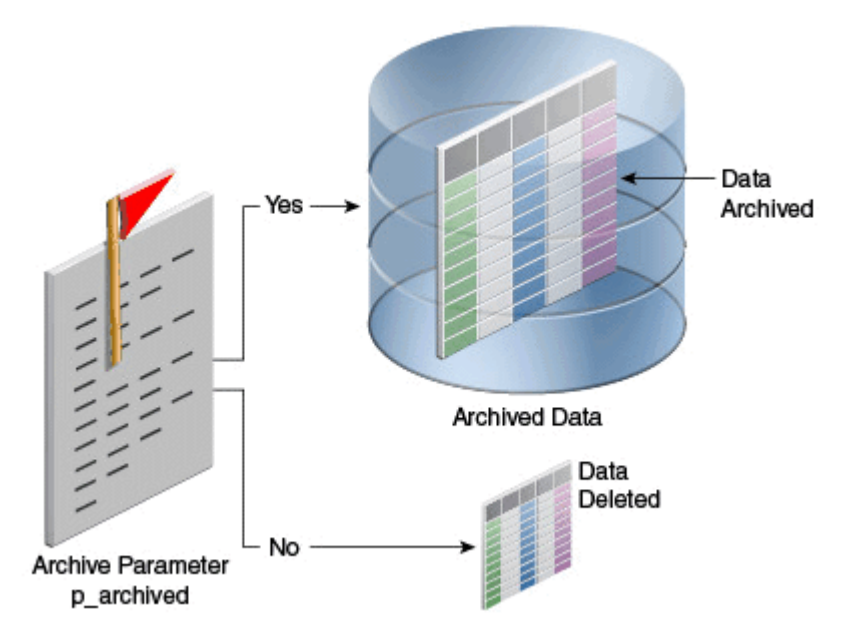

- 3. Deploy the purge related stored procedures into the OAA database. This is a one-time job.
- 4. Determine what types of data must be archived and purged.
- 5. Schedule the related scripts to run on regular intervals or manually run the scripts when required.
- 6. Check for entries where the LOG\_TYPE is 99 in the database table V\_SYS\_LOGS.

Rules may behave differently if the data that they look for is purged. For example, a rule is looking for 6 month data and you are purging data that is 9 days or older.

The following sections describe the archive and purge process in more detail:

- Setting Up the Scripts in the Database
- Running the Archive and Purge Scripts
- Running Partition Maintenance Scripts
- Minimum Data Retention Policy for OLTP (Online Transaction Processing) Tables
- Best Practices/Guidelines for Running Purge Scripts
- Details of Data that is Archived and Purged
- List of Related Stored Procedures

## 14.3.1 Setting Up the Scripts in the Database

To archive and purge OAA data, you must set up one time scripts as follows:

1. Enter a bash shell for the OAA management container:

```
kubectl exec -n <namespace> -ti <oaamgmt-pod> -- /bin/bash
```

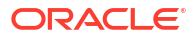

#### For example:

kubectl exec -n oaans -ti oaamgmt-oaa-mgmt-7dfccb7cb7-lj6sv -- /bin/bash

2. Inside the management container, navigate to the /u01/oracle/db\_purge/archive directory and login to the OAA database as a SYSDBA user. For example:

```
cd /u01/oracle/db_purge/archive
sqlplus sys/<password>@//db.example.com:1521/orcl.example.com as sysdba
```

3. Grant the following privileges to the OAA schema, for example DEV\_OAA, so that stored procedures can be created and executed:

GRANT create any procedure TO <schema\_name>; GRANT create any table TO <schema\_name>; GRANT create any index TO <schema name>; GRANT create procedure TO <schema\_name>; GRANT execute any procedure TO <schema\_name>; exit;

Login to the database as the OAA schema user, for example DEV OAA:

sqlplus <schema name>/<password>@//db.example.com:1521/orcl.example.com

5. Run the create\_purge\_proc.sql script to create the purge procedures:

SQL> @create\_purge\_proc.sql

When running the create purge proc.sql script, the script asks for the following inputs:

Enter the value for oaam\_data\_tbs: <schema\_name>\_TBS\_DATA Enter the value for oaam indx tbs: <schema\_name> TBS INDX

6. Validate the stores procedures to make sure they are valid and without errors:

SELECT object\_name,object\_type FROM user\_objects WHERE status='INVALID' and object type='PROCEDURE';

Next steps: Running the Archive and Purge Scripts.

## 14.3.2 Running the Archive and Purge Scripts

#### Archive and Purge Scripts Based on Types of Data

To run the archive and purge scripts, proceed as follows:

1. If you are not already inside the mangement container, enter a bash shell for it:

kubectl exec -n <namespace> -ti <oaamgmt-pod> -- /bin/bash

For example:

kubectl exec -n oaans -ti oaamgmt-oaa-mgmt-7dfccb7cb7-lj6sv -- /bin/bash

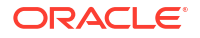

2. Inside the management container, navigate to the /u01/oracle/db\_purge/archive directory:

cd /u01/oracle/db purge/archive

3. Select the scripts to run based on the data that must be archived or purged. The table below lists the types of data and corresponding script name:

| Type of Data                             | Corresponding Script                | Description/Comments                                                                             |
|------------------------------------------|-------------------------------------|--------------------------------------------------------------------------------------------------|
| User Authentication related data         | exec_sp_purge_tracker_data.sq<br>I  | All OAA/OARM/OUA user<br>authentication activity generates<br>this type of data.                 |
| Rules, Policy Log Data                   | exec_sp_purge_rule_log.sql          | All OAA/OARM user<br>authentication activity generates<br>this type of data.                     |
| Custom Activities related Data           | exec_sp_purge_txn_log.sql           | If product is configured to use<br>custom activities then, it<br>generates this type of data.    |
| Behavior pattern related Pattern<br>Data | exec_sp_purge_workflow_data.<br>sql | If product is configured to use<br>profiling / patterns, then it<br>generates this type of data. |
| User Authentication Profile Data         | exec_sp_purge_profile_data.sql      | All OAA/OARM/OUA user<br>authentication activity generates<br>this type of data.                 |
| Data generated from Monitor data points  | exec_v_monitor_purge_proc.sql       | All OAA/OARM user<br>authentication activity generates<br>this type of data.                     |

4. Edit the sql script you want to run. Set the p\_days1 and p\_archived parameters accordingly. In cases where the sql script prompts for p\_days1 and/or p\_archived then there is no need to edit the sql script before running. The table below describes these parameters:

| Variable Name | Default Value | Description                                                                                                    |
|---------------|---------------|----------------------------------------------------------------------------------------------------|
| p_days1       | 180           | Retention period in days. Data<br>older than this many number of<br>days will be archived or purged.                                                                |
| p_archived    | Y             | Y or N for Yes and No<br>respectively. If "Y" then data will<br>be archived (in archive tables),<br>otherwise data will be purged<br>based on the retention period. |

5. Login to the database as the OAA schema user, for example DEV\_OAA and execute the selected script:

sqlplus <schema\_name>/<password>@//db.example.com:1521/orcl.example.com
SQLPLUS> @<script>.sql

- 6. Check the corresponding log file and see if there are any errors or warnings.
- 7. If archiving is selected, then make sure to take a backup of the archive tables so that data can be restored if needed.

Next steps: Running Partition Maintenance Scripts.

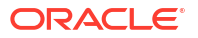

## 14.3.3 Running Partition Maintenance Scripts

As described in Partition Maintenance, when a partitioned OAA database is used, a number of partitions are created by database jobs for some tables.

After completing purging and archiving tasks, administrators can decide which partitions are no longer required. These partitions can then be dropped.

A list of partitions can be found my logging into the database as the OAA schema user and running:

SQL> select \* from user tab partitions

Partitions that are no longer required can be dropped for those tables using the SP\_OAA\_DROP\_PARTITION procedure. To drop partitions:

- 1. Login to the database as the OAA schema user.
- 2. Run the following commant to set the NLS DATE FORMAT correctly:

ALTER Session SET NLS DATE FORMAT='YYYY-MM-DD';

3. Execute the procedure as follows:

SQL> execute SP\_OAA\_DROP\_PARTITION(<table\_name>,<p\_days>)

where:

- specifies for which table the partition needs to be dropped
- <p\_days> specifies the number of days of data you wish to retain. For example, if you specifiy p\_days as 180, then all partitions for that table where the data is older than 180 days, will be dropped.

# 14.3.4 Minimum Data Retention Policy for OLTP (Online Transaction Processing) Tables

#### Minimum Data Retention Policies

Based on the OAA system requirement, the minimum data retention policy for various OLTP (online transaction processing) tables are shown below. Users should determine the data retention period based on their business requirements.

| Data                                                                  | Retention Policy                                                          |
|-----------------------------------------------------------------------|---------------------------------------------------------------------------|
| User Authentication related data, User<br>Authentication Profile Data | Minimum of 6 months or 180 days                                           |
| Data generated from Monitor data points                               | Minimum of 6 months or 180 days                                           |
| Custom Activities related Data                                        | Data that has not been updated in the last 180 days is purged by default. |

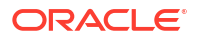

| Data                                  | Retention Policy                                                                                                    |
|---------------------------------------|----------------------------------------------------------------------------------------------------|
| Behavior pattern related Pattern Data | <ul> <li>Retention for hours, days, months, and years is listed below:</li> <li>HOURS based pattern-workflow tables will retain 3 days worth of data.</li> <li>DAYS based pattern-workflow tables will retain 32 days worth of data.</li> <li>MONTHS based pattern-workflow tables will retain 1 years worth of data.</li> <li>YEARS based pattern-workflow tables will retain 5 years worth of data.</li> </ul> |
| Rule Log Data                         | The archive and purge script will archive and purge<br>all rule log data that is 30 days older (This value<br>should be set based on the customer care<br>requirement. If the reporting database is used,<br>then, rule logging data retention should be less<br>than 30 days.                                                                                                    |

## 14.3.5 Best Practices/Guidelines for Running Purge Scripts

The following is a list of best practices and guidelines for running purge scripts:

- Determine the retention period based on the business requirements and rules and policies used.
- Perform regular purge/archive.
- Make sure replication is not enabled during the window when these scripts are run.
- Run the scripts during off peak load hours as archive and purge can be resource (CPU) intensive.
- If archiving is required, make sure there is enough disk space available on the database server since the data would be moved to archive tables instead of simply purging. Archival space should be equal to or greater than the current table's storage.
- Plan your purging strategy as purging requires a significant amount of time if there are millions of rows that need to be deleted or copied from the database.
- Oracle recommends that custom purging scripts only include the tables used by the standard purging scripts provided. The alterations to the provided purge scripts can include parameterization for user ID. Such alterations should be thoroughly tested before being used in production to ensure they function as expected.

## 14.3.6 Details of Data that is Archived and Purged

## **User Authentication related Data**

Details of data that is purged and the corresponding archived tables, are presented below:

| User Authentication related Tables | Corresponding Archived Tables          |
|------------------------------------|----------------------------------------|
| VCRYPT_TRACKER_NODE                | VCRYPT_TRACKER_NODE_PURGE              |
| VCRYPT_TRACKER_NODE_HISTORY        | VCRYPT_TRACKER_NODE_HISTORY_PURGE      |
| VCRYPT_TRACKER_USERNODE_LOGS       | VCRYPT_TRACKER_USERNODE_LOGS_PURG<br>E |
| VT_DYN_ACT_EXEC_LOG                | VT_DYN_ACT_EXEC_LOG_PURGE              |

| User Authentication related Tables             | Corresponding Archived Tables                        |
|------------------------------------------------|------------------------------------------------------|
| VT_SESSION_ACTION_MAP                          | VT_SESSION_ACTION_MAP_PURGE                          |
| VT_USER_DEVICE_MAP                             | VT_USER_DEVICE_MAP_PURGE                             |
| VCRYPT_ALERT                                   | VCRYPT_ALERT_PURGE                                   |
| VCRYPT_USERS_HIST                              | VCRYPT_USERS_HIST_PURGE                              |
| V_USER_QA_HIST                                 | V_USER_QA_HIST_PURGE                                 |
| V_DEVICE_DETAILS_ACTIVITY                      | V_DEVICE_DETAILS_ACTIVITY_PURGE                      |
| V_DEVICE_ASSIGNMENT_DETAILS_ACTIVITY           | V_DEVICE_ASSIGNMENT_DETAILS_ACTIVITY_<br>PURGE       |
| V_DRSS_USER_LOGIN_DATA                         | V_DRSS_USER_LOGIN_DATA_PURGE                         |
| V_SOFTWARE_VERSION_DETAILS_ACTIVITY            | V_SOFTWARE_VERSION_DETAILS_ACTIVITY_P<br>URGE        |
| V_DEVICE_SOFTWARE_VERSION_DETAILS_AC<br>TIVITY | V_DEVICE_SOFTWARE_VERSION_DETAILS_AC<br>TIVITY_PURGE |

## **Rules and Policy Log Data**

| Rules, Policy Log Tables | Corresponding Archived Tables |
|--------------------------|-------------------------------|
| VR_POLICYSET_LOGS        | VR_POLICYSET_LOGS_PURGE       |
| VR_RULE_LOGS             | VR_RULE_LOGS_PURGE            |
| VR_MODEL_LOGS            | VR_MODEL_LOGS_PURGE           |
| VR_POLICY_LOGS           | VR_POLICY_LOGS_PURGE          |

## **Custom Activities related Data**

| Transaction Tables    | Corresponding Archived Tables |
|-----------------------|-------------------------------|
| VT_ENTITY_ONE         | VT_ENTITY_ONE_PURGE           |
| VT_ENTITY_ONE_PROFILE | VT_ENTITY_ONE_PROFILE_PURGE   |
| VT_USER_ENTITY1_MAP   | VT_USER_ENTITY1_MAP_PURGE     |
| VT_ENT_TRX_MAP        | VT_ENT_TRX_MAP_PURGE          |
| VT_TRX_DATA           | VT_TRX_DATA_PURGE             |
| VT_TRX_LOGS           | VT_TRX_LOGS_PURGE             |

## **Behavior Pattern Related Data**

| Autolearning Transactional Tables | Corresponding Archived Tables |
|-----------------------------------|-------------------------------|
| VT_WF_DAYS                        | VT_WF_DAYS_PURGE              |
| VT_WF_HOURS                       | VT_WF_HOURS_PURGE             |
| VT_WF_MONTHS                      | VT_WF_MONTHS_PURGE            |
| VT_WF_YEARS                       | VT_WF_YEARS_PURGE             |
| V_FPRINTS                         | V_FPRINTS_PURGE               |
| V_FP_MAP                          | V_FP_MAP_PURGE                |

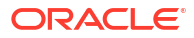

## **User Authentication Profile Data**

| Tranasactional Tables | Corresponding Archived Tables |
|-----------------------|-------------------------------|
| VT_USER_PROFILE       | VT_USER_PROFILE_PURGE         |
| VT_DEVICE_PROFILE     | VT_DEVICE_PROFILE_PURGE       |
| VT_BASE_IP_PROFILE    | VT_BASE_IP_PROFILE_PURGE      |
| VT_IP_PROFILE         | VT_IP_PROFILE_PURGE           |
| VT_STATE_PROFILE      | VT_STATE_PROFILE_PURGE        |
| VT_CITY_PROFILE       | VT_CITY_PROFILE_PURGE         |
| VT_COUNTRY_PROFILE    | VT_COUNTRY_PROFILE_PURGE      |

#### **Monitor Data**

| Transaction Table | Corresponding Archived Tables |
|-------------------|-------------------------------|
| V_MONITOR_DATA    | V_MONITOR_DATA_PURGE          |

## 14.3.7 List of Related Stored Procedures

The create\_purge\_proc.sql script creates the tables and the following stored procedures to archive and purge data from the transaction tables:

- SP\_RULE\_PROC
- SP\_MODEL\_PROC
- SP\_POLICYSET\_PROC
- SP\_POLICY\_PROC
- SP\_NODE\_HISTORY\_PROC
- SP\_NODE\_PROC
- SP\_USER\_NODE\_PROC
- SP\_USER\_DVC\_PROC
- SP\_SESS\_ACT\_MAP\_PROC
- SP\_WF\_YEARS\_PROC
- SP\_WF\_MONTHS\_PROC
- SP\_WF\_DAYS\_PROC
- SP\_WF\_HOURS\_PROC
- SP\_V\_FPRINTS\_PROC
- SP\_V\_FP\_MAP\_PROC
- SP\_VT\_DY\_ACT\_EX\_LOG\_PRO
- SP\_VT\_TRX\_LOGS\_PROC
- SP\_VT\_TRX\_DATA\_PROC
- SP\_VT\_ENT\_TRX\_MAP\_PROC
- SP\_VT\_ENT\_ONE\_PRF\_PROC
- SP\_VT\_ENT\_ONE\_PROC

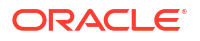

- SP\_VT\_ENT\_ONE\_MAP\_PROC
- SP\_VT\_USER\_PRF\_PROC
- SP\_VT\_DEVICE\_PRF\_PROC
- SP\_VT\_IP\_PRF\_PROC
- SP\_VT\_BASE\_IP\_PRF\_PROC
- SP\_VT\_CITY\_PRF\_PROC
- SP\_VT\_COUNTRY\_PRF\_PROC
- SP\_VT\_STATE\_PRF\_PROC
- SP\_ARCHIVE\_PURGE\_VCRYPT\_ALERT
- SP\_ARCHPURGE\_VCRYPTUSERSHIST
- SP\_ARCH\_PURGE\_V\_USER\_QA\_HIST

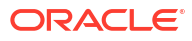

# 15 Accessibility Features and Tip

Currently, there are no accessibility features in Oracle Advanced Authentication (OAA). However, you can use the following accessibility tip in the OAA user interface:

#### Navigating Through the UI Using Keyboard

You can navigate through the elements of the OAA Admin Console using keyboard. For example, in the **Assurance Levels** page under **Uses**, you can navigate in the following way:

- 1. Navigate through each of the options on the page using the Tab key.
- 2. Under **Use the Factor(s)**, select the factors check-boxes, for example, Oracle Mobile Authenticator, using the Space key.
- 3. Navigate to the Validate button using Tab and tap the Enter key.

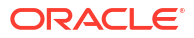

# Part VI

## Managing Oracle Adaptive Risk Management

OARM provides a streamlined and a robust interface for administrators and analysts. Administrators can easily identify access requests and monitor alerts to uncover fraud and misuse. This information is easily captured for use and to influence future real-time risk analysis.

This chapter includes the following section:

- Key Use Cases of OARM for Enhanced Security and Risk Mitigation
- Device Fingerprinting and Identification

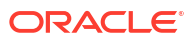

16

# Key Use Cases of OARM for Enhanced Security and Risk Mitigation

OARM offers a streamlined and a robust interface for Administrators to proactively determine the risk of an access request and to configure the appropriate outcomes to prevent any fraud or misuse.

#### Topics

You can use the OARM out-of-the-box User Authentication activity and the rules referenced in Out-of-the-Box User Authentication Rules Supported to perform a wide range of tasks. This section describes the following example use cases:

- Configuring a Risky IP Use Case
- Configuring a Geo-Velocity Based Use Case
- Loading Geo-Location Data

See Configuring a Custom Activity Use Case in Oracle Adaptive Risk Management tutorial for detailed instructions on configuring a custom activity in OARM.

Details on how OARM processes custom user activities and provides values for API operations from the client application can be found in Understanding the Sequence of User Activity Runtime API Calls.

## 16.1 Configuring a Risky IP Use Case

IP address is one of the most significant data point that Administrators analyze to take prompt action to prevent any fraudulent user activity.

This use case considers a scenario where the Administrator wants to configure IP addresses that are considered as risky for the organization. This use case is achieved by using the **Block based on Risky IP** out-of-the-box rule. The outcome of configuring this rule is to block the user and to generate an alert for the user activity for logins from the IP address that is considered as risky. The Administrator can monitor alerts, actions, rules, and other user-related information through the **User Session** dashboard.

To configure this use case, perform the following steps:

- 1. Log in to the OARM Administration console.
- Click the Application Navigation icon to display the left pane, and then click Adaptive Risk Management.

The User Activity dashboard appears.

3. From the User Authentication tile, click the Rules link.

The User Activity rules display page appears.

4. In the search pane, enter the relevant text to filter all the rules available out-of-the-box to configure risky IP, for instance, risky ip.

Block based on Risky IP rule appears that you need to configure for this use case.

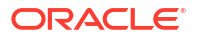

5. Click the Edit icon against the Block based on Risky IP rule.

#### Note:

The **Block based on Risky IP** out-of-the-box rule has a condition associated that evaluates the risky IP address.

 Verify that the Select Action and the Select Alert lists are pre-populated with Block and Risky IP options respectively.

## Note:

You can configure action and alert as per your requirement. For instance, if the access request is from an IP address that is considered risky and you want to challenge the user, then you can configure the action as **Challenge**. See Configuring a Risky IP Use Case in Oracle Adaptive Risk Management tutorial for detailed instructions on using this rule in OARM.

- 7. Add the risky IP addresses in a group. For the convenience of the Administrator, **Risky IPs** group is provided out-of-the-box.
- Under IP Group, with Risky IPs option selected in the list, click the Edit Risky IPs link to add the IP addresses considered as risky.

#### 9. Click Save and Proceed.

The Edit Group page appears.

- 10. Perform the following steps to configure the Risky IPs:
  - a. Click Add IPs.
  - b. In the Value field, enter the IP address. For instance, 192.0.2.1.
  - c. Click Add.
  - d. Repeat steps 10a to 10c to add the list of risky IP addresses in the group.
- 11. Click Save to save the group.

You are redirected to the Edit rule page.

12. Click Save to save the rule.

You are redirected to the User Activity rules page.

Now, during the authentication flow when this rule is executed the condition associated with the Risky IP out-of-the-box rule is evaluated. If this condition is evaluated to **True**, then the rule is triggered. Consequently, the user is blocked.

#### Note:

To learn how to configure factors, see Managing Factors in the Self-Service Portal.

To learn how to create a rule effectively, see Add New Rule.

## 16.2 Configuring a Geo-Velocity Based Use Case

OARM allows you to configure geo-velocity as a rule that grants an added layer of security and consequently a higher level of protection to an organization.

Geo-velocity rule allows you to authenticate a user based on the distance and the time gap between your current location and where you last logged in from. You can leverage this information as a criteria for granting access to the protected resource. Geo-velocity is usually calculated as maximum miles-per-hour. This allows you to determine how fast a user can travel from one place to another to successfully sign in within a specific time duration.

A pre-requisite to implement the geo-velocity use case is it to have the geo-location data. The geo-location feature allows you to identify the physical location of the user. This is usually determined by obtaining the IP address of the device being used by a user to attempt a login. This data is then used to calculate the distance between two consecutive login attempts.

It is possible for a user to log in to an application from a device, then take a flight to another country, and once again log in to the same application using the same device. However, if the calculated velocity is greater than the configured velocity, then an appropriate action and an alert is triggered. Consider a scenario, where a user logs in from India at 9 am (IST), and then two hours later again tries to login from Australia at 11 am (IST). Even with the fastest mode of transportation, the user cannot travel this distance in two hours. It is a clear indication that two different people are trying to log in. This indicates a fraudulent user activity and requires an appropriate action.

The Administrator can use the **Challenge based on Device Maximum Velocity** out-of-the-box rule to detect such type of fraudulent user activity, trigger an alert, and challenge the user from successfully signing in. This is accomplished in conjunction with the geo-location data. The Administrator can monitor and view these alerts, actions, rules, and other user-related information through the **Monitor User Sessions** dashboard.

#### How the Rule Works

The Device Maximum Velocity rule has two values that the Administrator can configure to calculate the geo-velocity before the rule is triggered. Those value fields are called **Last login** within (Seconds) and Miles Per Hour is more than. Using these two field values you can customize the geo-velocity that a physical device can travel before an alert is triggered.

You must bear in mind while setting the Device Maximum Velocity that you cannot change one of the preceding values without considering that the other needs to be updated as well. In other words, you cannot only set the **Last login within (Seconds)** value and not properly adjust the **Miles Per Hour is more than** value. These two values work in conjunction to calculate the device velocity. The relationship between these two settings is an AND.

Let us see how the rule works.

- 1. The rule first obtains the last successful login within (Seconds).
- 2. The rule then obtains the last login city and the current login city to calculate the distance between them.

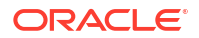

- 3. The calculated distance between the two cities divided by the time difference in the login times is used to calculate the velocity.
- 4. If the calculated velocity is greater than the configured velocity, the rule triggers.

Assumptions to implement this rule are as follows:

- The geo-location data must have been loaded in the OARM server. See Loading Geo-Location Data.
- The user must login from the same device.
- The authentication status of the user is successful in the previous login (N seconds ago).

To configure this use case, perform the following steps:

## Note:

The steps in this use case are also shown in the tutorial Configuring a Geo-Velocity Based Use Case in Oracle Adaptive Risk Management.

- **1.** Log in to the OARM Administration console.
- 2. Click the Application Navigation icon to display the left pane, and then click Adaptive Risk Management.

The User Activity dashboard appears.

3. From the User Authentication tile, click the Rules link.

The User Activity rules display page appears.

4. In the search pane, enter the relevant text to filter all the rules available out-of-the-box to configure geo-velocity.

**Challenge based on Device Maximum Velocity** rule appears that you need to configure for this use case.

5. Click the Edit icon against the Challenge based on Device Maximum Velocity rule.

#### Note:

The Challenge based on Device Maximum Velocity out-of-the-box rule has an associated condition that evaluates the maximum velocity of the device in the specified time.

6. Verify that the Select Action and the Select Alert lists are pre-populated with Challenge and Device Maximum Velocity options respectively.

You can configure action and alert as per your requirement.

7. Verify that the Last login within (Seconds) and Miles per Hour is more than fields are pre-populated with 72000 and 600 respectively.

## Note:

You can configure the preceding fields as per your requirement.

8. Add the IP addresses that you want to ignore for the Device Maximum Velocity rule. For the convenience of the Administrator, **Ignore IP Group** group is provided out-of-the-box.

## Note:

This parameter allows you to specify a list of IPs to ignore. If the IP of the user is from that list, then this condition always evaluates to false. If the IP of the user is not in that list or if the list is null or empty, then the condition evaluates the velocity of the user or the device from the last login and evaluates to true if the velocity exceeds the configured value.

- 9. Under Ignore IP Group, with Ignore IP Group option selected in the list, click the Edit Ignore IP Group link to add the IP addresses to ignore for this rule.
- 10. Click Save and Proceed .

Edit Ignore IP Group page appears.

- **11**. Perform the following steps to configure the group:
  - a. Click Add IPs.
  - b. In the Value field, enter the IP address. For instance, 192.0.2.1.
  - c. Click Add.
  - d. Repeat Steps 11 a to 11 c to add the list of IP addresses to ignore in the group.
- 12. Click **Save** to save the group.

You are redirected to the Edit rule page.

13. Click **Save** to save the rule.

You are redirected to the User Activity rules page.

Now, during the authentication flow when this rule is executed the condition associated with the Device Maximum Velocity out-of-the-box rule is evaluated. If this condition is evaluated to **True**, then the rule is triggered. In turn, the user is presented the challenge based on the factors configured.

## Note:

To learn how to configure factors, see Managing Factors in the Self-Service Portal.

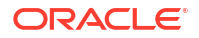

## 16.3 Loading Geo-Location Data

OARM leverages geo-location data for detecting fraudulent user activity and reporting.

Geo-location data helps you identify the physical location of the user. Geo-location data denotes the location information by obtaining the IP addresses of the user. Consequently, you can detect where the fraudulent user activity has occurred to take immediate action.

OARM supports IP geo-location data from the following providers:

- Neustar Version 7
- Neustar (formerly Quova)
- Maxmind

The OAA management container is typically used to load IP geo-location data into the OARM database schema. You can, however, load geo-location data from outside the OAA management container also.

**Prerequisite:** You must ensure that OARM is installed and running, before you perform the steps to load geo-location data.

# Note: Loading geo-location data can be time consuming, but it happens in the background while the service continues to function. If you have enabled archival logs, make sure you back them up periodically (at least every half an hour) and that the backed up logs are purged. Loading Geo-location Data from Within the OAA Management Container

Perform the following steps:

- Download the geo-location data to a working directory of your choice, for instance, \$WORKDIR/geoData.
- Copy the geo-location data to the NFS volume <NFS\_VAULT\_PATH>, so that it can be accessed by the OAA management container.

```
$ cd <NFS_VAULT_PATH>
$ mkdir -p geoData
$ sudo cp $WORKDIR/geoData/*.* <NFS VAULT PATH>/geoData
```

## Note:

You can copy the data files in any location inside the <NFS\_VAULT\_PATH>. It is not mandatory to place it under the geoData folder.

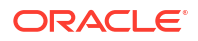

3. Set the files permissions as follows:

```
$ cd <NFS_VAULT_PATH>/geoData
$ chmod 444 *.*
```

4. Enter a bash shell for the OAA management pod if not already inside one:

kubectl exec -n <namespace> -ti <oaamgmt-pod> -- /bin/bash

5. Ensure that the geo-location files are visible inside the management container:

```
ls -l /u01/oracle/service/store/oaa/geoData
```

For example, for Neustar version 7 the files will look similar to the following:

--r--r-- 1 oracle staff 3673477337 Jan 26 15:22 oracletest cgp v1133.csv.gz

6. Navigate to the /u01/oracle/oaa cli/bharosa properties directory inside the container.

cd /u01/oracle/oaa cli/bharosa properties

 Edit the bharosa\_location.properties file to reflect the location data provider and the location of data files.
 For Neustar, IP location loader related properties are defined here:

### IP location loader specific properties go here

### Specify the data provider: neustarV7 or maxmind or quova(for quova legacy format) location.data.provider=neustarV7

### Specify the data file, for neustarV7 or maxmind or quova(for quova legacy format) location.data.file=/u01/oracle/service/store/oaa/geoData/ test\_cgp\_v1114.csv.gz

### Specify the reference file for quova (for data provided by quova/ neustar in legacy format).For NeustarV7, this property can be commented (optional). location.data.ref.file=/u01/oracle/service/store/oaa/geoData/ test\_08132006.ref.gz

### Specify the anonymizer data file for quova (for data provided by quova/ neustar in legacy format).For NeustarV7, this property can be commented (optional). location.data.anonymizer.file=/u01/oracle/service/store/oaa/geoData/ test anonymizer.dat.gz

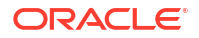

For Maxmind, IP location loader related properties are defined here:

```
### Specify the data provider: maxmind or quova (for data provided by
neustar)
location.data.provider=maxmind
```

```
### Specify the location data file, for maxmind
location.data.location.file=/u01/oracle/service/store/oaa/geoData/GeoIP2-
Enterprise-Locations-en.CSV
```

```
### Specify the blocks data file, for maxmind
location.data.blocks.file=/u01/oracle/service/store/oaa/geoData/GeoIP2-
Enterprise-Blocks-IPv4.CSV
```

```
### Specify the country code data file, for maxmind
location.data.country.code.file=/u01/oracle/service/store/oaa/geoData/
ISO 3166 CountryCode.csv
```

```
### Specify the sub country code data file, for maxmind
location.data.sub.country.code.file=/u01/oracle/service/store/oaa/geoData/
FIPS 10 4 SubCountryCode.csv
```

## Note:

Regardless of whether you are using Neustar or Maxmind, leave all the values uncommented. For example, if using Neustar and you set the Neustar properties accordingly, you must leave the Maxmind properties uncommented even though they are not being used.

Oracle recommends using the default values for the remaining parameters:

### Specify the number of database threads
location.loader.database.pool.size=16

### Specify the maximum number of location records to batch before issuing
a database commit
location.loader.database.commit.batch.size=100

### Specify the maximum time to hold an uncommitted batch location.loader.database.commit.batch.seconds=30

### Specify the maximum number of location records to be kept in queue for database threads location.loader.dbqueue.maxsize=5000

### Specify the maximum number of location records to be kept in cache location.loader.cache.location.maxcount=5000

### Specify the maximum number of location split records to be kept in cache location.loader.cache.split.maxcount=5000

### Specify the maximum number of anonymizer records to be kept in cache

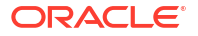

```
location.loader.cache.anonymizer.maxcount=5000
```

### Specify the maximum number of ISP records to be kept in cache location.loader.cache.isp.maxcount=5000

8. Load the data by running the loadIPLocationData.sh script.

```
cd /u01/oracle/oaa_cli
./loadIPLocationData.sh
```

## Note:

When running this script, the properties file can be passed as an optional parameter as follows:

```
cd /u01/oracle/oaa_cli
./loadIPLocationData.sh -f ./../scripts/settings/
installOAA.properties
```

The preceding file parameter (-f) is optional. If this value is not provided, then the property file's default value is fetched from /u01/oracle/scripts/settings/ installOAA.properties.

You can override this file value by setting the environmental variable INSTALL\_PROP\_FILE in setCliEnv.sh. The file must contain the following information:

- database.host=<Database Host Name>
- database.port=<Database Port Number>
- database.schema=<Database User Name>
- database.schemapassword=<Database Schema Password>: This property is optional.
- database.svc=<Database Service Name>
- database.name=<Database Name>

You must keep in mind that one of the two options, database.svc or database.name, must be present. If both are present in the file, the database.svc value takes precedence.

#### Note:

Enter the password to the schema if prompted.

The data can take several hours to load.

#### Loading Geo-location Data from Outside the OAA Management Container

Perform the following steps:

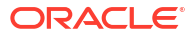

 Copy recursively all files and folders under OAA management container's <BHCLI\_HOME> folder to the new location on the target compute node from where you intend to run the geo-location loading script.

## Note:

The environmental variable <BHCLI\_HOME> is set to indicate the loader home folder. The value is /u01/oracle/oaa cli by default.

- Check that the data file to be loaded is located at the path specified in <BHCLI\_HOME>/ bharosa\_properties/bharosa\_location.properties.
   Update the properties file as necessary.
- 3. Set the following environment variable to the desired location to create a log file.

LOGS DIR=/public/geoDatLogs/logs

4. Install Java on the external compute and change the JAVA\_HOME environmental variable to the management container's Java version.

## Note:

You must ensure that the installOAA.properties file from the management container is either visible or copied over to the external compute. Perform the load, providing parameters as needed.

5. Load the data by running the loadIPLocationData.sh script.

# 16.4 Understanding the Sequence of User Activity Runtime API Calls

This section demonstrates how OARM processes user activities and provides values for API operations from the client application.

The following is a general sequence of API calls.

- 1. Create an OARM session using createSession (session-POST API). It creates a requestId, which is required for Create Custom User Activity API.
- 2. Client application then provides information about Custom User Activity by invoking Create Custom User Activity API (which uses the request ID created in Step 1).
- Review to make sure the status of the Create Custom User Activity is successful before obtaining the transaction ID from the response.
- 4. Client can then call the processRules API to trigger the fraud policies/rules associated to the Transaction checkpoint. This step results in triggering the rules engine that would execute the policies and rules associated to this checkpoint and creating alerts if the associated rules trigger. The output of this API is a set of actions and risk score as returned by the policies and rules.
- Based on the outcome of the processRules API call, the client application can choose to call the Update Custom User Activity API to set the transaction status or to update data in the existing transaction.

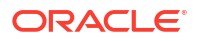

Ensure that the **Custom User Activity** status is updated. This is due to the fact that some rules may use the status of previous transaction (user activity) as a data point.

6. In some cases, client applications can choose to execute a **processRules** API with a Pre Transaction checkpoint first and then Post Transaction kind of checkpoint that has policies/ rules that have to be executed after a transaction is created. This can help application to figure out if transaction is good to execute, and then after execution any additional rules that may be required.

# 17 Device Fingerprinting and Identification

Device fingerprinting/identification is one of the many attributes OARM uses to assess the risk of an access request or transaction.

Whether it is a desktop computer, laptop computer, mobile device, or other web-enabled device, OARM can use any combination of standard attributes, such as browser user agent string data, proprietary secure cookies, and advanced Autolearning device identification logic, to identify a device. This chapter covers the important fingerprinting and identification, concepts, and technology customers need to understand when deploying OARM.

## Note:

Positive device identification is not and should not be considered an authentication method, nor the sole determining factor of an allow or block decision. OAA and OARM provides a full, layered security solution. Device fingerprinting and identification represents only one of the layers.

#### Topics

Overview of Device Fingerprinting

## 17.1 Overview of Device Fingerprinting

OARM device fingerprinting is a capability used to recognize the devices a user uses to login and conduct transactions. It collects information about the device like browser type, browser headers, operating system type, locale, and so on. Fingerprint data represents the data collected for a device during the login process, which is required to identify the device whenever it logs in the next time. The fingerprint details help in identifying whether a device is secure and determine the risk level of the authentication or transaction.

A device is identified using proprietary logic and a set of specialized policies to process available data and arrive at identification. The intelligent identification does not rely on any single attribute type so it can function on user devices not following strict specifications and in both web and non-web channels. The device identification is not merely a static list of attributes but is instead a dynamic capture, evaluation and profiling of the specific combinations of attributes available in each access request or transaction. This is especially important in large consumer facing deployments.

This section includes the following topics:

- Fingerprinting Types
- What Makes Up a Device Fingerprint?

## 17.1.1 Fingerprinting Types

As standard, OARM supports browser and JavaScript fingerprints. The fingerprinting functions the same for desktop/laptop PCs and mobile devices and smart phones that run full-function browsers.

## Web Browser-Based Fingerprinting

By design OARM provides web browser based fingerprinting in a pure web environment. In other words, no client software is required, which makes deployment of the solution to large and diverse user populations manageable. Also, OARM does not place any logic on the client side where it may be vulnerable to exploit.

When an end user is accessing a protected application via a web browser, OARM performs browser based fingerprinting. Browser based fingerprinting and identification uses browser user-agent string data and secure cookie data if available.

## JavaScript Fingerprinting

OARM provides fingerprinting with JavaScript.

## 17.1.2 What Makes Up a Device Fingerprint?

The overall fingerprinting of a user device is based on multiple factors which is explained in this section.

OARM's fingerprinting technology does not solely rely on one element. OARM uses dozens of attributes to recognize and fingerprint the device typically used to login, providing greater coverage. For example, where certain elements are unavailable, the system can still provide robust security utilizing other objects, such as secure cookie or HTTP headers.

#### Secure Cookie and Browser Characteristics

Secure cookies are one of the attributes used to identify the device. OARM generates a unique Secure Cookie for each identification and looks for the same cookie the next time any user logs in from the device. The cookie is only valid for that session on that particular device. If the end user logs out and logs back in, that cookie is used to identify the device at that point.

## Note:

If there is a policy that does not allow cookies, the secure cookie will not persist.

The Secure Cookie is extracted from the HTTP request. Along with the secure cookie, OARM also extracts browser characteristics.

For additional characteristics that are used to create a unique fingerprint for the device, refer to the browser fingerprint enum and table below:

| OS/Browser       | Characteristics  |
|------------------|------------------|
| Operating System | Operating System |
|                  | • version        |
|                  | Patch level      |

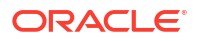

| OS/Browser | Characteristics |
|------------|-----------------|
| Browser    | • Browser       |
|            | Version         |
|            | Patch level     |
| Locale     | Country         |
|            | Language        |
|            | Variant         |

The browser fingerprint type enum is shown below to illustrate the information to be collected for a browser fingerprint:

```
#Enum for fingerprint type
vcrypt.fingerprint.type.enum=Enum for fingerprint type
vcrypt.fingerprint.type.enum.browser=1
vcrypt.fingerprint.type.enum.browser.name=Browser
vcrypt.fingerprint.type.enum.browser.description=Browser
vcrypt.fingerprint.type.enum.browser.userAgent=userAgent
vcrypt.fingerprint.type.enum.browser.locallang=localLang
vcrypt.fingerprint.type.enum.browser.localcountry=localCountry
vcrypt.fingerprint.type.enum.browser.localvariant=localVariant
vcrypt.fingerprint.type.enum.browser.header list=locallang,localcountry,localv
ariant, userAgent
vcrypt.fingerprint.type.enum.browser.search list=locallang,userAgent
vcrypt.fingerprint.type.enum.browser.result list=locallang,userAgent
vcrypt.fingerprint.type.enum.browser.header value nv=t,true,f,false,en,English
,es,Spanish,de,German,it,Italian,ja,Japanese,fr,French,ko,Korean,zh,Chinese,ar
, Arabic, cs, Czech, da, Danish, nl, Dutch, fi, Finnish, el, Greek, iw, Hebrew, hu, Hungarian
, no, Norwegian, pl, Polish, pt, Portuguese, ro, Romanian, ru, Russian, sk, Slovak, sv, Swed
ish, th, Thai, tr, Turkish, BR, Brazil
```

#### JavaScript and Device Characteristics

OARM also provides fingerprinting with JavaScript.

The JavaScript fingerprint type enum is shown below to illustrate the information to be collected for a JavaScript fingerprint:

```
vcrypt.fingerprint.type.enum.javascript.header list=acn,gl,amv,l,ce,an,av,p,ua
,o,je,te,w,h,cd,aw,ah,tzo,mt,pl,osc,prod,prods,bid,pd,cc,dnt
vcrypt.fingerprint.type.enum.javascript.cc=CPU class
vcrypt.fingerprint.type.enum.javascript.cd=Color depth
vcrypt.fingerprint.type.enum.javascript.dnt=Do not track
vcrypt.fingerprint.type.enum.javascript.ce=Cookies enabled
vcrypt.fingerprint.type.enum.javascript.tzo=Timezone offset
vcrypt.fingerprint.type.enum.javascript.result list=acn,l,ua
vcrypt.fingerprint.type.enum.javascript.is device fingerprint=true
vcrypt.fingerprint.type.enum.javascript.gl=Location
vcrypt.fingerprint.type.enum.javascript.mt=Mime types
vcrypt.fingerprint.type.enum.javascript.ah=Available height
vcrypt.fingerprint.type.enum.javascript.prods=Sub Product
vcrypt.fingerprint.type.enum.javascript.header name nv=acn,App code
name,gl,Location,amv,App minor version,l,Language,ce,Cookies enabled,an,App
name, av, App version, p, Platform, ua, User agent, o, Online, je, Java
enabled, te, Taint enabled, w, Width, h, Height, cd, Color depth, aw, Available
```

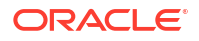

width, ah, Available height, tzo, Timezone offset, mt, Mime types, pl, Plugins, osc, OS CPU, prod, Product, prods, Sub product, bid, Build ID, pd, Pixel depth, cc, CPU class, dnt, Do not track vcrypt.fingerprint.type.enum.javascript.an=App name vcrypt.fingerprint.type.enum.javascript.name=Javascript vcrypt.fingerprint.type.enum.javascript.prod=Product vcrypt.fingerprint.type.enum.javascript.te=Taint enabled vcrypt.fingerprint.type.enum.javascript.description=Javascript vcrypt.fingerprint.type.enum.javascript.pd=Pixel depth vcrypt.fingerprint.type.enum.javascript.osc=OS CPU vcrypt.fingerprint.type.enum.javascript.search list=acn,l,ua vcrypt.fingerprint.type.enum.javascript.av=App version vcrypt.fingerprint.type.enum.javascript.header value nv=t,true,f,false,en,Engl ish, es, Spanish, de, German, it, Italian, ja, Japanese, fr, French, ko, Korean, zh, Chinese , ar, Arabic, cs, Czech, da, Danish, nl, Dutch, fi, Finnish, el, Greek, iw, Hebrew, hu, Hungar ian, no, Norwegian, pl, Polish, pt, Portuguese, ro, Romanian, ru, Russian, sk, Slovak, sv, S wedish, th, Thai, tr, Turkish, BR, Brazil, CA, Canada vcrypt.fingerprint.type.enum.javascript.aw=Available width vcrypt.fingerprint.type.enum.javascript.bid=Build ID vcrypt.fingerprint.type.enum.javascript.je=Java enabled vcrypt.fingerprint.type.enum.javascript.pl=Plugins vcrypt.fingerprint.type.enum.javascript=4 vcrypt.fingerprint.type.enum.javascript.processor=oracle.security.uas.core.uio .processor.device.JSDeviceIdentificationProcessor vcrypt.fingerprint.type.enum.javascript.amv=App minor version vcrypt.fingerprint.type.enum.javascript.acn=App code name vcrypt.fingerprint.type.enum.javascript.p=Platform vcrypt.fingerprint.type.enum.javascript.ua=User agent vcrypt.fingerprint.type.enum.javascript.w=Width vcrypt.fingerprint.type.enum.javascript.h=Height vcrypt.fingerprint.type.enum.javascript.l=Language vcrypt.fingerprint.type.enum.javascript.o=Online`

# Part VII Appendices

## Topics

- Understanding installOAA.properties Parameters
- Advanced Configuration with OAA Override File
- Installing NGINX Ingress Controllers
- Understanding OAA/OARM Schema Reference
- Backing Up OAA/OARM
- Configuring OMA Push Notifications Using Legacy FCM API's

## A

## Understanding installOAA.properties Parameters

The following sections provide a complete list of all the parameters in the default <code>installOAA.properties</code> file.

- Common Deployment Configuration
- Database Configuration
- OAM OAuth Configuration
- Vault configuration
- Helm Chart Configuration
- Optional Configuration
- Ingress Configuration
- Management Container Configuration
- Oracle Universal Authenticator Configuration
- LDAP Configuration
- Oracle Advanced Authentication TAP Configuration

## A.1 Common Deployment Configuration

This section provides details about the common deployment configuration properties that can be set in the installOAA.properties.

#### **Common Deployment Configuration**

| Properties    | Mandatory/Optional | Installation Type | Description                                                                                                    |
|---------------|--------------------|-------------------|----------------------------------------------------------------------------------------------------|
| common.dryrun | Optional           | All               | If enabled and set to<br>true, the helm installation<br>will only display<br>generated values and<br>will not actually perform<br>the OAA/OARM/OUA<br>installation on the<br>Kubernetes cluster.<br>This is equivalent to<br>dry-rundebug<br>option in the helm<br>command. |

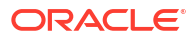

| Properties                         | Mandatory/Optional | Installation Type | Description                                                                                                    |
|------------------------------------|--------------------|-------------------|----------------------------------------------------------------------------------------------------|
| common.deployment.n<br>ame         | Mandatory          | All               | Name of the OAA<br>installation. It is unique<br>per kubernetes cluster<br>and namespace when<br>the helm install<br>command is run.<br>The value given must be<br>in lowercase.                                                                                                    |
| common.deployment.o<br>verridefile | Optional           | All               | Override file for chart<br>parameters override.<br>The helm charts are<br>present in helmcharts<br>directory inside the<br>management container.<br>All the parameters<br>defined in values.yaml<br>can be overridden by this<br>file, if enabled. The<br>format of this file should<br>be YAML only. A sample<br>oaaoverride.yaml file<br>is present in the ~/<br>installsettings<br>directory inside the<br>management container.<br>See, Advanced<br>Configuration with OAA<br>Override File. |
| common.kube.context                | Optional           | All               | Name of the Kubernetes<br>context to be used.<br>If the context is not<br>provided, the default<br>Kubernetes context is<br>used.                                                                                                    |
| common.kube.namespa<br>ce          | Optional           | All               | The namespace where<br>you want to create the<br>deployment. This should<br>be the namespace<br>created in Creating a<br>Kubernetes Namespace<br>and Secret. If the<br>parameter is not set it<br>will deploy to the default<br>namespace.                                                                                                    |
| Properties                               | Mandatory/Optional | Installation Type | Description                                                                                                    |
|------------------------------------------|--------------------|-------------------|----------------------------------------------------------------------------------------------------|
| common.deployment.s<br>slcert            | Mandatory          | All               | The server certificate<br>PKCS12 file to be used<br>in the installation. The<br>file name, for example<br>cert.p12, is the same<br>file name as the one<br>generated in Generating<br>Server Certificates and<br>Trusted Certificates. The<br>PATH should not change<br>as this is the internal<br>path mapped inside the<br>container.<br>The file is seeded into<br>the vault and<br>downloaded by all OAA/<br>OARM/OUA<br>microservices                               |
| common.deployment.t<br>rustcert          | Mandatory          | All               | The trusted certificate<br>PKCS12 file to be used<br>in the installation. The<br>file name, for example<br>trust.p12, is the same<br>file name as the one<br>generated in Generating<br>Server Certificates and<br>Trusted Certificates and<br>Trusted Certificates. The<br>PATH should not change<br>as this is the internal<br>path mapped inside the<br>container.<br>The file is seeded into<br>the vault and<br>downloaded by all OAA/<br>OARM/OUA<br>microservices |
| common.deployment.i<br>mporttruststore   | Mandatory          | All               | If this is enabled then the trusted certificate is imported in the JRE truststore.                                                                                                    |
| common.deployment.k<br>eystorepassphrase | Mandatory          | All               | Passphrase for the<br>certificate PKCS12 file.<br>This is the passphrase<br>used when creating the<br>keystore in Generating<br>Server Certificates and<br>Trusted Certificates.<br>If you do not specify the<br>value here, you are<br>prompted for the value<br>during installation.                                                                                                    |

| Properties                                 | Mandatory/Optional | Installation Type | Description                                                                                                    |
|--------------------------------------------|--------------------|-------------------|----------------------------------------------------------------------------------------------------|
| common.deployment.t<br>ruststorepassphrase | Mandatory          | All               | Passphrase for the<br>trusted certificate<br>PKCS12 file. This is the<br>passphrase used when<br>creating the trusted<br>keystore in Generating<br>Server Certificates and<br>Trusted Certificates<br>If you do not specify the<br>value here you are<br>prompted for the value<br>during installation. |

| Properties                                               | Mandatory/Optional | Installation Type | Description                                                                                                    |
|----------------------------------------------------------|--------------------|-------------------|----------------------------------------------------------------------------------------------------|
| <pre>Properties common.deployment.g enerate.secret</pre> | Mandatory          | All               | DescriptionIf set to true, the<br>installation generates<br>three symmetric keys<br>and adds them to the<br>cert.pl2 referenced by<br>the parameter<br>common.deployment.s<br>slcert.The encryption keys<br>generated are:• spui-enckey - This<br>key is used by the<br>SPUI service for<br>encryption.• aes256_db_key_ali<br>as - This key is used<br>for encrypting user<br>runtime information<br>in the database<br>such as users<br>questions/answers<br>for Knowledge<br>Based<br>Authentication<br>(KBA).• aes256_config_key<br>_alias - This key is<br>for encrypting all the<br>system related<br>configuration.If you create these keys<br>yourself then the value<br>must be set to false. To<br>create the keys, run the<br>following command:keytool -<br>genseckey -<br>alias \$keynametou<br>se -<br>keyalg \$KEYALGO -<br>keystore \$KEYSTOR<br>E -<br>storepass \$STOREP<br>ASS -<br>storetype \$STORET<br>YPE - |
|                                                          |                    |                   | keysıze ŞKEYSIZE                                                                                                    |
|                                                          |                    |                   | for example:                                                                                                    |
|                                                          |                    |                   | keytool –<br>genseckey –alias<br>spui–enckey –                                                                                                    |

| Properties                     | Mandatory/Optional | Installation Type                  | Description                                                                                                    |
|--------------------------------|--------------------|------------------------------------|----------------------------------------------------------------------------------------------------|
|                                |                    |                                    | keyalg AES -<br>keystore<br>cert.p12 -<br>storepass<br><password> -<br/>storetype PKCS12<br/>-keysize 256</password>                                                                                                    |
| common.deployment.m<br>ode     | Mandatory          | All                                | <ul> <li>The following values can be set in installOAA.properties</li> <li>Both - install OAA and OARM.</li> <li>OAA - install OAA only.</li> <li>Risk - install OARM only.</li> <li>OUA - install OAA, OARM, and OUA.</li> </ul>                             |
| common.migration.co<br>nfigkey | Optional           | All                                | Base64 encoded config<br>key from the transitioning<br>system. If enabled, the<br>value is placed in the<br>vault and used for<br>transitioning of legacy<br>data. Use this only if you<br>transition from Oracle<br>Adaptive Access<br>Manager 11gR2PS3.     |
| common.migration.db<br>key     | Optional           | All                                | Base64 encoded<br>Database key from the<br>transitioning system. If<br>enabled, the value is<br>placed in the vault and<br>used for transitioning of<br>database data. Use this<br>only if you transition from<br>Oracle Adaptive Access<br>Manager 11gR2PS3. |
| common.oim.integrat            | Optional           | All except OARM only installations | To integrate with OIM,<br>set the property to true.<br>This also enables the<br>forgot password<br>functionality. Use this<br>only if you transition from<br>Oracle Adaptive Access<br>Manager 11gR2PS3.                                                      |

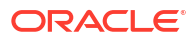

| Properties                                     | Mandatory/Optional | Installation Type                     | Description                                                                                                    |
|------------------------------------------------|--------------------|---------------------------------------|----------------------------------------------------------------------------------------------------|
| <pre>common.deployment.p ush.apnsjksfile</pre> | Optional           | All except OARM only<br>installations | File used when enabling<br>push factor for the Apple<br>Push Notification<br>Service. You need to set<br>this only if you have<br>already configured the<br>JKS file prior to install.<br>Else, you can configure<br>this post installation. The<br>JKS file should be<br>copied to the<br><nfs_vault_path>/<br/>ChallengeOMAPUSH/<br/>apns/ directory. The<br/>value should be set<br/>to /u01/oracle/<br/>service/store/oaa/<br/>ChallengeOMAPUSH/<br/>apns/<br/>APNSCertificate.jks<br/>. For more details, see<br/>Configuring Oracle<br/>Mobile Authenticator<br/>Push Notification for<br/>iOS.</nfs_vault_path>                                                                                    |
| <pre>common.deployment.p ush.gcmjsonfile</pre> | Optional           | All except OARM only<br>installations | File used when enabling<br>push notifications for<br>Android devices. You<br>need to set this only if<br>you have already have<br>created your Google<br>Firebase project and<br>downloaded the service<br>account json file prior to<br>install. Else, you can<br>configure this post<br>installation. The<br>service-<br>account.json file<br>should be copied to the<br><nfs_vault_path>/<br/>ChallengeOMAPUSH/gc<br/>m/ directory. The value<br/>should be set to /u01/<br/>oracle/service/<br/>store/oaa/<br/>ChallengeOMAPUSH/gc<br/>m/service-<br/>account.json. For<br/>more details, see<br/>Configuring Oracle<br/>Mobile Authenticator<br/>Push Notification for<br/>Android.</nfs_vault_path> |

## A.2 Database Configuration

This section provides details about the database configuration properties that can be set in the installOAA.properties.

#### **Database Configuration**

| Properties            | Mandatory/Optional | Description                                                                                                    |
|-----------------------|--------------------|----------------------------------------------------------------------------------------------------|
| database.createschema | Mandatory          | Enables creation of the schema during installation.                                                                                |
|                       |                    | If this is set to false, the schema<br>is not created. However,<br>irrespective of this flag, database<br>validation is performed. |
| database.host         | Mandatory          | Specify the database hostname or IP address.                                                                                       |
| database.port         | Mandatory          | Specify the database port                                                                                                    |
| database.sysuser      | Mandatory          | Specify the sysdba user of the database.                                                                                           |
| database.syspassword  | Mandatory          | Specify the sys password.<br>If you do not specify the value<br>here, you are prompted for value<br>during installation.           |
| database.schema       | Mandatory          | Specify the name of the database schema to be used for installation.                                                               |

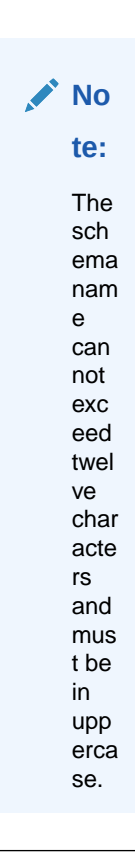

| Properties              | Mandatory/Optional | Description                                                                                                    |
|-------------------------|--------------------|----------------------------------------------------------------------------------------------------|
| database.tablespace     | Mandatory          | Specify the tablespace name to be used for the installation.                                                                                  |
| database.schemapassword | Mandatory          | Specify the schema password.<br>If you do not specify the value<br>here, you are prompted for value<br>during installation.                   |
| database.svc            | Mandatory          | Specify the database service name.                                                                                                    |
| database.name           | Mandatory          | Specify the database name. This<br>can be the same as database<br>service name.<br>This parameter is not required if<br>using a RAC database. |

#### Note:

If using a secure connection to an Oracle Database via SSL, then additional configuration steps are required. These steps must be performed after the Management Container is started, and before: Deploying OAA, OARM, and OUA:

- 1. Obtain the Oracle Wallet for the Database:
  - a. For a standard Oracle database refer to your Database specific documentation for details on how to find the Oracle Database Wallet.
  - b. For an Oracle Autonomous Database on Shared Exadata Infrastructure (ATP-S) database follow: Download Client Credentials.
- Create a db\_wallet directory in the <NFS\_CONFIG\_PATH> used by the OAA deployment. Copy the wallet file(s) to the <NFS\_CONFIG\_PATH>/db\_wallet directory.
- 3. Enter a bash shell for the OAA management pod:

kubectl exec -n <namespace> -ti <oaamgmt-pod> -- /bin/bash

For example:

kubectl exec -n oaans -ti oaamgmt-oaa-mgmt-7dfccb7cb7-lj6sv9
-- /bin/bash

4. Inside the container set the TNS ADMIN environment variable:

export TNS ADMIN=<NFS CONFIG PATH>/db wallet

The db\_wallet directory must have the correct read and write access privileges to be accessible from inside the container.

5. Deploy OAA as per Deploying OAA, OARM, and OUA.

### A.3 OAM OAuth Configuration

This section provides details about the OAM OAuth configuration properties that can be set in the <code>installOAA.properties</code>.

#### **OAM OAuth Configuration**

Ensure you have followed the prerequisite steps for configuring OAM for OAuth. For details, see Configuring OAuth and Oracle HTTP Server .

| Properties                                   | Mandatory/Optional | Description                                                                                                    |
|----------------------------------------------|--------------------|----------------------------------------------------------------------------------------------------|
| oauth.enabled                                | Mandatory          | OAuth is required if you want to use the Administration Console and Self-Service Portal.                                                                                                    |
|                                              |                    | If access to the Administration<br>Console and Self-Service Portal<br>is required, you must set this to<br>true to enable OAuth in the OAA<br>installation.                                                                                                    |
|                                              |                    | If you do not want access to the<br>Administration Console and Self-<br>Service Portal set this to false.<br>If you set<br>oauth.enabled=false you                                                                                                    |
|                                              |                    | <pre>must also set the following properties to false, otherwise the installation fails:</pre>                                                                                                    |
|                                              |                    | <pre>If oauth.enabled=false you must also set these parameters to false under Optional Configuration:     install.spui.enabled     install.oaa-admin-     ui.enabled     install.fido.enabled     install.oaa-     kba.enabled</pre>                                                          |
| install.global.servid<br>urity.oauth.enabled | ce.sec Optional    | Controls whether to turn on<br>OAuth for REST API calls. The<br>default value is false and should<br>not be changed during initial<br>installation. Post installation, this<br>value should not be set to true<br>before reading and understanding<br>Configuring OAuth JWT for REST<br>APIs. |

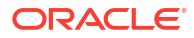

| Properties                                        | Mandatory/Optional                                   | Description                                                                                                    |
|---------------------------------------------------|------------------------------------------------------|----------------------------------------------------------------------------------------------------|
| install.global.service.sec<br>urity.basic.enabled | Optional                                             | Controls whether to use basic<br>authentication for REST API calls.<br>The default value is true. This<br>value should not be changed<br>during initial installation. Post<br>installation, this value should not<br>be set to false before reading and<br>understanding Configuring OAuth<br>JWT for REST APIs. |
| oauth.createdomain                                | Optional                                             | Creates the OAuth domain.<br>The OAuth domain is required to<br>create OAuth resource and client.                                                                                                    |
| oauth.createresource                              | Optional                                             | Creates the OAuth resource.<br>The OAuth resource is required to<br>create the OAuth client.                                                                                                    |
| oauth.domainname                                  | Mandatory if<br>oauth.createdomain is set to<br>true | Specify the OAuth domain name.<br>This must be same as the<br><domainname> provided in<br/>Configuring OAuth and Oracle<br/>HTTP Server.</domainname>                                                                                                    |
| oauth.identityprovider                            | Mandatory if<br>oauth.createdomain is set to<br>true | Specify the identity provider for<br>the OAM OAuth Domain. This is<br>the name of the <b>User Identity</b><br><b>Store</b> used in OAM.                                                                                                    |
| oauth.resourcename                                | Mandatory if oauth.enabled=true                      | Specify the OAuth resource name<br>to be created during installation.<br>Also used for validation of the<br>OAuth setup.                                                                                                    |
| oauth.resourcescope                               | Mandatory if oauth.enabled=true                      | Specify the OAuth resource<br>scope to be created during<br>installation. Also used for<br>validation of the OAuth setup.                                                                                                    |
| oauth.redirecturl                                 | Mandatory if<br>oauth.createclient is set to<br>true | Specify the client redirect URL.<br>Post authentication redirecturl is<br>required. This is used for<br>validating configuration of OAuth<br>services in OAM by generating an<br>access token.                                                                                                    |
| oauth.applicationid                               | Mandatory if oauth.createclient is set to true       | Application ID of OAA protected<br>by oauth. The value can be any<br>valid string. It is required to setup<br>runtime integration between OAM<br>and OAA post OAA installation.<br>See Integrating OAA with OAM.                                                                                                 |
| oauth.adminurl                                    | Mandatory if oauth.enabled=true                      | Specify the OAuth Administration<br>URL This is the URL of the OAM<br>Administration Server, for<br>example http://<br>oam.example.com:7001                                                                                                    |
| oauth.basicauthzheader                            | Mandatory if oauth.enabled=true                      | Base64 encoded authorization<br>header for the OAM<br>Administration Server. The value<br>can be found by executing: echo<br>-n weblogic: <password>  <br/>base64.</password>                                                                                                    |

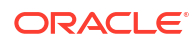

| Properties           | Mandatory/Optional                                                                                                    | Description                                                                                                    |
|----------------------|----------------------------------------------------------------------------------------------------|----------------------------------------------------------------------------------------------------|
| oauth.identityuri    | Mandatory if<br>oauth.enabled=true                                                                                                    | URL of the identity server used to<br>retrieve OIDC metadata<br>using /.well-known/openid-<br>configuration endpoint. This is<br>the front-end URL of the OAM<br>Managed server providing<br>runtime support for OAuth<br>Services. For example : http://<br>ohs.example.com:7777.                  |
| oauth.createclient   | Optional                                                                                                    | Creates the OAuth client.<br>The OAuth client is required if<br>oauth.enabled is set to true.                                                                                                    |
| oauth.clientname     | Mandatory if<br>oauth.createclient is set to<br>true                                                                                                    | Specify the OAuth client name that will be created during the installation.                                                                                                    |
| oauth.clientgrants   | Mandatory if<br>oauth.createclient is set to<br>true                                                                                                    | Specify the client grants for the<br>OAuth client. OAuth client must<br>have CLIENT_CREDENTIALS,<br>which is used during validation<br>stage to check OAuth status.<br>Values must be:<br>"PASSWORD","CLIENT_CREDE<br>NTIALS","JWT_BEARER","REFR<br>ESH_TOKEN","AUTHORIZATION<br>_CODE","IMPLICIT". |
| oauth.clienttype     | Mandatory if<br>oauth.createclient is set to<br>true                                                                                                    | Specify the OAuth Client Type.<br>OAM OAuth supports the<br>following client types:<br>PUBLIC_CLIENT,<br>CONFIDENTIAL_CLIENT,<br>MOBILE_CLIENT.<br>As OAuth is used for the OAA<br>Administration and User                                                                                          |
|                      |                                                                                                    | Preference consoles,<br>PUBLIC_CLIENT should be<br>used.                                                                                                    |
| oauth.clientpassword | Mandatory if<br>oauth.enabled=true                                                                                                    | Specify the password that will be<br>used for the OAuth client. The<br>client password must conform to<br>regex $[a-zA-Z0-9//$<br>$+=@_] *$ with a maximumlength of 500.$                                                                                                    |
| oauth.tokenexpiry    | Mandatory if both the following<br>properties are set as:<br>install.global.service.sec<br>urity.oauth.enabled=true<br>and<br>install.global.service.sec<br>urity.basic.enabled=false. | UI OAuth token expiry in<br>seconds. Default value is 3600<br>seconds (one hour). This should<br>only be configured post<br>installation. See Configuring<br>OAuth JWT for REST APIS.                                                                                                    |

| Properties            | Mandatory/Optional                                                                                                    | Description                                                                                                    |
|-----------------------|----------------------------------------------------------------------------------------------------|----------------------------------------------------------------------------------------------------|
| api.oauth.tokenexpiry | Mandatory if both the following<br>properties are set as:<br>install.global.service.sec<br>urity.oauth.enabled=true<br>and<br>install.global.service.sec<br>urity.basic.enabled=false. | API OAuth token expiry in<br>seconds. Default value is 3600<br>seconds (one hour). This should<br>only be configured post<br>installation. See Configuring<br>OAuth JWT for REST APIs.                          |
| oauth.adminname       | Mandatory if both the following<br>properties are set as:<br>install.global.service.sec<br>urity.oauth.enabled=true<br>and<br>install.global.service.sec<br>urity.basic.enabled=false. | Value must be set to an<br>Administration user that is a<br>member of the OAA-Admin-Role<br>group. This should only be<br>configured post installation. See<br>Configuring OAuth JWT for REST<br>APIs.          |
| oauth.adminpassword   | Mandatory if both the following<br>properties are set as:<br>install.global.service.sec<br>urity.oauth.enabled=true<br>and<br>install.global.service.sec<br>urity.basic.enabled=false. | Value must be set to the base64<br>password of the Administration<br>user set for oauth.adminname.<br>This should only be configured<br>post installation. See Configuring<br>OAuth JWT for REST APIs.          |
| oauth.appusername     | Mandatory if both the following<br>properties are set as:<br>install.global.service.sec<br>urity.oauth.enabled=true<br>and<br>install.global.service.sec<br>urity.basic.enabled=false. | Value must be set to any user<br>that is a member of the OAA-<br>App-User group. This should<br>only be configured post<br>installation. See Configuring<br>OAuth JWT for REST APIs.                            |
| oauth.appuserpassword | Mandatory if both the following<br>properties are set as:<br>install.global.service.sec<br>urity.oauth.enabled=true<br>and<br>install.global.service.sec<br>urity.basic.enabled=false. | Value must be set to the base64<br>password of the Administration<br>user set for<br>oauth.appuserpassword. This<br>should only be configured post<br>installation. See Configuring<br>OAuth JWT for REST APIs. |
| oauth.provider        | Mandatory                                                                                                    | The OAuth provider. The only valid value is OAM.                                                                                                    |

### A.4 Vault configuration

This section provides details about the vault configuration properties that can be set in the installOAA.properties.

#### Vault Configuration

If you are using OCI vault, you can ignore the properties to be set for file-based vault.

| Properties        | Description                                                                                                    |
|-------------------|----------------------------------------------------------------------------------------------------|
| vault.deploy.name | Name to be used in the vault for this deploymemt. If the name is already present in the vault it will be reused. |

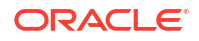

| Properties          | Description                                                                                                    |  |
|---------------------|----------------------------------------------------------------------------------------------------|--|
| vault.create.deploy | If the value is set to true, vault creation is<br>performed. However, if a vault with the name<br>provided in vault.deploy.name already exists<br>then vault creation is skipped. |  |
| vault.provider      | Specify if the vault is OCI or file based.<br>Specify one of the following values:<br>• fks<br>• oci                                                                              |  |

The following properties are mandatory for OCI-based vault configurations if you have set vault.provider=oci. For for information about creating OCI vault, see Managing Vaults. The OCI vault must exist before setting the parameters below.

| vault.oci.uasoperator                                                    | Specify the Base64 encoded private key of the user with read and write permission on OCI vault.                                                                                                    |
|--------------------------------------------------------------------------|----------------------------------------------------------------------------------------------------|
| vault.oci.tenancyId                                                      | Specify the Base64 encoded OCI ID of the tenancy id.                                                                                                    |
| vault.oci.userId                                                         | Specify the Base64 encoded OCID of the user with read and write permission on OCI vault.                                                                                                    |
| vault.oci.fpId                                                           | Specify the Base64 encoded finger print of the user with read and write permission on OCI vault.                                                                                                    |
| vault.oci.compartmentId                                                  | Specify the Base64 encoded OCID of the compartment where the vault exists in OCI.                                                                                                    |
| vault.oci.vaultId                                                        | Specify the Base64 encoded OCID of the vault on OCI.                                                                                                    |
| vault.oci.keyId                                                          | Specify the Base64 encoded OCID of the master secret key in OCI vault used to encrypt the secrets in the vault.                                                                                                    |
| The following properties are mandatory for file-base vault.provider=fks. | ed vault configurations if you have set                                                                                                    |
| vault.fks.server                                                         | Specify the NFS server host name or IP address for the <nfs_vault_path>.</nfs_vault_path>                                                                                                    |
|                                                                          | For more details, see Configuring NFS Volumes.                                                                                                    |
| vault.fks.path                                                           | Specify the <nfs_vault_path> which will store<br/>the file based vault.<br/>For more details, see Configuring NFS Volumes.</nfs_vault_path>                                                                                                    |
| vault.fks.key                                                            | Specify a Base64 encoded password for the file<br>based vault. To find the Base64 encoded version of<br>the password use: echo -n<br>weblogic: <password>   base64.</password>                                                                                 |
| vault.fks.mountpath                                                      | The mount path in the management container and<br>for installed services where the vault exists. The<br>value of this property must be the same as the<br>value passed through the helm chart. Do not<br>change this value: /u01/oracle/service/<br>store/oaa. |

### A.5 Helm Chart Configuration

This section provides details about the helm chart configuration properties that can be set in the installOAA.properties.

#### Helm Chart Configuration

These properties are passed as input to the helm chart during installation.

| Properties                 | Mandatory/Optional | Description                                                                                                    |
|----------------------------|--------------------|----------------------------------------------------------------------------------------------------|
| install.global.repo        | Mandatory          | Specify the Container Image<br>Registry where the OAA<br>container images exists.                                                                                                    |
|                            |                    | For more details, see Setting Up a Container Image Registry (CIR)                                                                                                    |
| install.global.testrepo    | Optional           | Speficies an alternate Container<br>Image Registry where container<br>images can be pulled. For<br>example, OAA installs the<br>oraclelinux:8-slim and<br>oraclelinux7-instantclient<br>images from an external site<br>(https://ghcr.io/oracle). If<br>your Kubernetes cluster does not<br>have access to the internet, you<br>must pull the images and store<br>them in your container registry.<br>Then you must set<br>install.global.testrepo to<br>the location of your container<br>registry. |
| install.riskdb.service.typ | Mandatory          | You must set the value of this                                                                                                    |
| е                          |                    | property always to                                                                                                    |
|                            |                    | is external to the OAA installation.                                                                                                    |

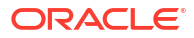

| Properties                                    | Mandatory/Optional | Description                                                                                                    |
|-----------------------------------------------|--------------------|----------------------------------------------------------------------------------------------------|
| install.global.imagePullSe<br>crets\[0\].name | Mandatory          | Specify the Kubernetes secret<br>reference that needs to be used<br>while pulling the container images<br>from the protected Container<br>Image Registry. |
|                                               |                    |                                                                                                    |

|  | No                                                                                                    |
|--|----------------------------------------------------------------------------------------------------|
|  | te:                                                                                                    |
|  | This<br>mus<br>t be<br>set<br>to<br>the<br>Kub<br>ern<br>etes<br>secr<br>et<br>that<br>you<br>set<br>earli<br>er<br>e.g<br>doc<br>ker<br>sec |
|  | For<br>mor<br>e<br>deta<br>ils,<br>see<br>Cre<br>atin<br>g a<br>Kub<br>ern<br>etes<br>Na<br>mes<br>pac<br>e<br>and<br>Sec<br>ret.            |

| Properties                          | Mandatory/Optional | Description                                                                                                    |
|-------------------------------------|--------------------|----------------------------------------------------------------------------------------------------|
| <pre>install.global.image.tag</pre> | Mandatory          | Update the global image tag to<br>the image tag in your Container<br>Image Registry.                                                                                                    |
|                                     |                    | No No                                                                                                    |
|                                     |                    | te:                                                                                                    |
|                                     |                    | <pre>     If     you     copi     ed     the     ins     tal     lOA     A.p     rop     ert     ies     .te     mpl     ate     to     ins     tal     lOA     A.p     rop     ert     ies     this     tal     loA     A.p     rop     ert     ies     this     tal     loA     A.p     rop     ert     ies     this     tag     will     be     alre     ady </pre> |
| install global cauth logo           | n Ontional         | Specify the legent LIPL for OAuth                                                                                                    |
| turl                                | α Οριιοπαι         | protected resource. This is the<br>front-end URL of the OAM<br>Managed server. For example :<br>http://<br>ohs.example.com:7777/oam/<br>server/logout. Required only<br>when oauth.enabled is set to<br>true.                                                                                                    |
| install.global.uasapikey            | Mandatory          | Specify the REST API key to be<br>used used for protecting rest<br>endpoints in OAA microservice.                                                                                                    |

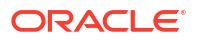

| Properties                                                                                               | Mandatory/Optional                                                       | Description                                                                                                    |
|----------------------------------------------------------------------------------------------------|--------------------------------------------------------------------------|----------------------------------------------------------------------------------------------------|
| install.global.policyapike<br>Y                                                                          | Mandatory                                                                | Specify the REST API key to be<br>used used for protecting REST<br>endpoints in the OAA policy<br>microservice.                                                                                                    |
| install.global.factorsapik<br>ey                                                                         | Mandatory                                                                | Specify the REST API key to be<br>used for protecting REST<br>endpoints in the OAA factor<br>microservice.                                                                                                    |
| install.global.riskapikey                                                                                | Mandatory for any install type that installs OARM.                       | Specify the REST API key to be<br>used for protecting REST<br>endpoints in the OAA risk<br>microservice.<br>This parameter is mandatory if<br>performing an OAA-OARM<br>installation, OARM only, or OAA-<br>OARM-OUA installation. |
| install.global.drssapikey                                                                                | Mandatory for OAA-OARM-OUA installations.                                | Specify the REST API key to be<br>used for protecting REST<br>endpoints in the OAA DRSS<br>microservice.<br>This parameter is mandatory if<br>performing an OAA-OARM-OUA<br>installation.                                          |
| In case of OCI vault, the following<br>helm installation. If the values are<br>from Vault Configuration. | configurations can be overridden if not provided in the following proper | provided for read-only users during ties then the values are picked                                                                                                    |
| install.global.vault.mapId                                                                               | Optional                                                                 | For a pre-existing vault you can<br>provide the Base64 mapId. If the<br>property is set then it validates<br>against the deploy information in<br>the vault.                                                                       |
| install.global.vault.oci.u<br>asoperator                                                                 | Optional                                                                 | Specify the Base64 encoded private key of the user with the read-only permission on the vault.                                                                                                    |
| <pre>install.global.vault.oci.t enancyId</pre>                                                           | Optional                                                                 | Specify the Base64 encoded tenancy id from OCI.                                                                                                    |
| <pre>install.global.vault.oci.u serId</pre>                                                              | Optional                                                                 | Specify the Base64 encoded user id from OCI.                                                                                                    |
| install.global.vault.oci.f<br>pId                                                                        | Optional                                                                 | Specify the Base64 encoded finger print id of the user from the OCI.                                                                                                    |

### A.6 Optional Configuration

This section provides details about the optional configuration properties that can be set in the installOAA.properties.

| Properties                                                                                                    | Mandatory/Optional | Description                                                                                                    |
|----------------------------------------------------------------------------------------------------|--------------------|----------------------------------------------------------------------------------------------------|
| install.global.ingress.ena<br>bled                                                                                                    | Optional           | This property is used to indicate if<br>ingress is to be enabled for the<br>deployment. If the value is set to<br>true, the ingress resource in the<br>Kubernetes cluster for the<br>deployment will be generated. If a<br>pure NodePort based deployment<br>is required, the value should be<br>set to false.                                                                                                    |
| install.global.ingress.run<br>time.host                                                                                                | Optional           | You can specify the Host name to<br>be used for ingress definition for<br>the runtime host. If the value for<br>the property is missing, ingress<br>definition is created using '*' host.<br>The runtime host is used for<br>accessing runtime services<br>including all factors, oaa, spui and<br>risk.                                                                                                    |
| install.global.ingress.adm<br>in.host                                                                                                  | Optional           | You can specify the Host name to<br>be used for ingress definition for<br>the admin host. If the value for<br>the property is missing, ingress<br>definition is created using '*' host.<br>The admin host is used for<br>accessing admin, policy and risk-<br>cc services.                                                                                                    |
| <pre>install.global.dbhost<br/>install.global.dbport<br/>install.global.dscredentia<br/>ls<br/>install.global.dbservicena<br/>me</pre> | Optional           | These properties are related to<br>the database. If the property is<br>not specified here, the values<br>provided in the Database<br>Configuration are used.                                                                                                    |
| <pre>install.global.oauth.oidci dentityuri install.global.oauth.oidca udience install.global.oauth.oidcc lientid</pre>                 | Optional           | The following properties are<br>related to OAuth. If they are not<br>specified here, the values<br>provided in the OAuth<br>Configuration are used.                                                                                                    |
| install.global.serviceurl                                                                                                    | Optional           | If load balancer/ingress url is<br>present, then configure the url<br>here. All UI services will be<br>behind this load balancer/ingress.<br>In case ingress installation is set<br>to true, the appropriate service url<br>will be fetched after ingress<br>installation and will be used as<br>service url. If<br>install.global.serviceurl<br>is provided, the service url from<br>this property will have higher<br>priority and override the original<br>value. |

| Properties                                                                                                    | Mandatory/Optional | Description                                                                                                    |
|----------------------------------------------------------------------------------------------------|--------------------|----------------------------------------------------------------------------------------------------|
| install.oaa-admin-<br>ui.serviceurl                                                                                                    | Optional           | Service URL of oaa admin, if<br>different from<br>install.global.serviceurl.                                                                                                    |
| <pre>install.spui.enabled=false<br/>install.fido.enabled=false<br/>install.oaa-admin-<br/>ui.enabled=false<br/>install.oaa-<br/>kba.enabled=false</pre>                | Optional           | <pre>If oauth.enabled=false the<br/>Admininistration console (oaa-<br/>admin-ui), Self-Service Portal<br/>(spui), FIDO (fido) and KBA<br/>(oaa-kba) factors cannot be<br/>used. If oauth.enabled=false<br/>you must uncomment these<br/>properties.<br/>When<br/>common.deployment.mode=Ris<br/>k the following service are not<br/>deployed: fido, push, yotp,<br/>email ,sms, totp and kba.</pre> |
| <pre>install.totp.enabled=false<br/>install.push.enabled=false<br/>install.sms.enabled=false<br/>install.yotp.enabled=false<br/>install.email.enabled=fals<br/>e</pre> |                    | Authentication factor services are<br>enabled by default. To disable<br>them uncomment the lines.<br>When<br>common.deployment.mode=Ris<br>k the following service are not<br>deployed: fido, push, yotp,<br>email ,sms, totp and kba.                                                                                                    |

| Properties                                                                           | Mandatory/Optional | Description                                                                                                    |
|--------------------------------------------------------------------------------------|--------------------|----------------------------------------------------------------------------------------------------|
| install.service.type=Clust<br>erIP<br>install.oaa-admin-<br>ui.service.type=NodePort | Optional           | Default service type for services<br>is ClusterIP.<br>When deployment mode is Risk<br>the following service are not |
| install.oaa-<br>policy.service.type=NodePo<br>rt                                     |                    | deployed : fido, push, yotp,<br>email ,sms, totp and kba.<br>If<br>install.global.ingress.ena                       |
| install.spui.service.type=<br>NodePort                                               |                    | bled=true all these parameters<br>except                                                                            |
| install.totp.service.type=<br>NodePort                                               |                    | <pre>install.service.type=Clust erIP should be commented out.</pre>                                                 |
| install.fido.service.type=<br>NodePort                                               |                    |                                                                                                    |
| install.push.service.type=<br>NodePort                                               |                    |                                                                                                    |
| install.email.service.type<br>=NodePort                                              |                    |                                                                                                    |
| install.sms.service.type=N<br>odePort                                                |                    |                                                                                                    |
| install.yotp.service.type=<br>NodePort                                               |                    |                                                                                                    |
| install.risk.service.type=<br>NodePort                                               |                    |                                                                                                    |
| install.oaa-<br>kba.service.type=NodePort                                            |                    |                                                                                                    |
| install.oaa-<br>drss.service.type=NodePort                                           |                    |                                                                                                    |
| install.risk.riskcc.servic<br>e.type=NodePort                                        |                    |                                                                                                    |

For details on installing using ingress, see: Installing NGINX Ingress Controllers

### A.7 Ingress Configuration

This section provides details about the Ingress configuration properties that can be set in the installOAA.properties.

| Table A-1 | Ingress | Configuration |
|-----------|---------|---------------|
|-----------|---------|---------------|

| Properties      | Mandatory/Optional | Description                                                                                                    |
|-----------------|--------------------|----------------------------------------------------------------------------------------------------|
| ingress.install | Mandatory          | Set value to true if you want the installation to install an ingress controller for you.                              |
|                 |                    | Set to false if you do not want to install the ingress controller.                                                    |
|                 |                    | If this is set to true then<br>install.global.ingress.ena<br>bled=true must also be set in<br>Optional Configuration. |

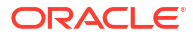

| Properties                                                    | Mandatory/Optional                | Description                                                                                                    |
|---------------------------------------------------------------|-----------------------------------|----------------------------------------------------------------------------------------------------|
| ingress.namespace                                             | Mandatory if ingress.install=true | The Kubernetes namespace<br>which will be used to install<br>ingress. The install will create this<br>namespace in Kubernetes. For<br>example, ingress-nginx.                                                  |
| <pre>ingress.admissions.name=in gress-nginx-controller-</pre> | Optional if ingress.install=true  | The name of the Admissions controller.                                                                                                    |
| admission                                                     |                                   | The Admissions controller can be<br>installed separately.<br>If Ingress admissions name is not<br>present, the<br>controller.admissionWebhoo<br>ks.enabled will be set to false<br>in the NGINX ingress chart. |
| <pre>ingress.class.name=nginx</pre>                           | Mandatory if ingress.install=true | Ingress class name that needs to<br>be used for the installation. It<br>must not be an existing class<br>name.                                                                                                 |
| ingress.service.type                                          | Mandatory if ingress.install=true | Set the value to NodePort if<br>using a bare metal Kubernetes<br>cluster. The ingress controller will<br>listen on one of the nodes of the<br>cluster on a dynamically assigned<br>port.                       |
| <pre>ingress.install.releaseNam eOverride=base</pre>          | Optional if ingress.install=true  | Anything starting with<br>ingress.install can be<br>additionally supplied to set the<br>ingress chart value.                                                                                                   |

Table A-1 (Cont.) Ingress Configuration

For details on installing using ingress, see: Installing NGINX Ingress Controllers

### A.8 Management Container Configuration

This section provides details about the Management Container configuration properties that can be set in the installOAA.properties.

| Table A-2 | Management | Configuration |
|-----------|------------|---------------|
|-----------|------------|---------------|

| Properties                   | Mandatory/Optional | Description                                                                                              |
|------------------------------|--------------------|----------------------------------------------------------------------------------------------------|
| install.mount.config.path    | Mandatory          | Set the value of<br><nfs_config_path> to the NFS<br/>mount path for the configuration.</nfs_config_path> |
| install.mount.config.serve r | Mandatory          | The IP address of the NFS server for the <nfs_config_path>.</nfs_config_path>                            |
| install.mount.creds.path     | Mandatory          | Set the value of<br><nfs_creds_path> to the NFS<br/>mount path for the credentials.</nfs_creds_path>     |
| install.mount.creds.server   | Mandatory          | The IP address of the NFS server for the <nfs_creds_path>.</nfs_creds_path>                              |

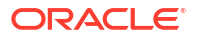

| Properties                | Mandatory/Optional | Description                                                                                                    |
|---------------------------|--------------------|----------------------------------------------------------------------------------------------------|
| install.mount.logs.path   | Mandatory          | Set the value of<br><nfs_logs_path> to the NFS<br/>mount path for the logs.</nfs_logs_path>                                                                                                    |
| install.mount.logs.server | Mandatory          | The IP address of the NFS server for the <nfs_logs_path> .</nfs_logs_path>                                                                                                    |
| install.mgmt.release.name | Optional           | Name of the OAA management<br>container installation used when<br>the helm install command is run.<br>If not set you will be prompted for<br>the name during the installation.<br>The value given must be in<br>lowercase.                                                                                                    |
| install.kube.creds        | Optional           | Set the value to the local PATH<br>where kubeconfig resides. If not<br>set the management container<br>will use \$KUBECONFIG or<br>~/.kube/config for Kubernetes<br>credentials.                                                                                                    |
| common.local.sslcert      | Mandatory          | Set the value to the local PATH<br>where the server certificate<br>PKCS12 file (cert.p12) resides.<br>This only needs to be set If you<br>have generated your own<br>certificates as per Generating<br>Server Certificates and Trusted<br>Certificates. If you want to use<br>self signed certificates, do not set<br>this.      |
| common.local.trustcert    | Mandatory          | Set the value to the local PATH<br>where the trusted certificate<br>PKCS12 file (trust.p12)<br>resides.<br>This only needs to be set If you<br>have generated your own<br>certificates as per Generating<br>Server Certificates and Trusted<br>Certificates. If you want to use<br>self signed certificates, do not set<br>this. |

| Table A-2 | (Cont.) | Management Con | figuration |
|-----------|---------|----------------|------------|
|           | Conti   | manayement con | nguration  |

For details on NFS mounts, see: Configuring NFS Volumes

### A.9 Oracle Universal Authenticator Configuration

This section provides details about the Oracle Universal Authenticator (OUA) configuration properties that can be set in the installOAA.properties.

| Properties               | Mandatory/Optional | Description                                                                                                    |  |
|--------------------------|--------------------|----------------------------------------------------------------------------------------------------|--|
| oua.tapAgentName         | Mandatory for OUA  | The default value is OAM-OUA-<br>TAP. This should not be changed.                                                                                                    |  |
|                          |                    | This should be set to the value of<br>the TAP partner name created in<br>section <b>Registering OUA as a</b><br><b>TAP Partner in OAM</b> in<br><b>Registering OAM TAP Partners</b> .                                 |  |
| oua.tapAgentFileLocation | Mandatory for OUA  | Set the value to the local PATH<br>and file name of the keystore for<br>the OAM OAA TAP partner<br>created in section <b>Registering</b><br><b>OUA as a TAP Partner in OAM</b><br>in Registering OAM TAP<br>Partners. |  |
|                          |                    | No<br>te:<br>The<br>PAT<br>H<br>mus<br>t<br>acc<br>essi<br>ble<br>to<br>the<br>OA<br>A<br>man<br>age<br>men<br>t<br>t<br>cont<br>aine<br>r.                                                                           |  |
| oua.tapAgentFilePass     | Mandatory for OUA  | Set the value to the Base64<br>encoded password of the TAP<br>partner keystore generated in<br>section <b>Registering OUA as a</b><br><b>TAP Partner in OAM</b> in<br>Registering OAM TAP Partners.                   |  |
| oua.oamRuntimeEndpoint   | Mandatory for OUA  | The OHS URL used as the entry<br>point to OAM. If a load balancer<br>front ends the OHS then this<br>value is the load balancer URL                                                                                   |  |

 Table A-3
 Oracle Universal Authenticator Configuration

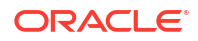

### A.10 LDAP Configuration

This section provides details about the LDAP configuration properties that can be set in the installOAA.properties.

| Properties            | Mandatory/Optional | Description                                                                                                    |
|-----------------------|--------------------|----------------------------------------------------------------------------------------------------|
| ldap.server           | Mandatory for OAA  | The LDAP server protocol,<br>hostname and port for the LDAP<br>server used by OAM.                                                                                                    |
| ldap.username         | Mandatory for OAA  | The user name of the directory administrator.                                                                                                    |
| ldap.password         | Mandatory for OAA  | The password of the directory administrator.                                                                                                    |
| ldap.oaaAdminUser     | Mandatory for OAA  | The OAA administration user to be created in the LDAP user search base.                                                                                                    |
| ldap.adminRole        | Mandatory for OAA  | The OAA-Admin-Role group to be created in the LDAP group search base.                                                                                                    |
| ldap.userRole         | Mandatory for OAA  | The OAA-App-User group to be created in the LDAP group search base.                                                                                                    |
| ldap.oaaAdminUserPwd  | Mandatory for OAA  | Set to a password of your choice.<br>This will be the password for the<br>ldap.oaaAdminUser.                                                                                                    |
| ldap.addExistingUsers | Mandatory for OAA  | Set this value to yes if you want<br>the OAA installation to add all<br>your existing users in your<br><ldap_user_searchbase><br/>to the OAA-App-User group. See<br/>Creating Users and Groups in the<br/>LDAP Store for more details.</ldap_user_searchbase> |

Table A-4 LDAP Configuration

### A.11 Oracle Advanced Authentication TAP Configuration

This section provides details about the Oracle Advanced Authentication TAP configuration properties that can be set in the installOAA.properties.

| Properties               | Mandatory/Optional | Description                                                                                                    |
|--------------------------|--------------------|----------------------------------------------------------------------------------------------------|
| oaa.tapAgentName         | Mandatory for OAA  | The default value is OAM-OAA-<br>TAP. This should not be changed<br>if doing a new installation from<br>December 24 onwards.                                                                                       |
|                          |                    | This should be set to the value of<br>the TAP partner name created in<br>section <b>Registering OAA as a</b><br><b>TAP Partner in OAM</b> in<br>Registering OAM TAP Partners.                                      |
|                          |                    | If performing an upgrade from a release prior to December 24, seeUpgrading OAA, OARM, and OUA before upgrading.                                                                                                    |
| oaa.tapAgentFileLocation | Mandatory for OAA  | Set the value to the local PATH<br>and file name of the keystore for<br>the TAP partner created in<br>section <b>Registering OAA as a</b><br><b>TAP Partner in OAM</b> in<br><b>Registering OAM TAP Partners</b> . |
|                          |                    | A* NO                                                                                                    |
|                          |                    | te:                                                                                                    |
|                          |                    | The<br>PAT<br>H<br>mus<br>t<br>acc<br>essi<br>ble<br>to                                                                                                    |
|                          |                    | the<br>OA<br>A<br>man<br>age<br>men<br>t<br>cont<br>aine<br>r.                                                                                                    |
| oaa.tapAgentFilePass     | Mandatory for OAA  | Set the value to the Base64<br>encoded password of the TAP<br>partner keystore generated in<br>section <b>Registering OAA as a</b>                                                                                 |

 Table A-5
 Oracle Advanced Authentication TAP Configuration

**TAP Partner in OAM** in Registering OAM TAP Partners.

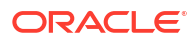

| Properties      | Mandatory/Optional | Description                                                                                                    |
|-----------------|--------------------|----------------------------------------------------------------------------------------------------|
| oaa.authFactors | Mandatory for OAA  | The authentication factors to be<br>created for the OAA OAM<br>integration agent during a new<br>installation. The default value is<br>ChallengeEmail, ChallengeSM<br>S, ChallengeOMATOTP, Challen<br>geYubicoOTP, ChallengeOMAPU<br>SH, ChallengeFIDO2. |

 Table A-5
 (Cont.) Oracle Advanced Authentication TAP Configuration

B

# Advanced Configuration with OAA Override File

The OAA Override file is used to determine the number of each type of container that is started. By default, the installation starts one pod for each container, with predefined memory and CPU requirements. For a sandbox architecture is it not usually required to change these defaults. In a highly available production deployment, there should be a minimum of two for each container type.

If you need to change the number of containers to be started, enter the management container, for example:

kubectl exec -n oaans -ti oaamgmt-oaa-mgmt-84955fdf8f-x22k4 -- /bin/bash

and update the /u01/oracle/scripts/settings/oaaoverride.yaml file to increase the replicaCount for each type of container to the required quantity.

You can also use this file to specify the CPU and memory requirements. By declaring resource requirements, you ensure that a particular OAA pod is started only on a worker node that has sufficient capacity to service a pod with these resource requirements.

The following shows an example <code>oaaoverride.yaml</code>. You can change, add, or remove parameters based on your requirements:

```
#override file for oaa installation
#if database is external to the cluster set the flag to ExternalName
riskdb:
 service:
    type: ExternalName
#replica count of oaa service
replicaCount: 2
#The following properties define the dependency spui service and can be
overridden here.
spui:
 resources:
   requests:
     cpu: 200m
     memory: "1Gi"
  replicaCount: 2
#The following properties define the dependency totp service and can be
overridden here.
totp:
 resources:
```

```
requests:
cpu: 200m
```

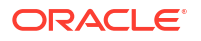

```
memory: "1Gi"
  replicaCount: 2
#The following properties define the dependency yotp service and can be
overridden here.
yotp:
  resources:
    requests:
      cpu: 200m
      memory: "1Gi"
  replicaCount: 2
#The following properties define the dependency fido service and can be
overridden here.
fido:
  resources:
    requests:
      cpu: 200m
      memory: "1Gi"
  replicaCount: 2
#The following properties define the dependency oaa-admin-ui service and can
be overridden here.
oaa-admin-ui:
  resources:
    requests:
      cpu: 200m
      memory: "1Gi"
  replicaCount: 2
#The following properties define the dependency email service and can be
overridden here.
email:
  resources:
    requests:
      cpu: 200m
      memory: "1Gi"
  replicaCount: 2
#The following properties define the dependency push service and can be
overridden here.
push:
  resources:
    requests:
      cpu: 200m
      memory: "1Gi"
  replicaCount: 2
#The following properties define the dependency sms service and can be
overridden here.
sms:
  resources:
    requests:
      cpu: 200m
      memory: "1Gi"
  replicaCount: 2
```

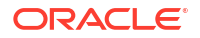

```
#The following properties define the dependency oaa-policy service and can be
overridden here.
oaa-policy:
 resources:
   requests:
     cpu: 200m
     memory: "1Gi"
  replicaCount: 2
#The following properties define the defaults of risk and riskcc services.
risk:
 resources:
   requests:
     cpu: 200m
     memory: "1Gi"
  replicaCount: 2
riskcc:
  resources:
   requests:
     cpu: 200m
     memory: "1Gi"
 replicaCount: 2
#
#The following properties define the defaults of customfactor service.
customfactor:
 resources:
   requests:
     cpu: 200m
      memory: "1Gi"
 replicaCount: 2
#
#The following properties define the defaults of oaa-kba service.
oaa-kba:
 resources:
   requests:
     cpu: 200m
     memory: "1Gi"
 replicaCount: 2
#
#The following properties define the defaults of oaa-drss service.
oaa-drss:
 resources:
   requests:
     cpu: 200m
     memory: "1Gi"
  replicaCount: 2
```

For the deployment to use this file, you must enter the management container, and update the /u01/oracle/scripts/settings/installOAA.properties by uncommenting the following parameter:

common.deployment.overridefile=/u01/oracle/scripts/settings/oaaoverride.yaml

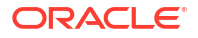

To update the deployment, run the following commands:

cd ~ OAA.sh -f installOAA.properties

# C Installing NGINX Ingress Controllers

The instructions in this section are for installing an ingress controller outside the recommended architectures in Supported Architectures.

OAA, OARM, and OUA installation also supports installing and using Ingress in the following ways:

#### Installing Ingress Controller during OAA, OARM, and OUA Installation

If you install an ingress controller as part of the installation, the controller is installed on one of the nodes of the cluster and listens on a random port. For example, <a href="https://worker1.example.com:30505">https://worker1.example.com:30505</a>.

The certificates generated are self signed example certificates.

For details, see Installing Ingress Controller During OAA Installation

#### Installing your own Ingress Controller to use HTTPS

If you need to use install an Ingress controller on HTTPS and use your own certificates.

If after installing Ingress you want to front end the Ingress with another gateway, see Appendix A: Other Considerations.

### C.1 Installing Ingress Controller During OAA Installation

To install an Ingress Controller supplied with the OAA installation, you must edit the installOAA.properties file and update the **Optional Configuration** section with ingress properties.

The following example shows the ingress properties that needs to be updated in the installOAA.properties file to install an ingress controller using NodePort.

## All the other properties in 6.0ptional configuration section must be commented out.

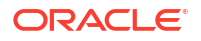

```
ingress.class.name=ingress-nginx-class
ingress.service.type=NodePort
```

```
#anything starting with ingress.install can be additionally supplied to set
the ingress chart value.
#ingress.install.releaseNameOverride=base
```

#### Note:

 ingress.namespace creates a namespace called ingress-nginx. You can change this to a name of your choice and the namespace is created for you.

#### **Additional Considerations**

When installing the Ingress Controller supplied with the OAA installation, the following additional image is installed:

• controller:v1.0.0 from https://registry.k8s.io/ingress-nginx.

Administrators must whitelist this site to allow the Kubernetes cluster to pull this image.

If you cannot whitelist this site, then you must pull the image down manually and store it in your container registry.

It is recommended to pull the latest controller:v1.X version. See https://github.com/ kubernetes/ingress-nginx/releases to find the latest release. For example:

```
podman pull registry.k8s.io/ingress-nginx/controller:v1.X.X
```

In order for the installation to know about the location of the controller:v1.X.X image, add the following parameters to the installOAA.properties in the **##7. Ingress configuration##** section:

#### Note:

These parameters are not shown in the installOAA.properties file by default.

```
ingress.install.controller.image.repository=<registry>
ingress.install.controller.image.image=<repository>
ingress.install.controller.image.tag=<tag>
```

#### For example:

```
ingress.install.controller.image.repository=container-registry.example.com
ingress.install.controller.image.image=ingress-nginx/controller
ingress.install.controller.image.tag=v1.X.X
```

See Understanding installOAA.properties Parameters.

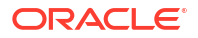

### C.2 Installing your own Ingress Controller on HTTPS

Install your own Ingress controller using SSL and your own certificates.

This section provides the steps required for installing your own ingress controller using SSL and your own certificates.

**Topics** 

- Installing the Ingress Controller
- Updating the Install Properties File for Installing OAA Using Ingress

#### C.2.1 Installing the Ingress Controller

You must install the ingress controller to use SSL and your own certificates, before installing OAA, OARM, and OUA. Perform the following steps to install NGINX ingress controller on one of the nodes in the cluster.

- 1. Generate SSL Certificate
  - a. Generate a private key (tls.key) and certificate signing request (CSR) using a tool of your choice. Send the CSR to your certificate authority (CA) to generate the certificate (tls.crt). Instructions on how to do this can be found under Using a third party CA for generating certificates in Generating Server Certificates and Trusted Certificates. Alternatively, to use a certificate for testing purposes you can generate a self-signed certificate using openssl:

```
mkdir /OAA/ingress_ssl
cd /OAA/ingress_ssl
openssl req -x509 -nodes -days 365 -newkey rsa:2048 -keyout tls.key -
out tls.crt -subj "/CN=node.example.com"
```

#### Note:

If you created your own CA in Generating Server Certificates and Trusted Certificates, you can also generate a certificate using that CA.

#### Note:

The CN must match the host.domain of the kubernetes node you are installing on to prevent hostname problems during certificate verification.

b. Create a secret for SSL by running the following command:

kubectl create secret tls oaa-tls-cert --key /OAA/ingress\_ssl/tls.key -cert /OAA/ingress\_ssl/tls.crt

- 2. Install NGINX ingress
  - a. Add the helm chart repository for NGINX using the following command

helm repo add stable https://kubernetes.github.io/ingress-nginx

b. Update the repository using the following command

helm repo update

c. Create a namespace, for example nginxssl:

kubectl create namespace nginxssl

d. Install NGINX using the helm install nginx-ingress command. For example:

```
helm install nginx-ingress -n nginxssl --set
controller.extraArgs.default-ssl-certificate=oaa-tls-cert --set
    controller.service.nodePorts.http=30777 --set
controller.service.nodePorts.https=30443 --set
    controller.config.use-forwarded-headers=true --set
    controller.config.enable-underscores-in-headers=true --set
    controller.admissionWebhooks.enabled=false stable/ingress-nginx
```

Note:

This will install the controller on https port 30443

#### C.2.2 Updating the Install Properties File for Installing OAA Using Ingress

To install OAA to use your HTTPS ingress controller, you must edit the installOAA.properties and update the Optional Configuration section with the ingress properties.

The following example shows the ingress properties that need to be updated in the Optional Configuration section of the installOAA.properties.

For more information, see Optional Configuration

install.global.serviceurl=https://node.example.com:30443

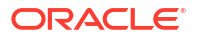

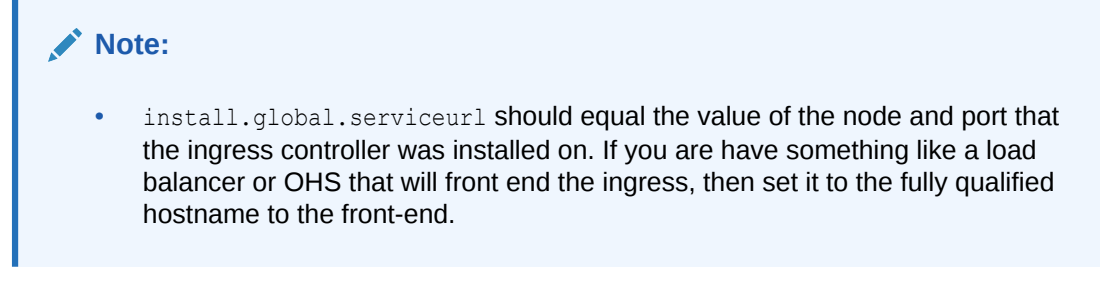

In the Ingress Configuration section set ingress.install=false:

**Note**: The settings above are based on a basic ingress setup. More complex scenarios are achievable using the ingress properties in Optional Configuration.

### C.3 Appendix A: Other Considerations

For custom installations where the ingress is front ended by another gateway, then the following endpoints must be made available through the gateway:

```
/oaa/runtime
/oaa-policy
/policy
/oaa/rui
/oaa/authnui
/oaa-admin
/admin-ui
/oaa-email-factor
/oaa-sms-factor
/oaa-totp-factor
/oaa-push-factor
/oaa-yotp-factor
/fido
/oaa-kba
/risk-analyzer
/risk-cc
/oua-admin-ui
/oua/rui
/oua/drss
```

Each of the above endpoints must map to the ingress host and port of OAA.

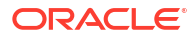

# Understanding OAA/OARM Schema Reference

OAA/OARM provides you access to a rich set of forensic data to generate custom reports for investigation and analysis.

To query and generate reports on information in the OAA/OARM database schema, you can use any reporting solution, such as Oracle Business Intelligence (BI) Publisher.

This chapter contains in-depth information on database tables. It contains the following sections:

- Viewing the Details of Database Tables
- Using Geo-Location Data
- Building OAA/OARM Custom User Activity Reports
- Creating Custom Report Example

### D.1 Viewing the Details of Database Tables

Learn about the specifics of each database table.

#### Topics

- VCRYPT\_USERS
- VCRYPT\_USER\_GROUPS
- VCRYPT\_TRACKER\_USERNODE\_LOGS
- VCRYPT\_TRACKER\_NODE
- VT\_USER\_DEVICE\_MAP
- VT\_SESSION\_ACTION\_MAP
- VT\_USER\_GROUPS
- V\_FPRINTS
- V\_FP\_NV
- V\_FP\_MAP
- VCRYPT\_COUNTRY
- VCRYPT\_STATE
- VCRYPT\_CITY
- VCRYPT\_ISP
- VCRYPT\_IP\_LOCATION\_MAP
- VT\_TRX\_DEF
- VT\_TRX\_INPUT\_DEF

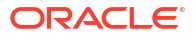

- VT\_ENTITY\_DEF
- VT\_TRX\_ENT\_DEFS\_MAP
- VT\_ENT\_DEFS\_MAP
- VT\_DATA\_DEF
- VT\_DATA\_DEF\_ELEM
- VT\_DATA\_DEF\_MAP
- VT\_DATA\_DEF\_TRANS
- VT\_ELEM\_DEF\_TRANS
- VT\_TRANS\_SRC\_ELEM
- VT\_TRX\_LOGS
- VT\_TRX\_DATA
- VR\_RULE\_LOGS
- VCRYPT\_ALERT

#### D.1.1 VCRYPT\_USERS

Discover the specifics of the VCRYPT USERS database table.

**Description:** Stores user information, including login ID, group ID, and creation/update timestamps. This table references the VCRYPT USER GROUPS table.

Database table name: VCRYPT USERS

Primary Key: USER\_ID

| Database Column<br>Name | Database Column Type | Description                                                                                            | Length |
|-------------------------|----------------------|----------------------------------------------------------------------------------------------------|--------|
| USER_ID (PK)            | BIGINT               | Auto-generated user ID.                                                                                | 16     |
| EXT_USER_ID             | VARCHAR              | Auto-generated unique<br>user identifier used to<br>correlate users with an<br>external user store.    | 255    |
| LOGIN_ID                |                      | Refers to user login ID.                                                                               |        |
| GROUP_ID                | BIGINT               | Refers to the group to<br>which the user belongs.<br>It references<br>VCRYPT_USER_GROUPS#<br>GROUP_ID. |        |
| CREATE_TIME             | DATETIME             | Timestamp when the user record was created.                                                            | 6      |
| UPDATE_TIME             | TIMESTAMP            | Timestamp when the<br>user record was<br>updated.                                                      | 6      |

### D.1.2 VCRYPT\_USER\_GROUPS

Discover the specifics of the VCRYPT\_USER\_GROUPS database table.

Description: This table contains the user group details.

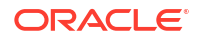
#### Database table name: VCRYPT USER GROUPS

Primary Key: GROUP ID

| Database Column<br>Name   | Database Column<br>Type | Description                                                    | Length | Enum Values                                                                                       |
|---------------------------|-------------------------|----------------------------------------------------------------|--------|---------------------------------------------------------------------------------------------------|
| GROUP_ID (PK)             | BIGINT                  | Auto generated group ID                                        | 16     | -                                                                                                 |
| GROUP_NAME                | VARCHAR                 | Name of the group<br>used in Create<br>Context APIs            | 4000   | -                                                                                                 |
| DESCRIPTION               | VARCHAR                 | Description for this group                                     | 4000   | -                                                                                                 |
| CREATE_TIME               | DATETIME                | Timestamp<br>indicating when the<br>user record was<br>created | 6      | -                                                                                                 |
| UPDATE_TIME               | TIMESTAMP               | Timestamp<br>indicating when the<br>user record was<br>updated | 6      | -                                                                                                 |
| USERGROUP_TY<br>PE_CODE   | INT                     | Type of the User group                                         | -      | -                                                                                                 |
| USERGROUP_ST<br>ATUS_CODE | INT                     | Status of the User<br>group                                    | 2      | <ul> <li>STATUS_ACTI<br/>VE</li> <li>STATUS_DISA<br/>BLED</li> <li>STATUS_DEL<br/>ETED</li> </ul> |
| NOTES                     | VARCHAR                 | Note                                                           | 4000   | -                                                                                                 |

## D.1.3 VCRYPT\_TRACKER\_USERNODE\_LOGS

Discover the specifics of the VCRYPT\_TRACKER\_USERNODE\_LOGS database table.

**Description:** Stores session information related to the user's activity, such as IP address, unique session ID (request\_id), user login and group ID, actions performed, authentication activity score, and other session-related data. You can use this table to retrieve session and action information for a specific user based on a given time range.

Database table name: VCRYPT TRACKER USERNODE LOGS

Primary Key: USER NODE LOG ID

| Database Column<br>Name  | Database Column Type | Description                | Length |
|--------------------------|----------------------|----------------------------|--------|
| USER_NODE_LOG_ID<br>(PK) | BIGINT               | Auto generated sequence ID | 16     |

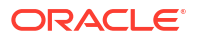

| Database Column<br>Name     | Database Column Type | Description                                                                                                    | Length |
|-----------------------------|----------------------|----------------------------------------------------------------------------------------------------|--------|
| REQUEST_ID                  | VARCHAR              | ID of the request. It is<br>used to correlate user<br>activity within the OARM<br>system and is<br>automatically generated<br>each time a context is<br>created. It is also<br>referred to as contextID.<br>It is referenced by<br>VT_SESSION_ACTION<br>_MAP and<br>VR_RULE_LOGS. | 256    |
| EXT_SESSION_ID              | VARCHAR              | External session ID                                                                                                    | 512    |
| CLIENT_DEVICE_ID            | VARCHAR              | ID of the device which is generated by the application.                                                                                                    | 256    |
| REMOTE_IP_ADDR              | BIGINT               | Refers to client's IP<br>address, which is stored<br>in LONG format. For<br>example, a client with IP<br>address<br>123.221.111.101 is<br>saved as 2078109541.                                                                                                    | 15     |
| BASE_IP_ADDR                | BIGINT               | Refers to the client's IP<br>address, which is stored<br>by dropping the last<br>octet and converting it to<br>LONG format. For<br>example, a client with IP<br>address<br>123.221.111.101 is<br>saved as 2078109440. It<br>is referenced by<br>VCRYPT_IP_LOCATION<br>_MAP.       | 15     |
| CLIENT_APPLICATION          |                      | Name of the client<br>application provided<br>when creating the<br>context.                                                                                                    |        |
| NODE_ID                     | BIGINT               | ID of the nodeID.                                                                                                    | 16     |
| TRACKER_NODE_HIST<br>ORY_ID | BIGINT               | ID of the Tracker Node<br>History (if available).                                                                                                    | 16     |
| USER_ID                     | VARCHAR              | Automatically generated<br>unique user identifier or<br>user ID for linking users<br>with an external user<br>store.                                                                                                    | 256    |
| USER_LOGIN_ID               | VARCHAR              | Login ID of the user.                                                                                                    | 256    |
| USER_GROUP_ID               | VARCHAR              | Group name of the user.                                                                                                    | 256    |
| USER_SUB_GROUP_I<br>D       | VARCHAR              | Sub GroupID of the user if available.                                                                                                    | 256    |

| Database Column<br>Name      | Database Column Type | Description                                                                                                    | Length |
|------------------------------|----------------------|----------------------------------------------------------------------------------------------------|--------|
| AUTH_STATUS                  | INT                  | Status of the<br>authentication. The<br>value corresponds to<br>one of the options in<br>auth.status.enum.                                 | 3      |
| CREATE_TIME                  | DATETIME             | Date/time for this log.                                                                                                    | 6      |
| UPDATE_TIME                  | TIMESTAMP            | Last update time for this object.                                                                                                    | 6      |
| EXEC_TIME                    | TIMESTAMP            | The time when this request was processed.                                                                                                  | 6      |
| IS_REGISTERED                | CHAR                 | Whether this node is registered.                                                                                                    | -      |
| SENT_DIG_SIG_COOKI<br>E      | VARCHAR              | Digital signature cookie that was sent by the UI                                                                                           | 128    |
| EXPECTED_DIG_SIG_<br>COOKIE  | VARCHAR              | Digital signature cookie<br>that was expected by the<br>server from the UI for<br>this node                                                | 128    |
| SENT_SECURE_COOK             | VARCHAR              | Secure cookie that was sent by the UI                                                                                                    | 128    |
| EXPECTED_SECURE_<br>COOKIE   | VARCHAR              | The secure cookie that<br>was expected by the<br>server from the UI for<br>this node                                                       | 128    |
| AUTH_CLIENT_TYPE_<br>CODE    | INT                  | Refers to the type of<br>authentication method<br>used. The value<br>corresponds to one of<br>the options in<br>auth.client.type.en<br>um. | 2      |
| CLIENT_VERSION               | VARCHAR              | Version of the client used for authentication                                                                                              | 24     |
| DIGITAL_CLIENT_TYPE<br>_CODE | INT                  | Type of the client used<br>by the digital cookie<br>client                                                                                 | 2      |
| DIGITAL_CLIENT_VER<br>SION   | VARCHAR              | Version of the client<br>used by the digital<br>cookie client                                                                              | 24     |
| SECURE_CLIENT_TYP<br>E_CODE  | INT                  | Type of the client used<br>by the secure cookie<br>client                                                                                  | 2      |
| SECURE_CLIENT_VER<br>SION    | VARCHAR              | Version of the client<br>used by the secure<br>cookie client                                                                               | 24     |
| DIGITAL_FP_ID                | BIGINT               | Fingerprint ID of the digital cookie request                                                                                               | 16     |
| FPRINT_ID                    | BIGINT               | Log ID for the fingerprint                                                                                                    | 16     |
| LOAD_DURATION                | INT                  | Time taken to load the page                                                                                                    | 8      |
| DEVICE_SCORE                 | INT                  | Score for the device for this login                                                                                                    | 8      |

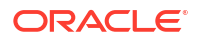

| Database Column<br>Name | Database Column Type | Description                                              | Length |
|-------------------------|----------------------|----------------------------------------------------------|--------|
| PREAUTH_SCORE           | INT                  | Pre Authentication score                                 | 8      |
| POST_SCORE              | INT                  | Score derived from the<br>user authentication<br>policy. | 8      |
| PREAUTH_ACTION          | VARCHAR              | Pre Authentication action                                | 256    |
| POST_ACTION             | VARCHAR              | Actions resulting from the user authentication policy.   | 256    |
| CITY_SCORE              | INT                  | Score for the city for this login                        | 8      |
| STATE_SCORE             | INT                  | Score for the state for this login                       | 8      |
| COUNTRY_SCORE           | INT                  | Score for the country for this login                     | 8      |
| POST_PROCESS_STAT<br>US | INT                  | Status of the post processing                            | 5      |
| POST_PROCESS_RES<br>ULT | INT                  | Result of the post<br>processing                         | 5      |
| LOGIN_FLAG              | INT                  | Flagging this<br>authentication                          | 3      |
| IS_DEVICE_DERIVED       | CHAR                 | Is the device identified<br>using derived<br>mechanism.  | -      |
| NOTES                   | VARCHAR              | Note against this node                                   | 255    |
| CACHE                   | VARCHAR              | Cache data for this node log                             | 4000   |
| CHALLENGE_CACHE         | CLOB                 | Challenge cache data                                     | -      |

## D.1.4 VCRYPT\_TRACKER\_NODE

Discover the specifics of the VCRYPT\_TRACKER\_NODE database table.

**Description:** This table represents a node; device or computer.

Database table name: VCRYPT\_TRACKER\_NODE

Primary Keys: NODE\_ID

| Database Column<br>Name | Database Column Type | Description                                               | Length |
|-------------------------|----------------------|-----------------------------------------------------------|--------|
| NODE_ID (PK)            | BIGINT               | Node ID for this node.                                    | 16     |
| NODE_VERSION            | BIGINT               | This keeps track of how many times this node got updated. | 16     |
| CREATE_TIME             | DATETIME             | Date/time for this node.                                  | 6      |
| UPDATE_TIME             | TIMESTAMP            | Last update time for this object.                         | 6      |
| RELATED_NODE_ID         | BIGINT               | Related node.                                             | 16     |
| RELATION_TYPE           | INT                  | Type of the relation.                                     | 5      |

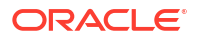

| Database Column<br>Name | Database Column Type | Description                                                           | Length |
|-------------------------|----------------------|-----------------------------------------------------------------------|--------|
| DIG_SIG_COOKIE          | VARCHAR              | Digital signature cookie.                                             | 128    |
| SECURE_COOKIE           | VARCHAR              | Secure cookie.                                                        | 128    |
| REMOTE_IP_ADDR          | BIGINT               | The IP address from<br>where the client<br>connected.                 | 15     |
| REMOTE_HOST             | VARCHAR              | The host name from where the client connected.                        | 256    |
| FPRINT_ID               | BIGINT               | Log ID for the fingerprint.                                           | 16     |
| DIGITAL_FP_ID           | BIGINT               | Fingerprint ID of the digital cookie request.                         | 16     |
| STATUS                  | INT                  | Status of this device.                                                | 3      |
| DEVICE_SCORE            | INT                  | Score for the device for this login.                                  | 6      |
| IS_DEVICE_DERIVED       | CHAR                 | Is the device identified<br>using derived<br>mechanism.               | -      |
| IS_COOKIE_DISABLED      | INT                  | Is the secure cookie<br>disabled for this device<br>or in learn mode. | 1      |
| IS_FLASH_DISABLED       | INT                  | Is the flash cookie<br>disabled for this device<br>or in learn mode.  | 1      |
| NOTES                   | VARCHAR              | Note against this message.                                            | 255    |
| CACHE                   | VARCHAR              | Cache.                                                                | 4000   |

## D.1.5 VT\_USER\_DEVICE\_MAP

Discover the specifics of the  ${\tt VT\_USER\_DEVICE\_MAP}$  database table.

**Description:** This table maintains the list of devices the user is using.

Database table name: VT\_USER\_DEVICE\_MAP

#### Primary Key: MAP\_ID

| Database Column<br>Name | Database Column Type | Description                                    | Length |
|-------------------------|----------------------|------------------------------------------------|--------|
| MAP_ID (PK)             | BIGINT               | Map ID.                                        | 16     |
| USER_ID                 | BIGINT               | ID of the user.                                | 16     |
| NODE_ID                 | BIGINT               | ID of the node ID.                             | 16     |
| REQUEST_ID              | VARCHAR              | ID of the request which last updated this row. | 256    |
| CREATE_TIME             | DATETIME             | Date/time when this object was created.        | 6      |
| UPDATE_TIME             | TIMESTAMP            | Last update time for this object.              | 6      |
| LAST_USED_TIME          | DATETIME             | Last used time for this device.                | 6      |

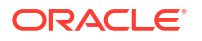

| Database Column<br>Name | Database Column Type | Description                                                           | Length |
|-------------------------|----------------------|-----------------------------------------------------------------------|--------|
| LAST_AUTH_STATUS        | INT                  | Last authentication<br>status for the user using<br>this device.      | 3      |
| IS_SECURE               | CHAR                 | Is this node secure for this user.                                    | -      |
| TOTAL_COUNT             | INT                  | Total authentication<br>count for this user/<br>device.               | 10     |
| SUCCESS_COUNT           | INT                  | Total success count for this user/device                              | 10     |
| FAILED_COUNT            | INT                  | Total failed count for this user/device.                              | 10     |
| CACHE                   | VARCHAR              | Cache                                                                 | 4000   |
| IS_COOKIE_DISABLED      | INT                  | Is the secure cookie<br>disabled for this device<br>or in learn mode. | 1      |
| IS_FLASH_DISABLED       | INT                  | Is the flash cookie<br>disabled for this device<br>or in learn mode.  | 1      |
| FPRINT_ID               | BIGINT               | Fingerprint of secure cookie.                                         | 16     |
| DIGITAL_FP_ID           | BIGINT               | Fingerprint Id of the digital cookie request.                         | 16     |

#### D.1.6 VT\_SESSION\_ACTION\_MAP

Discover the specifics of the <code>VT\_SESSION\_ACTION\_MAP</code> database table.

**Description:** This table stores information about actions generated as part of the rules. Actions are based on the request\_Id from (VCRYPT\_TRACKER\_USERNODE\_LOGS) and user activity type. This table helps in identifying all actions and scores related to sessions and custom activities.

Database table name: VT\_SESSION\_ACTION\_MAP

Primary Key: MAP\_ID

| Database Column<br>Name | Database Column Type | Description                                                                                    | Length |
|-------------------------|----------------------|------------------------------------------------------------------------------------------------|--------|
| MAP_ID (PK)             | BIGINT               | Map ID.                                                                                        | 16     |
| CREATE_TIME             | DATETIME             | Date/time when this object was created.                                                        | 6      |
| REQUEST_ID              | VARCHAR              | Request ID or context ID.<br>Referenced by<br>VCRYPT_TRACKER_U<br>SERNODE_LOGS:REQ<br>UEST_ID. | 256    |

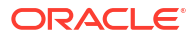

| Database Column<br>Name | Database Column Type | Description                                                                                                    | Length |
|-------------------------|----------------------|----------------------------------------------------------------------------------------------------|--------|
| TRX_ID                  | BIGINT               | ID of the custom activity<br>used for processing the<br>rules. When it is not null,<br>it refers to<br>VT_TRX_LOGS#LOG_I<br>D. | 16     |
| RUNTIME_TYPE            | INT                  | User or custom activity<br>type. The value is<br>retrieved from<br>profile.type.enum.                                          | 6      |
| ACTION                  | VARCHAR              | Action result for the user<br>activity. The value is<br>retrieved from<br>rule.action.enum.                                    | 256    |
| ORIGINAL_ACTION         | VARCHAR              | This was the original action, which got overridden finally.                                                                    | 256    |
| OVERRIDE_REASON         | INT                  | Override reason.                                                                                                    | -      |
| ACTION_LIST             | VARCHAR              | List of actions resulting<br>from the execution of<br>rules for the request or<br>user activity.                               | 256    |
| SCORE                   | INT                  | Score result from user authentication policy.                                                                                  | -      |
| IS_FINAL_ACTION         | CHAR                 | Is this final action.                                                                                                    | -      |
| EXEC_TIME_MS            |                      | Time taken for rule<br>execution, measured in<br>milliseconds.                                                                 |        |
| RULE_TRACE_FP_ID        |                      | Fingerprint ID for the mapping of executed rules.                                                                              |        |

## D.1.7 VT\_USER\_GROUPS

Discover the specifics of the  ${\tt VT\_USER\_GROUPS}$  database table.

Description: This table contains the user group details.

Database table name: VT\_USER\_GROUPS

Primary Key: LOCAL\_GROUP\_ID

| Database Column<br>Name | Database Column<br>Type | Description                      | Length | Enum values |
|-------------------------|-------------------------|----------------------------------|--------|-------------|
| LOCAL_GROUP_I<br>D (PK) | BIGINT                  | ID for the User<br>Group.        | 16     | -           |
| EXT_USERGROU<br>P_ID    | VARCHAR                 | External User<br>group ID.       | 255    | -           |
| DESCRIPTION             | VARCHAR                 | Description for this group.      | 2000   | -           |
| CREATE_TIME             | DATETIME                | Date/time creation of this user. | 6      | -           |

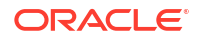

| Database Column<br>Name   | Database Column<br>Type | Description               | Length | Enum values                                                                                       |
|---------------------------|-------------------------|---------------------------|--------|---------------------------------------------------------------------------------------------------|
| UPDATE_TIME               | TIMESTAMP               | Date value.               | 6      | -                                                                                                 |
| USER_LIST_ID              | BIGINT                  | ID of the user list.      | 16     | -                                                                                                 |
| USERGROUP_ST<br>ATUS_CODE | INT                     | Status of the User group. | 2      | <ul> <li>STATUS_ACTI<br/>VE</li> <li>STATUS_DISA<br/>BLED</li> <li>STATUS_DEL<br/>ETED</li> </ul> |
| NOTES                     | VARCHAR                 | Note.                     | 4000   | -                                                                                                 |

## D.1.8 V\_FPRINTS

Discover the specifics of the  $\ensuremath{\mathbb{V}}\xspace$  pressure table.

**Description:** This table contains the fingerprints.

Database table name: V\_FPRINTS

Primary Key: FPRINT\_ID

| Database Column<br>Name | Database Column Type | Description                       | Length |
|-------------------------|----------------------|-----------------------------------|--------|
| FPRINT_ID (PK)          | BIGINT               | ID for fingerprint.               | 16     |
| CREATE_TIME             | DATETIME             | Date/time of this<br>fingerprint. | 6      |
| FPRINT_TYPE             | INT                  | Type of fingerprinting.           | 6      |
| PATTERN_ID              | BIGINT               | ID for the pattern this maps to.  | 16     |
| HASH_VALUE              | VARCHAR              | Hash value for the fingerprint.   | 512    |
| DATA_VALUE              | VARCHAR              | Data value for the fingerprint.   | 4000   |

#### D.1.9 V\_FP\_NV

Discover the specifics of the  $\ensuremath{\texttt{V\_FP}\_NV}$  database table.

Description: This table refers to name value pairs in the fingerprint.

Database table name: V\_FP\_NV

Primary Key FP\_NV\_ID

| Database Column<br>Name | Database Column Type | Description             | Length |
|-------------------------|----------------------|-------------------------|--------|
| FP_NV_ID (PK)           | BIGINT               | ID for name value.      | 16     |
| FPRINT_ID               | BIGINT               | ID for the fingerprint. | 16     |
| ATTR_NAME               | VARCHAR              | Name of the attribute.  | 64     |
| ATTR_VALUE              | VARCHAR              | Value of the attribute. | 256    |

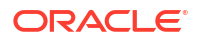

#### $D.1.10 V_{FP}MAP$

Discover the specifics of the  $V_{FP}MAP$  database table.

Description: This table maintains the map for fingerprint.

Database table name: V\_FP\_MAP

Primary Key: MAP\_ID

| Database Column<br>Name | Database Column Type | Description             | Length |
|-------------------------|----------------------|-------------------------|--------|
| MAP_ID (PK)             | BIGINT               | ID for map.             | 16     |
| FPRINT_ID               | BIGINT               | ID for the fingerprint. | 16     |
| FPRINT_TYPE             | INT                  | Type of fingerprinting. | 6      |
| ATTR_NAME               | VARCHAR              | Name of the attribute.  | 64     |
| ATTR_VALUE              | VARCHAR              | Value of the attribute. | 256    |

## D.1.11 VCRYPT\_COUNTRY

Discover the specifics of the VCRYPT\_COUNTRY database table.

Description: This table stores country-specific information provided by the geo data provider..

Database table name: VCRYPT COUNTRY

Primary Key: COUNTRY\_ID

| Database Column<br>Name | Database Column Type | Description                                                | Length |
|-------------------------|----------------------|------------------------------------------------------------|--------|
| COUNTRY_ID (PK)         | BIGINT               | An auto-generated<br>unique identifier for the<br>country. | 16     |
| COUNTRY_CODE            | VARCHAR              | Country code provided<br>by the geo-location<br>provider.  | 64     |
| COUNTRY_NAME            | VARCHAR              | Country name provided<br>by the geo-location<br>provider.  | 4000   |
| CREATE_TIME             | TIMESTAMP            | Date/time for this log.                                    | 6      |
| UPDATE_TIME             | TIMESTAMP            | Last update time for this object.                          | 6      |
| CONTINENT               | VARCHAR              | Continent to which this country belongs to.                | 64     |
| NOTES                   | VARCHAR              | Notes for this country.                                    | 4000   |

#### D.1.12 VCRYPT\_STATE

Discover the specifics of the VCRYPT\_STATE database table.

Description: This table stores information about states provided by the geo data provider.

Database table name: VCRYPT\_STATE

**Primary Key:** *STATE\_ID* 

| Database Column<br>Name | Database Column Type | Description                                                                                                    | Length |
|-------------------------|----------------------|----------------------------------------------------------------------------------------------------|--------|
| STATE_ID (PK)           | BIGINT               | An auto-generated<br>unique identifier for the<br>state. It references<br>VCRYPT_CITY#STATE_I<br>D and<br>VCRYPT_IP_LOCATION_<br>MAP#STATE_ID. | 16     |
| COUNTRY_ID              | BIGINT               | Refers to the country<br>associated with this<br>state. It references<br>VCRYPT_COUNTRY#COUN<br>TRY_ID.                                        | 16     |
| STATE_CODE              | VARCHAR              | State code provided by<br>the geo-location<br>provider.                                                                                        | 64     |
| STATE_NAME              | VARCHAR              | Name of the state<br>provided by the geo-<br>location provider.                                                                                | 4000   |
| CREATE_TIME             | TIMESTAMP            | Date/time for this log.                                                                                                    | 6      |
| UPDATE_TIME             | TIMESTAMP            | Last update time for this object.                                                                                                    | 6      |
| NOTES                   | VARCHAR              | Notes for this state.                                                                                                    | 4000   |

## D.1.13 VCRYPT\_CITY

Discover the specifics of the VCRYPT CITY database table.

Description: This table stores information about city provided by the geo data provider..

Database table name: VCRYPT\_CITY

Primary Key: CITY\_ID

| Database Column<br>Name | Database Column Type | Description                                                                                                  | Length |
|-------------------------|----------------------|----------------------------------------------------------------------------------------------------|--------|
| CITY_ID (PK)            | BIGINT               | An auto-generated<br>unique identifier for the<br>city. It references<br>VCRYPT_IP_LOCATION_<br>MAP#CITY_ID. | 16     |
| STATE_ID                | BIGINT               | Refers to the state<br>associated with this city.<br>It references<br>VCRYPT_STATE#STATE_<br>ID.             | 16     |
| CITY_CODE               | VARCHAR              | City code provided by the geo-location provider.                                                             | 64     |
| CITY_NAME               | VARCHAR              | Name of the city<br>provided by the geo-<br>location provider.                                               | 4000   |

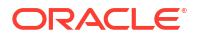

| Database Column<br>Name | Database Column Type | Description                                                         | Length |
|-------------------------|----------------------|---------------------------------------------------------------------|--------|
| CREATE_TIME             | TIMESTAMP            | Date/time for this log.                                             | 6      |
| UPDATE_TIME             | TIMESTAMP            | Last update time for this object.                                   | 6      |
| LATITUDE                | VARCHAR              | Latitude information<br>provided by the geo-<br>location provider.  | 20     |
| LONGITUDE               | VARCHAR              | Longitude information<br>provided by the geo-<br>location provider. | 20     |
| TIMEZONE                | VARCHAR              | Time zone information<br>provided by the geo-<br>location provider. | 20     |
| NOTES                   | VARCHAR              | Notes for this city.                                                | 4000   |

#### D.1.14 VCRYPT\_ISP

Discover the specifics of the VCRYPT\_ISP database table.

Description: This table represents the ISP listing.

Database table name: VCRYPT ISP

Primary Key: ISP\_ID

| Database Column<br>Name | Database Column Type | Description                       | Length |
|-------------------------|----------------------|-----------------------------------|--------|
| ISP_ID (PK)             | BIGINT               | ID for this ISP.                  | 16     |
| ISP_NAME                | VARCHAR              | Name of the ISP.                  | 4000   |
| CREATE_TIME             | TIMESTAMP            | Date/time for this log.           | 6      |
| UPDATE_TIME             | TIMESTAMP            | Last update time for this object. | 6      |

## D.1.15 VCRYPT\_IP\_LOCATION\_MAP

Discover the specifics of the <code>VCRYPT\_IP\_LOCATION\_MAP</code> database table.

**Description:** This table stores data based on IP addresses and their associated geographic location details. It is imported from the location provider's geo-data.

Database table name: VCRYPT\_IP\_LOCATION\_MAP

Primary Key: IP\_RANGE\_ID

| Database Column<br>Name | Database Column Type | Description        | Length |
|-------------------------|----------------------|--------------------|--------|
| IP_RANGE_ID (PK)        | BIGINT               | ID for this range. | 16     |

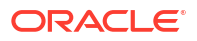

| Database Column<br>Name | Database Column Type | Description                                                                                                    | Length |
|-------------------------|----------------------|----------------------------------------------------------------------------------------------------|--------|
| FROM_IP_ADDR            | BIGINT               | Refers to the starting IP<br>address for a specific<br>geo-location, which is<br>stored in LONG format.<br>For example, the IP<br>address 100.102.34.0 is<br>saved as 1684414976.            | 15     |
| TO_IP_ADDR              | BIGINT               | Refers to the ending IP<br>address for a specific<br>geo-location, which is<br>stored in LONG format.<br>For example, a client<br>with IP address<br>100.102.34.0 is saved<br>as 1684414976. | 15     |
| CREATE_TIME             | TIMESTAMP            | Date/time for this log.                                                                                                    | -      |
| UPDATE_TIME             | TIMESTAMP            | Last update time for this object.                                                                                                    | -      |
| COUNTRY_ID              | BIGINT               | Refers to the country<br>details associated with<br>this geo-location record.<br>It references<br>VCRYPT_COUNTRY#COUN<br>TRY_ID.                                                             | 16     |
| STATE_ID                | BIGINT               | Refers to the state<br>details associated with<br>this geo-location record.<br>It references<br>VCRYPT_STATE#STATE_<br>ID.                                                                   | 16     |
| CITY_ID                 | BIGINT               | Refers to the city details<br>associated with this geo-<br>location record. It<br>references<br>VCRYPT_CITY#CITY_ID                                                                          | 16     |
| METRO_ID                | BIGINT               | ID of the metro for this IP.                                                                                                    | 16     |
| ISP_ID                  | BIGINT               | ID for the ISP to which this IP range belongs to.                                                                                                    | 16     |
| ROUTING_TYPE            | INT                  | IP routing type.                                                                                                    | 3      |
| CONNECTION_TYPE         | INT                  | Refers to the information<br>about the connection<br>type for this record. The<br>possible values are<br>derived from the<br>connection.type.enu<br>m enum.                                  | 10     |

| Database Column<br>Name | Database Column Type | Description                                                                                                    | Length |
|-------------------------|----------------------|----------------------------------------------------------------------------------------------------|--------|
| CONNECTION_SPEED        | INT                  | Refers to the information<br>about the connection<br>speed for this record.<br>The possible values are<br>derived from the<br>location,linespeed.<br>enum enum. | 10     |
| TOP_LEVEL_DOMAIN        | VARCHAR              | Top level domain.                                                                                                    | 25     |
| SEC_LEVEL_DOMAIN        | VARCHAR              | Second level domain.                                                                                                    | 128    |
| ASN                     | VARCHAR              | ASN                                                                                                    | 25     |
| CARRIER                 | VARCHAR              | Refers to the service provider details for the data.                                                                                                    | 128    |
| ZIP_CODE                | VARCHAR              | Postal code for this location.                                                                                                    | 24     |
| DMA                     | INT                  | U.S. Designated Market<br>Area, AC Nielsen.                                                                                                    | 6      |
| MSA                     | INT                  | Metropolitan Statistical<br>Area.                                                                                                    | 6      |
| PMSA                    | INT                  | Primary Metropolitan<br>Statistical Area.                                                                                                    | 6      |
| REGION_ID               | BIGINT               | ID of the region.                                                                                                    | 16     |
| PHONE_AREA              | VARCHAR              | Phone area code.                                                                                                    | 10     |
| IS_SPLIT                | NUMBER               | Is the IP split. If so, in<br>some queries, we might<br>have to do additional<br>checks.                                                                        | 1      |
| COUNTRY_CF              | INT                  | Confidence factor of the country.                                                                                                    | 4      |
| STATE_CF                | INT                  | Confidence factor of the state.                                                                                                    | 4      |
| CITY_CF                 | INT                  | Confidence factor of the city.                                                                                                    | 4      |
| NOTES                   | VARCHAR              | Notes for this IP range.                                                                                                    | 255    |

# D.1.16 VT\_TRX\_DEF

Discover the specifics of the  $\mathtt{VT\_TRX\_DEF}$  database table.

**Description:** This table defines the transaction meta data.

Database table name: VT\_TRX\_DEF

**Primary Key:** *TRX\_DEF\_ID* 

| Database Column<br>Name | Database Column<br>Type | Description                        | Length | Enum Values |
|-------------------------|-------------------------|------------------------------------|--------|-------------|
| CREATE_TIME             | DATETIME                | Date/time creation of this object. | 6      | -           |
| UPDATE_TIME             | TIMESTAMP               | Date value.                        | 6      | -           |

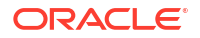

| Database Column<br>Name | Database Column<br>Type | Description                                                                                                    | Length | Enum Values                                                                                       |
|-------------------------|-------------------------|----------------------------------------------------------------------------------------------------|--------|---------------------------------------------------------------------------------------------------|
| TRX_DEF_ID (PK)         | BIGINT                  | ID for transaction definition.                                                                                                    | 16     | -                                                                                                 |
| GLOBAL_ID               | VARCHAR                 | Unique identifier<br>which is used in<br>import and export<br>feature.                                                                                                    | 255    | -                                                                                                 |
| LABEL                   | VARCHAR                 | Name for transaction.                                                                                                    | 4000   | -                                                                                                 |
| LABEL_RBKEY             | VARCHAR                 | Resource bundle key for the name.                                                                                                    | 4000   | -                                                                                                 |
| DESCRIPTION             | VARCHAR                 | Description of the object.                                                                                                    | 4000   | -                                                                                                 |
| DESC_RBKEY              | VARCHAR                 | Resource bundle<br>key for the<br>description.                                                                                                    | 4000   | -                                                                                                 |
| TRX_DEF_KEY             | VARCHAR                 | Key name to be<br>used for the<br>transaction, for<br>example bill_pay,<br>etc. This has to be<br>passed in the<br>handleTransactionL<br>og API call. The<br>context map should<br>have an attribute<br>key called<br>transactionType. | 4000   | -                                                                                                 |
| STATUS                  | INT                     | Status                                                                                                    | 2      | <ul> <li>STATUS_ACTI<br/>VE</li> <li>STATUS_DISA<br/>BLED</li> <li>STATUS_DEL<br/>ETED</li> </ul> |
| NOTES                   | VARCHAR                 | Note for this object.                                                                                                    | 4000   | -                                                                                                 |

# D.1.17 VT\_TRX\_INPUT\_DEF

Discover the specifics of the  ${\tt VT\_TRX\_INPUT\_DEF}$  database table.

**Description:** This table contains the definition of transaction input meta data.

Database table name: VT\_TRX\_INPUT\_DEF

Primary Key: TRX\_DEF\_ID

| Database Column<br>Name | Database Column<br>Type | Description                        | Length | Enum Values |
|-------------------------|-------------------------|------------------------------------|--------|-------------|
| CREATE_TIME             | DATETIME                | Date/time creation of this object. | 6      | -           |
| UPDATE_TIME             | TIMESTAMP               | Date value.                        | 6      | -           |
| TRX_DEF_ID (PK)         | BIGINT                  | ID for transaction definition.     | 16     | -           |

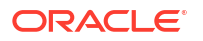

| Database Column<br>Name | Database Column<br>Type | Description                                                                                                    | Length | Enum Values                                                                                       |
|-------------------------|-------------------------|----------------------------------------------------------------------------------------------------|--------|---------------------------------------------------------------------------------------------------|
| GLOBAL_ID               | VARCHAR                 | Unique identifier<br>which is used in<br>import and export<br>feature.                                                                                                    | 255    | -                                                                                                 |
| LABEL                   | VARCHAR                 | Name for transaction.                                                                                                    | 4000   | -                                                                                                 |
| LABEL_RBKEY             | VARCHAR                 | Resource bundle key for the name.                                                                                                    | 4000   | -                                                                                                 |
| DESCRIPTION             | VARCHAR                 | Description of the object.                                                                                                    | 4000   | -                                                                                                 |
| DESC_RBKEY              | VARCHAR                 | Resource bundle<br>key for the<br>description.                                                                                                    | 4000   | -                                                                                                 |
| TRX_DEF_KEY             | VARCHAR                 | Key name to be<br>used for the<br>transaction, for<br>example bill_pay,<br>etc. This has to be<br>passed in the<br>handleTransactionL<br>og API call. The<br>context map should<br>have an attribute<br>key called<br>transactionType. | 4000   | -                                                                                                 |
| STATUS                  | INT                     | Status                                                                                                    | 2      | <ul> <li>STATUS_ACTI<br/>VE</li> <li>STATUS_DISA<br/>BLED</li> <li>STATUS_DEL<br/>ETED</li> </ul> |
| NOTES                   | VARCHAR                 | Note for this object.                                                                                                    | 4000   | -                                                                                                 |

# D.1.18 VT\_ENTITY\_DEF

Discover the specifics of the  ${\tt VT\_ENTITY\_DEF}$  database table.

Description: This table provides the definition of entity meta data.

Database table name: VT\_ENTITY\_DEF

**Primary Key:** *ENTITY\_DEF\_ID* 

| Database Column<br>Name | Database Column<br>Type | Description                        | Length | Enum Values |
|-------------------------|-------------------------|------------------------------------|--------|-------------|
| CREATE_TIME             | DATETIME                | Date/time creation of this object. | 6      | -           |
| UPDATE_TIME             | TIMESTAMP               | Date value.                        | 6      | -           |
| ENTITY_DEF_ID<br>(PK)   | BIGINT                  | ID for entity definition.          | 16     | -           |

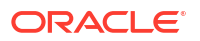

| Database Column<br>Name | Database Column<br>Type | Description                                                                                                    | Length | Enum Values                                                                                       |
|-------------------------|-------------------------|----------------------------------------------------------------------------------------------------|--------|---------------------------------------------------------------------------------------------------|
| GLOBAL_ID               | VARCHAR                 | Unique identifier<br>which is used in<br>import and export<br>feature.                                                                                                    | 255    | -                                                                                                 |
| LABEL                   | VARCHAR                 | Name for entity. For example address, customer.                                                                                                    | 4000   | -                                                                                                 |
| LABEL_RBKEY             | VARCHAR                 | Resource bundle key for the name.                                                                                                    | 4000   | -                                                                                                 |
| DESCRIPTION             | VARCHAR                 | Description of the<br>object.                                                                                                    | 4000   | -                                                                                                 |
| DESC_RBKEY              | VARCHAR                 | Resource bundle<br>key for the<br>description                                                                                                    | 4000   | -                                                                                                 |
| ENTITY_DEF_KEY          | VARCHAR                 | Key of the entity.<br>For example,<br>address, merchant,<br>etc.                                                                                                    | 256    | -                                                                                                 |
| STATUS                  | INT                     | Status                                                                                                    | 2      | <ul> <li>STATUS_ACTI<br/>VE</li> <li>STATUS_DISA<br/>BLED</li> <li>STATUS_DEL<br/>ETED</li> </ul> |
| KEY_GEN_SCHE<br>ME      | INT                     | Key generation<br>scheme. This<br>scheme generates<br>a key which is<br>unique for an entity<br>instance. Points to<br>an enum and<br>supported ones are<br>ByKey, Digest, and<br>so on.                                                                                                    | -      | -                                                                                                 |
| KEY_GEN_PARAM<br>S      | VARCHAR                 | Static parameters<br>to be passed to the<br>Java class for key<br>generation.                                                                                                    | 4000   | -                                                                                                 |
| NAME_GEN_SCH<br>EME     | INT                     | Name generation<br>scheme. This<br>scheme generates<br>a name which<br>would be how the<br>corresponding<br>entity would be<br>displayed<br>throughout the<br>application in every<br>report. Points to an<br>enum and<br>supported ones are<br>Direct,<br>concatenate,<br>substring, and so<br>on. | -      |                                                                                                   |

| Database Column<br>Name | Database Column<br>Type | Description                                                                                                    | Length | Enum Values |
|-------------------------|-------------------------|----------------------------------------------------------------------------------------------------|--------|-------------|
| NAME_GEN_PARA<br>MS     | VARCHAR                 | Static parameters<br>to be passed to the<br>Java class for<br>name generation.<br>For example, is a<br>delimiter of ',' | 4000   | -           |
| NOTES                   | VARCHAR                 | Note for this object.                                                                                                   | 4000   | -           |

# D.1.19 VT\_TRX\_ENT\_DEFS\_MAP

Discover the specifics of the  ${\tt VT\_TRX\_ENT\_DEFS\_MAP}$  database table.

Description: This table defines the association between an entity and the transaction.

Database table name: VT\_TRX\_ENT\_DEFS\_MAP

Primary Key: MAP\_ID

| Database Column<br>Name | Database Column<br>Type | Description                                                            | Length | En | um Values           |
|-------------------------|-------------------------|------------------------------------------------------------------------|--------|----|---------------------|
| CREATE_TIME             | DATETIME                | Date/time creation of this object.                                     | 6      | -  |                     |
| UPDATE_TIME             | TIMESTAMP               | Date value.                                                            | 6      | -  |                     |
| MAP_ID (PK)             | BIGINT                  | ID for map.                                                            | 16     | -  |                     |
| GLOBAL_ID               | VARCHAR                 | Unique identifier<br>which is used in<br>import and export<br>feature. | 255    | -  |                     |
| LABEL                   | VARCHAR                 | Name for the map.                                                      | 4000   | -  |                     |
| LABEL_RBKEY             | VARCHAR                 | Resource bundle key for the name.                                      | 4000   | -  |                     |
| DESCRIPTION             | VARCHAR                 | Description of the<br>object.                                          | 4000   | -  |                     |
| DESC_RBKEY              | VARCHAR                 | Resource bundle<br>key for the<br>description.                         | 4000   | -  |                     |
| TRX_DEF_ID              | BIGINT                  | Parent data definition ID.                                             | 16     | -  |                     |
| ENTITY_DEF_ID           | BIGINT                  | Parent data definition ID.                                             | 16     | -  |                     |
| RELATION_TYPE           | VARCHAR                 | Type of the relation.                                                  | 4000   | -  |                     |
| DISP_ORDER              | INT                     | Display order.                                                         | 6      | -  |                     |
| STATUS                  | INT                     | Status                                                                 | 2      | •  | STATUS_ACTI<br>VE   |
|                         |                         |                                                                        |        | •  | STATUS_DISA<br>BLED |
|                         |                         |                                                                        |        | •  | STATUS_DEL<br>ETED  |
| NOTES                   | VARCHAR                 | Note for this object.                                                  | 4000   | -  |                     |

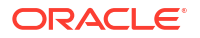

## D.1.20 VT\_ENT\_DEFS\_MAP

Discover the specifics of the VT\_ENT\_DEFS\_MAP database table.

Description: This table depicts the relationship between an entity and a transaction.

Database table name: VT\_ENT\_DEFS\_MAP

Primary Key: MAP\_ID

| Database Column<br>Name | Database Column Type | Description                                                   | Length |
|-------------------------|----------------------|---------------------------------------------------------------|--------|
| CREATE_TIME             | DATETIME             | Date/time creation of this object.                            | 6      |
| UPDATE_TIME             | TIMESTAMP            | Date value.                                                   | 6      |
| MAP_ID (PK)             | BIGINT               | ID for map.                                                   | 16     |
| GLOBAL_ID               | VARCHAR              | Unique identifier which is used in import and export feature. | 255    |
| LABEL                   | VARCHAR              | Name for the map.                                             | 4000   |
| LABEL_RBKEY             | VARCHAR              | Resource bundle key for the name.                             | 4000   |
| DESCRIPTION             | VARCHAR              | Description of the object.                                    | 4000   |
| DESC_RBKEY              | VARCHAR              | Resource bundle key for the description.                      | 4000   |
| ENTITY_DEF_ID_1         | BIGINT               | Parent entity definition ID of object 1.                      | 16     |
| ENTITY_DEF_ID_2         | BIGINT               | Parent entity definition ID of object 2.                      | 16     |
| RELATION_TYPE           | VARCHAR              | Type of the relation.                                         | 4000   |
| DISP_ORDER              | INT                  | Display order.                                                | 6      |
| NOTES                   | VARCHAR              | Note for this object.                                         | 4000   |

## D.1.21 VT\_DATA\_DEF

Discover the specifics of the  $VT_DATA_DEF$  database table.

Description: This table contains the definition of data meta.

Database table name: VT\_DATA\_DEF

Primary Key: DATA\_DEF\_ID

| Database Column<br>Name | Database Column<br>Type | Description                        | Length | Enum Values |
|-------------------------|-------------------------|------------------------------------|--------|-------------|
| CREATE_TIME             | DATETIME                | Date/time creation of this object. | 6      | -           |
| UPDATE_TIME             | TIMESTAMP               | Date value.                        | 6      | -           |
| DATA_DEF_ID (PK)        | BIGINT                  | ID for data definition.            | 16     | -           |

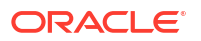

| Database Column<br>Name | Database Column<br>Type | Description                                                                                  | Length | Enum Values                                                                                       |
|-------------------------|-------------------------|----------------------------------------------------------------------------------------------|--------|---------------------------------------------------------------------------------------------------|
| GLOBAL_ID               | VARCHAR                 | Unique identifier<br>which is used in<br>import and export<br>feature.                       | 255    | -                                                                                                 |
| LABEL                   | VARCHAR                 | Name for data definition.                                                                    | 4000   | -                                                                                                 |
| LABEL_RBKEY             | VARCHAR                 | Resource bundle key for the name.                                                            | 4000   | -                                                                                                 |
| DESCRIPTION             | VARCHAR                 | Description of the<br>object.                                                                | 4000   | -                                                                                                 |
| DESC_RBKEY              | VARCHAR                 | Resource bundle<br>key for the<br>description.                                               | 4000   | -                                                                                                 |
| DATA_DEF_KEY            | VARCHAR                 | Key of the data. For<br>example, "data",<br>"key", "name",<br>"auto-learning,"<br>and so on. | 256    | -                                                                                                 |
| STATUS                  | INT                     | Status                                                                                       | 2      | <ul> <li>STATUS_ACTI<br/>VE</li> <li>STATUS_DISA<br/>BLED</li> <li>STATUS_DEL<br/>ETED</li> </ul> |
| DATA_DEF_TYPE           | INT                     | Type of data<br>definition. Whether<br>it is dynamic or<br>static.                           | 5      | -                                                                                                 |
| IS_REQUIRED             | CHAR                    | Is this data required by default.                                                            | -      | -                                                                                                 |
| IS_AUTO_CREATE<br>D     | CHAR                    | Whether this auto created.                                                                   | -      | -                                                                                                 |
| NOTES                   | VARCHAR                 | Note for this object.                                                                        | 4000   | -                                                                                                 |

# D.1.22 VT\_DATA\_DEF\_ELEM

Discover the specifics of the  ${\tt VT\_DATA\_DEF\_ELEM}$  database table.

Description: This table provides the definition of elements in data meta.

Database table name: VT\_DATA\_DEF\_ELEM

Primary Key: DATA\_DEF\_ELEM\_ID

| Database Column<br>Name   | Database Column<br>Type | Description                        | Length | Enum Values |
|---------------------------|-------------------------|------------------------------------|--------|-------------|
| CREATE_TIME               | DATETIME                | Date/time creation of this object. | 6      | -           |
| UPDATE_TIME               | TIMESTAMP               | Date value.                        | 6      | -           |
| DATA_DEF_ELEM_<br>ID (PK) | BIGINT                  | ID for data definition element.    | 16     | -           |

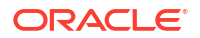

| Database Column<br>Name | Database Column<br>Type | Description                                                                                                    | Length | Enum Values |
|-------------------------|-------------------------|----------------------------------------------------------------------------------------------------|--------|-------------|
| GLOBAL_ID               | VARCHAR                 | Unique identifier<br>which is used in<br>import and export<br>feature.                                                                                                    | 255    | -           |
| DEF_KEY                 | VARCHAR                 | Key to identify this<br>data (for example,<br>Transaction.billingA<br>ddress.adressLine1                                                                                                    | 256    | -           |
|                         |                         | ,<br>Transaction.amount<br>, and so on). The<br>destination<br>element's keys is<br>different from those<br>of the source<br>element. Within the<br>same data<br>definition                                                                                                    |        |             |
|                         |                         | has to be unique.                                                                                                    |        |             |
| LABEL                   | VARCHAR                 | Name for column.                                                                                                    | 4000   | -           |
| LABEL_RBKEY             | VARCHAR                 | Resource bundle key for the name.                                                                                                    | 4000   | -           |
| DESCRIPTION             | VARCHAR                 | Description of the<br>object.                                                                                                    | 4000   | -           |
| DESC_RBKEY              | VARCHAR                 | Resource bundle<br>key for the<br>description.                                                                                                    | 4000   | -           |
| DATA_DEF_ID             | BIGINT                  | Parent data<br>definition ID<br>(data_def_id from<br>vt_data_def).                                                                                                    | 16     | -           |
| DATA_ROW                | INT                     | Row for this data element.                                                                                                    | -      | -           |
| DATA_COL                | INT                     | Column for this<br>data element<br>(starting from 1).<br>This corresponds to<br>the 10 data fields in<br>the VT_TRX_DATA<br>and<br>VT_ENTITY_ONE_<br>PROFILE table for<br>destination<br>elements. For other<br>profile types like<br>"key" and "name",<br>this value<br>determines the sort<br>order for<br>corresponding<br>keygen and<br>namegen scheme. | -      | -           |
| IS_ENCRYPTED            | CHAR                    | Is this data element encrypted.                                                                                                    | -      | -           |

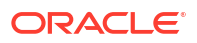

| Database Column<br>Name | Database Column<br>Type | Description                                                                    | Length | Enum Values                                                                                       |
|-------------------------|-------------------------|--------------------------------------------------------------------------------|--------|---------------------------------------------------------------------------------------------------|
| DATA_TYPE               | INT                     | Type of the data<br>(numeric/<br>alphanumeric<br>types).                       | -      | -                                                                                                 |
| DATA_FORMAT             | VARCHAR                 | Format of the data<br>(for example,<br>mm/YY for some<br>dates).               | 4000   | -                                                                                                 |
| STATUS                  | INT                     | Status                                                                         | 2      | <ul> <li>STATUS_ACTI<br/>VE</li> <li>STATUS_DISA<br/>BLED</li> <li>STATUS_DEL<br/>ETED</li> </ul> |
| IS_REQUIRED             | CHAR                    | Is this data required by default.                                              | -      | -                                                                                                 |
| NAME_GEN_SCH<br>EME     | INT                     | Name generation scheme.                                                        | -      | -                                                                                                 |
| NAME_GEN_PARA<br>MS     | VARCHAR                 | Static parameters<br>to be passed to the<br>Java class for<br>name generation. | 4000   | -                                                                                                 |
| IS_AUTO_CREATE<br>D     | CHAR                    | Whether this auto created.                                                     | -      | -                                                                                                 |
| NOTES                   | VARCHAR                 | Note for this object.                                                          | 4000   | -                                                                                                 |

#### D.1.23 VT\_DATA\_DEF\_MAP

Discover the specifics of the  ${\tt VT\_DATA\_DEF\_MAP}$  database table.

**Description:** This table defines the map between the Objects and the Data Definition.

Database table name: VT\_DATA\_DEF\_MAP

Primary Key: MAP\_ID

| Database Column<br>Name | Database Column Type | Description                                                   | Length |
|-------------------------|----------------------|---------------------------------------------------------------|--------|
| CREATE_TIME             | DATETIME             | Date/time creation of this object.                            | 6      |
| UPDATE_TIME             | TIMESTAMP            | Date value.                                                   | 6      |
| MAP_ID (PK)             | BIGINT               | ID for map.                                                   | 16     |
| GLOBAL_ID               | VARCHAR              | Unique identifier which is used in import and export feature. | 255    |
| LABEL                   | VARCHAR              | Name for the map.                                             | 4000   |
| LABEL_RBKEY             | VARCHAR              | Resource bundle key for the name.                             | 4000   |
| DESCRIPTION             | VARCHAR              | Description of the object.                                    | 4000   |
| DESC_RBKEY              | VARCHAR              | Resource bundle key for the description.                      | 4000   |

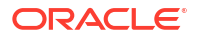

| Database Column<br>Name | Database Column Type | Description                                                                                                    | Length |
|-------------------------|----------------------|----------------------------------------------------------------------------------------------------|--------|
| DATA_DEF_ID             | BIGINT               | Parent data definition ID.                                                                                                  | 16     |
| PARENT_OBJ_TYPE         | INT                  | Type of source object<br>(Points to an enum of<br>types, like 3 for entity, 1<br>for transaction definition,<br>and so on.) | 5      |
| PARENT_OBJECT_ID        | BIGINT               | Parent to which datadef<br>belongs to<br>(entity_def_id ,<br>trx_def_id).                                                   | 16     |
| RELATION_TYPE           | VARCHAR              | Type of the relation<br>("data", "name," and so<br>on).                                                                     | 4000   |
| NOTES                   | VARCHAR              | Note for this object.                                                                                                    | 4000   |

#### D.1.24 VT\_DATA\_DEF\_TRANS

Discover the specifics of the  ${\tt VT\_DATA\_DEF\_TRANS}$  database table.

**Description:** This table provides the translation from one element to another, for example input transaction to normalized transaction data or transaction to entity.

Database table name: VT DATA DEF TRANS

Primary Key: ELEM\_MAP\_ID

| Database Column<br>Name | Database Column<br>Type | Description                                                                                                   | Length | Enum Values |
|-------------------------|-------------------------|----------------------------------------------------------------------------------------------------|--------|-------------|
| CREATE_TIME             | DATETIME                | Date/time creation of this object.                                                                            | 6      | -           |
| UPDATE_TIME             | TIMESTAMP               | Date value.                                                                                                   | 6      | -           |
| ELEM_MAP_ID<br>(PK)     | BIGINT                  | ID for data definition element.                                                                               | 16     | -           |
| GLOBAL_ID               | VARCHAR                 | Unique identifier<br>which is used in<br>import and export<br>feature.                                        | 255    | -           |
| LABEL                   | VARCHAR                 | Name for this data map.                                                                                       | 4000   | -           |
| LABEL_RBKEY             | VARCHAR                 | Resource bundle key for the name.                                                                             | 4000   | -           |
| DESCRIPTION             | VARCHAR                 | Description of the object.                                                                                    | 4000   | -           |
| DESC_RBKEY              | VARCHAR                 | Resource bundle<br>key for the<br>description.                                                                | 4000   | -           |
| TRANS_SCHEME            | INT                     | Scheme for<br>translation. The<br>value points to an<br>enum of different<br>types of translation<br>schemes. | -      | -           |

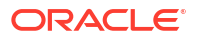

| Database Column<br>Name | Database Column<br>Type | Description                                                                                                    | Length | Enum Values                                                          |
|-------------------------|-------------------------|----------------------------------------------------------------------------------------------------|--------|----------------------------------------------------------------------|
| TRANS_PARAMS            | VARCHAR                 | Static parameters<br>to be passed to the<br>Java class for<br>translation.                                                                                                    | 4000   | -                                                                    |
| SRC_OBJ_TYPE            | INT                     | Type of source<br>object. The value<br>points to an enum<br>for different types of<br>source objects. For<br>example, 3 for<br>entity, 2 for<br>transaction Input,<br>and so on.  | 5      | -                                                                    |
| SRC_OBJ_ID              | BIGINT                  | Source object Id<br>(mostly trx_def_id<br>of the<br>corresponding input<br>transaction<br>definition).                                                                            | 16     | -                                                                    |
| DEST_OBJ_TYPE           | INT                     | Type of destination<br>object. The value<br>points to an enum<br>for different types of<br>destination objects,<br>like 3 for entity, 5<br>for transaction<br>profile, and so on. | 5      | -                                                                    |
| DEST_OBJ_ID             | BIGINT                  | Destination object<br>ID (map_id from<br>vt_trx_ent_defs_ma<br>p which denotes<br>the particular<br>relationship type).                                                           | 16     | -                                                                    |
| RELATION_TYPE           | VARCHAR                 | Type of the relation.                                                                                                    | 4000   | -                                                                    |
| STATUS                  | INT                     | Status                                                                                                    | 2      | <ul> <li>STATUS_ACTI<br/>VE</li> <li>STATUS_DISA<br/>BLED</li> </ul> |
|                         |                         |                                                                                                    |        | <ul> <li>STATUS_DEL<br/>ETED</li> </ul>                              |
| NOTES                   | VARCHAR                 | Note for this object.                                                                                                    | 4000   | -                                                                    |

# D.1.25 VT\_ELEM\_DEF\_TRANS

Discover the specifics of the  ${\tt VT\_ELEM\_DEF\_TRANS}$  database table.

**Description:** This table provides the translation from one element to another, for example input transaction to normalized transaction data or transaction to entity.

Database table name: VT\_ELEM\_DEF\_TRANS

Primary Key: DEST\_MAP\_ID

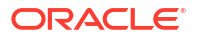

| Database Column<br>Name | Database Column<br>Type | Description                                                                                                    | Length | Enum Values                                                                                       |
|-------------------------|-------------------------|----------------------------------------------------------------------------------------------------|--------|---------------------------------------------------------------------------------------------------|
| CREATE_TIME             | DATETIME                | Date/time creation of this object.                                                                                  | 6      | -                                                                                                 |
| UPDATE_TIME             | TIMESTAMP               | Date value.                                                                                                    | 6      | -                                                                                                 |
| DEST_MAP_ID<br>(PK)     | BIGINT                  | ID for data definition element.                                                                                     | 16     | -                                                                                                 |
| GLOBAL_ID               | VARCHAR                 | Unique identifier<br>which is used in<br>import and export<br>feature.                                              | 255    | -                                                                                                 |
| LABEL                   | VARCHAR                 | Name for this data map.                                                                                             | 4000   | -                                                                                                 |
| LABEL_RBKEY             | VARCHAR                 | Resource bundle key for the name.                                                                                   | 4000   | -                                                                                                 |
| DESCRIPTION             | VARCHAR                 | Description of the object.                                                                                          | 4000   | -                                                                                                 |
| DESC_RBKEY              | VARCHAR                 | Resource bundle<br>key for the<br>description.                                                                      | 4000   | -                                                                                                 |
| TRANS_SCHEME            | INT                     | Scheme for translation.                                                                                             | -      | -                                                                                                 |
| TRANS_PARAMS            | VARCHAR                 | Static parameters<br>to be passed to the<br>Java class for<br>translation.                                          | 4000   | -                                                                                                 |
| TRANS_ID                | BIGINT                  | Translation ID<br>(corresponding<br>elem_map_id from<br>vt_data_def_trans).                                         | 16     | -                                                                                                 |
| DEST_ELEMENT_I<br>D     | BIGINT                  | Destination data<br>element ID<br>(corresponding<br>destination's<br>data_def_elem_id<br>from<br>vt_data_def_elem). | 16     | -                                                                                                 |
| STATUS                  | INT                     | Status                                                                                                    | 2      | <ul> <li>STATUS_ACTI<br/>VE</li> <li>STATUS_DISA<br/>BLED</li> <li>STATUS_DEL<br/>ETED</li> </ul> |
| NOTES                   | VARCHAR                 | Note for this object.                                                                                               | 4000   | -                                                                                                 |

## D.1.26 VT\_TRANS\_SRC\_ELEM

Discover the specifics of the  ${\tt VT\_TRANS\_SRC\_ELEM}$  database table.

**Description:** This table contains the source columns for translation.

Database table name: VT\_TRANS\_SRC\_ELEM

Primary Key: SRC\_ELEM\_ID

| Database Column<br>Name | Database Column<br>Type | Description                                                                | Length | Enum Values                              |
|-------------------------|-------------------------|----------------------------------------------------------------------------|--------|------------------------------------------|
| CREATE_TIME             | DATETIME                | Date/time creation of this object                                          | 6      | -                                        |
| UPDATE_TIME             | TIMESTAMP               | Date value                                                                 | 6      | -                                        |
| SRC_ELEM_ID<br>(PK)     | BIGINT                  | ID for data definition element.                                            | 16     | -                                        |
| GLOBAL_ID               | VARCHAR                 | Unique identifier<br>which is used in<br>import and export<br>feature.     | 255    | -                                        |
| LABEL                   | VARCHAR                 | Name for this data map.                                                    | 4000   | -                                        |
| LABEL_RBKEY             | VARCHAR                 | Resource bundle key for the name.                                          | 4000   | -                                        |
| DESCRIPTION             | VARCHAR                 | Description of the object.                                                 | 4000   | -                                        |
| DESC_RBKEY              | VARCHAR                 | Resource bundle<br>key for the<br>description.                             | 4000   | -                                        |
| TRANS_SCHEME            | INT                     | Scheme for translation.                                                    | -      | -                                        |
| TRANS_PARAMS            | VARCHAR                 | Static parameters<br>to be passed to the<br>Java class for<br>translation. | 4000   | -                                        |
| DEST_MAP_ID             | BIGINT                  | Destination map ID.                                                        | 16     | -                                        |
| SRC_ELEMENT_I<br>D      | BIGINT                  | Source data<br>element ID.                                                 | 16     | -                                        |
| SORT_ORDER              | INT                     | Row for this data element                                                  | -      | -                                        |
| STATUS                  | INT                     | Status                                                                     | 2      | STATUS_ACTI     VE                       |
|                         |                         |                                                                            |        | <ul> <li>STATUS_DISA<br/>BLED</li> </ul> |
|                         |                         |                                                                            |        | STATUS_DEL     ETED                      |
| NOTES                   | VARCHAR                 | Note for this object                                                       | 4000   | -                                        |

## D.1.27 VT\_TRX\_LOGS

Discover the specifics of the  ${\tt VT\_TRX\_LOGS}$  database table.

Description: This table provides the transaction log.

Database table name: VT\_TRX\_LOGS

Primary Key: LOG\_ID

| Database Column<br>Name | Database Column Type | Description | Length |
|-------------------------|----------------------|-------------|--------|
| LOG_ID (PK)             | BIGINT               | Log ID.     | 16     |

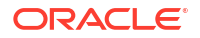

| Database Column<br>Name | Database Column Type | Description                                  | Length |
|-------------------------|----------------------|----------------------------------------------|--------|
| CREATE_TIME             | DATETIME             | Date/time of this transaction.               | 6      |
| UPDATE_TIME             | TIMESTAMP            | Last update time for this object.            | 6      |
| USER_ID                 | BIGINT               | ID of the user.                              | 16     |
| REQUEST_ID              | VARCHAR              | ID of the login session.                     | 256    |
| EXT_TRX_ID              | VARCHAR              | External transaction ID.                     | 255    |
| TRX_DEF_ID              | BIGINT               | Transaction definition ID.                   | 16     |
| TRX_TYPE                | INT                  | Transaction type                             | 3      |
| STATUS                  | INT                  | Status of the transaction (where applicable) | 5      |
| SCORE                   | INT                  | Score for this transaction                   | -      |
| RULE_ACTION             | VARCHAR              | Action                                       | 256    |
| TRX_FLAG                | INT                  | Flagging this transaction                    | 3      |
| POST_PROCESS_STAT<br>US | INT                  | Status of the post processing                | 5      |
| POST_PROCESS_RES<br>ULT | INT                  | Status of the post processing                | 5      |
| TRX_DATA                | VARCHAR              | Transaction data as name value pair.         | 4000   |
| DATA1                   | VARCHAR              | Data one                                     | 256    |
| DATA2                   | VARCHAR              | Data two                                     | 256    |
| DATA3                   | VARCHAR              | Data three                                   | 256    |
| DATA4                   | VARCHAR              | Data four                                    | 256    |
| DATA5                   | VARCHAR              | Data five                                    | 256    |
| DATA6                   | VARCHAR              | Data six                                     | 256    |
| DATA7                   | VARCHAR              | Data seven                                   | 256    |
| DATA8                   | VARCHAR              | Data eight                                   | 256    |
| DATA9                   | VARCHAR              | Data nine                                    | 256    |
| DATA10                  | VARCHAR              | Data ten                                     | 256    |

# D.1.28 VT\_TRX\_DATA

Discover the specifics of the  ${\tt VT\_TRX\_DATA}$  database table.

**Description:** This table contains the data associated with the transaction.

Database table name: VT\_TRX\_DATA

**Primary Key:** *TRX\_DATA\_ID* 

| Database Column<br>Name | Database Column Type | Description            | Length |
|-------------------------|----------------------|------------------------|--------|
| TRX_DATA_ID (PK)        | BIGINT               | Transaction data ID.   | 16     |
| TRX_ID                  | BIGINT               | ID of the transaction. | 16     |
| DATA_DEF_ID             | BIGINT               | Data definition ID.    | 16     |
| ROW_ORDER               | INT                  | Row order              | 6      |

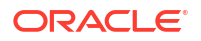

| Database Column<br>Name | Database Column Type | Description                            | Length |
|-------------------------|----------------------|----------------------------------------|--------|
| CREATE_TIME             | DATETIME             | Date/time when this object was created | 6      |
| UPDATE_TIME             | TIMESTAMP            | Last update time for this object       | 6      |
| DATA1                   | VARCHAR              | Data one                               | 4000   |
| DATA2                   | VARCHAR              | Data two                               | 4000   |
| DATA3                   | VARCHAR              | Data three                             | 4000   |
| DATA4                   | VARCHAR              | Data four                              | 4000   |
| DATA5                   | VARCHAR              | Data five                              | 4000   |
| DATA6                   | VARCHAR              | Data six                               | 4000   |
| DATA7                   | VARCHAR              | Data seven                             | 4000   |
| DATA8                   | VARCHAR              | Data eight                             | 4000   |
| DATA9                   | VARCHAR              | Data nine                              | 4000   |
| DATA10                  | VARCHAR              | Data ten                               | 4000   |
| NUM_DATA0               | BIGINT               | Numeric data 0                         | 38     |
| NUM_DATA1               | BIGINT               | Numeric data 1                         | 38     |
| NUM_DATA2               | BIGINT               | Numeric data 2                         | 38     |

#### D.1.29 VR\_RULE\_LOGS

Discover the specifics of the VR\_RULE\_LOGS database table.

**Description:** Stores information about rule executions, including their actions, scores, and alert templates.

Database table name: VR\_RULE\_LOGS

Primary Key: RULE\_LOG\_ID

| Database Column<br>Name | Database Column Type | Description                                                                                              | Length |
|-------------------------|----------------------|----------------------------------------------------------------------------------------------------|--------|
| RULE_LOG_ID (PK)        | BIGINT               | Auto generated rule log ID.                                                                              | 16     |
| CREATE_TIME             |                      | Time when the rule log was created.                                                                      |        |
| RULE_MAP_ID             | BIGINT               | Refers to the rule<br>information. It references<br>VCRYPT_PROFILE_RULE<br>_MAP#PROFILE_RULE_M<br>AP_ID. | 16     |
| SCORE                   |                      | Score generated by the rule.                                                                             |        |
| ACTION_LIST             |                      | List of actions resulting<br>from the execution of<br>rules for the request or<br>user activity.         |        |
| ALERT_TEMPL_ID_LIS<br>T |                      | Alert templates for generating alerts.                                                                   |        |

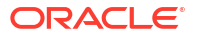

#### D.1.30 VCRYPT\_ALERT

Discover the specifics of the VCRYPT\_ALERT database table.

**Description:** Stores the generated alerts, including their contents, source, and context. Use the REQUEST\_ID and SESS\_ACTION\_MAP\_ID in this table to look up for alerts generated for a specific session/context or user activity.

Database table name: VCRYPT\_ALERT

Primary Key: ALERT\_ID

| Database Column<br>Name | Database Column Type | Description                                                                                                    | Length |
|-------------------------|----------------------|----------------------------------------------------------------------------------------------------|--------|
| ALERT_ID (PK)           | BIGINT               | Auto generated alert ID.                                                                                                    | 16     |
| SESS_ACTION_MAP_I<br>D  | BIGINT               | Correlation with the session action map for user activity.                                                                        | 16     |
| ALERT_TYPE              | INT                  | Refers to the type of<br>alert, with possible<br>values from the<br>alert.type.enum<br>property.                                  | 10     |
| CREATE_TIME             | TIMESTAMP            | Time when the alert was created.                                                                                                  | 6      |
| REQUEST_ID              | VARCHAR              | Request ID for the session.                                                                                                    | 256    |
| TRX_LOG_ID              | BIGINT               | ID of the custom activity used for processing the rules.                                                                          | 16     |
| PROFILE_RULE_MAP_I<br>D | BIGINT               | ID of the rule that<br>generated the alert. It<br>references<br>VCRYPT_PROFILE_RULE<br>MAP#PROFILE_RULE_M<br>AP_ID.               | 16     |
| RUNTIME_TYPE            | INT                  | User or custom activity<br>type, with possible<br>values from the<br>profile.type.enum<br>property.                               | 6      |
| USER_ID                 | VARCHAR              | Auto-generated unique<br>user identifier used to<br>correlate users with an<br>external user store.                               | 256    |
| USER_LOGIN_ID           | VARCHAR              | Refers to the user login ID.                                                                                                    | 256    |
| REMOTE_IP_ADDR          | BIGINT               | The IP address of the client, which is stored in LONG format. For example, the IP address 123.221.111.101 is saved as 2078109541. | 15     |
| ALERT_MESSAGE           | VARCHAR              | Text of the alert message.                                                                                                    | 4000   |

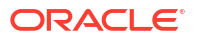

## D.2 Using Geo-Location Data

The OAA/OARM database schema includes tables that map IP address ranges to location data including city, state, and country.

The relevant tables are VCRYPT\_IP\_LOCATION\_MAP, VCRYPT\_CITY, VCRYPT\_STATE, and VCRYPT COUNTRY.

Many tables contain IP addresses, and VCRYPT\_IP\_LOCATION\_MAP contains foreign keys to each of VCRYPT CITY, VCRYPT STATE, and VCRYPT COUNTRY.

In OAA/OARM, IP addresses are stored as long numerals. The following example shows how to join a table containing an IP address to the VCRYPT\_IP\_LOCATION\_MAP.

For user input and display purposes, you will typically want to use the standard four-part IP address. The following example shows how to display a numeric IP address as a standard IP, where <code>ipField</code> is the field or parameter containing the numeric IP address you want to display.

```
to_char(to_number(substr(to_char(ipField, 'XXXXXXX'), 1, 3), 'XX')) || '.' ||
    to_char(to_number(substr(to_char(ipField, 'XXXXXXX'), 4, 2), 'XX')) ||
'.'
    to_char(to_number(substr(to_char(ipField, 'XXXXXXX'), 6, 2), 'XX')) ||
'.'
    to_char(to_number(substr(to_char(ipField, 'XXXXXXX'), 8, 2), 'XX'))
...
```

The following listing shows how to convert a standard IP address to the long numeric format.

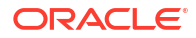

# D.3 Building OAA/OARM Custom User Activity Reports

You can build custom user activity reports based on data in the OAA/OARM database schema.

Topics

- Retrieving Entities and Custom User Activities Information
- Discovering Actor or Entity Data Mapping Information
- Discovering Custom User Activity Data Mapping Information

#### D.3.1 Retrieving Entities and Custom User Activities Information

You can obtain the Custom User Activity Definition key and Entity Definition keys.

Perform the following steps:

- 1. Log in to the OAA Administration console.
- 2. In the OAA Administration UI console, click the Application Navigation hamburger menu on the top left.
- 3. Under Adaptive Risk Management, click Custom Activities.

The Custom Activities Definition Search page is displayed.

4. Specify criteria in the Search Filter to locate the custom user activity definition you are interested in and press **Enter**.

The Search Results table displays a summary of the custom user activities definitions that match the search criteria.

5. Click the **Edit** icon in the row for the custom user activity definition you are interested in to view more details.

The Edit Custom Activity page appears.

6. Note down the **Name for this activity**. This is the Custom User Activity Definition Key or the transaction definition key.

This definition key value is used to map the client/external custom user activity data to custom activity definitions in Oracle Advanced Risk Manager (OARM) server. This value is sent while making the API call for creating or updating the custom user activity data in the OARM Server.

7. On the **Custom User Activity Definition Details** or the **Describe Activity** page, click **Next**.

A list of actors (entities) for the selected custom user activity is displayed.

- 8. Note down the lists of names in the Actor Name column on the left.
- **9.** Note the **Type** for each of those actors. That is the Actor or Entity Definition Key of the entities.

The definition key is the unique identifier for an actor or entity definition.

#### D.3.2 Discovering Actor or Entity Data Mapping Information

To discover the actor data mapping information you will need to generate a report.

Perform the following procedures:

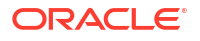

- Overview of Data Types
- Discovering Actor or Entity Data Mapping Information
- Building Entity Data SQL Queries and Views

#### D.3.2.1 Overview of Data Types

•

Learn about the data types and their descriptions.

The following table lists the data type and their descriptions.

#### Table D-1 Information about Data Types

| Data Type | Description                                                                                                    |
|-----------|----------------------------------------------------------------------------------------------------|
| 1         | Represents String data                                                                                                  |
| 2         | Represents Numeric data. Data stored is equal to (Original value * 1000).                                               |
| 3         | Date type data. Store the data in "'YYYY-MM-DD<br>HH24:MI:SS TZH:TZM" format and also retrieve it<br>using same format. |
| 4         | Boolean data. Stored as strings. "True" represents TRUE and "False" represents FALSE.                                   |
|           |                                                                                                    |

#### D.3.2.2 Discovering Actor or Entity Data Details

To obtain the actor/entity data detail, such as Data Type, Row, and Column Mappings, you will need to construct your report.

Perform the following steps to generate the report.

- 1. Log in to the OAA Administration console.
- 2. In the OAA Administration UI console, click the Application Navigation hamburger menu on the top left.
- 3. Under Adaptive Risk Management, click Custom Activities. The Custom Activities Definition Search page is displayed.
- Click the Edit icon in the row for the custom user activity definition you are interested in to view more details. The Edit Custom Activity page appears.
- 5. On the Custom User Activity Definition Details or the Describe Activity page, click Next.

A list of actors (entities) for the selected custom user activity is displayed.

6. Note the **Type** for each of those actors. That is the Actor or Entity Definition Key of the entities.

The definition key is the unique identifier for an actor or entity definition.

- Click the Edit icon for the respective actor to view more details. The Edit Actor page appears. It lists the actor and the data elements contained within it.
- 8. On the Edit Actor page, note down the Instance Name, and click Ok.
- 9. Do one of the following to obtain details of how entity data is mapped.
  - a. Click the Map icon for the respective actor to view more details.

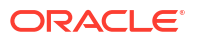

The **Select or provide Source Data for Actor attributes** page appears. It describes the data items contained within that definition, as well as its source data and mapping information to the model in the OARM server.

b. Obtain Entity Data mapping using the SQL query.

```
SELECT label,
  data row,
 data col,
 data type
FROM vt data def elem
WHERE status =1
AND data def id =
  (SELECT data def id
  FROM vt data def map
  WHERE relation type ='data'
 AND parent obj type =3
  AND parent object id IN
    (SELECT entity def id
    FROM vt entity def
   WHERE entity def key=<Entity/Actor Definition Key>
   AND status =1
    )
  )
ORDER BY data row ASC,
  data col ASC;
```

#### D.3.2.3 Building Entity Data SQL Queries and Views

Learn how to create a SQL query and view based on information that reflects the data of a specific actor/entity.

The SQL query in Discovering Actor or Entity Data Mapping Information returns a list of the actor/entity's data fields, together with data type and row and column position. Using this information you will create a SQL query and view that reflects the data of a specific actor/entity.

#### Note:

EntityRowN denotes an entity data row. You would have three EntityRowN items, if your entity had three different data\_row values from the aforementioned SQL query. The aliases must be named EntityRow1, EntityRow2, and so forth. As illustrated below, you must also take care of the corresponding joins.

```
SELECT ent.ENTITY_ID,
ent.EXT_ENTITY_ID,
ent.ENTITY_MAME,
ent.ENTITY_KEY,
ent.ENTITY_TYPE,
EntityRowN<row>.DATA<col> <column_name>,
(EntityRowN<row>.NUM_DATA<col>/ 1000.0) <numeric_column_name>,
to_timestamp_tz(EntityRowN<row>.DATA<col>, 'YYYY-MM-DD HH24:MI:SS
TZH:TZM') <date_column_name>,
ent.CREATE_TIME,
```

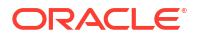

```
ent.UPDATE TIME,
 ent.EXPIRY_TIME,
  ent.RENEW TIME
FROM
  VT ENTITY DEF entDef,
  VT ENTITY ONE ent
  LEFT OUTER JOIN VT ENTITY ONE PROFILE EntityRowN
       ON (EntityRowN.ENTITY ID = ent.ENTITY ID
       AND EntityRowN.ROW ORDER = <row>
       AND EntityRowN.EXPIRE TIME IS NULL)
  LEFT OUTER JOIN VT ENTITY ONE PROFILE EntityRowN+1
     ON (EntityRowN+1.ENTITY ID = ent.ENTITY ID
       AND EntityRowN+1.ROW ORDER = <row+1>
     AND row1.EXPIRE TIME IS NULL)
WHERE
     ent.ENTITY DEF ID = entDef.ENTITY DEF ID and
     entDef.ENTITY DEF KEY=<Entity Definition Key>
```

#### D.3.3 Discovering Custom User Activity Data Mapping Information

To discover custom user activity data mapping information, such as data type, row and column mappings you will need to generate a report.

To obtain the entity data and mapping details using SQL queries, perform the following steps:

# Note: You can also obtain the data mapping information from the OAA Administration console as described in Discovering Actor or Entity Data Details.

 Use the following SQL query to obtain a list of customer user activities to entity definition mapping IDs.

```
SELECT map_id
FROM
vt_trx_ent_defs_map, vt_trx_def
WHERE
vt_trx_ent_defs_map.trx_def_id = vt_trx_def.trx_def_id
AND vt trx def.trx def key = <Transaction Definition Key>
```

 Use the following SQL query to obtain details of all custom user activity data fields, together with data type and row and column position.

```
SELECT label, data_row, data_col, data_type
FROM vt_data_def_elem
WHERE status=1
AND data_def_id =
  (SELECT data_def_id
  FROM vt_data_def_map
  WHERE relation_type='data'
AND parent_obj_type=1
  AND parent_object_id IN
   (SELECT trx def id
```

```
FROM vt_trx_def
WHERE trx_def_key=<Custom_User_Activity_Key>
AND status=1
)
ORDER BY data_row ASC,
data col ASC;
```

## D.4 Creating Custom Report Example

You can create custom reports on data in the OAA/OARM database schema.

#### Example 1

This query result will show a list of sessions with user id, login id, auth status, and location. You must first create the two date parameters, fromDate and toDate. The query will look like the following:

```
SELECT s.request_id, s.create_time, s.user_id, s.user_login_id,
country.country_name, statea.state_name, city.city_name
FROM vcrypt_tracker_usernode_logs s
INNER JOIN vcrypt_ip_location_map loc ON s.base_ip_addr =
loc.from_ip_addr
INNER JOIN vcrypt_country country ON loc.country_id = country.country_id
INNER JOIN vcrypt_state statea ON loc.state_id = statea.state_id
INNER JOIN vcrypt_city city ON loc.city_id = city.city_id
```

ORDER BY s.create time DESC

#### Example 2

Using the OAA/OARM schema, you can generate a custom report for custom user activities. This query result will show a list of custom user activities, request id, status, transaction information for this specific type of transaction, and the creation and modification dates for each key type.

```
SELECT trx.LOG ID,
    trx.USER ID,
    trx.REQUEST ID,
    trx.EXT TRX ID,
    trx.TRX TYPE,
    trx.STATUS,
    trx.SCORE,
    trx.RULE ACTION,
    trx.POST PROCESS STATUS,
    trx.POST PROCESS RESULT,
    TransactionDataRowN1.NUM DATA0 NUM DATA0,
    trx.CREATE TIME,
    trx.UPDATE TIME
  FROM VT TRX DEF trxDef, VT TRX LOGS trx
  LEFT OUTER JOIN VT TRX DATA TransactionDataRowN1
  ON (TransactionDataRowN1.TRX ID = trx.LOG ID
 AND TransactionDataRowN1.ROW ORDER = 0)
```

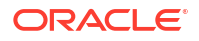

WHERE (:fromDate IS NULL OR trx.create\_time >= :fromDate)
AND (:toDate IS NULL OR trx.create\_time <= :toDate)
AND trx.TRX\_DEF\_ID = trxDef.TRX\_DEF\_ID and
trxDef.TRX\_DEF\_KEY=<Custom\_User\_Activity\_Key>

# Ε

# Understanding OAA/OARM Backup and Recovery

This chapter contains information on backup and recovery techniques. It contains the following sections:

- Backing Up OAA/OARM
- Restoring OAA/OARM

# E.1 Backing Up OAA/OARM

Oracle recommends that you periodically take a full backup OAA/OARM data so that you can recover from any unforeseen event and restore your OAA/OARM system.

OAA/OARM consists of file system data, policy and configuration data, and runtime data:

- File system data is stored in the NFS volumes. This data includes wallets, the vault, installation properties, and logs.
- Policy and configuration data is stored in the database. This data includes assurance levels, rules, policies, actions, groups, customized configuration properties, and transaction definitions.
- **Runtime data** is stored in the database, This data includes user preferences, user sessions, custom user activities, and online transaction and processing data.

A full backup consists of file system data, and a backup of the database.

Oracle also recommends taking policy and configuration data snapshots at various intervals, or when significant policy or configuration changes are made.

#### **Topics:**

- Backing Up File System Data
- Backing Up Runtime Data
- Backing Up Policy and Configuration Data

#### E.1.1 Backing Up File System Data

Oracle recommends that you periodically backup OAA/OARM file system data so that you can recover from any unforeseen event and restore your OAA/OARM system.

OAA/OARM file system data is stored in the NFS volumes; <nfs\_CONFIG\_PATH>, <NFS CREDS PATH>, <NFS LOGS PATH>, and <NFS VAULT PATH>.

You must backup the contents of these NFS volumes, by copying, or creating a compressed zip or tar file, and storing the files in a safe and secure location.

For more information on the NFS volumes, see: Configuring NFS Volumes.

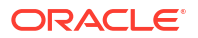
## E.1.2 Backing Up Runtime Data

Oracle recommends that you periodically backup OAA/OARM runtime data so that you can recover from any unforeseen event and restore your OAA/OARM system.

To backup runtime data use standard database backup techniques.

For OCI based databases, see Backup Data in Your Databases .

For non OCI based databases, see Backup and Recovery User's Guide.

## E.1.3 Backing Up Policy and Configuration Data

Oracle recommends that you periodically backup OAA/OARM policy and configuration data so that you can recover from any unforeseen event and restore your OAA/OARM system.

To backup policy and configuration data:

 Create a snapshot of the configuration using the <PolicyUrl>/policy/risk/v1/snapshots REST API endpoint. For example:

```
curl --location --request POST '<PolicyUrl>/policy/risk/v1/snapshots/' \
--header 'Content-Type: application/json' \
--header 'Authorization: Basic <Base64Encoded(<username>:<password>)>' \
--data '{
    "name":"Backup Snapshot <DATE>",
    "description": "This is a snapshot from <DATE>"
}'
```

For details about finding the PolicyUrl and authenticating, see OAA Admin API.

For more details about the snapshot endpoint, see Snapshot REST Endpoints.

The above command will return a snapshotId, for example:

```
{
  "status": "201",
  "message": "Snapshot created successfully.",
  "snapshot": {
      "name": "Backup Snapshot <DATE>",
      "description": "This is a snapshot from <DATE>",
      "snapshotId": "3",
      "createTime": "<DATE>"
}
```

2. Export the snapshot to a zip file using the snapshotId returned above, as follows:

```
curl --location --request GET '<PolicyUrl>/policy/risk/v1/snapshots/
<snapshotId>' \
    --header 'Authorization: Basic <Base64Encoded(<username>:<password>)>'
>snapshot<DATE>.zip
```

Store the downloaded zip file in a safe and secure location.

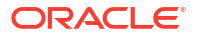

## E.2 Restoring OAA/OARM

In order to restore system or runtime data, you must first have created a backup. See Backing Up OAA/OARM.

The steps to restore OAA/OARM depend on the reasons for restoring and whether you are restoring to the same OAA/OARM installation and/or database installation, or to a new installation and/or database installation . The sections below outline the recovery steps based on different scenarios:

- Restoring to an Existing Installation
- Restoring to a New Installation
- Cloning an Installation

## E.2.1 Restoring to an Existing Installation

The instructions below can be used to perform the following:

- A full system restore, where you need to perform a full restore of the file system data, the database (runtime data), and policy and configuration data, to the existing installation. This will restore the environment to the point the last full backup was taken.
- A partial restore, where you only need to restore one of either system data, policy and configuration data, the database, or a combination thereof, to the existing installation.
- 1. If the database needs to be restored, restore the database using standard database recovery techniques. Consult your Oracle Database documentation for further details.
- 2. If OAA/OARM file system data needs to be restored, follow section **Restoring file system** data to an existing installation in Restoring OAA/OARM File System Data.
- 3. Restart the OAA/OARM pods by running the following command:

kubectl get deployment -n <namespace> | grep <deployment-name> | awk
'{print \$1}' | xargs kubectl rollout restart deployment -n <namespace>

#### For example:

```
kubectl get deployment -n oaans | grep oaainstall | awk '{print $1}' |
xargs kubectl rollout restart deployment -n oaans
```

#### The output will look similar to the following:

```
deployment.apps/oaainstall-email restarted
deployment.apps/oaainstall-fido restarted
deployment.apps/oaainstall-oaa restarted
deployment.apps/oaainstall-oaa-admin-ui restarted
deployment.apps/oaainstall-oaa-policy restarted
deployment.apps/oaainstall-push restarted
deployment.apps/oaainstall-risk restarted
deployment.apps/oaainstall-risk-cc restarted
deployment.apps/oaainstall-sms restarted
deployment.apps/oaainstall-spui restarted
deployment.apps/oaainstall-spui restarted
```

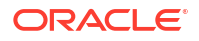

```
deployment.apps/oaainstall-yotp restarted
deployment.apps/oaamgmt-oaa-mgmt restarted
```

The above command starts new OAA/OARM pods first, before shutting down the original pods.

Run the following command to check the status of the pods:

kubectl get pods -n <namespace>

#### For example:

kubectl gets pods -n oaans

Once all the previous pods are terminated, and the new pods are at READY 1/1, the system is restored:

| NAME                                    | READY           | STATUS | RESTARTS | AGE |
|-----------------------------------------|-----------------|--------|----------|-----|
| oaainstall-email-75cccd89f8-9x<br>5m34s | rgs             | 1/1    | Running  | 0   |
| oaainstall-fido-68777f8cc8-pfw          | 8c              | 1/1    | Running  | 0   |
| 5m34s<br>oaainstall-oaa-74d5669788-1j5c | p               | 1/1    | Running  | 0   |
| 5m34s                                   | a 15b - fr durk | 1 / 1  | Dunning  | 0   |
| 5m34s                                   | C45D-120VK      | 1/1    | Running  | 0   |
| oaainstall-oaa-kba-5b9db9f8db-<br>5m34s | zwkh2           | 1/1    | Running  | 0   |
| oaainstall-oaa-policy-559fb4d7<br>5m34s | 77-qjvwm        | 1/1    | Running  | 0   |
| oaainstall-push-6898c6cb56-14m<br>5m34s | g2              | 1/1    | Running  | 0   |
| oaainstall-risk-cc-db558dc5c-q<br>5m34s | lh8q            | 1/1    | Running  | 0   |
| oaainstall-risk-f48b794bc-j46p<br>5m34s | Ζ               | 1/1    | Running  | 0   |
| oaainstall-sms-659677b84b-wf7s<br>5m34s | n               | 1/1    | Running  | 0   |
| oaainstall-spui-6fc8685df9-fhp<br>5m33s | 9w              | 1/1    | Running  | 0   |
| oaainstall-totp-cccd94786-622q<br>5m33s | d               | 1/1    | Running  | 0   |
| oaainstall-yotp-5fbfd55d4c-d6w<br>5m33s | qn              | 1/1    | Running  | 0   |
| oaamgmt-oaa-mgmt-94f84ccc6-gwd<br>5m32s | p2              | 1/1    | Running  | 0   |

4. If you need to import any policy and configuration data from snapshots taken after the last database backup, follow Restoring OAA/OARM Policy and Configuration Data.

## E.2.2 Restoring to a New Installation

The instructions below can be used to perform the following:

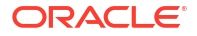

- A full system restore, where you need to perform a full restore of the file system data, the database (runtime data), and policy and configuration data, to a new installation and database environment. This will restore all file system data, policy and configuration data, and runtime data to the point the last full backup was taken.
- A partial restore where you only need to restore one of either system data, policy and configuration data, the database (runtime data), or a combination thereof, to a new installation.

## Note:

If you are only restoring the database to a new database installation, you still need to follow step 3 to restore the OAA/OARM file system data.

## Note:

The instructions below assume that if file system data is to be restored to a new installation environment, that the necessary installation prerequsites for that new environment are met. See, Prerequisite Configurations for Installing OAA, OARM, and OUA

- If the database needs to be restored to a new environment, restore the database using standard database recovery techniques. Consult your Oracle Database documentation for further details.
- 2. If you need to restore the file system data to a new installation environment, download the OAA/OARM installation files to that environment. See Obtaining the Installation Software.
- 3. Restore OAA/OARM file system data by following section **Restoring file system data to a new installation** in Restoring OAA/OARM File System Data.
- 4. If you need to import any policy and configuration data from snapshots taken after the last database backup, follow Restoring OAA/OARM Policy and Configuration Data.

## E.2.3 Cloning an Installation

This scenario assumes you want to clone the existing installation to a new environment, using system data, and/or policy and configuration data, from the existing environment. In this scenario no runtime data is restored.

## Note:

The instructions below assume that if file system data is to be cloned to a new installation, the necessary installation prerequisites for that new environment are met. See, Prerequisite Configurations for Installing OAA, OARM, and OUA

- 1. Download the OAA/OARM installation files to the new system. See Obtaining the Installation Software.
- 2. Restore OAA/OARM file system data to the new system by following section **Restoring** file system data to a new installation in Restoring OAA/OARM File System Data.

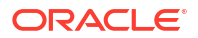

3. Restore policy and configuration data by following Restoring OAA/OARM Policy and Configuration Data.

## E.2.4 Restoring OAA/OARM File System Data

In order to restore OAA/OARM file system data, you must first have created a backup. See Backing Up File System Data.

#### Restoring file system data to an existing installation

To restore file system data to the same environment:

- 1. Copy the file system data from the backup to the NFS volumes <nfs\_CONFIG\_PATH>, <nfs CREDS PATH>, <nfs LOGS PATH>, and <nfs VAULT PATH>.
- Review the <NFS\_CONFIG\_PATH>/installOAA.properties file and ensure all the external resources such as NFS, the Oracle Database, and OAM OAuth endpoints are available and running.
- 3. Check if the OAA Management container is running:

kubectl get pods -n <namespace> | grep oaamgmt

For example:

kubectl get pods -n oaans | grep oaamgmt

- If the OAA Management container isn't running, you must perform the following steps:
  - a. Copy the installOAA.properties from the <NFS\_CONFIG\_PATH> to the \$WORKDIR/ oaaimages/oaa-install directory.
  - b. Start the OAA Management by following: Creating the Management Container.
- Continue with the instructions to restart the OAA/OARM pods in section Restoring to an Existing Installation.

#### Restoring file system data to a new installation

To restore file system data to a new environment:

- 1. Copy the file system data from the backup to the NFS volumes <NFS\_CONFIG\_PATH>, <NFS CREDS PATH>, <NFS LOGS PATH>, and <NFS VAULT PATH>.
- Review the <NFS\_CONFIG\_PATH>/installOAA.properties file and ensure all the external resources such as NFS, the Oracle Database, and OAM OAuth endpoints are available and running.

## Note:

If you are restoring to a new system and/or database, make sure all the relevant parameters reference the new system and/or database.

- 3. Remove the <NFS LOGS PATH>/status.info file.
- Copy the installOAA.properties from the <NFS\_CONFIG\_PATH> to the \$WORKDIR/oaaimages/ oaa-install directory.

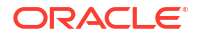

- 5. Start the OAA Management Container by following: Creating the Management Container.
- Run the OAA install script from inside the OAA Management container. See Deploying OAA, OARM, and OUA. This will create a new deployment based on your restored OAA/ OARM file system data.

## E.2.5 Restoring OAA/OARM Policy and Configuration Data

In order to restore policy and configuration data, you must have either previously created a snapshot, or have the snapshot zip file from a prior backup.

## Note:

It is recommended to take a snapshot of the current policy and configuration data before following the steps below. See, Backing Up Policy and Configuration Data.

#### Restoring from a previous snapshotld

To restore from a previous snapshotId:

```
curl --location --request POST '<PolicyUrl>/policy/risk/v1/snapshots/
<snapshotId>/apply' \
--header 'Authorization: Basic <Base64Encoded(<username>:<password>)>' \
--data ''
```

For details about finding the PolicyUrl and authenticating, see OAA Admin API.

For more details about the snapshot endpoint, see Snapshot REST Endpoints.

### Restoring from a snapshot zip file

To restore from a snapshot zip file:

1. Import the snapshot zip file:

```
curl --location --request POST '<PolicyUrl>/policy/risk/v1/snapshots/' \
--header 'Content-Type: application/octet-stream' \
--header 'Authorization: Basic <Base64Encoded(<username>:<password>)>' \
--data-binary '@<PATH>/snapshot<DATE>.zip'
```

This will return a snapshotId:

```
{
  "status": "201",
  "message": "Snapshot created successfully.",
  "snapshot": {
    "name": "Backup Snapshot <DATE>",
    "description": "This is a snapshot from <DATE>",
    "snapshotId": "4",
    "createTime": "<DATE>"
  }
}
```

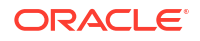

## 2. Apply the snapshot:

```
curl --location --request POST '<PolicyUrl>/policy/risk/v1/snapshots/
<snapshotId>/apply' \
--header 'Authorization: Basic <Base64Encoded(<username>:<password>)>' \
--data ''
```

The output will be similar to the following:

```
"serverResponseTime": 1683106368000,
  "clientContext": {
    "invocationContext": {
      "createTime": 1683106335536,
      "invocationId": "d61f7f30-a264-4be0-bb2d-9e5e88c58d19",
      "traceDataXml": "<OARMInvocationContext><invocationId><!
[CDATA[d61f7f30-a264-4be0-bb2d-9e5e88c58d19]]></invocationId><locale></
locale><createTime><DATE></createTime></OARMInvocationContext>"
    },
    "sessionContext": {
      "sessionId": "",
      "clientId": "",
      "clientVersion": "",
      "userPrincipal": "",
      "ipAddress": "",
      "userAgent": "",
      "createTime": 1683106335537,
      "appName": "UASPolicyApi",
      "accessControlledRole": false,
      "orgAccessList": [],
      "roles": [],
      "traceDataXml": "<OARMSessionContextOARMSessionContext><clientId></
clientId><userAgentString></userAgentString><userPrincipal>
userPrincipal><roles><![CDATA[[]]]></roles><ip></ip><clientVersion></
clientVersion><createTime><DATE></createTime></
OARMSessionContextOARMSessionContext>"
    },
    "taskContext": {
      "taskId": "d61f7f30-a264-4be0-bb2d-9e5e88c58d19",
      "createTime": 1683106335536,
      "traceDataXml": "<OARMTaskContext><taskId><! [CDATA[d61f7f30-
a264-4be0-bb2d-9e5e88c58d19]]></taskId><createTime></DATE></createTime></
OARMTaskContext>"
    },
    "traceDataXml":
"<clientContext><OARMSessionContextOARMSessionContext><clientId></
clientId><userAgentString></userAgentString><userPrincipal>
userPrincipal><roles><![CDATA[[]]]></roles><ip></ip><clientVersion></
clientVersion><createTime><DATE></createTime><///>
OARMSessionContextOARMSessionContext><OARMTaskContext><taskId><!
[CDATA[d61f7f30-a264-4be0-bb2d-9e5e88c58d19]]></taskId><createTime><DATE></
createTime></OARMTaskContext><OARMInvocationContext><invocationId><!
[CDATA[d61f7f30-a264-4be0-bb2d-9e5e88c58d19]]></invocationId><locale></
locale><createTime><DATE></createTime></OARMInvocationContext></
clientContext>"
```

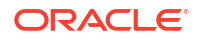

```
},
"object": true,
"error": false,
"success": true,
"oarmmessages": [],
"warning": false,
"serverVersion": "11.1.1.2.0",
"systemError": false,
"serverId": "oaainstall-oaa-policy-77bccf774b-48b6s/10.244.1.206",
"traceDataXml": "<OARMResponse><serverId><![CDATA[oaainstall-oaa-
policy-77bccf774b-48b6s/10.244.1.206]]></serverId><status><!
[CDATA[SUCCESS]]></status><serverResponseTime><DATE></
serverResponseTime><serverVersion><![CDATA[11.1.2.0]]></
serverVersion><messageList></oARMResponse>"
```

# Configuring OMA Push Notifications Using Legacy FCM API's

The following configuration steps show how to configure push notifications for Android devices using Legacy FCM API's.

## Note:

Administrators should be aware of the following:

- Google is deprecating Legacy FCM API's in June 2024 and migrating to HTTP v1 API's.
- For all new configurations it is recommended to use HTTP v1 API's. Steps to configure using HTTP v1 API's can be found in Configuring Oracle Mobile Authenticator Push Notification for Android.
- If you have configured push notifications for Android in releases prior to OAA June 24 refresh, you will be using Legacy FCM API's. Administrators should migrate to HTTP v1 API's by upgrading to OAA June 24 refresh or later. The steps to upgrade and migrate to HTTP v1 API's can be found in Upgrading OAA, OARM, and OUA.
- The steps in this sections below are for reference only.

### Topics:

- Creating a Google Firebase Project Enabled for Google Cloud Messaging Using Legacy FCM APIs
- Configuring OAA Properties for Android Push Notification using Legacy FCM APIs

## F.1 Creating a Google Firebase Project Enabled for Google Cloud Messaging Using Legacy FCM APIs

To send push notifications to Android devices, you must ensure a project is enabled with an Android push notification service. The push notification service that you can use for Android is Google Cloud Messaging (GCM), which requires you to create a Google Firebase project.

Perform the following steps to create a Google Firebase project:

- 1. Login to Google Firebase console at https://console.firebase.google.com/.
- 2. Click Add project.
- 3. In the Project name field, enter a name for your project. For example, OAAAndroidPUSH.
- On the Google Analytics for your Firebase project page, deselect Enable Google Analytics for this project, and then click Create project.
- 5. Click **Continue** when your new project is ready.

- 6. In the left navigation pane of the project window, click the **Settings** icon, and then select **Project settings**.
- 7. On the Project settings page, click Cloud Messaging.
- 8. Under Cloud Messaging API (Legacy), click on the ellipsis and select Manage API in Google Cloud Console.
- 9. In the new tab that appears, under Cloud Messaging click ENABLE.
- 10. Return to the original tab where you clicked **Cloud Messaging API (Legacy)** and refresh the page.
- Note the values present in the Server key and Sender ID fields. These values are required later in Configuring OAA Properties for Android Push Notification using Legacy FCM APIs.

# F.2 Configuring OAA Properties for Android Push Notification using Legacy FCM APIs

You must set up some OAA properties that are required for configuring push notifications for Android devices.

The following table lists the OAA properties that you can configure for push notification for Android.

| Property Name                                                                            | Description                                                                                                    | Sample Value       |
|------------------------------------------------------------------------------------------|----------------------------------------------------------------------------------------------------|--------------------|
| bharosa.uio.default.challenge.typ<br>e.enum.ChallengeOMAPUSH.pro<br>xyProtocol           | The protocol of the proxy server.                                                                                                    | http or https      |
| bharosa.uio.default.challenge.typ<br>e.enum.ChallengeOMAPUSH.pro<br>xyHost               | The host name or IP address of the proxy server.                                                                                                    | proxy.example.com  |
| bharosa.uio.default.challenge.typ<br>e.enum.ChallengeOMAPUSH.pro<br>xyPort               | The port of the proxy server.                                                                                                    | 80                 |
| bharosa.uio.default.challenge.typ<br>e.enum.ChallengeOMAPUSH.pu<br>shPreferencesEndpoint | The host and port used for push<br>factor registration. This host and<br>port should be accessible from<br>the device. This corresponds to<br>the host and port referenced in<br>the SpuiUrl (SpuiUrl=https://<br><host:port>/oaa/rui) in<br/>Printing Deployment Details.</host:port>       | https://oaainstall |
| bharosa.uio.default.challenge.typ<br>e.enum.ChallengeOMAPUSH.ch<br>allengeAnswerEndpoint | The host and port used for push<br>factor runtime. This host and port<br>should be accessible from the<br>device. This corresponds to the<br>host and port referenced in the<br>Push URL (Push=https://<br><host:port>/oaa-push-<br/>factor) in Printing Deployment<br/>Details.</host:port> | https://oaainstall |

### Table F-1 OAA Properties

| Property Name                                                                              | Description                                                                                                    | Sample Value      |
|--------------------------------------------------------------------------------------------|----------------------------------------------------------------------------------------------------|-------------------|
| bharosa.uio.default.challenge.typ<br>e.enum.ChallengeOMAPUSH.retr<br>ycount                | Maximum number of<br>unsuccessful retries of the<br>challenge. Beyond this count the<br>challenge is locked. The default<br>value is 10. If you are using push<br>notifications with Oracle Universal<br>Authenticator you must set this<br>value to 50. | 50                |
| bharosa.uio.default.challenge.typ<br>e.enum.ChallengeOMAPUSH.go<br>ogle.firebase.serverKey | The Firebase <b>Server Key</b> . See<br>Creating a Google Firebase<br>Project Enabled for Google Cloud<br>Messaging Using Legacy FCM<br>APIs.                                                                                                    | AAAAh1hIXa8:APA91 |
| bharosa.uio.default.challenge.typ<br>e.enum.ChallengeOMAPUSH.go<br>ogle.firebase.senderId  | The Firebase <b>Sender ID</b> . See<br>Creating a Google Firebase<br>Project Enabled for Google Cloud<br>Messaging Using Legacy FCM<br>APIs.                                                                                                    | 58213467743       |

## Table F-1 (Cont.) OAA Properties

## Note:

The proxyProtocol, proxyHost, and proxyPort properties are only required if internet access is available through a proxy server. If OAA has direct access to the internet these properties do not need to be set.

You can configure the OAA properties using the following REST API:

PUT <PolicyUrl>/policy/config/property/v1

## Note:

In this case remove /oaa-policy from the <PolicyUrl>, for example use https://
<host>:<port>/policy/config/property/v1 not https://<host>:<port>/oaapolicy/policy/config/property/v1

Consider the following example of configuring an OAA property using the CURL command. The example below assumes OAA accesses the internet through a proxy server:

```
curl --location -g --request PUT 'https://<PolicyUrl>/policy/config/
property/v1' \
--header 'Content-Type: application/json' \
--header 'Authorization: Basic <Base64Encoded(<username>:<password>)>' \
--data '[
{
    "name":
    "bharosa.uio.default.challenge.type.enum.ChallengeOMAPUSH.proxyProtocol",
    "value": "https"
```

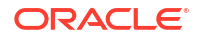

```
},
{
"name": "bharosa.uio.default.challenge.type.enum.ChallengeOMAPUSH.proxyHost",
"value": "proxy.example.com"
},
{
"name": "bharosa.uio.default.challenge.type.enum.ChallengeOMAPUSH.proxyPort",
"value": "80"
},
{
"name":
"bharosa.uio.default.challenge.type.enum.ChallengeOMAPUSH.pushPreferencesEndpo
int",
"value": "https://oaainstall"
},
{
"name":
"bharosa.uio.default.challenge.type.enum.ChallengeOMAPUSH.challengeAnswerEndpo
int",
"value": "https://oaainstall"
},
{
"name": "bharosa.uio.default.challenge.type.enum.ChallengeOMAPUSH.retrycount",
"value": "50"
},
{
"name":
"bharosa.uio.default.challenge.type.enum.ChallengeOMAPUSH.google.firebase.serv
erKey",
"value":
LpU2F8 Eqn7IZquC1Rr2HSNnROzXu1d1Lam0TJ"
},
{
"name":
"bharosa.uio.default.challenge.type.enum.ChallengeOMAPUSH.google.firebase.send
erId",
"value": "58213467743"
}
1'
```

For details about finding the PolicyUrl and authenticating, see OAA Admin API.

For details about the REST API, see Configuration Properties REST Endpoints.

Next Steps: Registering the User Account with Oracle Mobile Authenticator for Android.

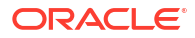